### SOLJETPRO4

# XR-640 MODE D'EMPLOI

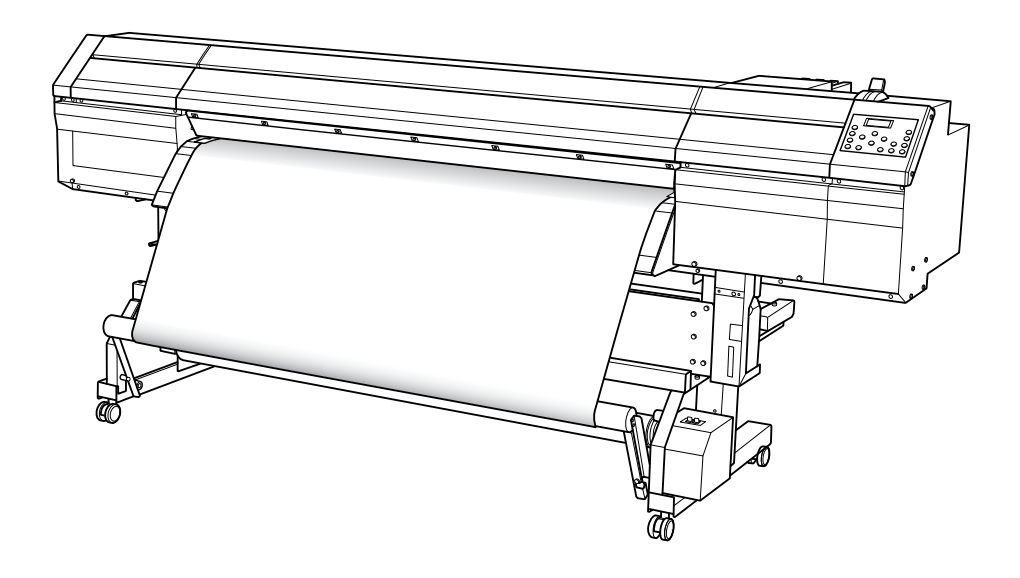

Nous vous remercions d'avoir choisi ce produit.

- Pour une utilisation correcte et sécurisée, avec une parfaite compréhension des performances de cet appareil, veuillez lire ce manuel dans sa totalité et le conserver en lieu sûr.
- > La copie et le transfert, en totalité ou partiels, de ce manuel sont interdits sans autorisation préalable.
- > Le contenu de ce manuel et les caractéristiques de ce produit sont sujets à modifications sans préavis.
- > Le manuel et le produit ont été préparés et contrôlés avec le plus grand soin. Veuillez toutefois nous informer de toute erreur ou anomalie d'impression.
- Roland DG Corp. décline toute responsabilité en cas de perte ou dommages directs ou indirects pouvant se produire dans le cadre de l'utilisation de ce produit, quelle que soit la panne survenant sur une partie de ce produit.
- Roland DG Corp. décline toute responsabilité en cas de pertes ou dommages, directs ou indirects, pouvant survenir sur tout article fabriqué à l'aide de ce produit.

Ce produit utilise le logiciel GNU General Public License (GPL) / GNU Lesser General Public License (LGPL). L'utilisateur est en droit d'acquérir, de modifier et de distribuer le code source du logiciel GPL/LGPL. Le code source GPL/LGPL utilisé dans ce produit peut être téléchargé depuis le site web : URL : http://www.rolanddg.com/gpl/

Roland DG Corp. possède la licence technologie MMP du Groupe TPL.

#### Pour les USA —

### DÉCLARATION DE LA COMMISSION FÉDÉ-RALE DES COMMUNICATIONS SUR LES INTERFÉRENCES PAR RADIOFRÉQUENCE

REMARQUE : Cet appareil a été testé et déclaré conforme aux limitations sur les dispositifs numériques de Classe A, selon la Partie 15 du Règlement FCC.

Ces limites sont destinées à garantir une protection appropriée contre les interférences nocives en environnement commercial.

Cet appareil génère, utilise et peut émettre une énergie par radiofréquence et, en cas d'installation et d'utilisation non conforme aux instructions du manuel, peut provoquer des interférences néfastes pour les radiocommunications. L'utilisation de cet appareil dans des zones résidentielles peut provoquer des interférences nuisibles, dont la correction devra être effectuée aux frais de l'utilisateur.

Toute modification non autorisée apportée au système peut être sanctionnée par l'interdiction d'utiliser cet appareil.

N'utiliser que des câbles E/S conçus et produits spécifiquement pour cet appareil.

### Pour le Canada

#### AVIS

Cet appareil numérique de la classe A respecte toutes les exigences du Règlement sur le matériel brouilleur du Canada.

#### AVIS

Cet appareil numérique de la classe A respecte toutes les exigences du Règlement sur le matériel brouilleur du Canada.

#### – Pour les pays de l'UE —

### ATTENTION

Ce produit appartient à la Classe A. En environnement domestique, ce produit peut provoquer des perturbations radioélectriques. Il est conseillé de prendre les mesures appropriées.

### Pour la Californie -

### ATTENTION

Ce produit contient des produits chimiques réputés cancérigènes, pouvant provoquer des anomalies congénitales et des effets néfastes sur les fonctions de reproduction.

#### • Pour les pays de l'UE •

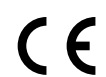

Fabricant : ROLAND DG CORPORATION

1-6-4 Shinmiyakoda, Kita-ku, Hamamatsu-shi, Shizuoka-ken, 431-2103 JAPAN

Représentant agréé UE :

Roland DG Corporation, German Office Halskestrasse 7, 47877 Willich, Germany

#### AVIS

#### Instructions de mise à la terre

En cas de dysfonctionnement ou de rupture, la mise à la terre permet de décharger le courant afin de réduire les risques d'électrocution. Cet appareil est équipé d'un câble électrique avec système de raccordement à la terre et d'une fiche de terre. Celle-ci doit être branchée à une prise électrique opportunément installée, elle-même raccordée à la terre, conformément aux normes en vigueur.

Ne pas modifier la fiche fournie. En cas d'incompatibilité avec la prise, faire installer une prise appropriée par un électricien qualifié.

Un raccordement incorrect au système de mise à la terre peut générer un risque d'électrocution. Le câble de mise à la terre présente un revêtement isolant rayé vert et jaune. En cas de réparations ou de remplacement du câble électrique ou de la fiche, ne pas raccorder le système de mise à la terre à une borne active.

Contrôler avec un électricien qualifié ou le personnel d'assistance si les instructions de mise à la terre ne sont parfaitement comprises ou en cas de doute sur la mise à la terre de ce produit.

N'utiliser que des rallonges avec fiche de mise à la terre, à trois conducteurs et trois pôles, compatibles avec la fiche de l'appareil.

Réparer ou remplacer immédiatement un câble endommagé.

#### Instructions de fonctionnement

LA ZONE DE TRAVAIL DOIT ÊTRE MAINTENUE EN PARFAIT ÉTAT DE PROPRETÉ. Les zones encombrées et le mobilier peuvent entraîner des accidents.

NE PAS UTILISER EN ENVIRONNEMENTS À RISQUES. Ne pas utiliser d'appareils électriques dans des lieux humides ou mouillés. Ne pas exposer de tels appareils à la pluie. La zone de travail doit être maintenue en parfait état d'éclairage.

DÉBRANCHER LES APPAREILS avant toute intervention : lors du changement d'accessoires, tel que lames, massicots, etc.

RÉDUIRE LE RISQUE DE DÉMARRAGE INTEMPESTIF. Veiller à ce que l'interrupteur soit en position OFF avant tout branchement.

UTILISER LES ACCESSOIRES CONSEILLÉS. Consulter le mode d'emploi du fabricant pour les accessoires conseillés. L'utilisation d'accessoires inadaptés peut provoquer des lésions aux personnes.

NE JAMAIS LAISSER UN APPAREIL FONCTIONNER SANS SURVEILLANCE. COUPER SON ALIMENTATION. Ne pas laisser d'appareil sans surveillance jusqu'à son arrêt complet.

#### Pour Chine

### 产品中有毒有害物质或元素的名称及含量

|                                                    | 有毒有害物质或元素      |                      |                  |                                    |                           |                     |
|----------------------------------------------------|----------------|----------------------|------------------|------------------------------------|---------------------------|---------------------|
| 部件名称                                               | 铅(Pb)          | 汞(Hg)                | 镉(Cd)            | 六价铬<br>(Cr(VI))                    | 多溴联苯<br>(PBB)             | 多溴二苯醚<br>(PBDE)     |
| 印刷电路板                                              | ×              | 0                    | ×                | 0                                  | 0                         | 0                   |
| 头部                                                 | ×              | 0                    | 0                | 0                                  | 0                         | 0                   |
| 壳体、底架                                              | ×              | 0                    | 0                | 0                                  | 0                         | 0                   |
| 电源                                                 | ×              | 0                    | ×                | 0                                  | 0                         | 0                   |
| 其他(电缆、附件等)                                         | ×              | 0                    | 0                | 0                                  | 0                         | 0                   |
|                                                    |                |                      |                  |                                    |                           |                     |
| <ul> <li>O:表示该有毒有害物</li> <li>X:表示该有毒有害物</li> </ul> | 质在该部件<br>质至少在该 | 。<br>所有均质材<br>新件的某一步 | 料中的含量均<br>均质材料中的 | 」<br>J在 GB/T26572-2<br>J含量超出 GB/T2 | 011 标准规定的<br>6572-2011 标准 | 限量要求以下。<br>规定的限量要求。 |

#### 环保使用期限

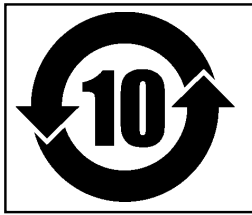

此标志适用于在中国国内销售的电子信息产品,表示环保使用期限的年数。 所谓环保使用期限是指在自制造日起的规定期限内,产品中所含的有害物质 不致引起环境污染,不会对人身、财产造成严重的不良影响。 环保使用期限仅在遵照产品使用说明书,正确使用产品的条件下才有效。 不当的使用,将会导致有害物质泄漏的危险。

### Pour les pays de l'UE-

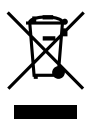

This product must be disposed of separately at your local waste recycling center. Do not dispose of in household waste bin.

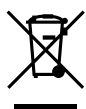

Bitte führen Sie dieses Produkt separat Ihrer örtlichen Entsorgungsstelle zu. Bitte nicht mit dem normalen Hausmüll entsorgen.

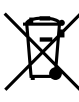

Ne jetez pas le produit avec vos ordures ménagères. Portez-le dans un centre recyclage des déchets.

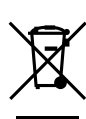

Questo prodotto deve essere smaltito negli appositi contenitori per la raccolta differenziata, non buttare nel cestino dei rifiuti casalinghi.

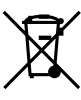

Este producto debe devolverse al centro de reciclaje más cercano a su domicilio para su correcta eliminación. No lo tire a la basura.

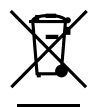

Deite fora separadamente este produto no seu centro de reciclagem local. Não o deite fora no seu caixote do lixo.

Lever dit product in bij een lokaal afvalverzamelpunt. NIET met normaal huishoudelijk afval afvoeren.

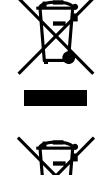

Dette Produkt skal smides særskilt væk på den lokale affalds- og genbrugsstation. Må ikke smides ud sammen med almindeligt husholdningsaffald.

Tätä tuotetta ei saa hävittää normaalien talousjätteiden mukana, vaan se on toimitettava ongelmajätteiden keräilypisteeseen hävitettäväksi.

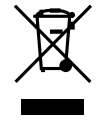

Produkten måste kasseras separat på din lokala återvinningscentral. Släng inte produkten tillsammans med hushållssoporna.

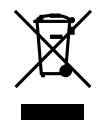

Μην πετάξετε το αντικείμενο αυτό στο καλάθι των απορριμμάτων. Αφαιρέστε τις μπαταρίες και προσκομίστε το στο τοπικό κέντρο ανακύκλωσης.

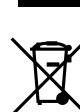

### Table des matières

| Table      | des matières                                                                | 3  |
|------------|-----------------------------------------------------------------------------|----|
| Chapitre 1 | Principales caractéristiques                                                | 7  |
| Comp       | osants et fonctions                                                         | 8  |
|            | Imprimante                                                                  | 8  |
|            | Panneau de commande                                                         | 10 |
|            | Réenrouleur                                                                 | 11 |
| Liste o    | des menus                                                                   | 12 |
|            | Menu principal                                                              | 12 |
|            | Menu Langue et Unité                                                        | 15 |
|            | Menu Nettoyage                                                              | 16 |
| •          | Menu Configuration Coupe                                                    | 16 |
|            | Menu Configuration Coupe                                                    | 16 |
|            | Utilisation en toute sécurité                                               | 17 |
| Rema       | rques importantes sur la manipulation et l'utilisation                      | 25 |
| Chapitre 2 | Opérations de base                                                          | 33 |
| Prépa      | ration du matériau                                                          | 34 |
| -          | Type de matériau                                                            | 34 |
|            | Matériaux compatibles                                                       | 35 |
| Mise       | en marche                                                                   | 36 |
|            | Mise en marche                                                              | 36 |
|            | Fonction économie d'énergie (mode Veille)                                   | 36 |
| Charg      | ement du matériau                                                           | 37 |
|            | Chargement du rouleau de matériau                                           | 37 |
|            | Chargement de la feuille de matériau                                        | 45 |
|            | Réglages initiaux (correction du décalage pour une impression               |    |
|            | bidirectionnelle plus précise)                                              | 47 |
| Install    | ation du Matériau                                                           | 49 |
|            | À propos du menu [Media Setting] (Configuration du matériau)                | 49 |
|            | Installation du matériau (menu [Media Setting] (Configuration du matériau)) | 49 |
| Impre      | ssion                                                                       | 60 |
|            | Réglage de la position de début d'impression                                | 60 |
|            | Tests d'impression et nettoyage courant                                     | 61 |
|            | Remarques importantes sur la coupe                                          | 63 |
|            | Configuration du test de coupe et de la force de la lame                    | 64 |
|            | Préparation à la réception de données d'un ordinateur                       | 65 |
|            | Lancement de l'impression                                                   | 66 |
|            | Pause et annulation de l'impression                                         | 67 |
|            | Séparation du média                                                         | 67 |
| Extino     |                                                                             | 69 |
|            | Extinction                                                                  | 69 |
| Chapter 3  | Entretien:Utilisation de l'imprimante dans les meilleures conditions.       | 71 |
| Vérific    | cation de l'encre restante et remplacement des cartouches                   | 72 |
|            | Vérification de l'encre restante                                            | 72 |
|            | Kemplacement des cartouches d'encre                                         | 73 |
| Entrel     |                                                                             | /4 |
|            | Elimination de l'encre usagee                                               | 74 |

| Nettoyage                                                               | 76         |
|-------------------------------------------------------------------------|------------|
| Soin et entretien des têtes d'impression                                | 77         |
| Inefficacité du nettoyage ordinaire                                     | 78         |
| Nettoyage intermédiaire                                                 | 78         |
| Nettoyage approfondi                                                    | 79         |
| Opérations d'entretien à effectuer plus d'une fois par mois             | 80         |
| Nettoyage manuel nécessaire                                             | 80         |
| Nettoyage manuel de la tête d'impression                                | 81         |
| Persistance de problèmes tels que décalages d'impression                | 85         |
| Persistance de problèmes tels que décalages d'impression                | 85         |
| Remplacement des pièces d'usure                                         | 87         |
| Remplacement de la raclette                                             |            |
| Remplacement de la raclette en feutre                                   |            |
| Remplacement de la lame                                                 |            |
| Remplacement du massicot                                                |            |
| En cas d'inutilisation prolongée                                        |            |
| Entretien permanent                                                     |            |
| Fonction Alarme                                                         |            |
| Maintenance spéciale                                                    | 98         |
| Évacuer l'encre et nettover l'intérieur                                 | 98         |
| Évacuer l'encre restant à l'intérieur de la machine                     | 09         |
|                                                                         |            |
| Chapitre 4 Partie pratique                                              | 99         |
| Utilisation intégrale de la fonction de préconfiguration                | 100        |
| Sauvegarde de plusieurs réglages sous une préconfiguration donnée       |            |
| et nommée                                                               | 100        |
| Chargement d'une préconfiguration enregistrée                           | 102        |
| Chargement automatique d'un préréglage enregistré                       |            |
| quand le matériau est chargé                                            | 102        |
| l Itilisation intégrale du système de chauffage du matériau             | 103        |
| Définition et description du système de chauffage du matériau           | 103        |
| Béglage de la température du système de chauffage du matériau           | 103        |
| Contrôle du système de chauffage du matériau lors du préchauffage       | 104        |
| Séchage du bord libre de la zone d'impression sur le séchoir            | 106        |
| Pédlago du tomps do sóchago après impression su le section              |            |
| Itilisation d'un céchoir on option                                      | 107        |
| Utilisation d'une unité de soufflage ventilation                        | 100        |
| Itilisation intégrale de la fonction Correction                         | 100        |
| Correction du décalignement en impression bidirectionnelle              | 100        |
| Correction du desaignement en impression bidirectionnelle               |            |
| Péduction plus precise du desalignement en impression bidirectionnelle  | :          |
| fenction correction de l'alimentation                                   | 110        |
| Póglago on fonction des typos et conditions du matériau                 | 110<br>110 |
| Reglage en lonction des types et conditions du materiau                 | 112        |
| Reglage de la nauteur de la tete en fonction de l'épaisseur du materiau |            |
| Utilisation de matériaux transparents                                   | 113        |
| Impression de materiaux dimclies à secher                               |            |
| Utilisations de materiaux sujets à fissuration/a alimentation complexe  |            |
| Acceleration de la sortie de materiaux étroits                          |            |
| Prevention de bavures et de décalages sur le materiau                   |            |
| Utilisation de materiaux collants                                       |            |

| Utilisation intégrale de la fonction coupe                                                                                                    | 118                     |
|----------------------------------------------------------------------------------------------------|-------------------------|
| Astuces et conseils pour le réglage de la coupe                                                                                                    | 118                     |
| Prévention de la traction excessive du matériau lors des opérations                                                                                                    |                         |
| de coupe seule                                                                                                    | 118                     |
| Réglage précis des conditions de coupe                                                                                                    | 119                     |
| Réglage précis des dimensions de coupe                                                                                                    | 121                     |
| Correction de la distance pendant la coupe                                                                                                    | 122                     |
| Correction du désalignement des positions d'impression et de coupe                                                                                                    |                         |
| Priorité des Réglages de coupe de la machine sur les réglages                                                                                                    |                         |
| d'un Computer Side du logiciel RIP                                                                                                    | 125                     |
| Affichage des réglages de la fonction de correction environnementale                                                                                                    | 126                     |
| Impression et coupe sénarées                                                                                                    | 120                     |
| Réalization d'une impression et d'une coune sénarées                                                                                                    | 127                     |
| Impression avec (ron Marks (renàres)                                                                                                    | 127                     |
| Alignement automatique et coupe                                                                                                    | 120                     |
| Alignement manuel et coupe                                                                                                    | 129                     |
| Correction du décalignement des positions d'impression et de coupe                                                                                                    | 131                     |
| avoc los Crop Marks (ropàros de coupo)                                                                                                    | 120                     |
| Litilization du système d'élévation du matériau                                                                                                    | 135                     |
| Caractéristiques du réenrouleur du matériau                                                                                                    | 100                     |
| Calacteristiques du reenfouleur du materiau                                                                                                    |                         |
| Conditions de fonctionnoment nour le système de prélèvement                                                                                                    |                         |
| Mandrin                                                                                                    | 136                     |
| Madalitás do prálàvomont du matáriau                                                                                                    | 130                     |
| Modalités d'enlèvement du matériau prélevé                                                                                                    | 130<br>1/1              |
| Chapitre 5 Pour les administrateurs                                                                                                    |                         |
| Gestion des onérations d'impression                                                                                                    | 144                     |
|                                                                                                    | 1//                     |
| Détermination des évènement lors de l'énuisement de l'encre                                                                                                    | 1//                     |
| Affichage de la quantité de matériau restant                                                                                                    | 145                     |
| Vérification des réglages de la quantité restante à chaque changement                                                                                                    |                         |
| de matériau                                                                                                    | 146                     |
| Impression de la quantité de matériau restant                                                                                                    | 147                     |
| Gestion-système de l'imprimante                                                                                                    | 148                     |
| Configuration du Menu Langue et de l'unité de mesure                                                                                                    |                         |
| Réglage de l'intervalle d'activation du mode Veille                                                                                                    |                         |
| (Fonction économie d'énergie)                                                                                                    | 148                     |
| Affichage des informations-système de l'appareil                                                                                                    |                         |
| Restauration de tous les réglages aux valeurs initiales                                                                                                    | 150                     |
| Changement de type d'encre                                                                                                    | 151                     |
| Au sujet du changement de type d'encre                                                                                                    | 151                     |
| Changement du type d'encre                                                                                                    | 151                     |
| -                                                                                                    |                         |
| Chapitre 6Lire ce chapitre en cas de problème. QUESTIONS FRÉQUENT                                                                                                    | ES157                   |
| Chapitre 6Lire ce chapitre en cas de problème. QUESTIONS FRÉQUENT<br>L'imprimante ne démarre pas                                                                                                    | E <b>S157</b>           |
| Chapitre 6Lire ce chapitre en cas de problème. QUESTIONS FRÉQUENT<br>L'imprimante ne démarre pas<br>L'imprimante ne fonctionne pas                                                                               | ES157                   |
| Chapitre 6Lire ce chapitre en cas de problème. QUESTIONS FRÉQUENT<br>L'imprimante ne démarre pas<br>L'imprimante ne fonctionne pas<br>Le réenrouleur ne fonctionne pas                                           | ES157<br>158<br>158<br> |
| Chapitre 6Lire ce chapitre en cas de problème. QUESTIONS FRÉQUENT<br>L'imprimante ne démarre pas<br>L'imprimante ne fonctionne pas<br>Le réenrouleur ne fonctionne pas<br>Le système de chauffage ne chauffe pas | ES157<br>158<br>158<br> |

| Séparation du média impossible                                        | 160 |
|-----------------------------------------------------------------------|-----|
| Impossible de sélectionner "EDGE" et "PIECE"                          | 160 |
| Impression ou coupe de qualité impossible                             | 161 |
| Résultats d'impression médiocres ou présence de bandes horizontales   |     |
| Les couleurs sont inhomogènes ou irrégulières                         | 162 |
| Le matériau se salit pendant l'impression                             | 163 |
| Décalage ou déviation de la découpe                                   | 164 |
| Bourrage du matériau                                                  | 165 |
| En cas de bourrage du matériau                                        | 165 |
| Irrégularité de l'alimentation du matériau                            | 166 |
| Le matériau gondole ou s'affaisse                                     | 166 |
| L'alimentation du matériau n'est pas droite                           | 167 |
| Irrégularité de l'alimentation du matériau                            | 167 |
| Enroulage irrégulier du média                                         | 168 |
| Enroulage irrégulier du média                                         | 168 |
| Arrêt de la tête d'impression. Explications                           | 169 |
| Première étape                                                        | 169 |
| Les têtes d'impression ne bougent toujours pas                        | 169 |
| Apparition d'un message                                               | 171 |
| Apparition d'un message d'erreur                                      | 173 |
| Chanitra 7. Brinainalasaaraatériatiguaa                               | 477 |
| Chapitre / Principalescaracteristiques                                | 177 |
| Zone d'impression/coupe                                               | 178 |
| Zone maximale                                                         |     |
| Zone maximale avec utilisation des crop marks (repères)               |     |
| Position de séparation du matériau pendant l'impression continue      |     |
| Lame                                                                  | 180 |
| Positions étiquettes caractéristiques alimentation et numéro de série | 181 |
| Caractéristiques                                                      | 182 |

Les noms de Société et de produits sont des marques commerciales ou des marques déposées de leurs propriétaires respectifs.

Copyright© 2012 Roland DG Corporation

# Chapitre 1 Principales caractéristiques

| Composants et fonctions                                    | 8  |
|------------------------------------------------------------|----|
| Imprimante                                                 | 8  |
| Panneau de commande                                        | 10 |
| Réenrouleur                                                | 11 |
| Liste des menus                                            | 12 |
| Menu principal                                             | 12 |
| Menu Langue et Unité                                       | 15 |
| Menu Nettoyage                                             | 16 |
| Menu Configuration Coupe                                   | 16 |
| Menu Configuration Coupe                                   | 16 |
| Utilisation en sécurité                                    | 17 |
| ⚠ Utilisation en toute sécurité                            | 24 |
| Remarques importantes sur la manipulation et l'utilisation | 32 |

### Imprimante

#### Partie frontale

#### Capot avant

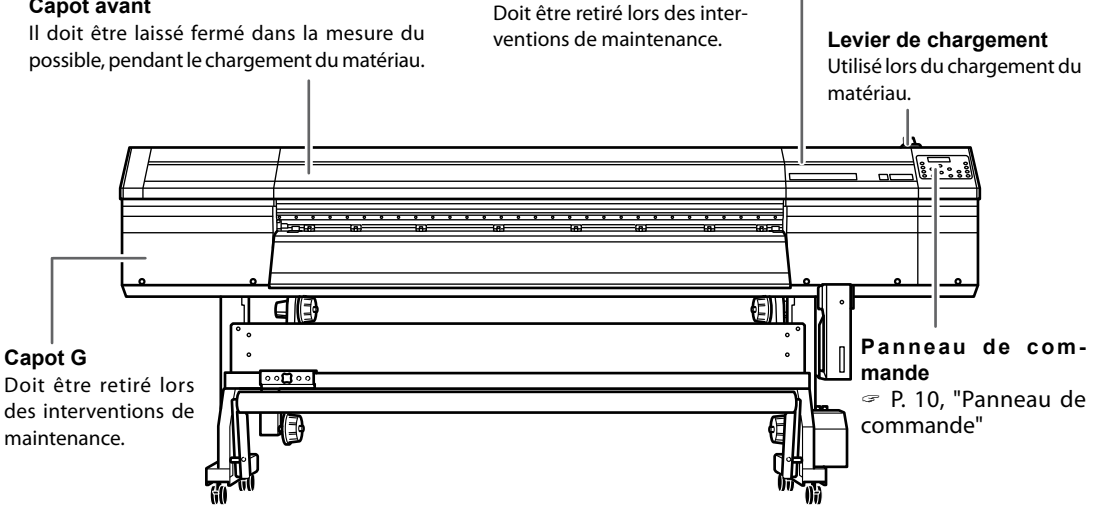

Capot D

### Partie arrière

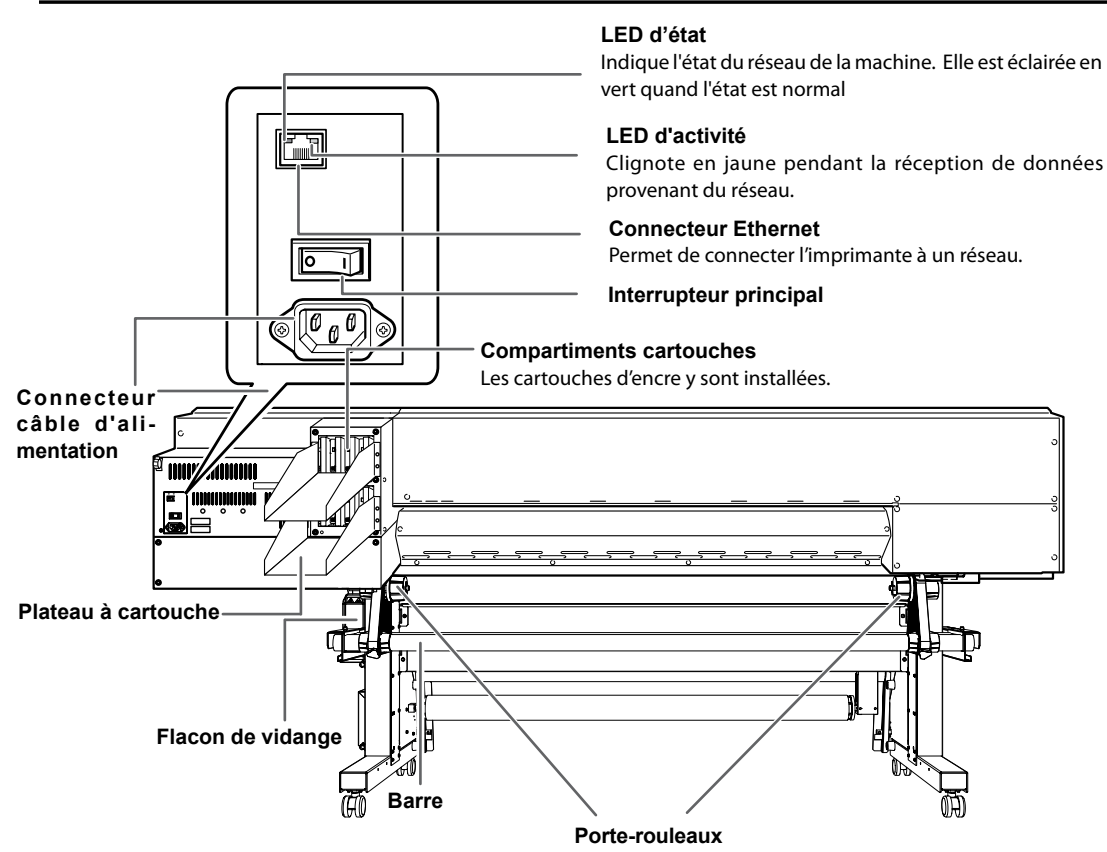

1

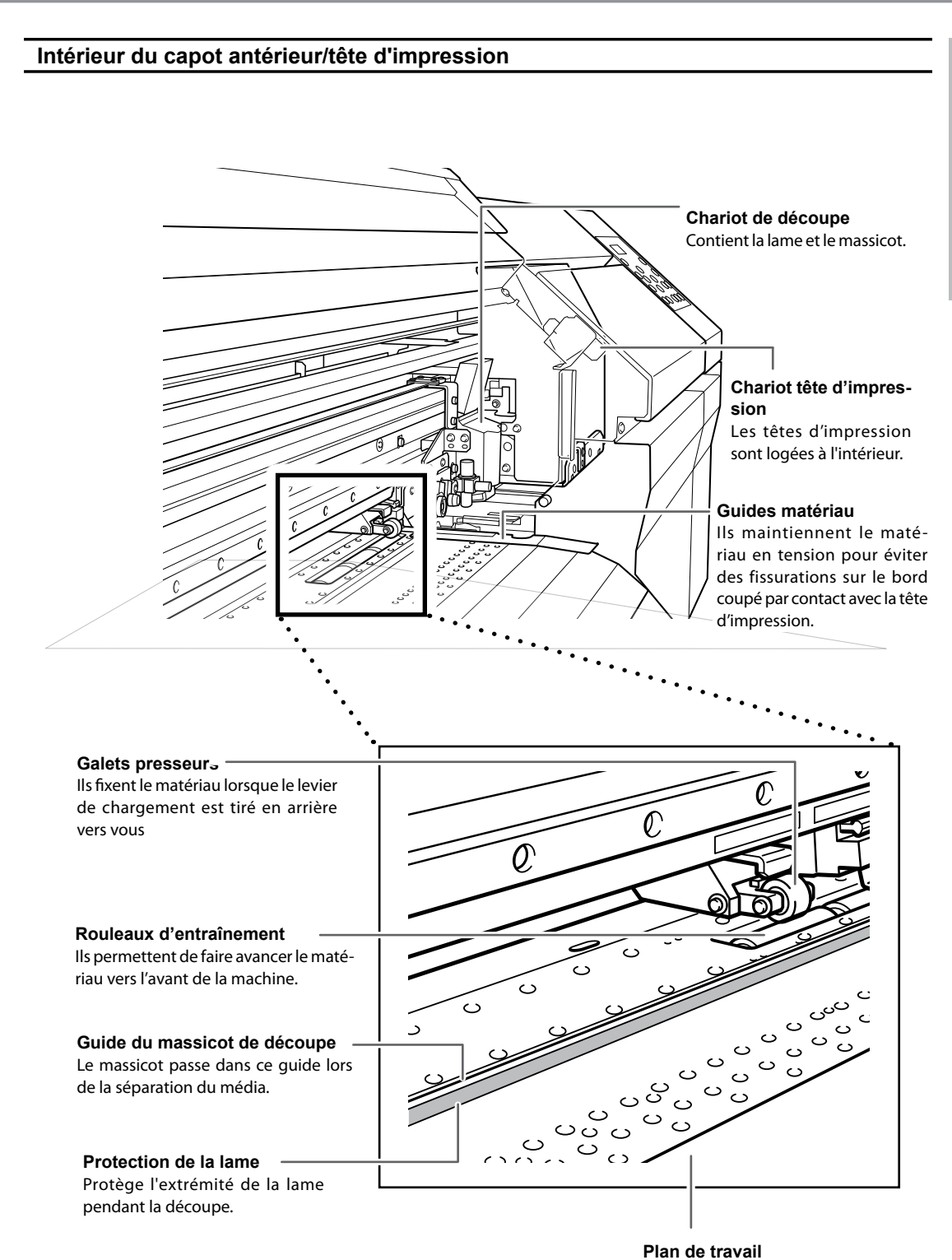

Le matériau transite sur ce plan. Le matériau est maintenu par aspiration et le chauffage d'impression favorise le fixage de l'encre.

### Panneau de commande

#### Témoin BUSY

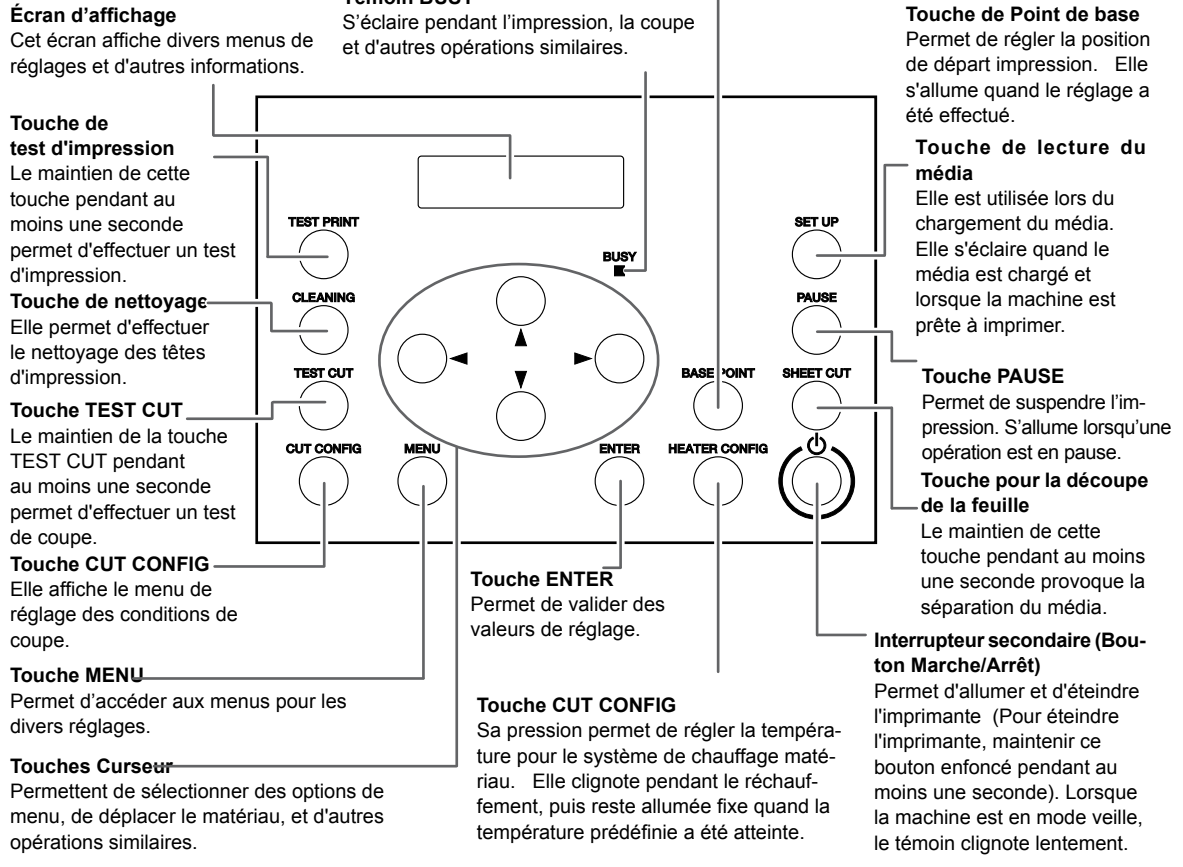

#### Panneau de commande

Dans ce document, les touches du panneau de contrôle sont identifiés comme suit :

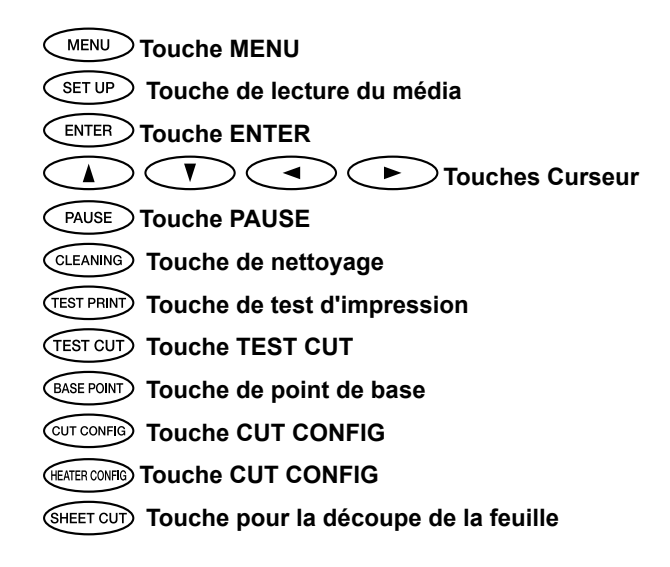

1

### Réenrouleur

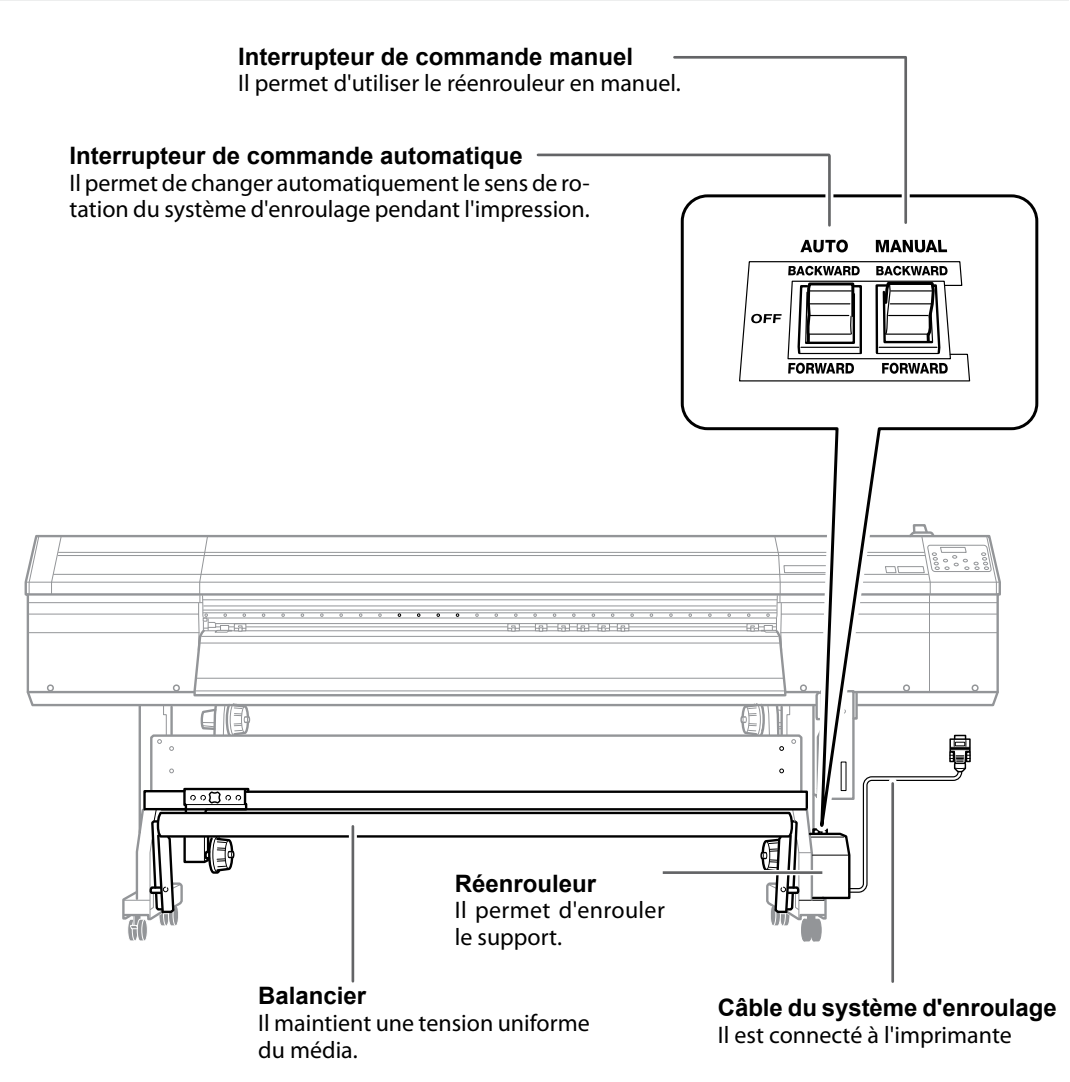

### Menu principal

### Press

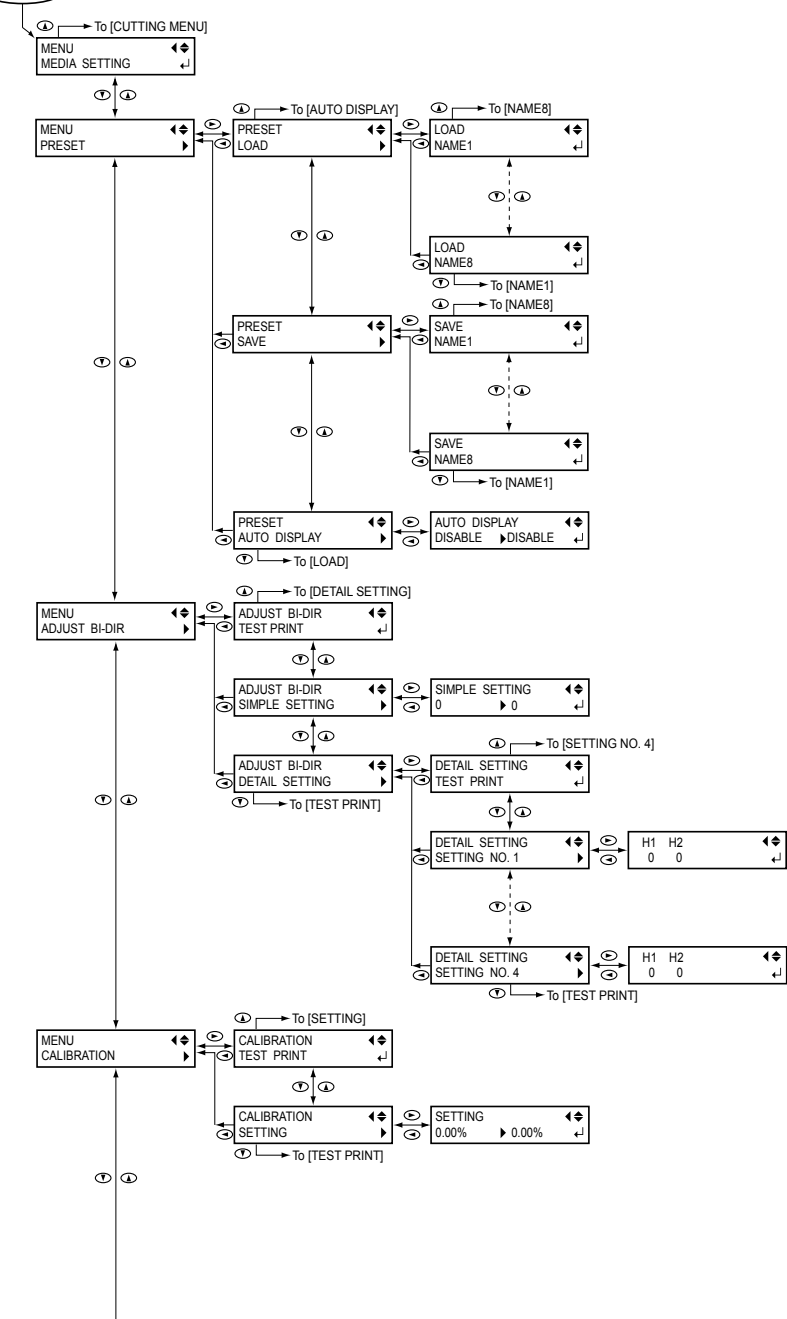

1

Continued

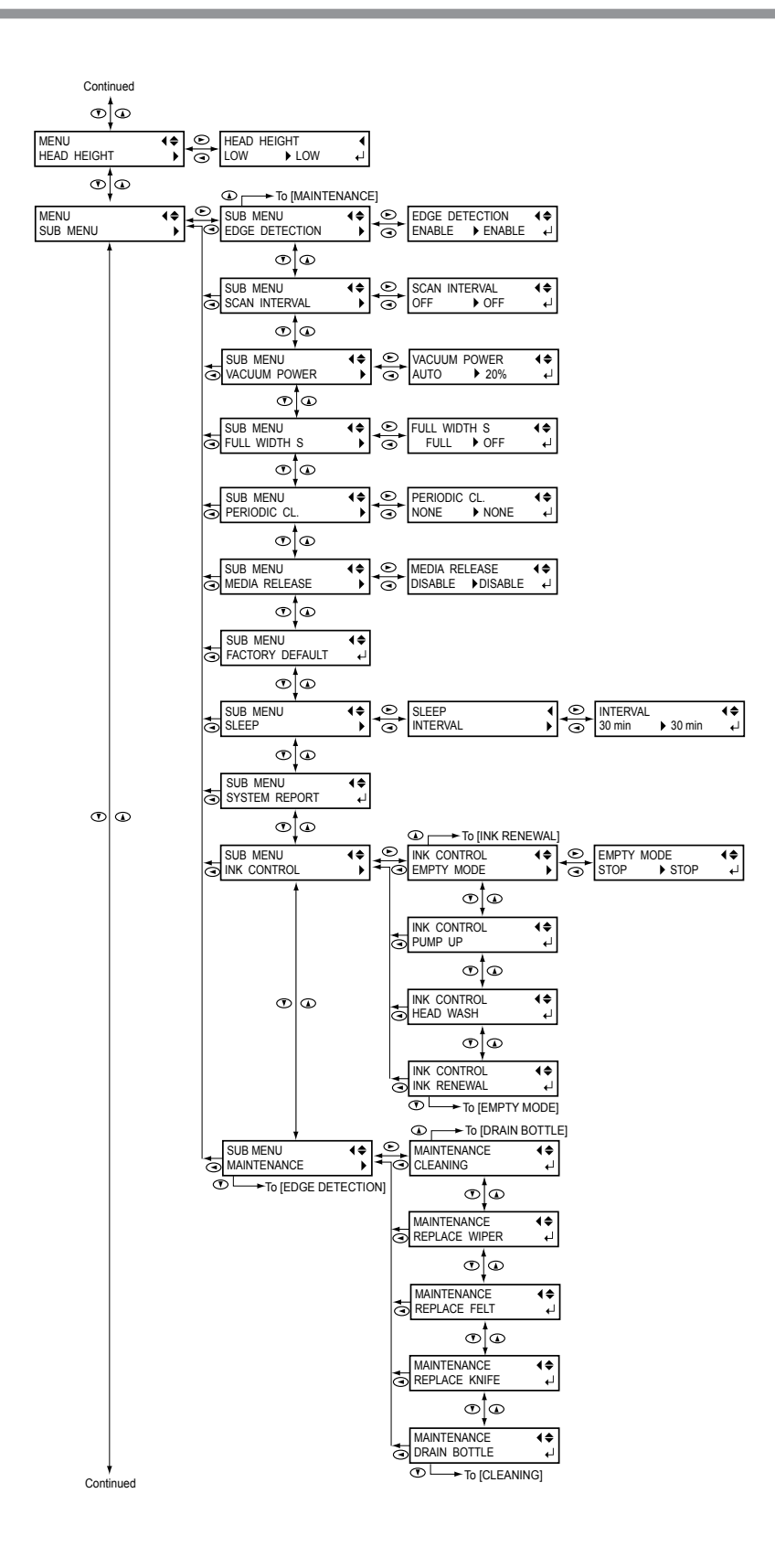

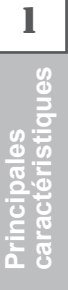

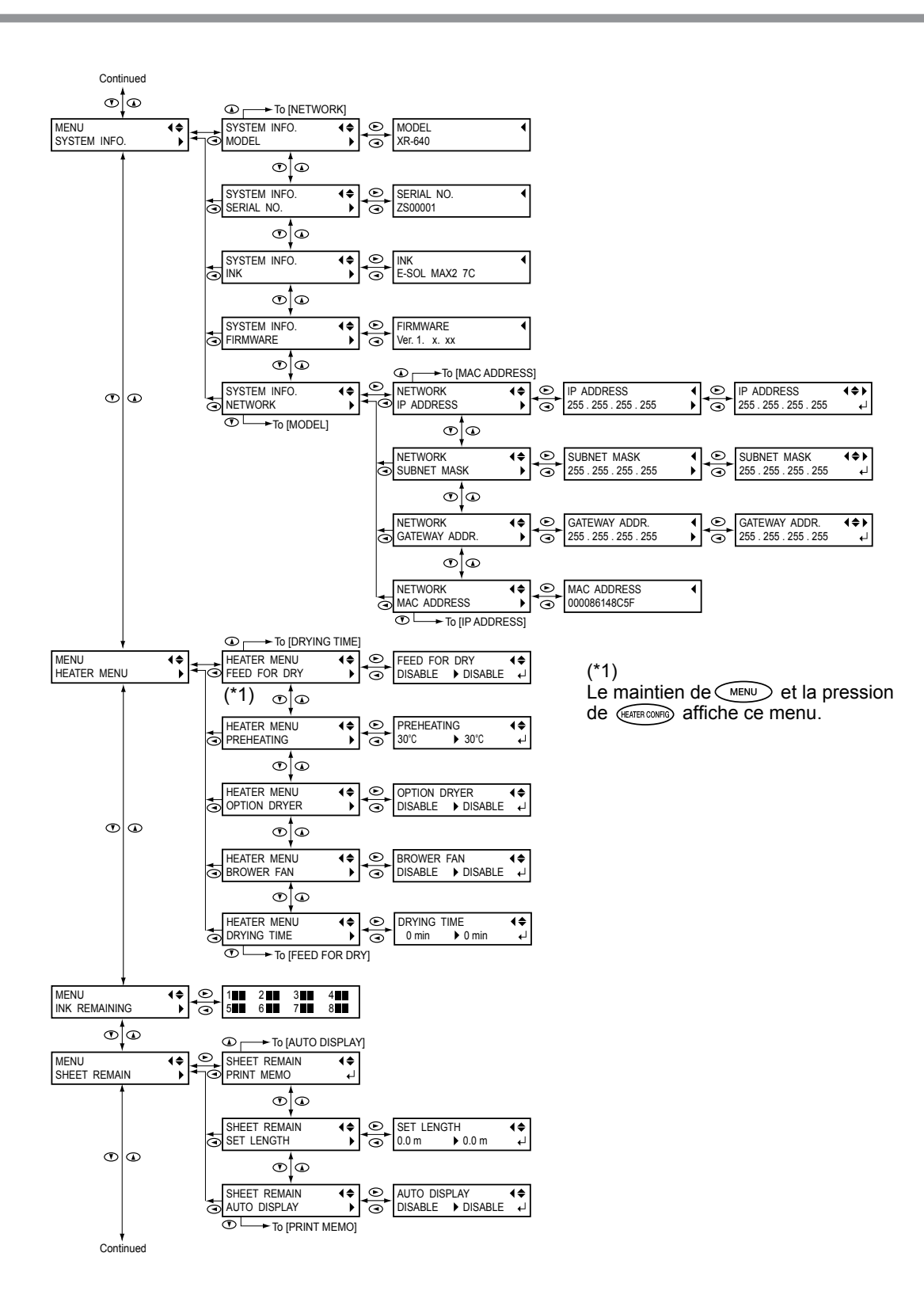

Principales caractéristiques

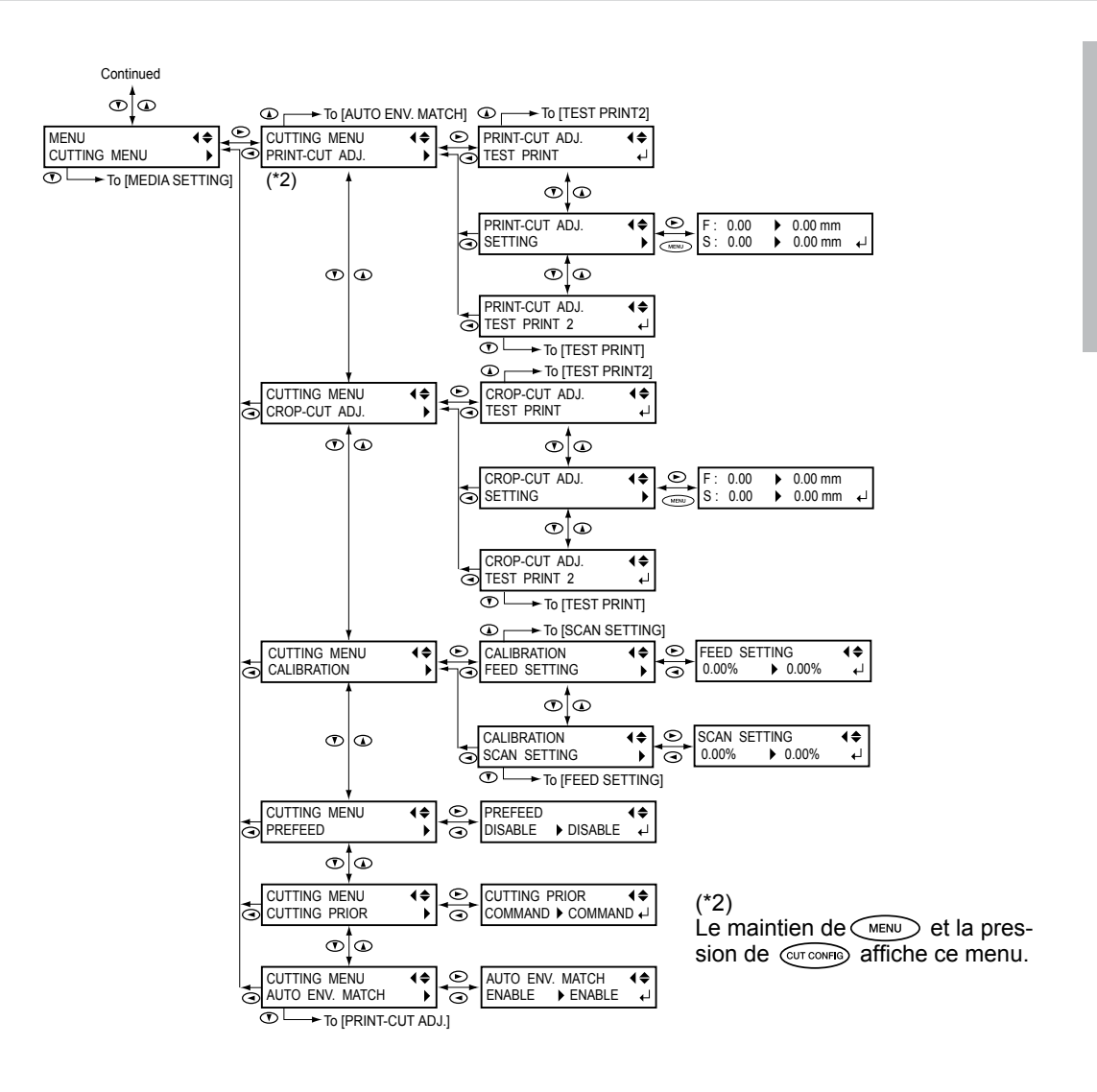

### Menu Langue et Unité

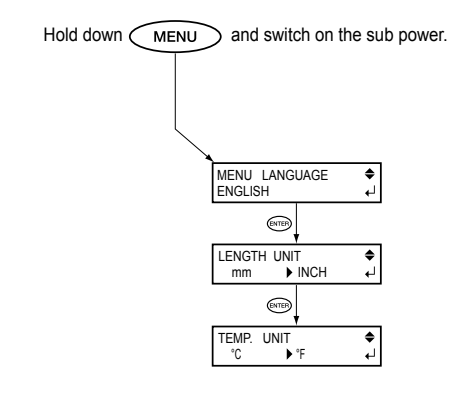

15

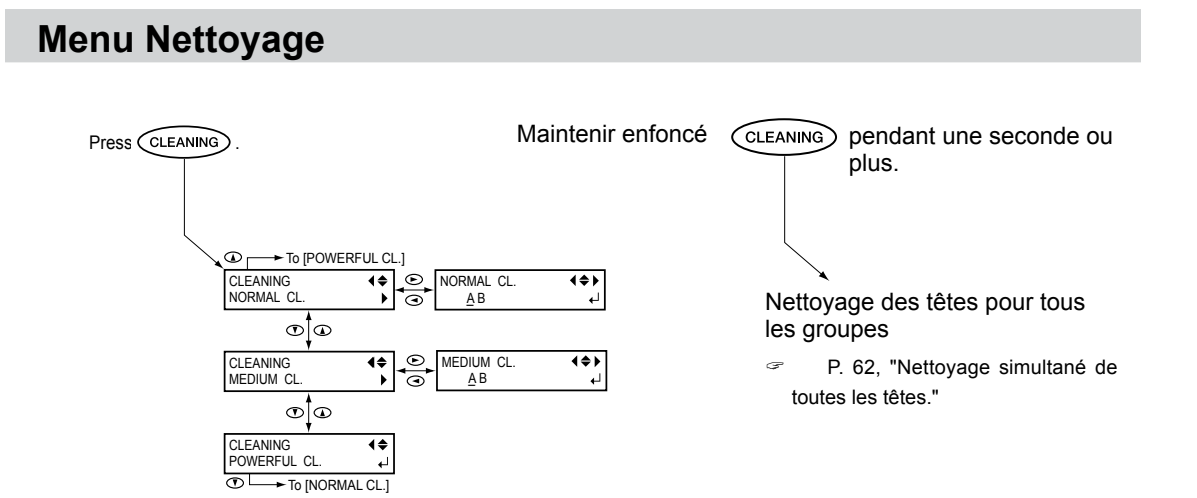

### Menu Configuration Coupe

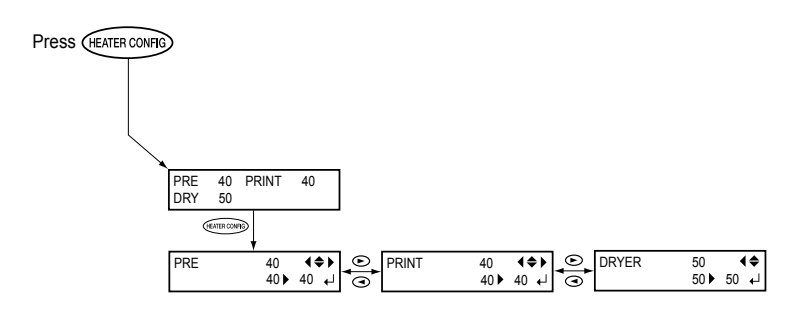

### Menu Configuration Coupe

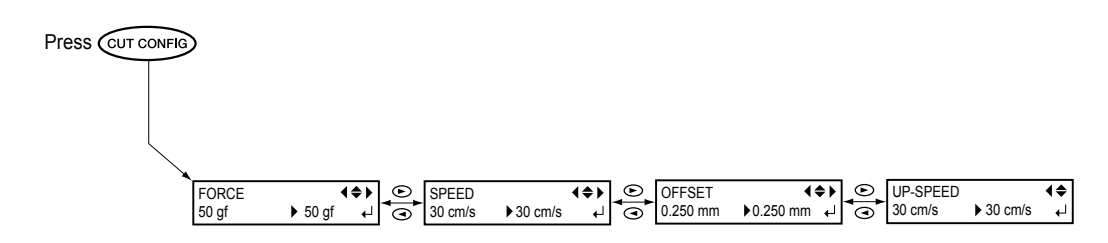

La manipulation ou l'utilisation inadéquate de cette machine peut causer des blessures ou des dommages matériels. Les précautions à prendre pour prévenir les blessures ou les dommages sont décrites ci-dessous.

### Avis sur les avertissements

| Utilisé pour avertir l'utilisateur d'un risque de décès ou de blessure grave<br>en cas de mauvaise utilisation de la machine.                                                                                                    |
|----------------------------------------------------------------------------------------------------|
| Utilisé pour avertir l'utilisateur d'un risque de blessure ou de dommage<br>matériel en cas de mauvaise utilisation de l'appareil.<br>*On entend par dommage matériel dégât ou tout autre effet indésirable<br>sur la maison, les meubles et les animaux domestiques. |

### À propos des symboles

| Â | Le symbole $\triangle$ attire l'attention de l'utilisateur sur les instructions importantes ou les avertissements. Le sens précis du symbole est déterminé par le dessin à l'intérieur du triangle. Le symbole à gauche signifie "danger d'électrocution." |
|---|----------------------------------------------------------------------------------------------------|
| ( | Le symbole 🚫 avertit l'utilisateur de ce qu'il ne doit pas faire, ce qui est interdit. La chose spécifique à ne pas faire est indiquée par le dessin à l'intérieur du cercle. Le symbole à gauche signifie que l'appareil ne doit jamais être démonté.     |
|   | Le symbole  prévient l'utilisateur sur ce qu'il doit faire. La chose spécifique à ne pas faire est indiquée par le dessin à l'intérieur du cercle. Le symbole à gauche signifie que le fil électrique doit être débranché de la prise.                     |

### 🗥 L'utilisation incorrecte peut causer des blessures

### 

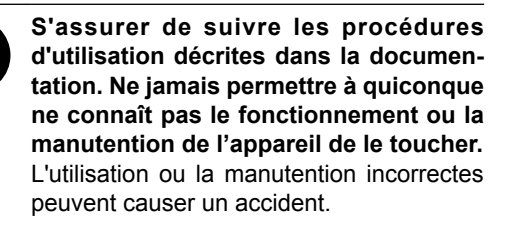

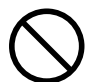

**Garder les enfants loin de l'appareil.** L'appareil comporte des zones et des composants qui présentent un danger pour les enfants et qui pourraient causer des blessures, la cécité, la suffocation ou d'autres accidents graves.

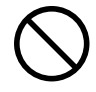

Ne jamais faire fonctionner l'appareil après avoir consommé de l'alcool ou des médicaments, ou dans un état de fatigue. L'utilisation de l'appareil exige un jugement sans faille. L'utilisation avec les facultés affaiblies pourrait entraîner un accident.

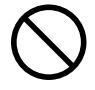

Ne jamais utiliser l'appareil à des fins autres que celles pour lesquelles il est conçu. Ne jamais l'utiliser de manière abusive ou d'une manière qui dépasse sa capacité.

Le non-respect de cette consigne peut causer des blessures ou un incendie.

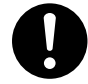

Utiliser uniquement des accessoires d'origine (accessoires en option, articles consommables, câble d'alimentation et autres articles semblables), compatibles avec l'appareil.

Les articles incompatibles risquent de causer des accidents.

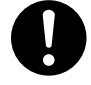

Débrancher le câble d'alimentation avant de procéder au nettoyage ou à l'entretien de l'appareil, et avant d'y fixer ou d'en retirer des accessoires en option.

Tenter ces opérations pendant que l'appareil est branché à une source d'alimentation peut causer des blessures ou un choc électrique.

### 

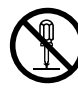

Ne jamais tenter de démonter, de réparer ou de modifier l'appareil.

Le non-respect de cette consigne risque de provoquer un incendie, un choc électrique ou des blessures. Confier les réparations à un technicien ayant la formation requise.

### 

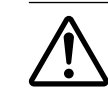

Faire preuve de prudence pour éviter l'écrasement ou le coincement.

La main ou les doigts peuvent être écrasés ou coincés s'ils entrent en contact avec certaines surfaces par inadvertance. Faire preuve de prudence pendant l'utilisation de l'appareil.

 $\bigcirc$ 

### Ne jamais faire fonctionner l'appareil si on porte une cravate, un collier ou des vêtements amples. Bien attacher les cheveux longs.

Ces vêtements ou ces objets peuvent être coincés dans l'appareil, ce qui causerait des blessures.

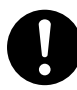

## Utiliser l'appareil dans un endroit propre et bien éclairé.

Travailler dans un endroit sombre ou encombré peut causer un accident; l'utilisateur risque, par exemple, de trébucher malencontreusement et d'être coincé par une partie de l'appareil.

## 

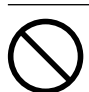

### Ne jamais grimper ni s'appuyer sur la machine.

La machine n'est pas conçue pour supporter le poids d'une personne. Grimper ou s'appuyer sur la machine peut déplacer des éléments et causer un faux pas ou une chute, ce qui causerait des blessures.

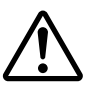

### Attention : outil de coupe.

Cet appareil contient un outil interne. Pour éviter les blessures, manipuler l'outil avec soin.

## A Risque de décharge ou de choc électrique, d'électrocution ou d'incendie

## 

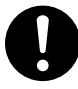

### Brancher à une prise électrique conforme aux caractéristiques de cet appareil (tension, fréquence et courant).

Une tension incorrecte ou un courant insuffisant peuvent causer un incendie ou un choc électrique.

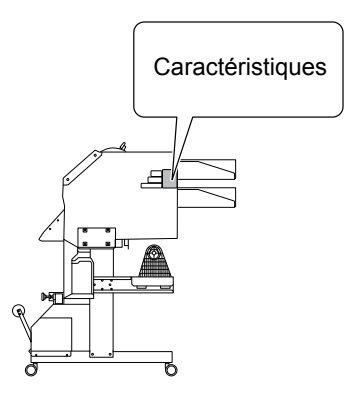

### 

Ne jamais utiliser à l'extérieur ni à un endroit où l'appareil risque d'être exposé à de l'eau ou à une humidité élevée. Ne jamais toucher l'appareil avec des mains mouillées.

Le non-respect de cette consigne risque de provoquer un incendie ou un choc électrique.

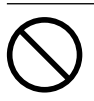

### Ne jamais insérer d'objet étranger dans l'appareil. Ne jamais exposer l'appareil aux déversements de liquides.

L'insertion d'objets comme des pièces de monnaie ou des allumettes, ou le déversement de liquides dans les orifices de ventilation peuvent causer un incendie ou un choc électrique. Si un objet ou du liquide s'infiltre dans l'appareil, débrancher immédiatement le câble d'alimentation et communiquer avec le représentant Roland DG Corp. autorisé. 1

Ne jamais placer d'objet inflammable à proximité de l'appareil. Ne jamais utiliser de produit inflammable en aérosol à proximité de l'appareil. Ne jamais utiliser l'appareil dans un endroit où des gaz peuvent s'accumuler.

Une combustion ou une explosion pourraient se produire.

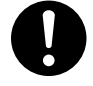

Manipuler le câble d'alimentation, la fiche et la prise électrique correctement et avec soin.

Ne jamais utiliser un article endommagé, car cela pourrait causer un incendie ou un choc électrique.

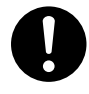

Si une rallonge ou une bande d'alimentation électrique sont utilisées, s'assurer qu'elles correspondent aux caractéristiques de l'appareil (tension, fréquence et courant).

L'utilisation de plusieurs charges électriques sur une prise unique ou une longue rallonge peut causer un incendie.

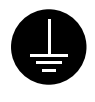

#### Mise à la terre.

La mise à la terre peut prévenir un incendie ou un choc électrique dus à une fuite de courant en cas de défaillance.

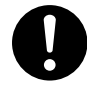

Placer l'appareil de façon à ce que la fiche soit facile d'accès en tout temps. Ainsi, l'appareil pourra être débranché rapidement en cas d'urgence. Installer l'appareil près d'une prise électrique. En outre, prévoir suffisamment d'espace pour que la prise électrique soit facile d'accès.

### 

0

S'il se produit des étincelles, de la fumée, une odeur de brûlé, un bruit inhabituel ou un fonctionnement anormal, débrancher immédiatement le câble d'alimentation. Ne jamais utiliser si un composant est endommagé.

Continuer à utiliser l'appareil peut causer un incendie, un choc électrique ou des blessures. Communiquer avec le représentant Roland DG Corp. Autorisé.

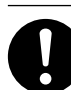

Ne pas utiliser le cordon électrique fourni avec d'autres produits.

C N

téri

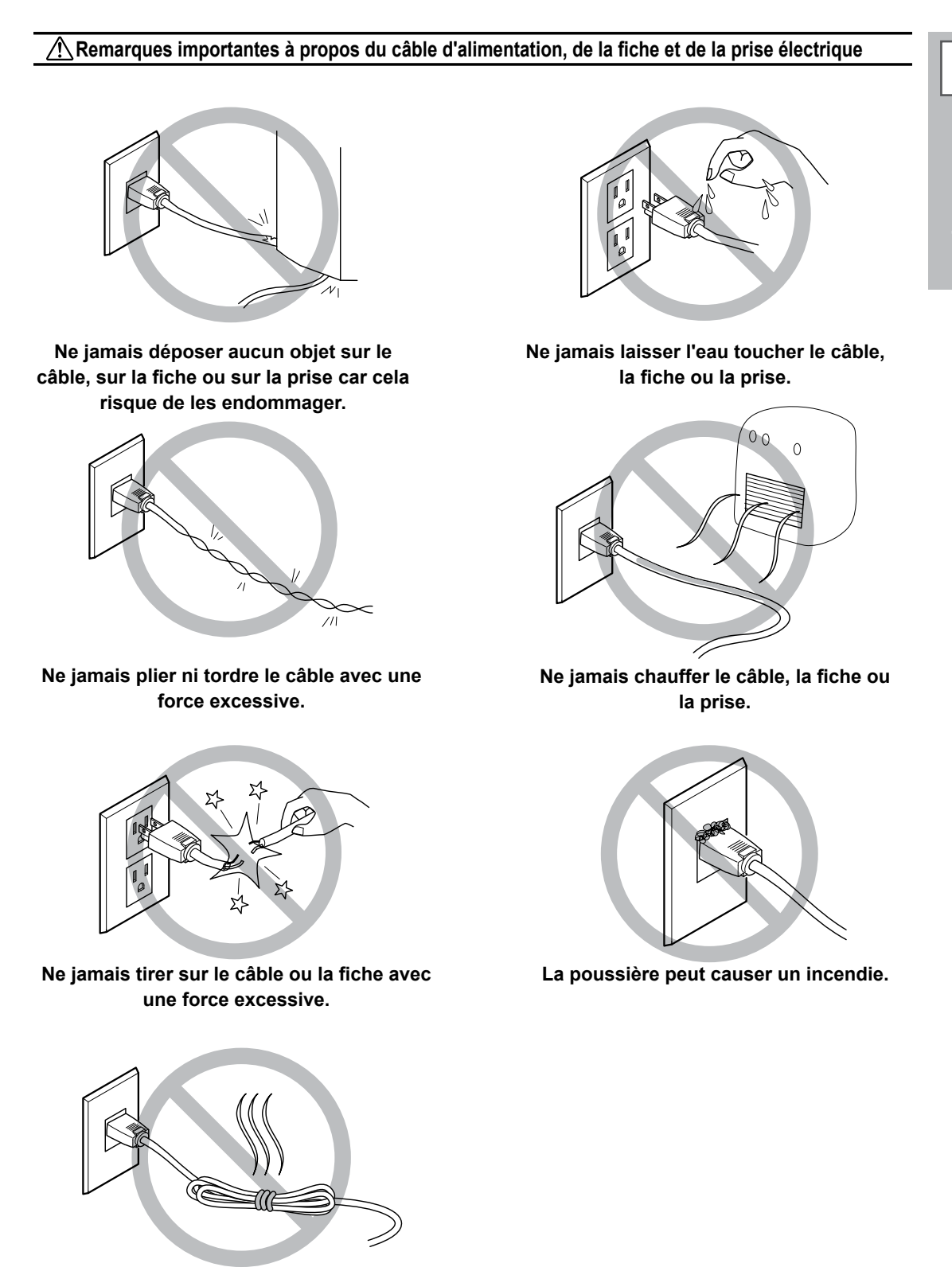

Ne jamais plier ni enrouler le câble.

▲ L'encre, les liquides nettoyants et les liquides usées sont inflammables et toxiques

### 

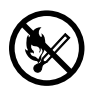

Ne pas approcher une flamme nue de l'espace de travail.

L'encre et les liquides usés sont inflammables.

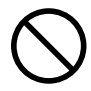

#### Ne jamais entreposer d'encre, de liquide de nettoyage ou des liquides usés dans les endroits suivants :

>un endroit exposé à une flamme nue;

> un endroit où il y a risque de température élevée;

 > près d'eau de Javel, d'un autre agent d'oxydation ou de matériel explosif;
 > tout endroit à la portée d'enfants.

Il y a risque d'incendie. L'ingestion accidentelle par un enfant peut présenter un risque pour la santé.

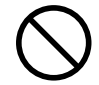

### Ne jamais incinérer une cartouche d'encre.

De l'encre pourrait couler, s'enflammer et le feu se répandre à des objets proches.

### 

Ne jamais boire l'encre, le liquide de nettoyage ni les liquides usés, ne pas en respirer les vapeurs et ne pas laisser les produits entrer en contact avec les yeux ou la peau.

Cela est dangereux pour la santé.

### 

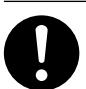

S'assurer que le lieu de travail est bien aéré.

L'absence d'aération adéquate peut créer une situation dangereuse pour la santé ou un risque de combustion à cause des vapeurs qui émanent de l'encre.

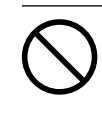

Ne jamais soumettre une cartouche d'encre à des chocs. Ne jamais tenter d'ouvrir une cartouche d'encre. De l'encre pourrait s'échapper.

### 🕂 En cas d'ingestion ou de trouble physique

- En cas de contact avec les yeux : rincer immédiatement et abondamment à l'eau courante pendant au moins 15 minutes. Si les yeux sont toujours irrités, consulter un médecin.
- En cas de contact avec la peau : laver immédiatement à l'eau et au savon. En cas d'irritation ou d'inflammation de la peau : consulter un médecin.
- En cas d'ingestion : ne pas provoquer le vomissement et demander immédiatement l'aide d'un médecin. Provoquer le vomissement peut créer un risque de suffocation.
- Si l'odeur cause un trouble physique, amener la personne dans un endroit bien aéré et la faire se reposer. Si l'étourdissement ou la nausée persistent, consulter un médecin.

1

⚠ Le poids brut maximum de cette machine atteint 300 kg (661 lb.) Le poids du support est de 40 kg ( 88 lb.)

### 

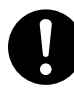

Installer l'appareil à un endroit stable et plat et capable de supporter son poids. Le poids total de l'appareil peut être de 300 kg (661 lb.). Installer l'appareil à un endroit inapproprié peut provoquer un accident grave comme le renversement, la chute ou l'écrasement.

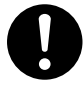

#### Le déchargement et la mise en place doivent être faits par au moins 6 personnes on plus.

Les tâches qui exigent un effort trop grand si elles sont exécutées par un petit nombre de personnes peuvent être cause de blessures. La chute d'articles très lourds peut aussi causer des blessures.

### 

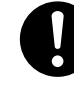

#### S'assurer de verrouiller les roulettes de la base.

Si l'appareil devait commencer à basculer, il s'ensuivrait un accident grave, par exemple l'écrasement de membres ou du corps.

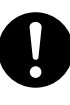

Prendre les mesures de sécurité adéquates pour l'entreposage des rouleaux de support pour s'assurer qu'ils ne rouleront pas, ne tomberont pas et ne se renverseront pas.

Il y a risque d'être écrasé par le support et de subir des blessures graves.

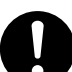

La manutention du support en rouleau doit être faite par deux personnes ou plus et il faut prendre des précautions pour éviter les chutes.

Tenter de soulever des objets trop lourds peut causer des blessures.

### 🗥 Risque d'incendie, de brûlures ou d'émissions de gaz toxiq

### 

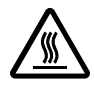

### Attention : températures élevées.

Les zones comme le séchoir chauffent. Faire preuve de prudence pour éviter un incendie ou des brûlures.

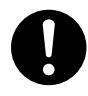

Quand aucun travail d'impression n'est en cours, retirer tout support de l'appareil ou couper l'alimentation électrique. L'application continue de chaleur à un point unique peut causer l'émission de gaz toxiques ou créer un risque d'incendie.

### 

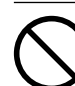

### Ne jamais utiliser un support qui ne peut pas supporter la chaleur.

L'utilisation d'un support qui ne supporte pas la chaleur peut détériorer le support, créer un risque d'incendie ou causer l'émission de gaz toxiques.

### **∧** Vignettes d'avertissement

Des vignettes d'avertissement sont apposées pour qu'il soit facile de repérer les zones dangereuses. La signification des vignettes est donnée ci-dessous. Respecter les avertissements. Ne jamais retirer les vignettes et ne pas les laisser s'encrasser.

HAZARDOUS MOVING PARTS KEEP FINGERS ..... १व)⊉ Æ Attention : Température élevée La platine et la surface de

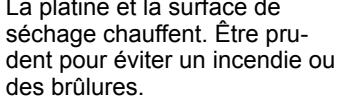

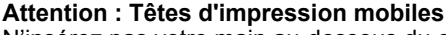

N'insérez pas votre main au-dessous du couvercle avant. La tête d'impression se déplace à haute vitesse à l'intérieur du couvercle avant, ce qui est très dangereux.

ment

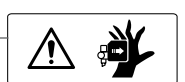

Attention : Têtes d'impression mobiles

. . . .

EN I

Les têtes d'impression sous le couvercle se déplacent à haute vitesse et représentent un danger. Ne jamais insérer la main ou les doigts dans l'ouverture.

Attention : Risque de pince-

Faire attention de ne pas

coincer les doigts pendant le chargement du support ou lors de la fermeture du couvercle.

#### Inflammable

L'encre et les liquides usés sont inflammables. Les garder loin de toute flamme nue.

#### L'encre est toxique

L'encre et les liquides usés sont toxiques. Éviter tout contact avec le corps. Utiliser uniquement dans un endroit bien aéré.

#### Attention : Température élevée

La platine et la surface de séchage chauffent. Être prudent pour éviter un incendie ou des brûlures.

### Attention : Température élevée

La platine et la surface de séchage chauffent. Être prudent pour éviter un incendie ou des brûlures.

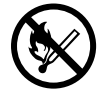

#### Inflammable

1 90

В

L'encre et les liquides usés sont inflammables. Les garder loin de toute flamme nue.

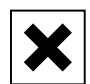

#### L'encre est toxique

L'encre et les liquides usés sont toxiques. Éviter tout contact avec le corps. Utiliser uniquement dans un endroit bien aéré.

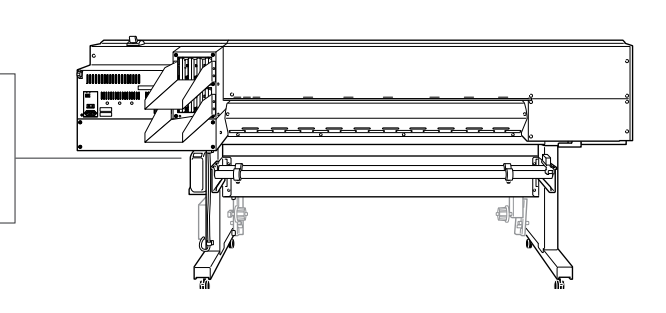

Cet appareil est un dispositif de précision. Pour en garantir les meilleures performances, les points importants ci-dessous doivent être observés. Le non-respect de ces instructions peut générer non seulement une perte de performances, mais des dysfonctionnements ou des ruptures.

### Imprimante

Cet appareil est un dispositif de précision.

- > Manipuler avec soin, ne jamais soumettre la machine à un impact ou une force excessive.
- Ne jamais introduire inutilement les mains ou les doigts sous le capot, dans les compartiments des cartouches ou d'autres parties internes de la machine.

L'installer en un lieu approprié

- > L'installer en un lieu à conditions de température et d'humidité relative indiquées.
- L'installer sur une surface stable et plane, en un lieu garantissant les meilleures conditions d'utilisation.

#### Les têtes d'impression sont fragiles.

- Ne pas les toucher inutilement. Éviter que le matériau les érafle. De mauvaises manipulations peuvent les endommager.
- Les têtes d'impression peuvent s'abîmer si elles se dessèchent. L'appareil prévient ce dessèchement, mais une mauvaise manipulation peut rendre cette fonction inopérante. Respecter les instructions de ce manuel.
- Ne pas laisser l'appareil avec une cartouche d'encre extraite. L'encre restant dans l'imprimante peut durcir et boucher les têtes d'impression.
- Les têtes d'impression sont des composants sujets à l'usure. Son remplacement périodique est nécessaire, à une fréquence qui dépend de l'utilisation.

L'appareil chauffe.

> Ne jamais obstruer les ouïes de ventilation avec un chiffon, de l'adhésif ou tout autre objet.

### Cartouches d'encre

Il existe de différents types de cartouches d'encre.

Utiliser un type de cartouche compatible avec l'imprimante. Veiller à n'utiliser que des articles de la marque Roland DG Corp.

Ne pas les soumettre à des impacts ni essayer de les démonter.

- Ne pas les laisser tomber ou les secouer fortement. L'impact pourrait rompre la poche interne et provoquer une fuite d'encre.
- > Ne jamais essayer de démonter les cartouches.
- > Ne jamais essayer de les remplir d'encre.
- En cas de taches d'encre sur les mains ou les vêtements, procéder au lavage dès que possible. Il peut être difficile d'éliminer les taches si l'encre a séché.

Stockage

Stocker les cartouches non ouvertes dans un lieu bien aéré à une température entre -20 et 40°C.

# Chapitre 2 Opérations de base

### Type de matériau

Dans ce manuel, le terme "matériau" désigne le papier utilisé pour l'impression. Les deux principaux types de matériau ci-après peuvent être utilisés sur l'appareil.

- > Matériau en rouleau : Matériau enroulé sur un tube en carton
- Matériau en feuille : Matériau non enroulé sur un tube en carton, en feuilles de dimensions standard.

En fonction des exigences, divers types de matériaux en rouleaux et en feuilles pourront être sélectionnés. Pour des informations détaillées sur chaque matériau, veuillez contacter votre fournisseur. Les matériaux sont par ailleurs proposés sur notre site Internet

http://www.rolanddg.com/

### Matériaux compatibles

Tous les types de matériau ne sont pas imprimables avec cet appareil. Lors du choix du matériau, un test préalable doit être effectué pour garantir l'obtention d'une qualité d'impression satisfaisante.

#### Dimensions

#### Largeur (pour matériaux en rouleaux ou en feuilles)

315 à 1625 mm

A) Épaisseur du matériau à couper (pour matériaux en rouleaux ou en feuilles)

0.08 mm à 0.22 mm (en fonction de la composition du matériau)

B) Épaisseur maximale du matériau à couper (pour matériaux en rouleaux ou en feuilles) Impression uniquement : 1.0 mm

Avec découpe : 0.4 mm

Diamètre externe du rouleau

210 mm

#### Diamètre interne du tube de carton (âme)

7.62 mm ou 50.8 mm

#### Poids du rouleau

40 kg

#### Autres conditions

Les matériaux ci-après ne peuvent pas être utilisés.

- Matériau dont la fin est fixée au tube de carton (âme)
- > Matériau fortement gondolé ou à tendance à se ré-enrouler
- > Matériau non compatible avec la chaleur du système de chauffage
- > Matériau dont le tube de carton (âme) est tordu ou écrasé
- > Matériau qui plie sous son propre poids lors du chargement
- Matériau en rouleau incurvé
- Matériau irrégulièrement enroulé

### Mise en marche

Quand aucune impression n'est en cours, retirer tout matériau de l'appareil ou éteindre l'interrupteur secondaire.

L'application continue de chaleur en un point unique peut provoquer l'émission de gaz toxiques du matériau ou un incendie.

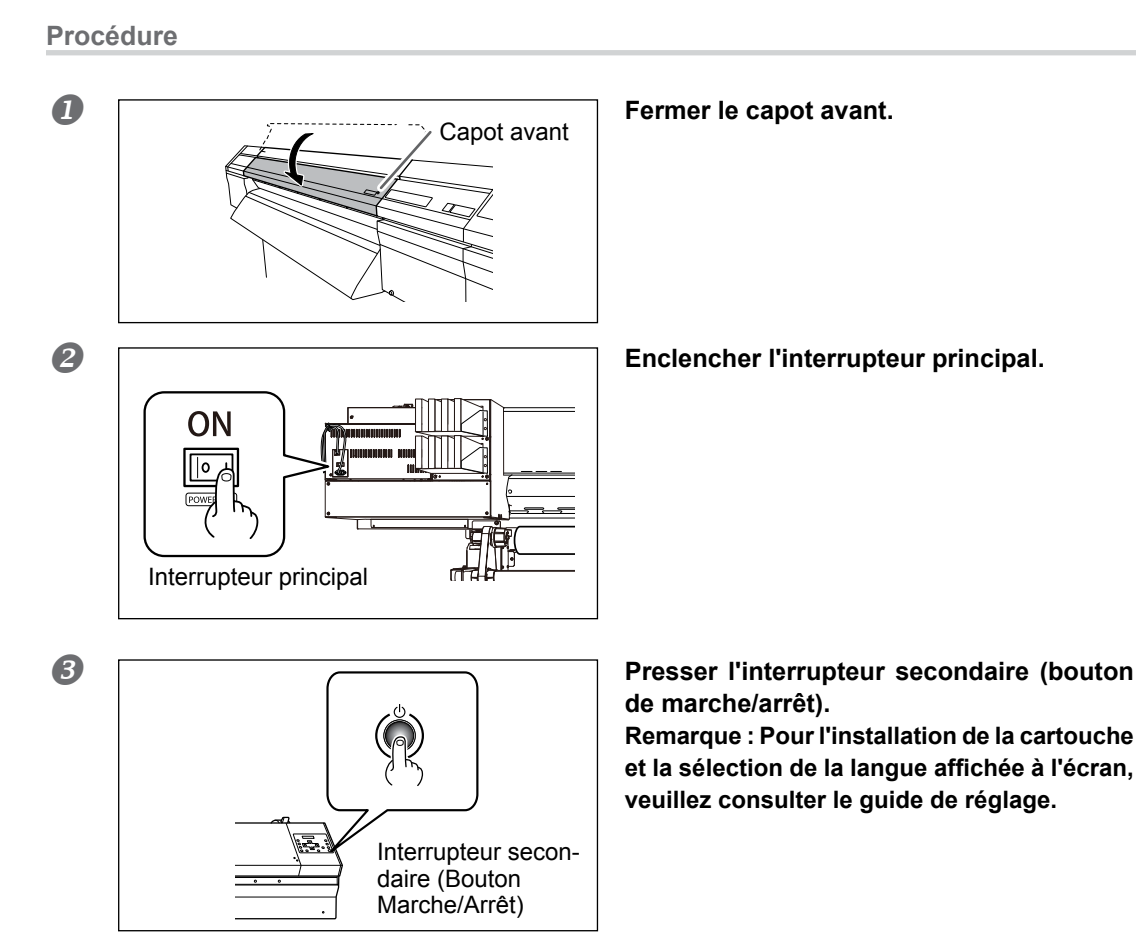

### Fonction économie d'énergie (mode Veille)

Cet appareil présente une fonction d'économie d'énergie, qui le met en mode veille à faible consommation dans un délai déterminé sans activité. Par défaut, ce délai programmé en usine est de 30 minutes. Lorsque l'appareil est en mode veille, le bouton de marche/arrêt clignote lentement. L'utilisation du panneau de commande ou la réalisation d'opérations telles que l'envoi de données d'impression depuis l'ordinateur (quand un matériau est chargé) rétablit le mode de fonctionnement normal de l'appareil.

Cette configuration du mode veille peut être modifiée. Afin de réduire la consommation d'énergie et d'éviter tout problème tel que la surchauffe, il est toutefois conseillé de paramétrer le temps d'activation du mode veille à 30 minutes maximum.

P. 148, "Réglage de l'intervalle d'activation du mode Veille (Fonction économie d'énergie)"

### Chargement du rouleau de matériau

| Charger le rouleau de façon correcte<br>afin d'éviter que le matériau tombe et provoque des blessures.                                             |
|----------------------------------------------------------------------------------------------------|
| Un rouleau de matériau pèse en environ 40 kg. À manipuler avec prudence<br>afin d'éviter des blessures.                                            |
| Ne jamais charger de médias de plus de 40 kg.<br>L'appareil risque de ne pas supporter ce poids et de basculer, ou de faire<br>chuter le matériau. |

**1.** Installation du matériau sur le support.

### **1** Ouvrir le capot avant.

② Déplacer les guides du matériau respectivement aux extrémités gauche et droite.

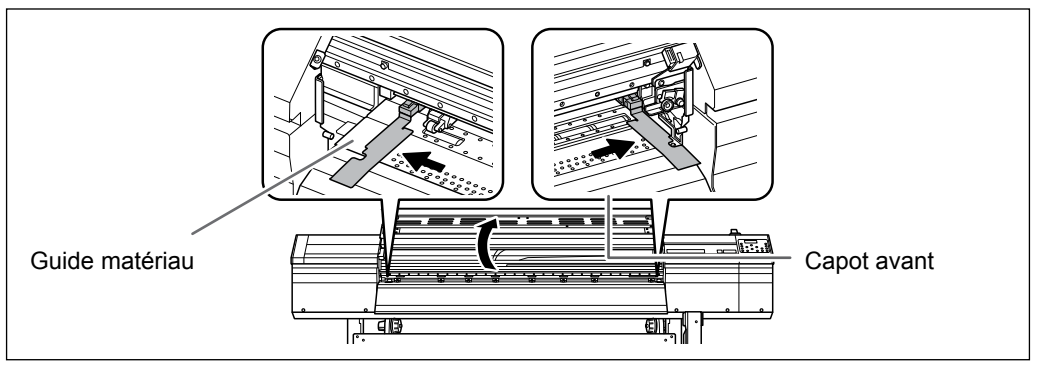

① Desserrer les vis de fixation des supports du matériau.
 ② Déplacer également les supports du matériau aux extrémités gauche et droite.

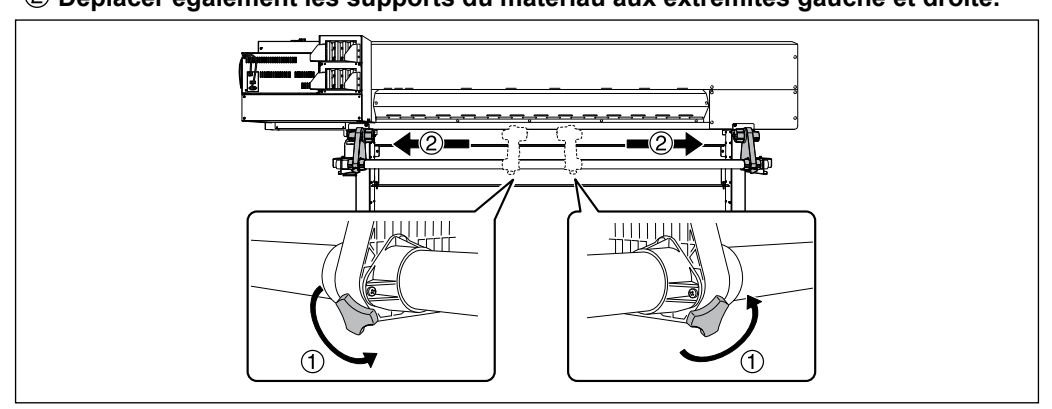

### Insérer le tube carton (âme) sur l'embout du support [gauche].

Ne pas fixer le support du matériau pour le moment.

### ② Déplacer le support [Droit] et insérer l'embout de l'extrémité dans l'âme en carton du matériau.

Le fixer solidement afin d'éviter que le matériau se desserre.

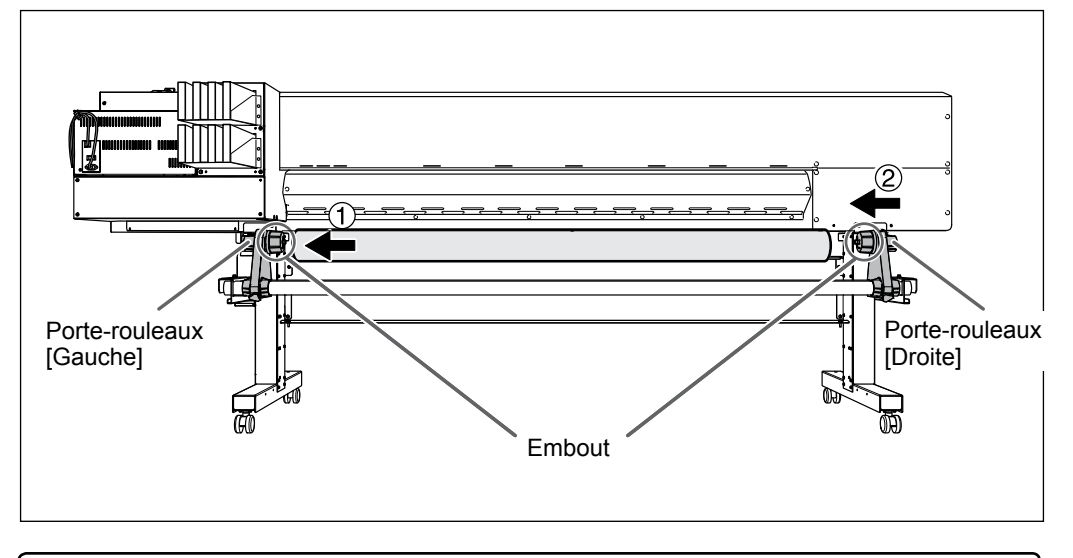

### (IMPORTANT!) Installation conformément aux procédures.

Charger le matériau avec le support gauche proche du bord gauche, tel qu'illustré en figure. Ne pas fixer le support en position avant de charger le matériau. Le chargement du matériau sans observer ces instructions dans l'ordre décrit peut altérer irréversiblement l'alimentation du matériau ou donner une qualité d'impression médiocre.

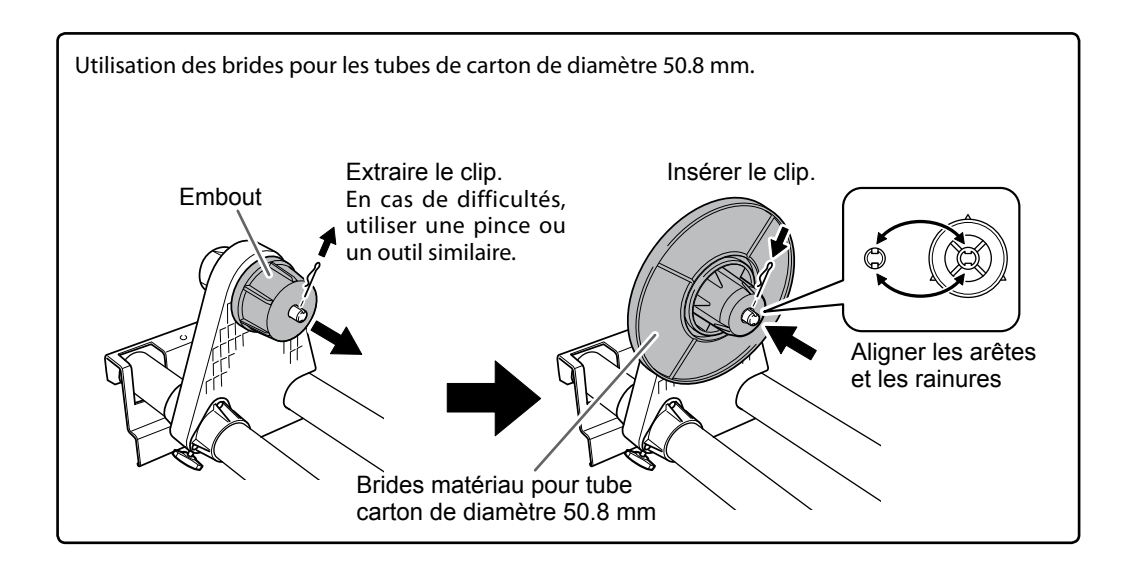

Maintenir le côté externe du support [gauche] et positionner les bords droit et gauche du matériau pour qu'il coïncide avec les repères.

Pour définir la position, maintenir les deux côtés des supports de l'extérieur et déplacer comme souhaité. Ne pas tenir le matériau.

## **PRUDENCE** Ne pas effectuer cette opération en maintenant une partie autre que les composants indiqués.

Le matériau risque de tomber du support en provoquant des blessures.

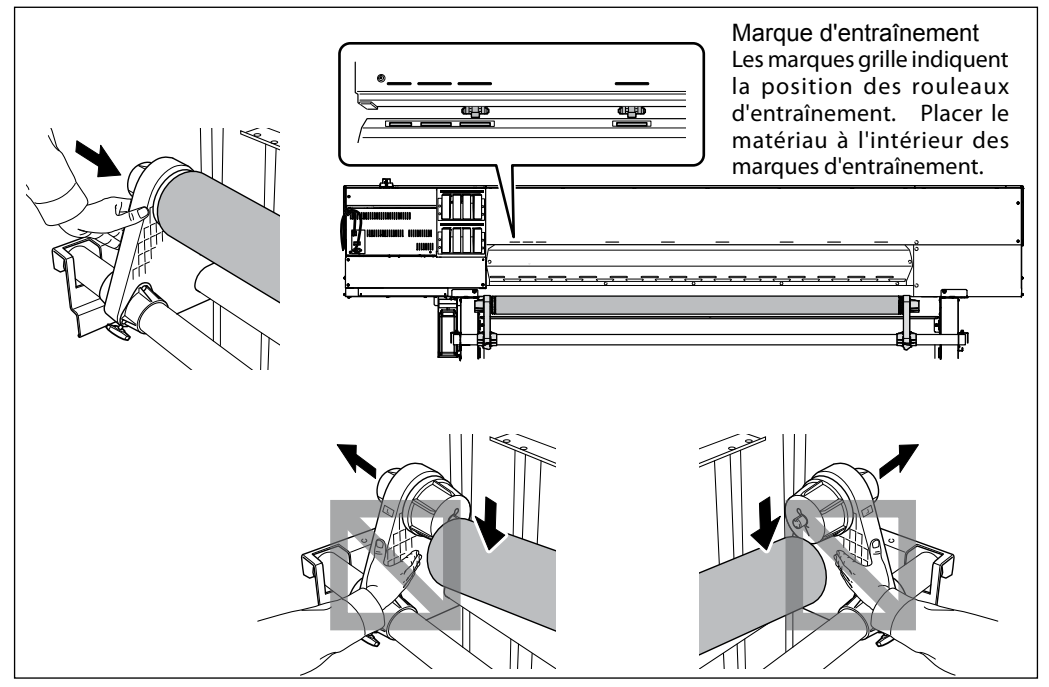

### **IMPORTANT!** Définir enfin les positions latérales droite et gauche du matériau.

En fin d'opération, si les positions droite et gauche ne sont pas correctes lors de la fixation du matériau avec les galets presseurs, répéter cette procédure. En tenant le matériau pour forcer le réglage de sa position, la qualité d'impression peut être altérée par une alimentation oblique.

#### **5** Fixer le support en serrant légèrement les vis.

La vis de fixation pourrait s'abîmer en cas de serrage excessif.

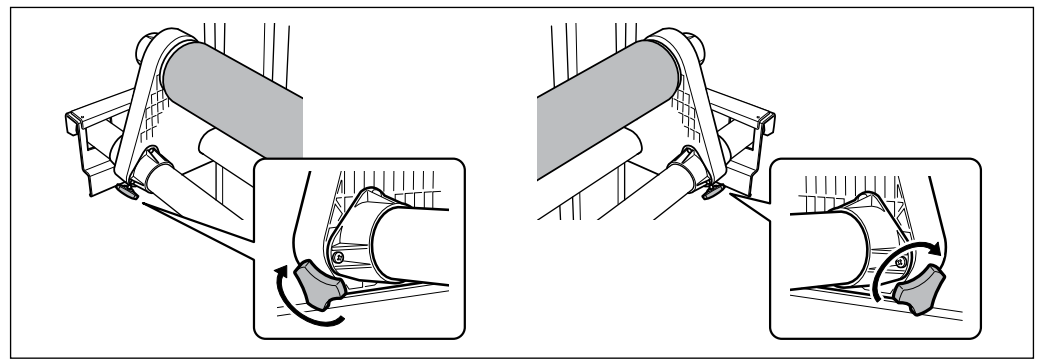

### 2. Passer le matériau à travers l'imprimante et fixer les supports.

### Passer l'extrémité du matériau entre les galets presseurs et les rouleaux d'entraînement.

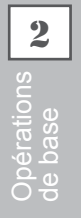

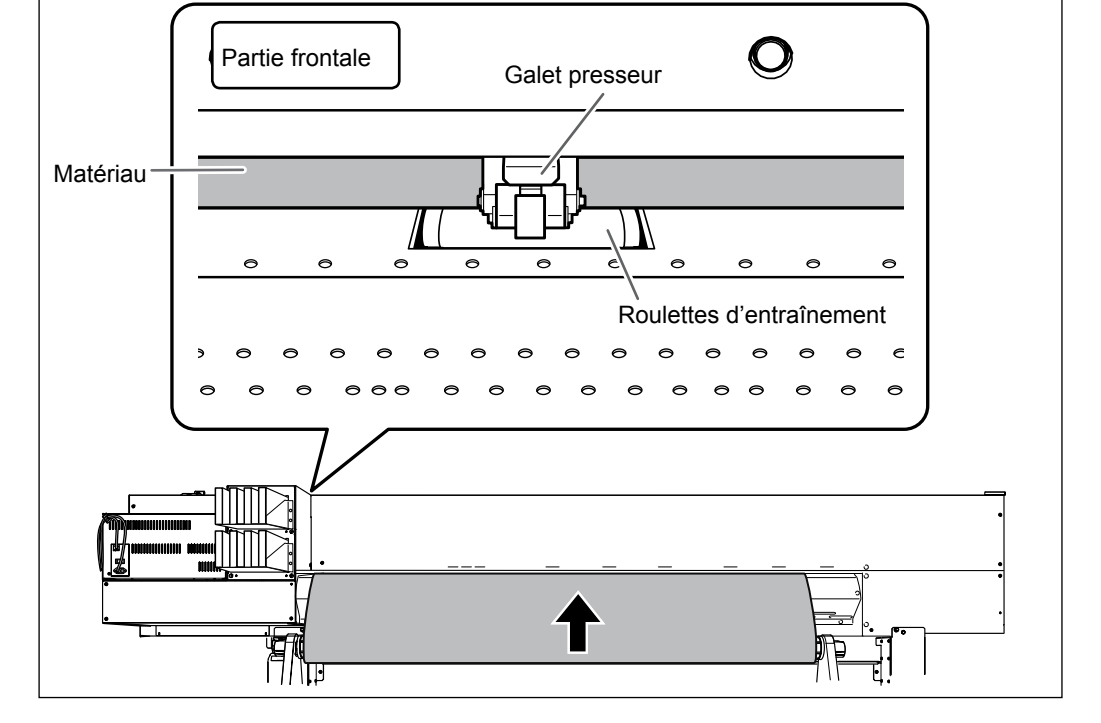

**2** Tirer le matériau sur le plateau.

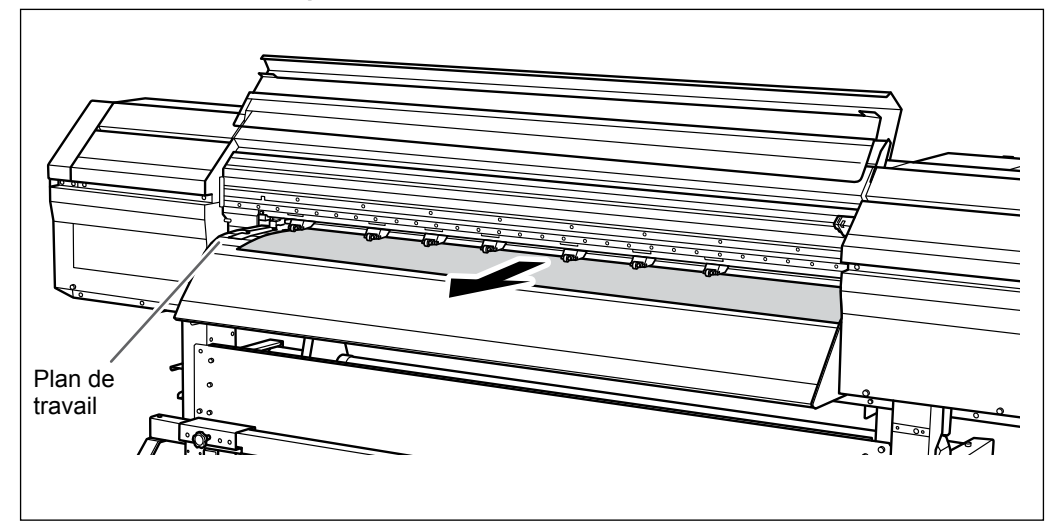

**Vérifier que les deux bords du matériau soient positionnés sur les rouleaux d'entraînement.** Veiller à placer le bord droit du matériau sur les rouleaux d'entraînement droits.

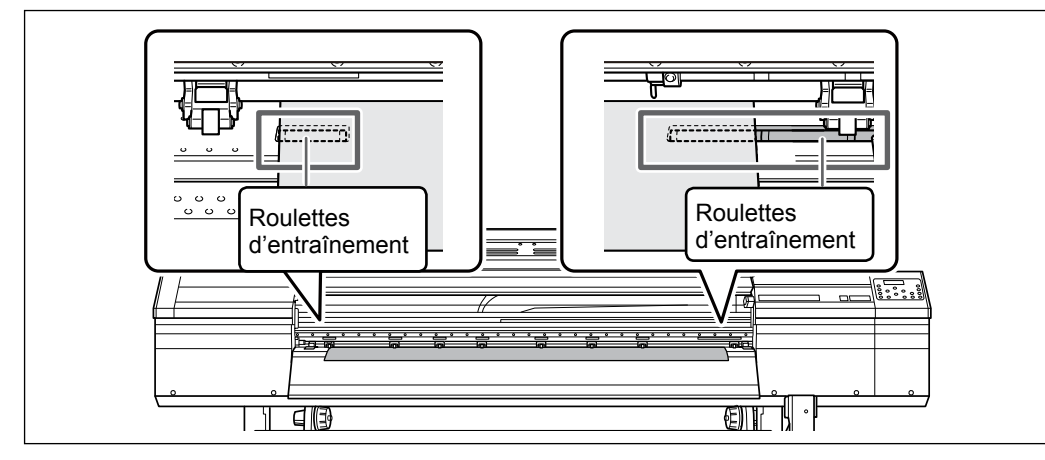

Positionner les galets presseurs droit et gauche sur les deux bords du support. Les positionner à environ 10 mm des bords du matériau.

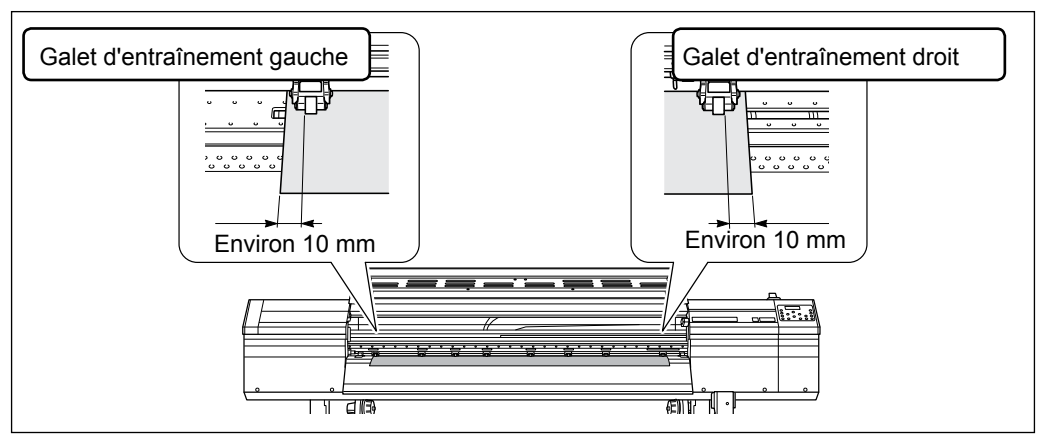

### IMPORTANT!

Pour réajuster la position du support à ce stade, revenir à la procédure 1 et répéter la procédure 1..0. En tenant le matériau pour forcer le réglage de sa position, la qualité d'impression peut être altérée par une alimentation oblique.
### **6** Mettre en place les galets presseurs centraux

### ANOTER

Pour les galets presseurs intermédiaires, choisir des positions aussi uniformément espacées que possible par rapport à la largeur du matériau. Les galets presseurs médians ne peuvent toutefois pas être abaissés ailleurs qu'au-dessus des galets d'entraînement. Vous pouvez varier le nombre de galets presseurs intermédiaires utilisés en fonction de la largeur et de la composition du matériau. L'augmentation du nombre utilisé permet de rendre plus stable l'alimentation du matériau.

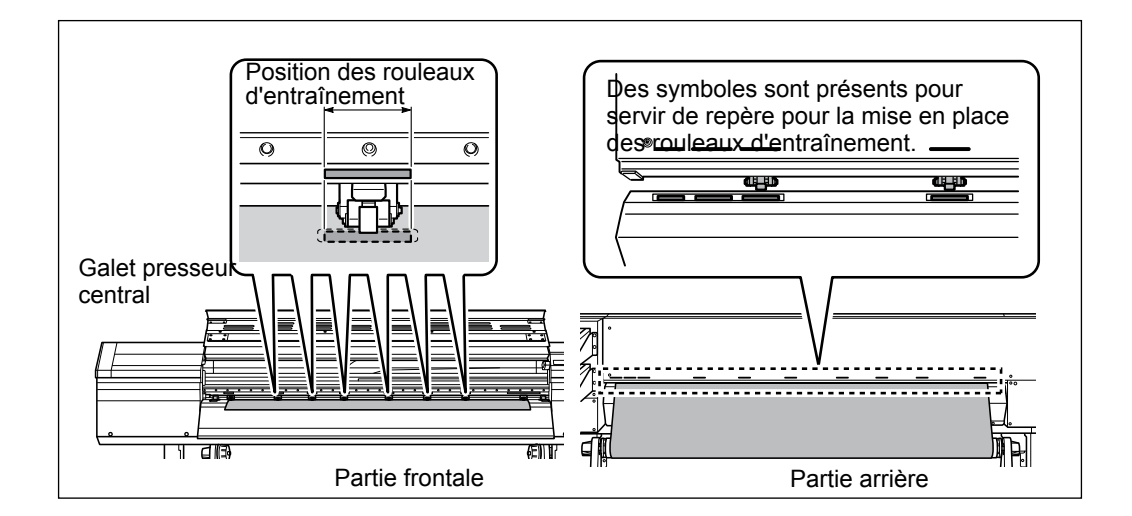

Maintenez le matériau au centre et le dévider, en le maintenant bien droit et en veillant à ce que toutes les parties du matériau soient tendues.

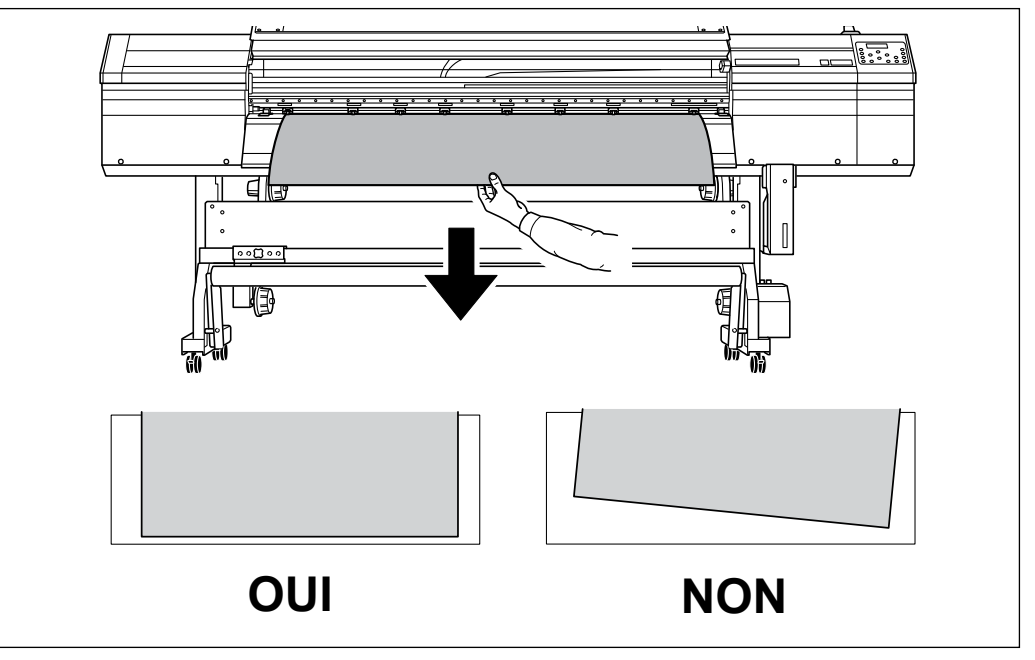

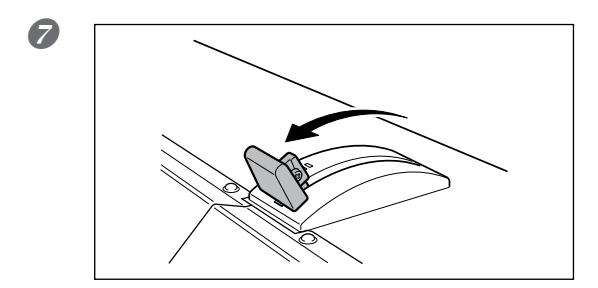

Tirer le levier de chargement en arrière vers vous pour maintenir le matériau en place.

# 3. Fixer le matériau à l'aide des guides.

① Déplacer les guides droit et gauche sur les bords du matériau.
 ② Aligner les bords du matériau sur le centre des trous des guides.

En cas d'opérations de coupe uniquement, ne pas utiliser les guides.

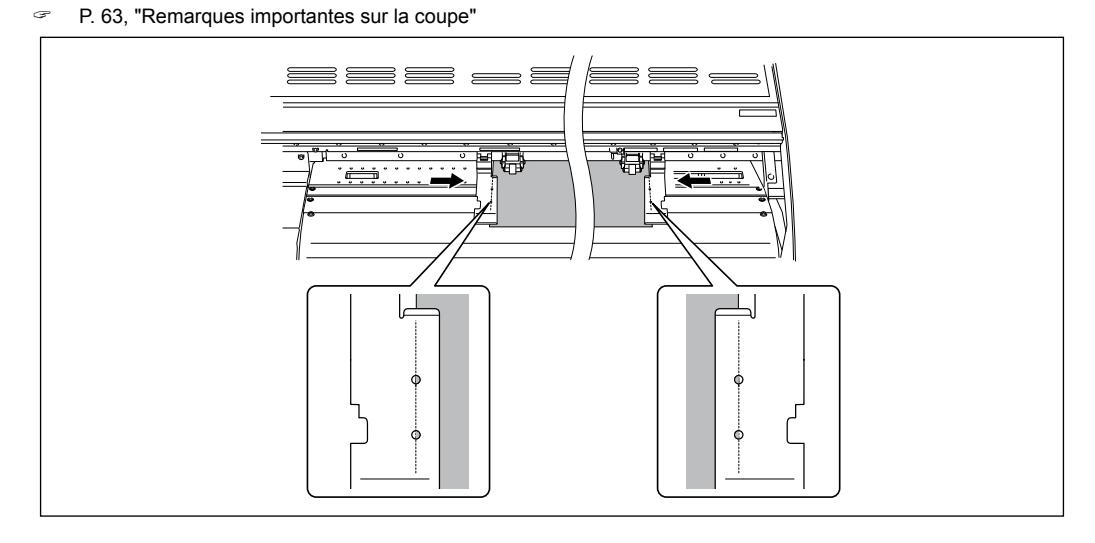

### Remarques importantes concernant l'usage des pinces de maintien

Insérer les pinces de maintien à fond jusqu'à ce qu'un déclic se fasse entendre, et s'assurer qu'elles ne présentent pas de jeu. Un montage incorrect peut entraîner une mauvaise position du matériau rendant l'impression impossible ou entraîner un dysfonctionnement ou une mauvaise qualité d'impression.

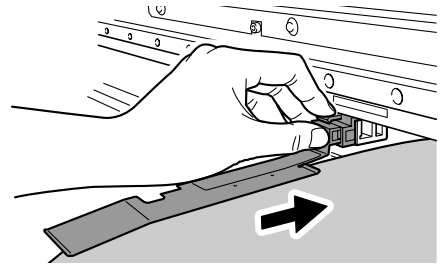

B

### Permer le capot avant.

SETUP SHEET ◀▶ROLL

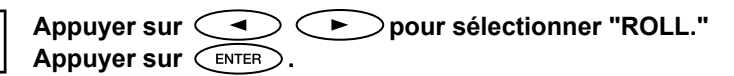

### Appuyer sur (SET UP).

Le chariot de la tête d'impression se déplace et détecte la largeur du matériau. Cette opération est appelée initialisation. Lorsque l'initialisation est terminée, reste éclairé et la largeur imprimable est affichée à l'écran. Cette opération termine le chargement du matériau.

# **IMPORTANT!** Les retirer en cas de non utilisation de matériau en rouleau.

Si le matériau en rouleau reste chargé pendant une période prolongée, celui-ci peut se déformer, risquant de donner une qualité d'impression médiocre et de provoquer des pannes du moteur. Il est donc préférable de l'enlever et de le stocker s'il n'est pas utilisé.

# Chargement de la feuille de matériau

**Procédure** 

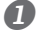

### Déplacer les supports du matériau respectivement à gauche et à droite.

Les positionner de sorte à ce qu'ils ne gênent pas le matériau lorsqu'il pend à l'arrière de l'appareil. Les retirer avec l'arbre s'ils gênent le matériau. Pour toute information sur leur retrait, veuillez consulter le "Guide d'installation".

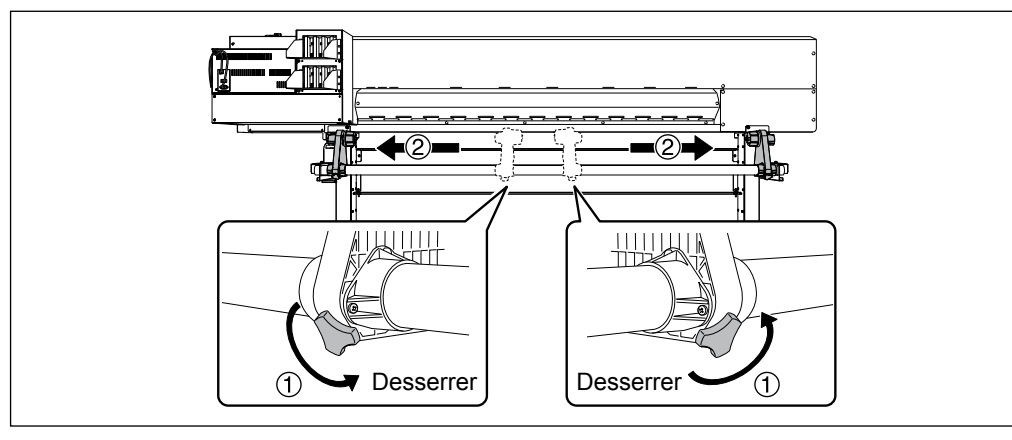

#### 2 Passer le matériau à travers l'imprimante et fixer les supports.

P. 37, "Chargement du rouleau de matériau" Procédure 2. 10 à 5 de [Loading Roll Media] (Chargement Ľ du matériau en rouleau)

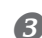

### Aligner le bord avant du matériau sur le point indiqué en figure.

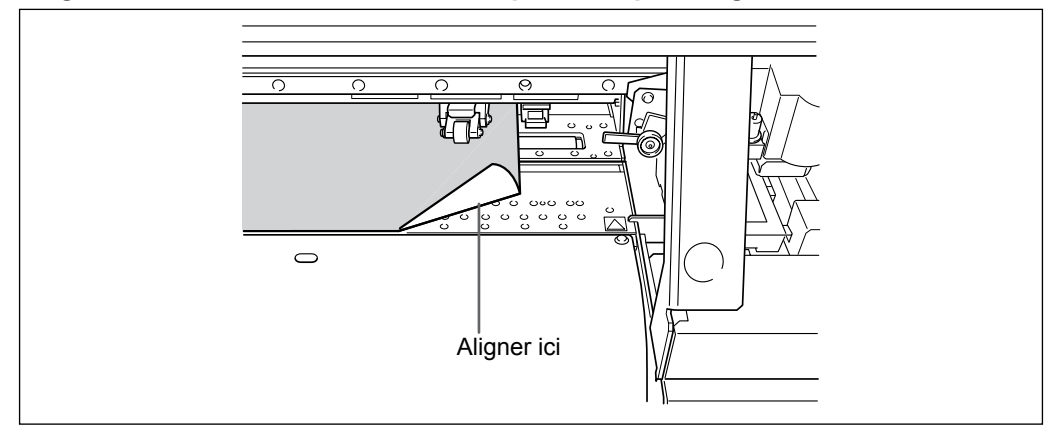

4

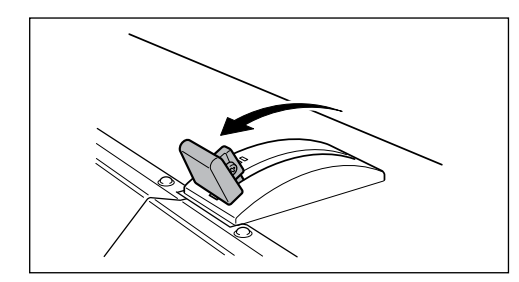

Tirer le levier de chargement en arrière vers vous pour maintenir le matériau en place.

① Déplacer les guides droit et gauche sur les bords du matériau.
 ② Aligner les bords du matériau sur le centre des trous des guides.

En cas d'opérations de coupe uniquement, ne pas utiliser les guides.

& P. 49, "Installation du matériau (menu [Media Setting] (Configuration du matériau))"

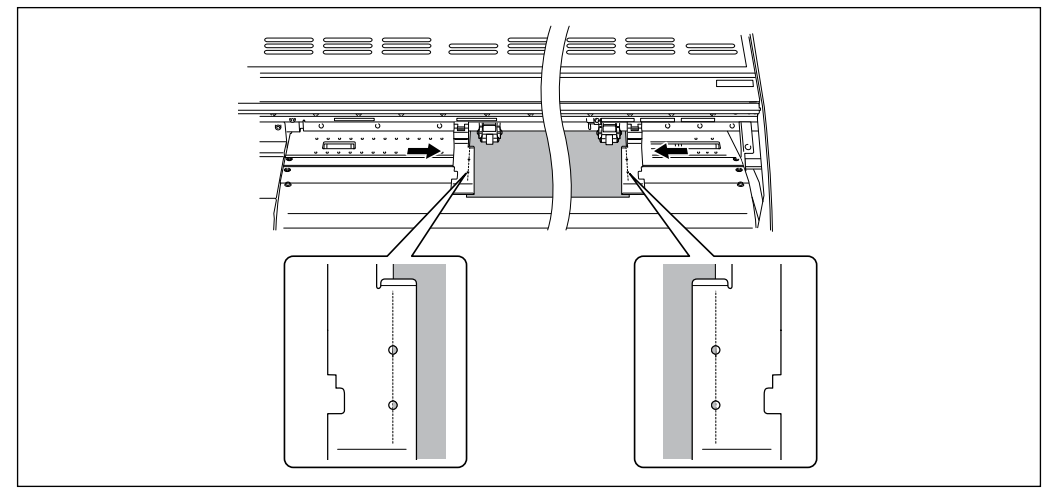

### Remarques importantes concernant l'usage des pinces de maintien

Insérer les pinces de maintien à fond jusqu'à ce qu'un déclic se fasse entendre, et s'assurer qu'elles ne présentent pas de jeu. Un montage incorrect peut entraîner une mauvaise position du matériau rendant l'impression impossible ou entraîner un dysfonctionnement ou une mauvaise qualité d'impression.

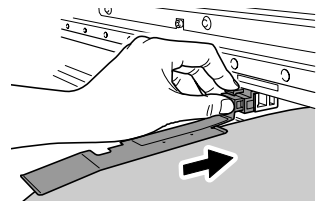

6 Fermer le capot avant.

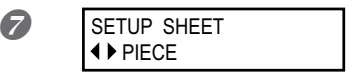

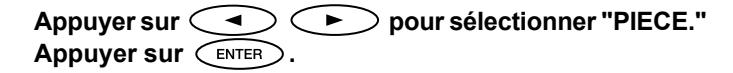

### Appuyer sur (SET UP).

Le chariot de la tête d'impression se déplace et détecte la largeur du matériau. Cette opération est appelée initialisation. Lorsque l'initialisation est terminée, set up reste éclairé et la largeur imprimable est affichée à l'écran. Cette opération termine le chargement du matériau.

8

### Réglages initiaux (correction du décalage pour une impression bidirectionnelle plus précise)

Procéder au réglage initial (correction du désalignement pour une impression bidirectionnelle plus précise) de l'appareil. Cette opération est nécessaire dans les cas ci-après :

- Première utilisation de l'appareil
- Premier changement de matériau
- Nouvelle correction pour optimiser l'impression (simple correction du désalignement pour l'impression bidirectionnelle). A P. 109, "Correction du désalignement en impression bidirectionnelle"

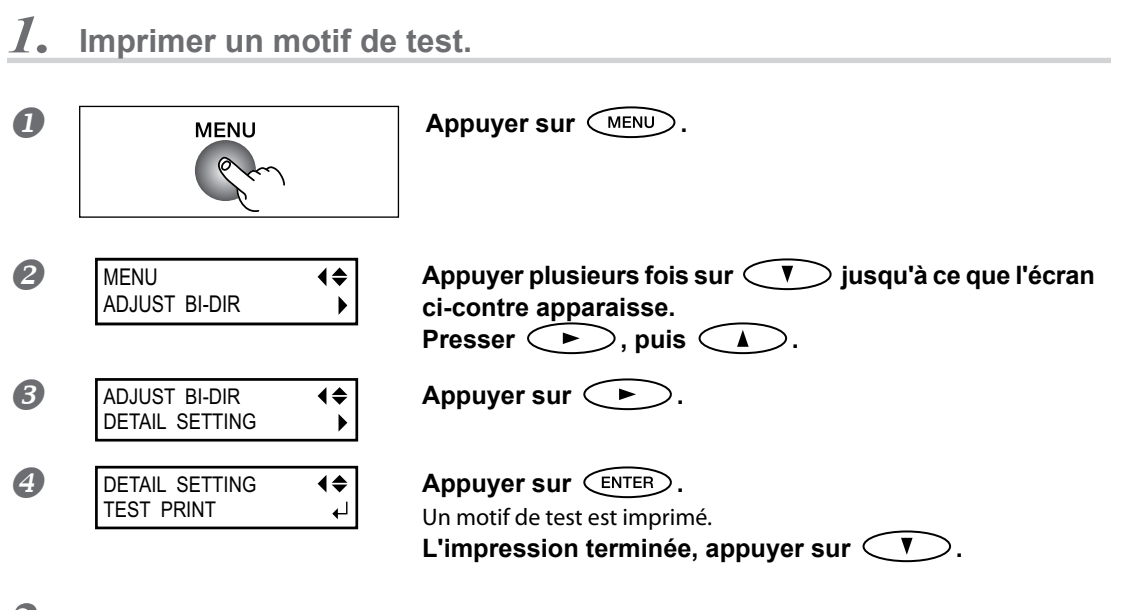

2. Lire les valeurs de correction sur le motif de test.

Sélectionner la valeur qui produit le plus faible désalignement de 2 lignes.

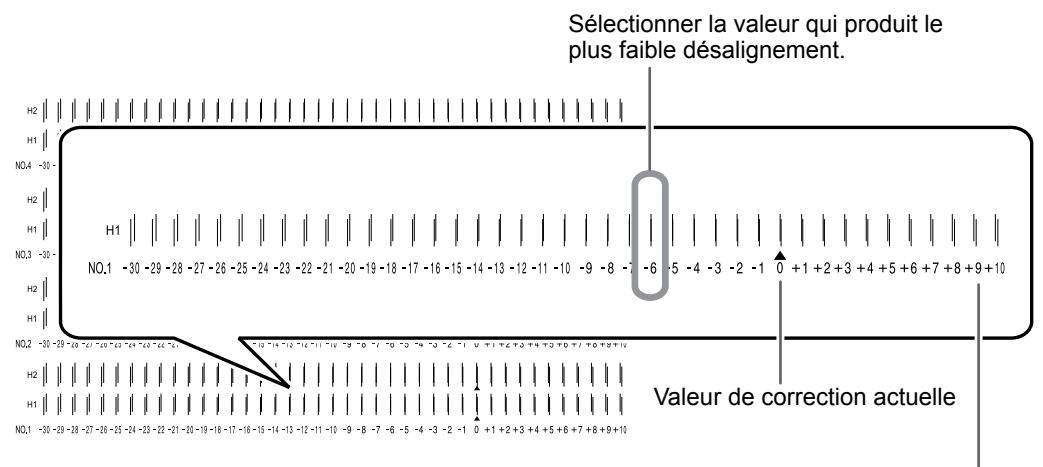

Test d'impression

Échelle des valeurs de correction

 $\boldsymbol{\beta}$ . Entrer la valeur de correction que vous avez lue.

Entrer la valeur de correction respectivement pour H1 et H2.

| 0 | DETA<br>SETT | il setting<br>Ing No. 1 | <b>↓</b>    |
|---|--------------|-------------------------|-------------|
| 2 | H1           | H2                      | <b>\$</b> ▶ |
|   | 0            | 0                       | ↓           |

| Appuyer sur 🗨 🕨 | > pour sélectionner H1 ou H2. |
|-----------------|-------------------------------|
| Appuyer sur 🚺 🔻 | > pour sélectionner la valeur |
| de correction.  |                               |

Sélectionner les valeurs que vous lisez dans la phase 2, pour les valeurs de correction.

L'opération terminée, appuyer sur ENTER.

Cela termine [SETTING NO.1]. Maintenir enfoncé ver régler les valeurs de correction pour [SET-TING NO.2] à [SETTING No.4] de la même façon.

Appuyer sur **>**.

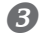

Appuyer sur MENU A dans cet ordre pour revenir à l'écran initial.

2

# À propos du menu [Media Setting] (Configuration du matériau)

Afin de garantir la meilleure qualité d'impression en fonction du type et des dimensions du matériau, l'appareil dispose de diverses options de configuration. Il serait cependant difficile de procéder à chaque configuration à l'aide de ce document. L'appareil dispose donc du menu [Media Setting] (Configuration du matériau) qui servira de guide interactif pour ces configurations. Ce menu permet de procéder aux configurations de base en suivant simplement les instructions affichées à l'écran.

Les détails de configuration pouvant être mémorisés en tant que menu préconfiguré, les opérations seront facilitées en enregistrant les étapes de configuration lors de l'utilisation du même type de matériau. Une fois les configurations de base mémorisées en tant que préconfiguration, des réglages pourront être apportés en fonction des exigences. Les configurations du menu [Media Setting] (Configuration du matériau) peuvent aussi être effectuées de façon isolée.

### Installation du matériau (menu [Media Setting] (Configuration du matériau))

- > Impression seule : Exécuter les procédures 1. à 6., et 10. à 11.
- > Impression & Coupe : Exécuter les procédures 1.à 11.

Remarque : Si tous les éléments n'ont pas à être configurés, passer au menu suivant en sélectionnant [NEXT] (suivant).

*1.* Menu [Media Setting] (Configuration du matériau)

### Charger le matériau.

Contrôler que le matériau ne soit pas affaissé. Les configurations de valeur de correction ci-après seraient alors inefficaces.

🖉 P. 37, "Chargement du matériau"

B

Appuyer sur MENU.

MENU **▲** MEDIA SETTING ↓

À l'apparition de la figure ci-contre, appuyer sur  $\underbrace{}_{\text{ENTER}}$ .

2. Régler la température du préchauffage, du chauffage et du séchoir.

PRE 40 ♦ 40 ▶ 40 ↓ Préréglage actuel Température à régler

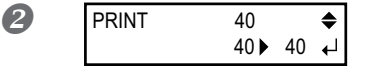

Régler la température à l'aide de A V. Température conseillée : 40 °C Presser ENTER pour valider.

Régler la température à l'aide de Température conseillée : 40 °C Presser ENTER pour valider.

Régler la température à l'aide de A V. Température conseillée : 50 °C Presser ENTER pour valider.

Pour la méthode de réglage individuel de cet élément réglage et la description, voir *K* P. 104, "Réglage de la température du système de chauffage du matériau"

| uppre | ssion des réglages    |                                                                                                    |
|-------|-----------------------|----------------------------------------------------------------------------------------------------|
| Pro   | cédure                |                                                                                                    |
| 0     | Appuyer sur MENU      | pendant le réglage.                                                                                                    |
| 2     | QUIT SETTING?         | Appuyer sur pour sélectionner [YES]<br>(Oui).<br>Appuyer sur ENTER.                                                                                                    |
|       | MENU<br>MEDIA SETTING | <ul> <li>L'écran revient en condition illustrée ci-contre.</li> <li>En sélectionnant [NO] (Non), l'écran redevient tel qu'il<br/>était au moment de presser MENU.</li> </ul> |

3. Réglage de la hauteur de la tête

Levier de réglage de la hauteur

À actionner fermement jusqu'à ce qu'il se bloque.

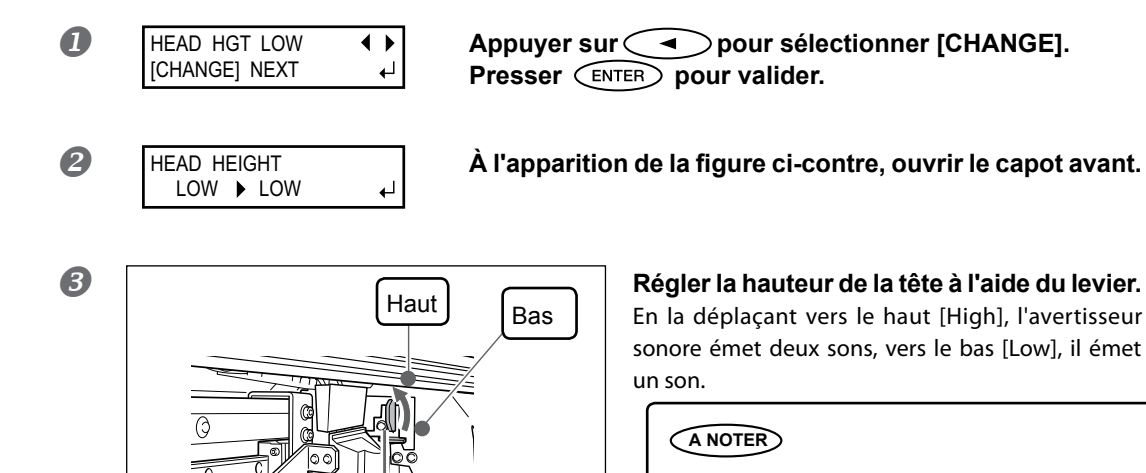

Régler normalement sur [Low] (Bas). Régler sur [High] (Haut) pour un matériau gondolé et qui sort en mode lâche du plan de travail.

### **④** Fermer le capot avant.

Pour la méthode de réglage individuel de cet élément réglage et la description, voir 🗷 P. 112, "Réglage de la hauteur de la tête en fonction de l'épaisseur du matériau"

Correction de la position en fonction du sens d'alimentation (Réduction des bandes horizontales)

### ANOTER

4

On entend par direction d'alimentation le sens d'arrivée du matériau. Procéder à la correction en réglant le matériau à l'avance. En effet, les bandes horizontales sont plus fréquentes lors de l'impression quand la distance de mouvement du matériau subit de très légères variations, liées à l'épaisseur du matériau.

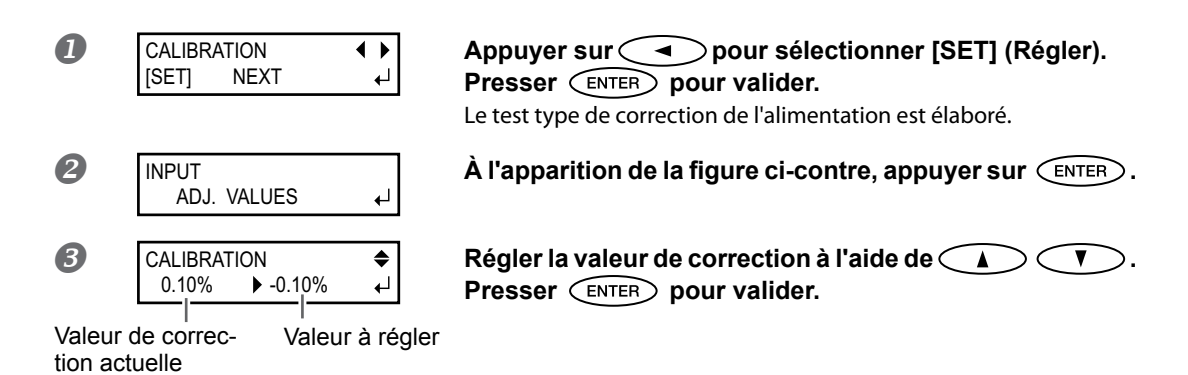

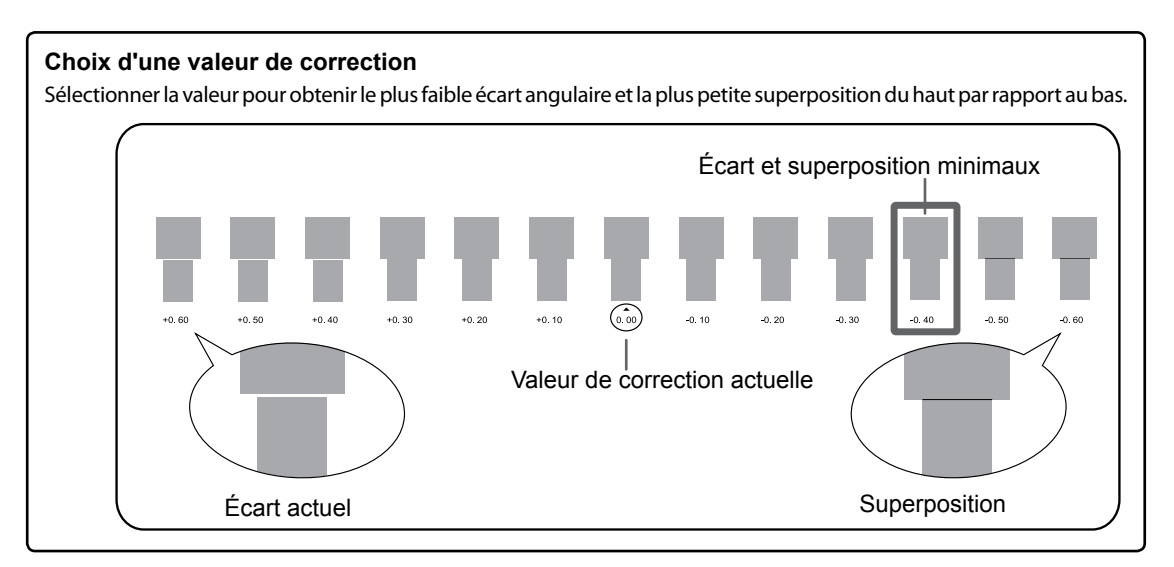

| 4 | REDO | ADJ.?  | • | ► |
|---|------|--------|---|---|
| _ | YES  | [DONE] |   | ┙ |

Appuyer sur **>** pour sélectionner [DONE]. Presser Enter pour valider.

Pour la méthode de réglage individuel de cet élément réglage et la description, voir *&* P. 110, "Réduction des bandes horizontales et similaires (fonction correction de l'alimentation)"

# 5. Correction du désalignement en impression bidirectionnelle

### ANOTER

L'appareil imprime en mode bidirectionnel (la tête imprime selon un mouvement d'aller-retour). Cette méthode est dénommée "Impression bidirectionnelle". Elle a l'avantage de réduire les temps d'impression, mais génère de légers désalignements lors des passages en aller-retour. La procédure qui permet supprimer les désalignement est appelée "Correction bidirectionnelle".

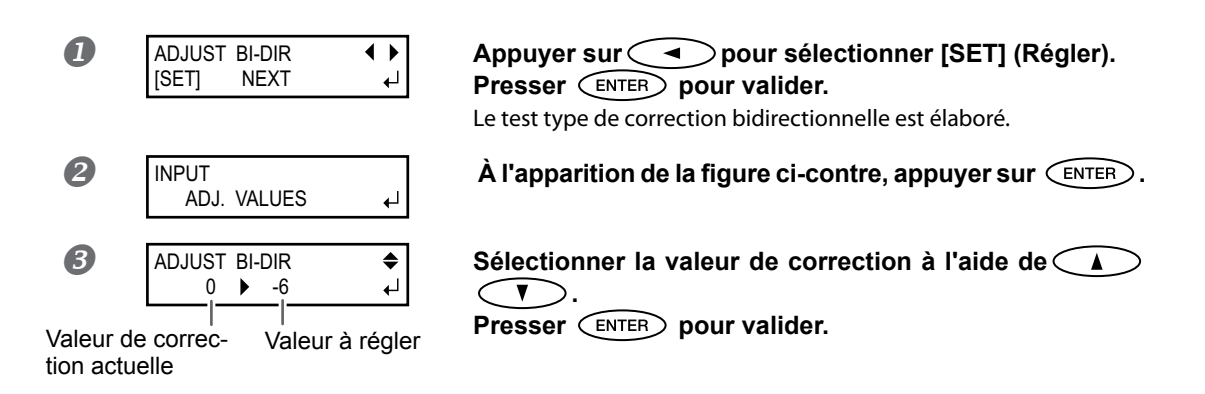

| <b>Choix d'une valeur de co</b><br>Sélectionner la valeur qui pr | <b>rrection</b><br>oduit le plus faible désalignement de 2 lignes.                                                                                         |
|------------------------------------------------------------------|----------------------------------------------------------------------------------------------------|
| Echelle de valeurs de correction                                 | Sélectionner la valeur qui produit le plus faible désalignement.                                                                                           |
| <br>Simple -30 -29 -28 -27 -26 -25 -24                           | 23 - 22 - 21 - 20 - 19 - 18 - 17 - 16 - 15 - 14 - 13 - 12 - 11 - 10 - 9 - 8 - 7 - 6 - 5 - 4 - 3 - 2 - 1 $\hat{0}$ + 1 + 2 + 3 + 4 + 5 + 6 + 7 + 8 + 9 + 10 |
|                                                                  | Valeur de correction actuelle                                                                                                    |

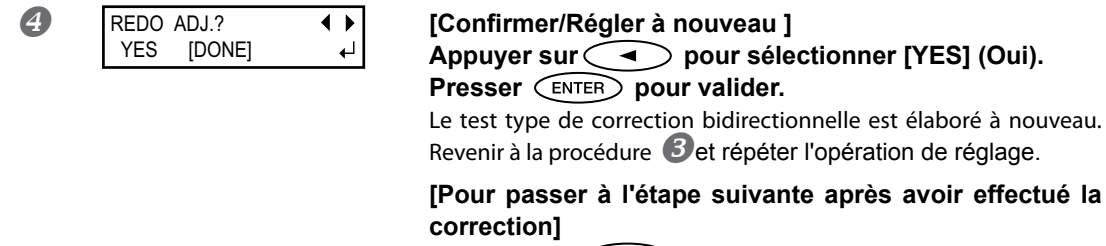

[Pour passer à l'étape suivante après avoir effectué la Appuyer sur **>** pour sélectionner [DONE]. Presser **ENTER** pour valider.

Pour la méthode de réglage individuel de cet élément réglage et la description, voir 🗷 P. 109, "Correction du désalignement en impression bidirectionnelle"

# 6. Procéder ou non aux configurations pour la coupe

| CUT CONFIG | < ►   |
|------------|-------|
| [SET] N    | LA TX |

### [Impression seule] Appuyer sur pour sélectionner [NEXT] (Suivant).

Presser (ENTER) pour valider.

Passer à la procédure 10. [Printing & Cutting] Appuyer sur 
pour sélectionner [SET] (Régler).

Presser (ENTER) pour valider. Passer à la procédure  $7_{\bullet}$ 

7. Réglage de la force de la lame

### (A NOTER)

Pour une coupe de haute qualité, effectuer un test afin de juger de la qualité de coupe pour le matériau et régler la force de la lame.

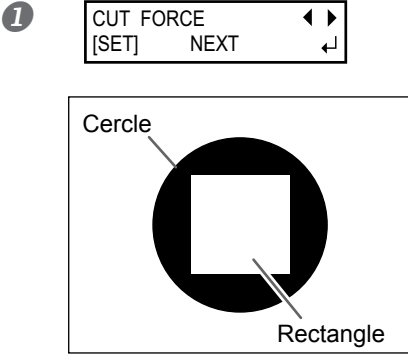

Appuyer sur **(**) pour sélectionner [SET] (Régler). Presser (ENTER) pour valider.

Le gabarit de test est découpé. Un cercle et un rectangle sont coupés. Détacher les deux formes.

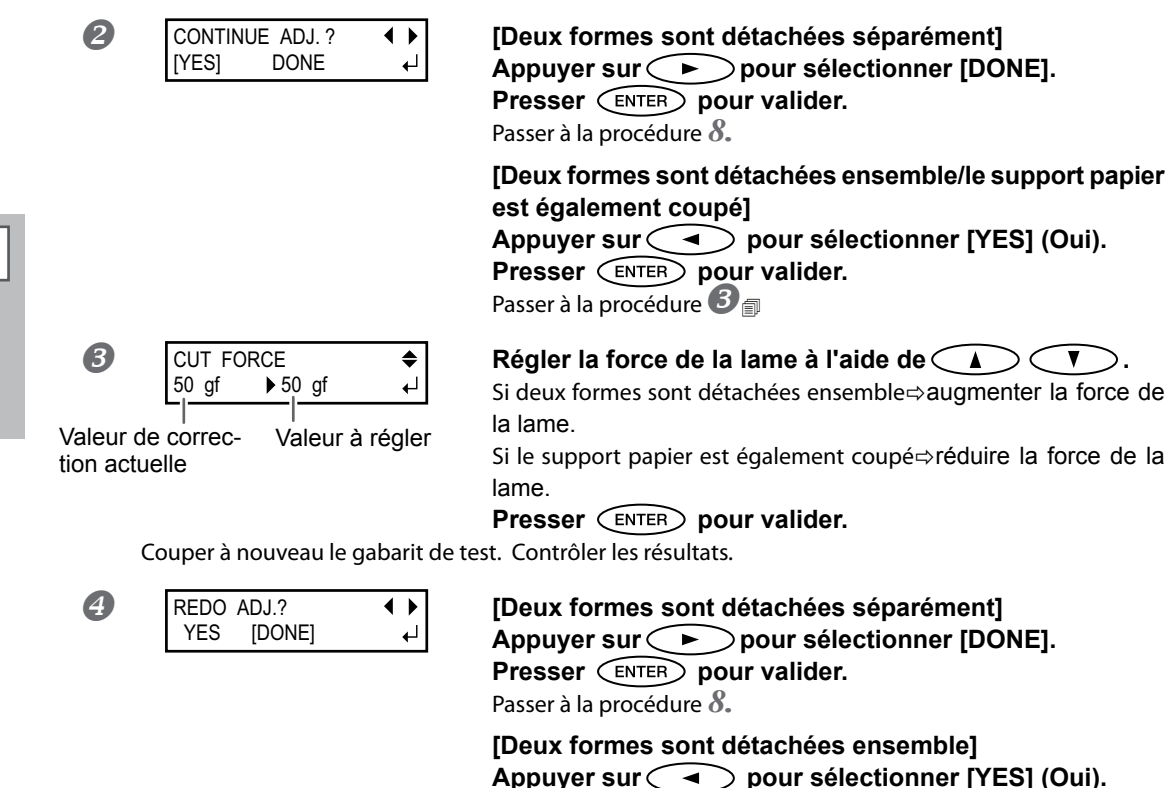

Presser (ENTER) pour valider.

Couper à nouveau le gabarit de test. Revenir à la procédure **3**et répéter l'opération de réglage.

Pour la méthode de réglage individuel de cet élément réglage et la description, voir 🗷 P. 118, "Prévention de la traction excessive du matériau lors des opérations de coupe seule"

# 8. Correction du désalignement pour l'impression et la coupe

### ANOTER

De très légers désalignements peuvent se produire entre les positions d'impression et de coupe, dus à l'épaisseur du matériau ou à la hauteur de la tête. Il est conseillé d'apporter les corrections nécessaires en fonction du matériau utilisé.

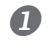

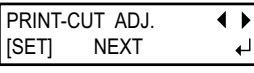

### Appuyer sur opour sélectionner [SET] (Régler). Presser enter pour valider.

Le motif de test (P&C1) est imprimé et coupé. Le motif de test est imprimé en trois points : de chaque côté et au centre du matériau.

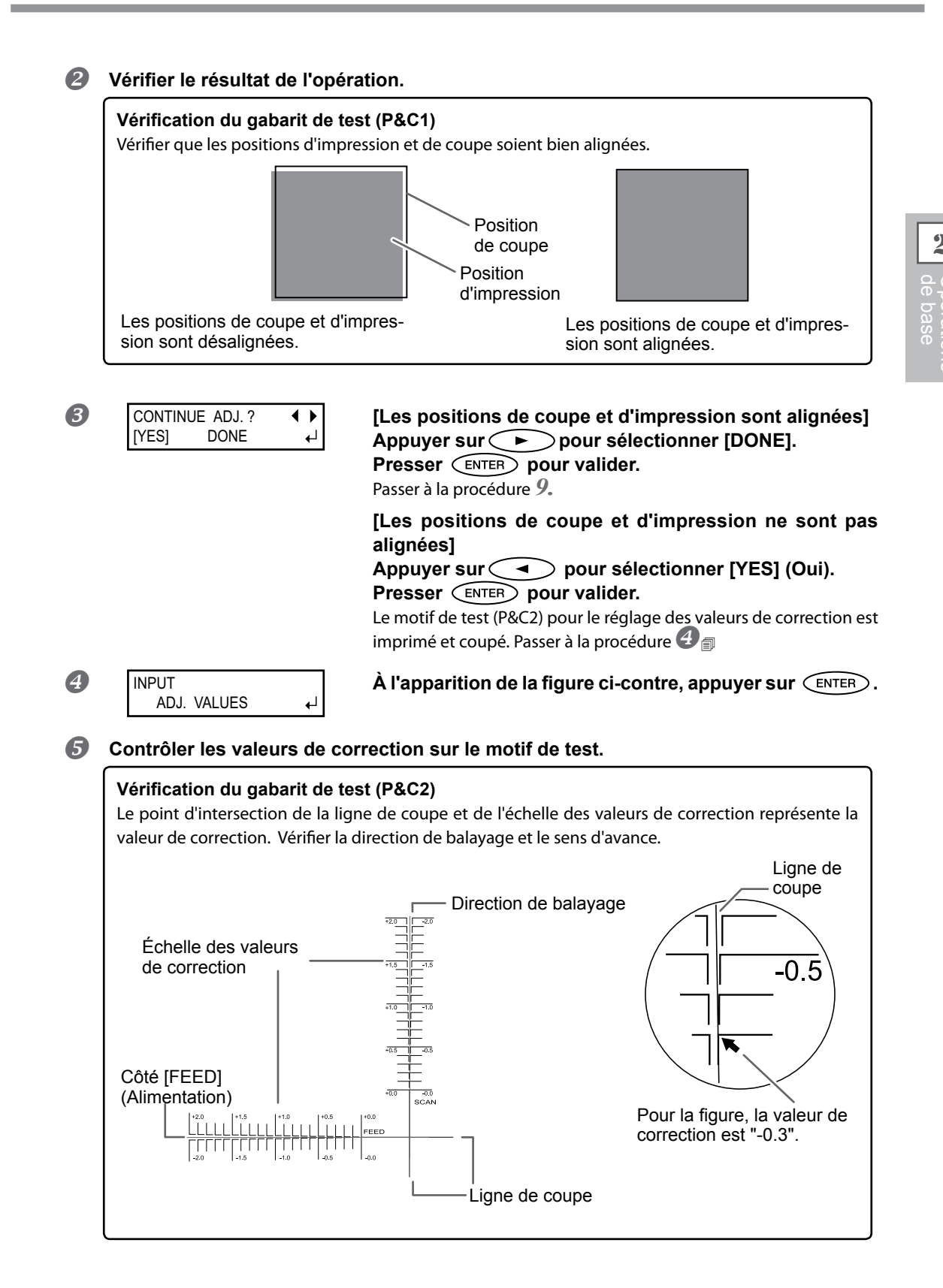

| <b>6</b> F:-0.30 ► -0.30mm<br>S: 0.00 ► -0.20mm ← J<br>Valeur de correc- Valeur à régler<br>tion actuelle | Régler la valeur de correction de FEED (alimentation) côté<br>(F) à l'aide de A V.<br>Régler la valeur de correction de la direction de balayage<br>(S) à l'aide de A.<br>Presser ENTER pour valider.<br>Le motif de test (P&C1) est imprimé et coupé à nouveau. Contrôler<br>le résultat de l'opération pour voir si les positions d'impression et de<br>coupe sont alignées. |
|----------------------------------------------------------------------------------------------------|----------------------------------------------------------------------------------------------------|
| REDO ADJ.? ↓<br>YES [DONE] ↓                                                                              | [Les positions de coupe et d'impression sont alignées]<br>Appuyer sur pour sélectionner [DONE].<br>Presser ENTER pour valider.<br>Passer à la procédure 9.                                                                                                    |
| répéter la procédure 🌀 et 歹                                                                               | [Les positions de coupe et d'impression ne sont pas<br>alignées]<br>Appuyer sur pour sélectionner [YES] (Oui).<br>Presser ENTER pour valider.<br>Revenir à la procédure 6 , ajuster la valeur de réglage, puis<br>jusqu'à ce qu'un alignement optimal soit obtenu.                                                                                                    |

Pour la méthode de réglage individuel de cet élément réglage et la description, voir 
P. 132, "Correction du désalignement des positions d'impression et de coupe avec les Crop Marks (repères de coupe)"

9. Correction du désalignement des positions d'impression et de coupe avec les Crop Marks (repères de coupe)

### ANOTER

Lors du retrait du support imprimé et de son rechargement pour la coupe, utiliser les crop marks (repères). Dans ce cas, la correction doit être effectuée car les positions d'impression et de coupe peuvent être décalées, même en utilisant les repères, en raison de la composition du support.

[Pour effectuer une impression suivie d'une découpe] Appuyer sur pour sélectionner [NEXT] (Suivant). Passer à la procédure 10.

[Pour effectuer une impression et une coupe séparément] Appuyer sur pour sélectionner [SET] (Régler). Presser ENTER pour valider.

Le motif de test (C&C1) est imprimé et coupé. Passer à la procédure  $2_{\text{m}}$ 

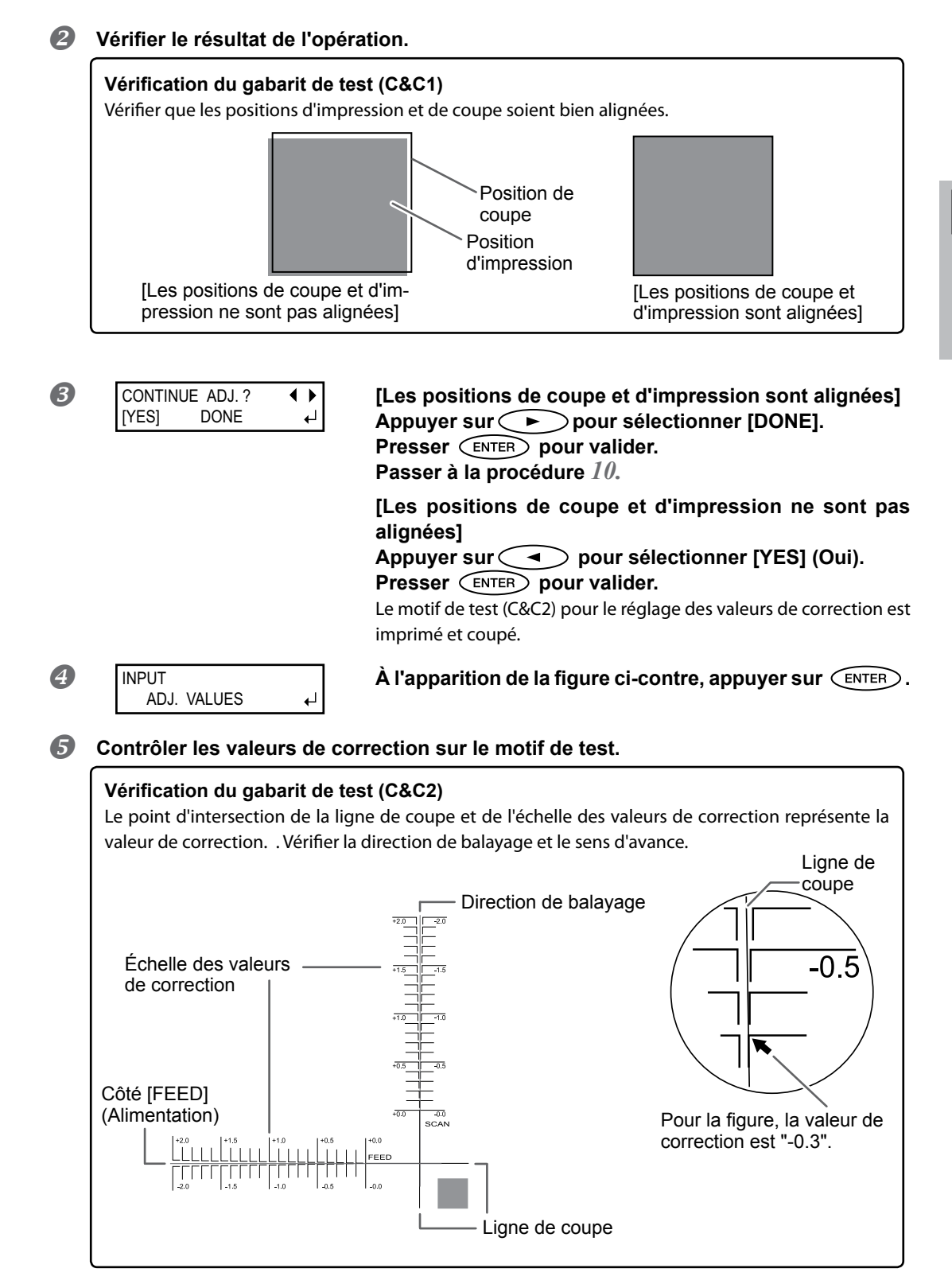

| 6                 | F:-0.30 ► -0.30mm<br>S: 0.00 ► -0.20mm ← | R<br>c                       |
|-------------------|------------------------------------------|------------------------------|
| Valeur<br>tion ac | de correc- Valeur à régle<br>tuelle      | er (\$<br>P<br>Le<br>le      |
| Ø                 | REDO ADJ.?                               | [l<br>P<br>P<br>[l<br>a<br>P |

Régler la valeur de correction de [FEED] (alimentation) côté (F) à l'aide de <u>V</u>. Régler la valeur de correction de la direction de balayage

(S) à l'aide de  $\bigcirc$   $\bigcirc$  .

Presser ENTER pour valider.

Le gabarit de test (C&C1) est à nouveau imprimé et coupé. Contrôler le résultat de l'opération pour voir si les positions d'impression et de coupe sont alignées.

[Les positions de coupe et d'impression sont alignées] Appuyer sur 
pour sélectionner [DONE]. Presser ENTER pour valider.

Passer à la procédure  $10.\,$ 

[Les positions de coupe et d'impression ne sont pas alignées]

Appuyer sur pour sélectionner [YES] (Oui). Presser ENTER pour valider.

Revenir à la procédure 0, ajuster la valeur de réglage, puis répéter la procédure 0 et 0 jusqu'à ce qu'un alignement optimal soit obtenu.

# 10.Réglage du mode et du temps de séchage après impression

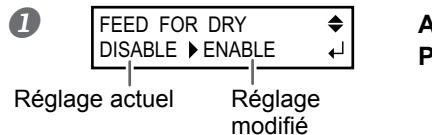

Appuyer sur Presser ENTER pour valider.

### A NOTER Méthode de séchage après impression

Après l'impression de la première page, configurer l'alimentation du matériau de sorte que le bord libre de la zone imprimée se positionne sur le séchoir. Pour s'assurer que toute la zone imprimée est séchée, sélectionner [ENABLE]. Si [DISABLE] est sélectionné, le bord libre de la zone imprimée n'avance pas jusqu'au séchoir, sauf en cas d'impression consécutive.

Pour la méthode de réglage individuel de cet élément réglage et la description, voir 🗷 P. 106, "Séchage du bord libre de la zone d'impression sur le séchoir"

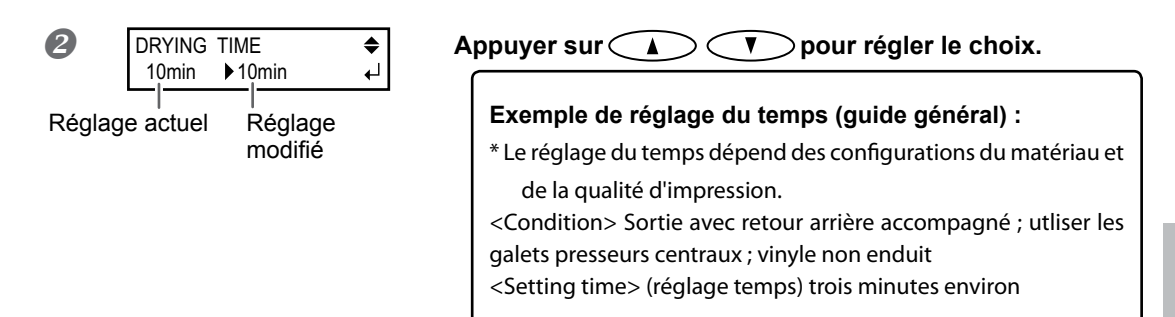

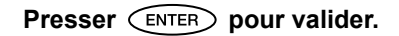

# A NOTER Temps de séchage après impression

Définir le temps de séchage après impression de la première page. L'opération suivante ne commence pas tant que le temps programmé n'est pas écoulé.

Pour la méthode de réglage individuel de cet élément réglage et la description, voir P. 107, "Réglage du temps de séchage après impression"

# **11.**Sauvegarde des configurations en tant que préconfigurations

| 0 | PRESET<br>[SAVE] NEXT | < ►<br>-      | Appuyer sur pour sélectionner [SAVE] (Enregistrer).<br>Presser ENTER pour valider.<br>En sélectionnant [NEXT] (Suivant), les réglages effectués sont mémo-<br>risés. Les réglages seront par contre écrasés ou supprimés en rouvrant<br>le menu [Media Setting] (Configuration du matériau) ou à la coupure<br>de l'interrupteur principal de l'appareil. |
|---|-----------------------|---------------|----------------------------------------------------------------------------------------------------|
| 2 | SAVE TO<br>NAME1      | <b>♦</b><br>↓ | Appuyer sur                                                                                                    |
| 3 | SET NAME              | <b>♦</b><br>↓ | Sélectionner les caractères à l'aide de<br>Saisir le caractère suivant à l'aide de<br>Continuer de cette façon pour saisir tous les caractères.<br>15 caractères maximum peuvent être saisis.<br>Presser<br>ENTER pour valider.                                                                                                    |

Pour la méthode de réglage individuel de cet élément réglage et la description, voir 🖉 P. 100, "Sauvegarde de plusieurs réglages sous une préconfiguration donnée et nommée"

Les fonctions du menu [Media Setting] (configuration du matériau) ont toutes été décrites.

# Réglage de la position de début d'impression

La position de départ de l'impression peut être réglée en tout point (l'impression se produit même en l'absence de ce réglage). À noter cependant que ce réglage doit être fait pour chaque page.

Procédure

### Ouvrir le capot avant.

# Déplacer le centre de la lame ainsi que la position de départ de l'impression à l'aide de

Seul le chariot de découpe se déplace.

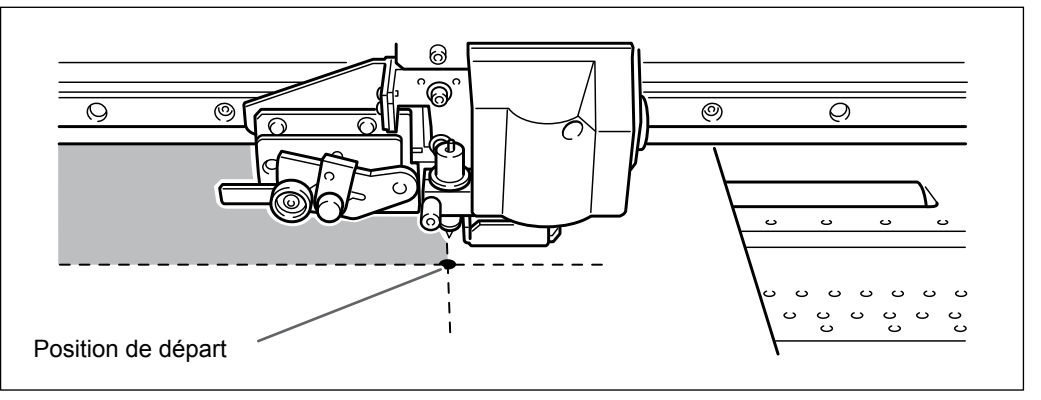

Une fois la position définie, presser BASE POINT

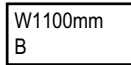

B

(BASE POINT) reste éclairé et quand la lettre "B" s'affiche à l'écran avec la largeur d'impression possible à la position sélectionnée, le réglage est terminé.

### A NOTER

À noter toutefois que les positions gauche et droite ne sont pas restaurées pour les gabarits de test. Si le rouleau tendeur (vendu séparément) est utilisé, ne jamais procéder au réglage avec la touche . Une force excessive peut en effet être exercée sur le matériau et provoquer des pannes ou des dysfonctionnements.

# Tests d'impression et nettoyage courant

Avant de lancer l'impression définitive, il est conseillé d'effectuer un test afin d'éviter tout problème de décalages. Si des décalages apparaissent, procéder au nettoyage des têtes d'impression (Nettoyage ordinaire).

### Test d'impression

### Procédure

Ŧ

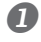

### Réglage de la position de début d'impression.

P. 60, "Réglage de la position de début d'impression"

### **2** Maintenir **(TEST PRINT)** pendant au moins une seconde.

Un motif de test est imprimé.

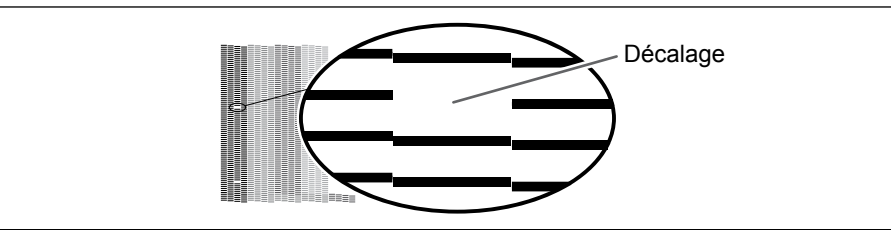

### Nettoyage ordinaire

Procédure

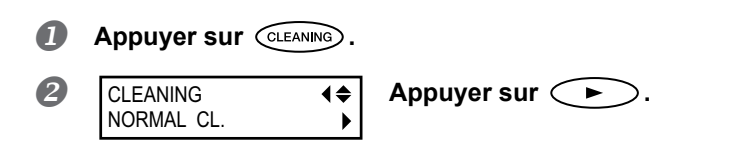

### Contrôler le groupe en ce qui concerne le décalage en examinant les résultats du test d'impression.

Avec un nettoyage normal, seuls les groupes de la tête d'impression présentant un décalage sont nettoyés.

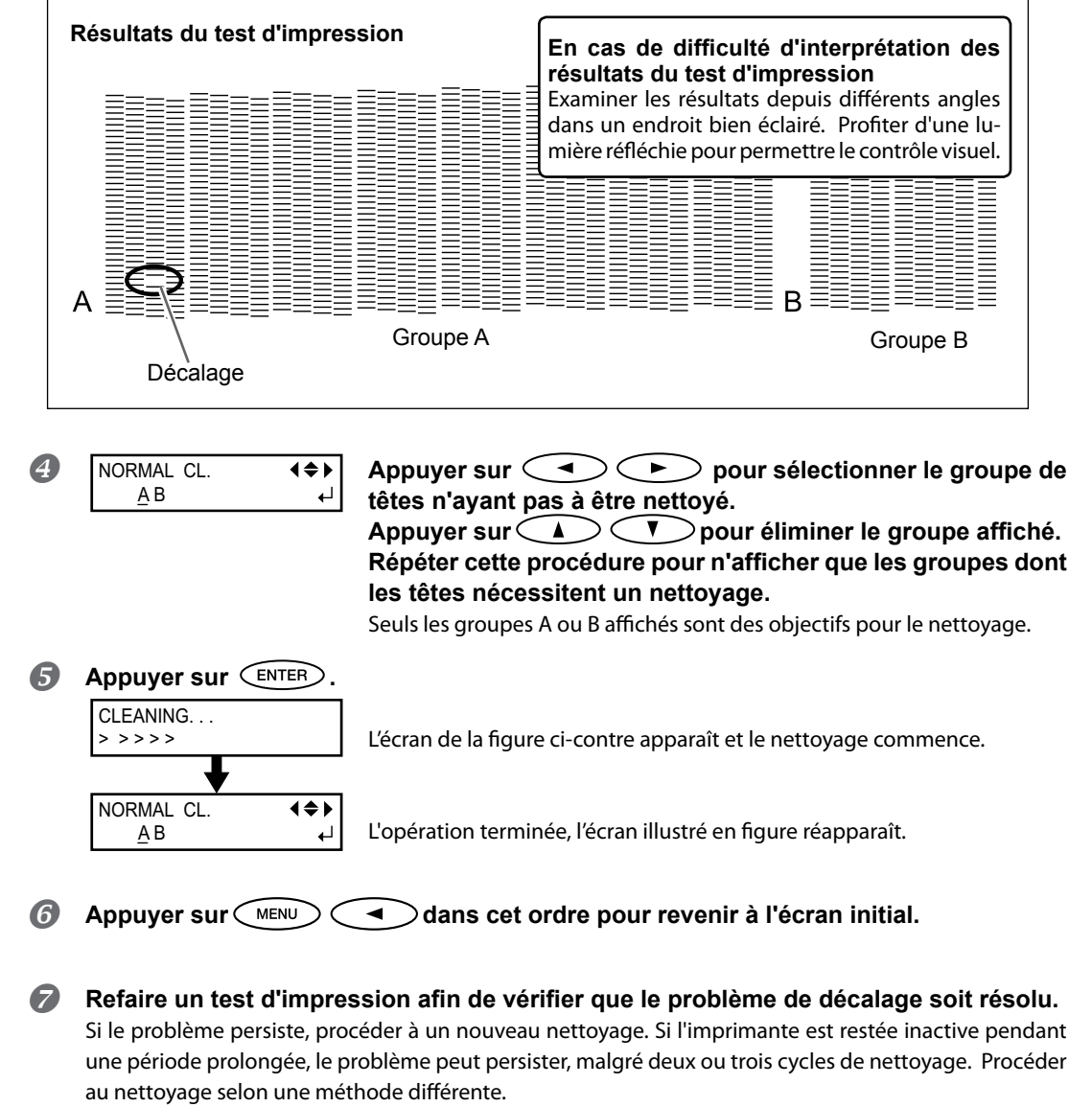

P. 78, "Inefficacité du nettoyage ordinaire"

### Nettoyage simultané de toutes les têtes.

Maintenir CLEANING pendant au moins une seconde. Le nettoyage de toutes les têtes commence automatiquement.

# Remarques importantes sur la coupe

### En cas d'opérations de coupe uniquement, ne pas utiliser les guides.

En cas de seule coupe, ôter les guides ou les déplacer en position non en contact avec le matériau.

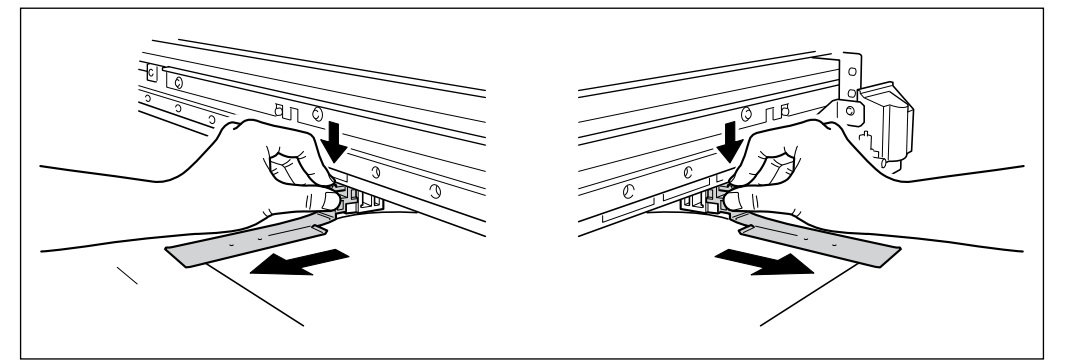

Quand on utilise le matériau en rouleau et qu'on effectue seulement la coupe, il faut laisser pendre le matériau à l'arrière de la machine. (ou bien configurer le menu [PRE-FEED] (pré-alimentation) sur "ENABLE" (Activé)).

Ceci permet d'éviter une panne du moteur ou la chute du rouleau en raison d'une traction excessive du matériau. Pour le menu [PREFEED], voir *P.* 118, "Prévention de la traction excessive du matériau lors des opérations de coupe seule"

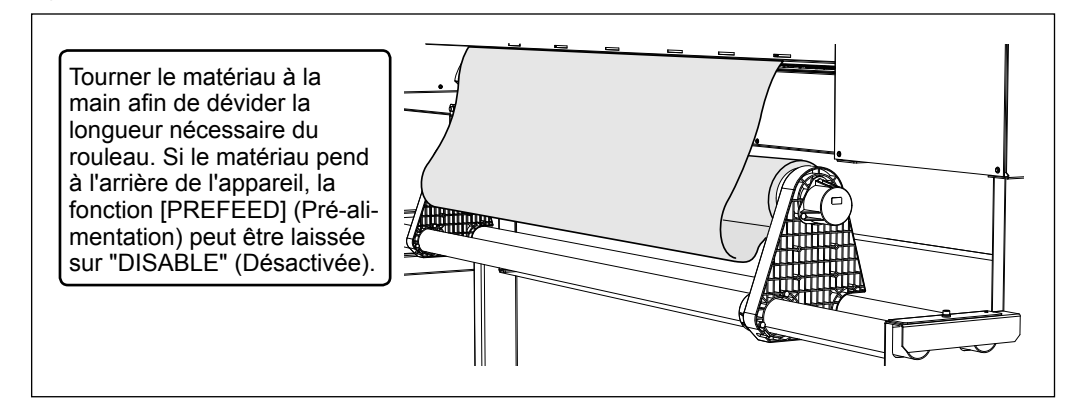

# *En cas d'impression immédiatement suivie d'une coupe (Impression et coupe/Print and Cut), laisser sécher le matériau suffisamment avant de lancer la coupe.*

Utiliser le programme RIP pour définir le temps de séchage. Pour de plus amples informations sur cette configuration, veuillez consulter la documentation du programme RIP. Le temps de séchage dépend du type de matériau.

# Configuration du test de coupe et de la force de la lame

Pour obtenir une coupe de qualité, il est conseillé de procéder à un test afin de s'assurer de la qualité de coupe sur le matériau utilisé. Régler la force de la lame en fonction de la gualité de coupe.

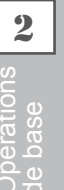

#### Réalisation du test de coupe

🚺 Appuyer sur 🔿 🕞 > **V** pour déplacer le chariot de découpe sur  $> < \land$ le point où le test doit être effectué.

La position du test de coupe peut être définie librement.

- Permer le capot avant.
- ß Maintenir (TEST CUT) pendant au moins une seconde. Le gabarit de test est découpé.

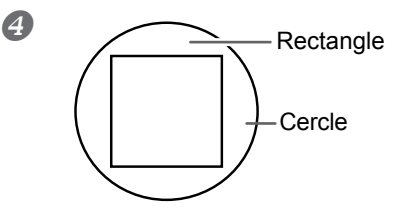

Détacher les formes afin de vérifier la qualité de la coupe.

[Deux formes sont détachées séparément] Aucun réglage n'est nécessaire, la force de la lame est correcte.

[Deux formes sont détachées ensemble/le support papier est également coupé]

Passer à la procédure suivante pour régler la force de la lame.

2. Réglage de la force de la lame.

Appuyer sur CUT CONFIG. Appuyer sur 💎 📣 pour sélectionner la valeur. 2 FORCE 50 gf ▶ 50 gf [Deux formes sont détachées ensemble] Augmenter de la force de la lame. [Le support papier est également coupé] Réduire la force de la lame. Presser (ENTER) pour valider. Revenir au menu de base.

La pression de 🖾 conress permet d'entrer dans le menu de configuration coupe. Les réglages des autres conditions de coupe peuvent par ailleurs être effectuées, outre la force de la lame. Veuillez consulter les pages suivantes. Veuillez consulter les pages suivantes.

P. 119, "Réglage précis des conditions de coupe"

# Préparation à la réception de données d'un ordinateur

Quand P. 37, "Chargement du matériau" et P. 49, "Installation du matériau (menu [Media Setting] (Configuration du matériau))" sont terminés, préparez-vous à recevoir les données d'un ordinateur.

PRUDENCE Ne jamais toucher les têtes d'impression en mouvement. Les têtes d'impression se déplacent à une vitesse élevée. Le choc peut provoquer des blessures.

**Procédure** 

- Fermer le capot avant.
- Vérifier que setup soit éclairé en mode fixe.
   Si setup n'est pas allumé, tirer le levier de chargement et appuyer sur setup.
- **B** Attendre que (HATER CONFIG) soit éclairé en mode fixe.
- Contrôler que le menu principal soit affiché.
   Si tel n'est pas le cas, presser MENU, puis

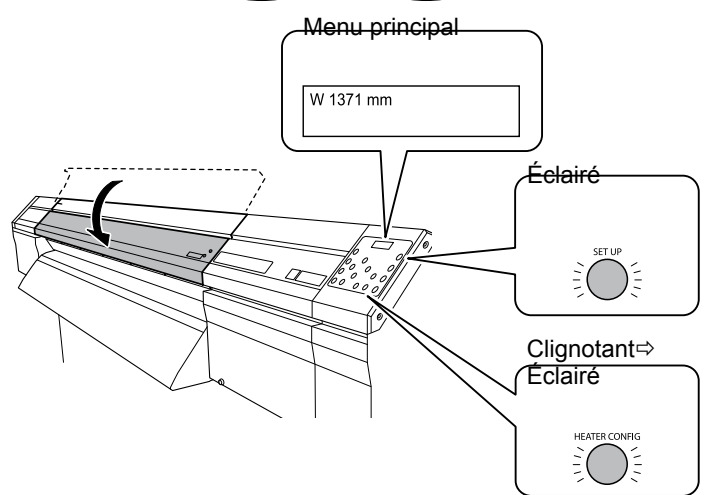

### A NOTER

L'impression est impossible dans les cas ci-après :

- > L'appareil ne fonctionne pas si le capot avant est ouvert.
- > Ne jamais ouvrir ce capot lorsqu'une impression est en cours : l'impression s'interrompt.
- Les données en provenance de l'ordinateur ne sont pas prises en compte si set up est éteint.

L'impression ne démarre pas tant que (HEATER CONREG ne s'éclaire pas. (Si le pré-chauffeur, le chauffeur de tête et le séchoir sont réglés sur "OFF," l'impression est possible même si (HEATER CONREG n'est pas allumé.)

Les données provenant de l'ordinateur ne sont pas prises en compte autrement qu'à partir du menu principal.

# Lancement de l'impression

Quand l'opération de P. 65, "Préparation à la réception de données d'un ordinateur" est terminée, vous pouvez démarrer l'impression. Pour imprimer, les procédures ci-après sont nécessaires :

### ① Création des données d'impression

Créer les données d'impression à l'aide de logiciels tels qu'Adobe Illustrator ou similaires. Pour tout complément d'information sur la création des données, veuillez consulter la documentation du logiciel utilisé.

### ② Envoi des données d'impression à l'appareil à l'aide du logiciel RIP.

Utiliser le logiciel RIP "Roland VersaWorks" fourni. Pour toute information sur l'installation et l'utilisation de Roland VersaWorks, veuillez consulter le "Guide de démarrage rapide Roland VersaWorks" et l'Aide de Roland VersaWorks. En cas d'utilisation de l'encre blanche et argent métallisé, veuillez consulter le "GUIDE SUR LES ENCRES DE COULEURS SPÉCIALES".

### [IMPORTANT!] Instructions à respecter

- S'assurer de fixer les guides du matériau pendant l'impression Sinon les bords du matériau risquent de gondoler et de heurter les têtes d'impression.
- Pendant l'impression, ne jamais toucher le matériau imprimé qui sort, afin de ne pas gêner l'avance du matériau qui pourrait alors frotter contre les têtes et les endommager ou provoquer un bourrage.
- > Le levier de chargement doit être laissé en position haute lorsque l'appareil n'est pas utilisé.

### ANOTER

Si l'encre est épuisée

Un avertisseur sonore émet un signal et le numéro du compartiment de la cartouche vide est affiché à l'écran. Changer la cartouche d'encre.

P. 73, "Remplacement des cartouches d'encre"

Avant de procéder à une longue impression, vérifier la quantité d'encre restant dans les cartouches.

Avant de procéder à une longue impression, vérifier la quantité d'encre restant dans les cartouches. Lorsque l'encre s'épuise et que l'impression est interrompue, les couleurs peuvent être altérées à la reprise de l'impression.

P. 72, "Vérification de l'encre restante"

# Pause et annulation de l'impression

L'impression peut être suspendue ou annulée avant qu'elle se termine. Il est déconseillé de relancer l'impression car des bandes horizontales peuvent être imprimées sur le point d'interruption de l'impression.

Procédure

 Appuyer sur PAUSE avant la fin de l'impression. Permet de suspendre l'impression. Appuyer à nouveau sur PAUSE pour relancer l'impression. Pour annuler l'impression, passer à la procédure suivante sans appuyer sur PAUSE .
 TO CANCEL, HOLD DOWN SETUP KEY
 À l'apparition de l'écran ci-contre, presser et maintenir SET UP pondant au moine une seconde.

pendant au moins une seconde. L'impression est ainsi annulée.

Interrompre l'envoi des données d'impression depuis l'ordinateur.

# Séparation du média

**Procédure** 

- Fermer le capot avant.
- Contrôler que SET UP s'éclaire.
- **B** Maintenir (SHEET CUT) pendant au moins une seconde.

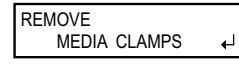

Si les guides du matériau sont fixés, l'écran illustré en figure apparaît. Ouvrir le capot avant, retirer les pinces de maintien du support droite et gauche et appuyer sur

ENTER .

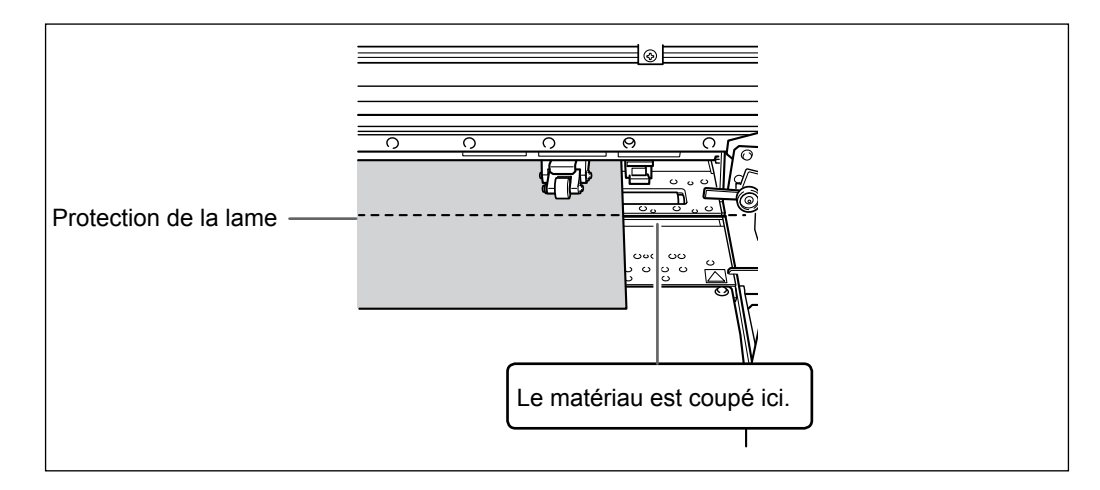

### [IMPORTANT!] Séparation du matériau

- S'assurer d'avoir ôté les guides du matériau. La séparation du matériau avec les guides en place peut provoquer l'interruption de l'opération en raison de la détection des guides.
- En présence des guides sur l'appareil, si la séparation automatique du matériau est programmée sur l'appareil, les guides sont détectés et la séparation n'est pas effectuée.
- Avant de procéder à la séparation, ne pas utiliser la touche pour rembobiner le matériau. Si le bord du matériau n'a pas été dévidé sur le devant du plan de travail, la séparation risque de pas être effectuée sans à-coups.

# (IMPORTANT!) Tenir compte de la composition du matériau

- > Pour certains types de matériau, la séparation n'est pas possible
- Certains types de matériau peuvent rester sur le plan de travail après séparation. Ils devront dans ce cas être retirés manuellement.

# Extinction

# 

Quand aucune impression n'est en cours, retirer tout matériau de l'appareil ou éteindre l'interrupteur secondaire.

L'application continue de chaleur en un point unique peut provoquer l'émission de gaz toxiques du matériau ou un incendie.

### Procédure

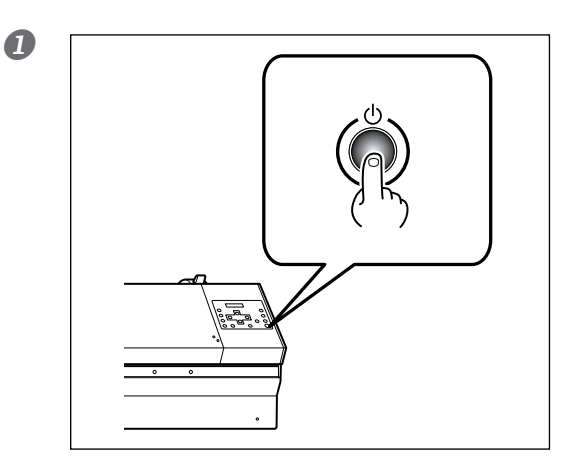

# Presser ce bouton pendant au moins une seconde.

L'interrupteur secondaire est coupé. Effectuer cette opération quand l'impression est terminée.

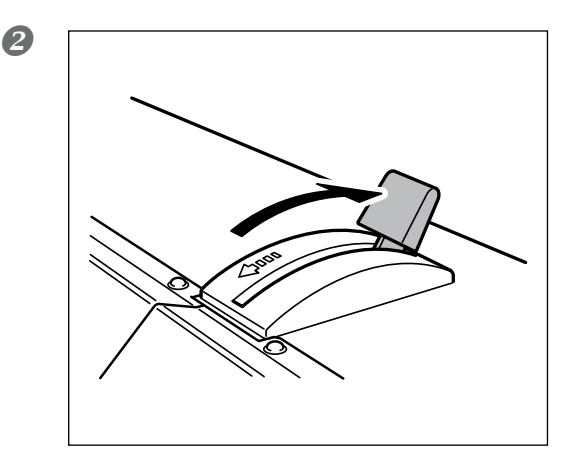

# Pousser le levier de chargement vers l'arrière.

Ramener en arrière le levier de chargement, quand la machine n'est pas utilisée, même si l'alimentation électrique n'est pas désactivée.

### IMPORTANT!)

Laisser l'interrupteur principal toujours allumé.

Ne jamais couper l'interrupteur principal, À son enclenchement, la fonction de maintenance automatique est exécutée périodiquement. Si la maintenance automatique n'est pas effectuée, des ruptures peuvent se produire sur l'appareil, telles que la rupture des têtes d'impression.

Ne jamais éteindre l'interrupteur principal ni débrancher le câble d'alimentation pendant qu'une opération est en cours.

Ceci pourrait endommager les têtes d'impression. Veiller à éteindre en premier lieu l'interrupteur secondaire.

En cas de coupure accidentelle de l'interrupteur principal, rallumer immédiatement l'appareil.

# Chapter 3 Entretien:

# *Utilisation de l'imprimante dans les meilleures conditions*

| Vérification de l'encre restante et remplacement des cartouches72                  |
|------------------------------------------------------------------------------------|
| Vérification de l'encre restante72                                                 |
| Remplacement des cartouches d'encre73                                              |
| Entretien quotidien74                                                              |
| Élimination de l'encre usagée74                                                    |
| Nettoyage76                                                                        |
| Soin et entretien des têtes d'impression77                                         |
| Inefficacité du nettoyage ordinaire78                                              |
| Nettoyage intermédiaire78                                                          |
| Nettoyage approfondi79                                                             |
| Opérations d'entretien à effectuer plus d'une fois par mois80                      |
| Nettoyage manuel nécessaire80                                                      |
| Nettoyage manuel de la tête d'impression81                                         |
| Persistance de problèmes tels que décalages d'impression85                         |
| Persistance de problèmes tels que décalages d'impression85                         |
| Remplacement des nièces d'usure 87                                                 |
| Nemplacement des pieces à distre                                                   |
| Remplacement de la raclette                                                        |
| Remplacement de la raclette                                                        |
| Remplacement de la raclette       87         Remplacement de la raclette en feutre |
| Remplacement de la raclette       87         Remplacement de la raclette en feutre |
| Remplacement de la raclette                                                        |
| Remplacement de la raclette                                                        |
| Remplacement de la raclette                                                        |
| Remplacement de la raclette                                                        |
| Remplacement de la raclette                                                        |

# Vérification de l'encre restante

**Procédure** 

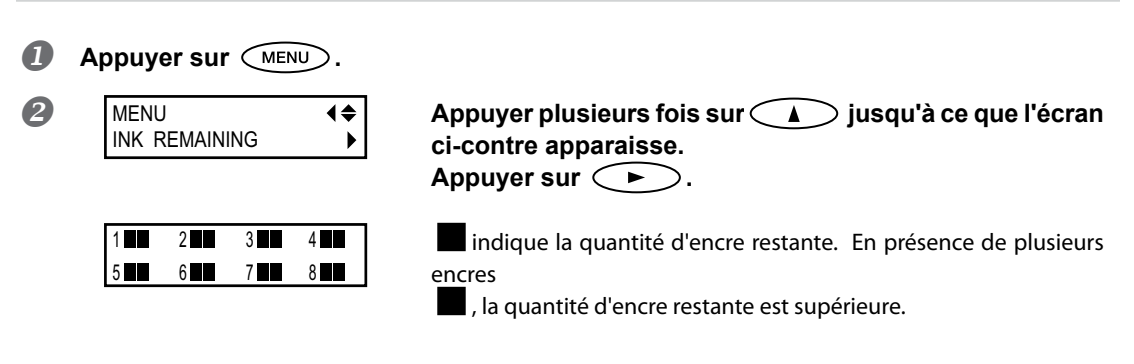

### \* L'écran donne une indication approximative sur la quantité d'encre restante. Il peut exister une différence par rapport à la quantité restante réelle.

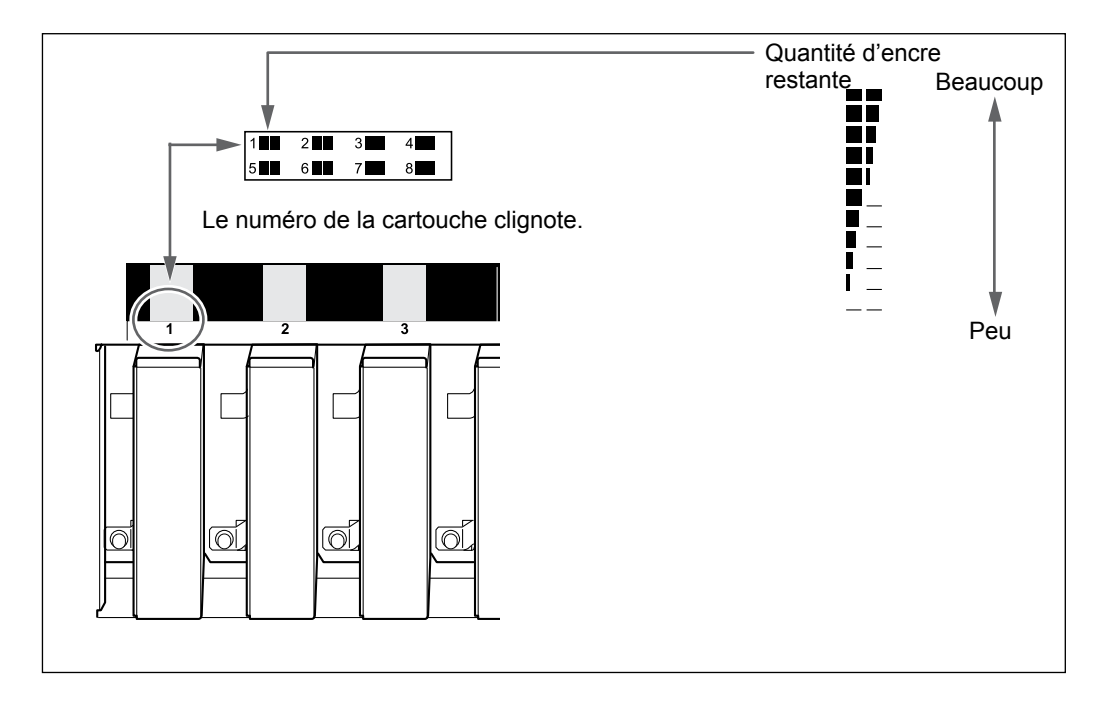

Appuyer sur MENU dans cet ordre pour revenir à l'écran initial.

# Remplacement des cartouches d'encre

Lorsque l'encre est épuisée, un signal sonore retentit et l'impression est suspendue (si les réglages d'usine par défaut n'ont pas été modifiés). Extraire la cartouche vide et la remplacer par une neuve. L'impression redémarre.

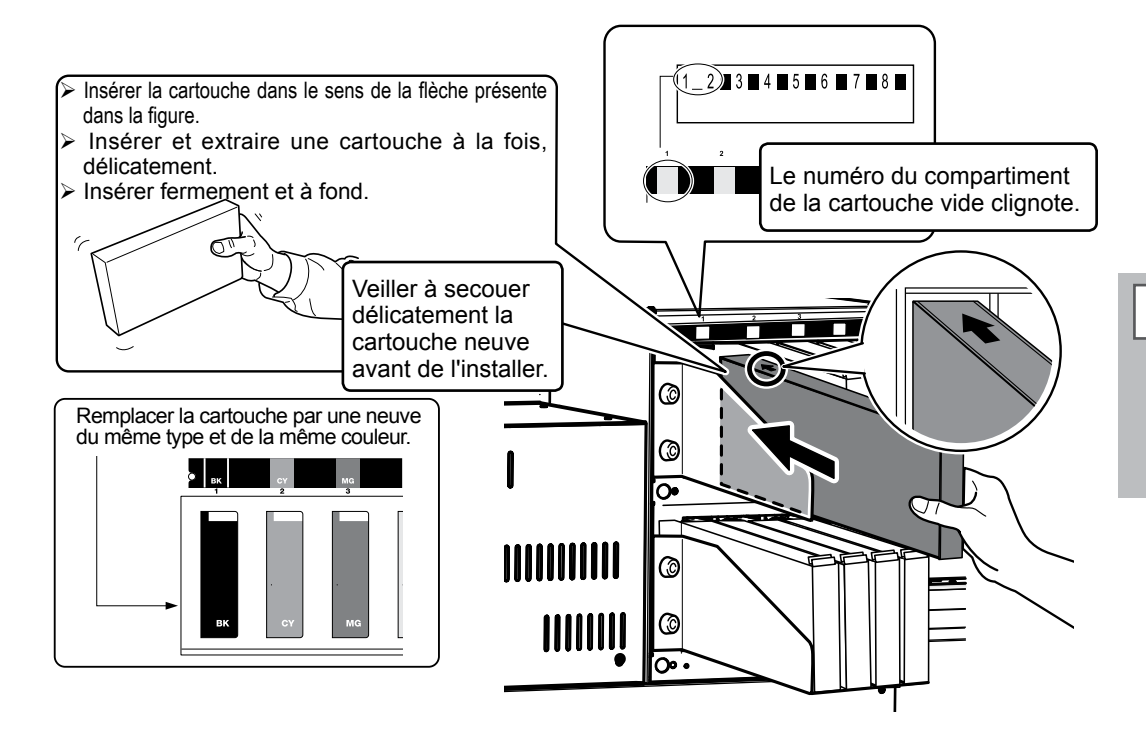

### (IMPORTANT!) Remarques importantes sur le remplacement des cartouches d'encre

- Insérer et extraire une cartouche à la fois, délicatement.
- > Veiller à remplacer la cartouche par un modèle identique.
- Ne jamais utiliser de cartouche d'encre utilisée précédemment sur d'autres appareils, même de modèle identique.
- > Ne jamais mélanger des cartouches de types différents.
- Ne pas laisser l'appareil avec une cartouche d'encre extraite. Les têtes d'impression pourraient s'encrasser.
- > Ne jamais insérer ou extraire une cartouche d'encre partiellement utilisée.
- > Ne jamais extraire une cartouche d'encre pendant que l'imprimante fonctionne.

# 

### Ne jamais stocker d'encre, de liquides de nettoyage ou de liquides évacués de l'appareil :

- En tout lieu exposé à des flammes libres
- > En tout lieu sujet à des températures élevées
- > À proximité d'eau de javel ou de tout produit oxydant ou substance explosive

> En tout lieu à portée des enfants en raison du risque d'incendie. L'ingestion accidentelle par un enfant peut présenter un risque pour la santé.

# Élimination de l'encre usagée

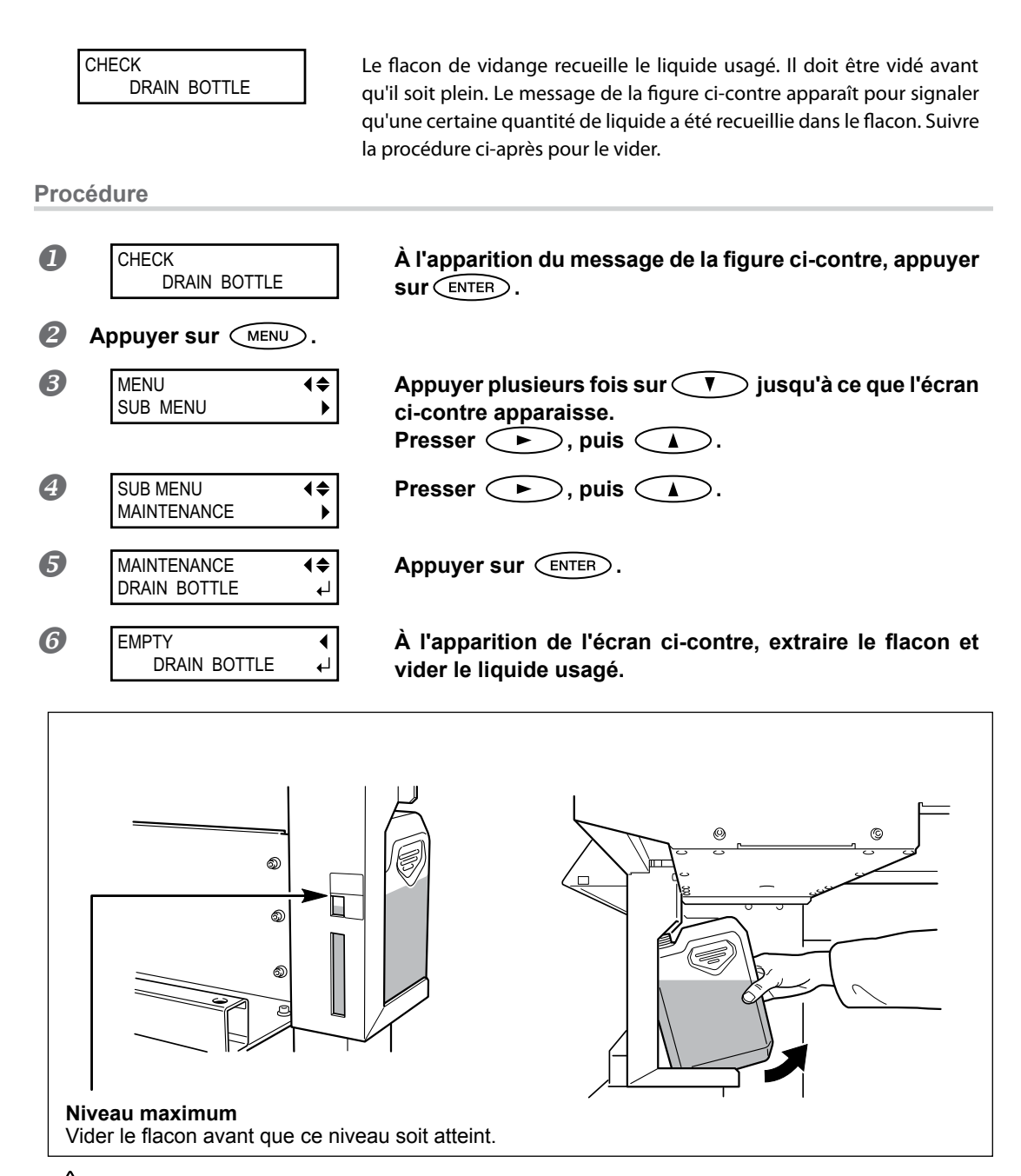

### Avant d'extraire le facon de vidange, attendre que l'écran indique "EMPTY DRAIN BOTTLE (Vider le flacon de vidange)."

Le non-respect de cette procédure peut entraîner la fuite du liquide par le tube en souillant le sol et les mains.

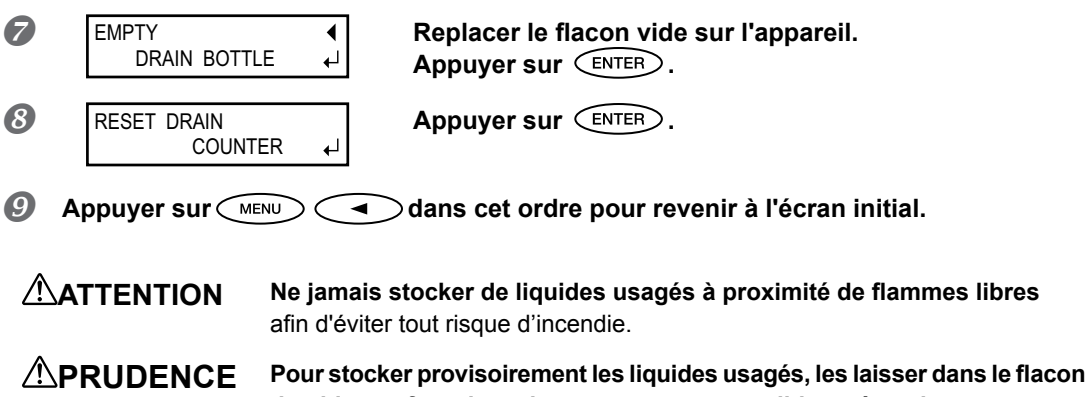

PRUDENCE Pour stocker provisoirement les liquides usagés, les laisser dans le flacon de vidange fourni ou dans un conteneur solide et étanche, comme un bidon métallique ou un réservoir en polyéthylène, bien fermé. Toute fuite de liquide ou de vapeur peut provoquer des odeurs, des incendies ou des malaises.

# Éliminer les liquides usagés en bonne et due forme, conformément à la législation locale en vigueur.

Le liquide usagé est inflammable et contient des produits toxiques. Ne jamais le brûler ou le jeter avec les déchets ménagers. Ne pas le jeter dans les réseaux d'assainissement ni les cours d'eau, pour éviter tout effet négatif sur l'environnement.

# Nettoyage

**ATTENTION** Ne pas utiliser d'essence, d'alcool, de diluant ou toute autre substance inflammable

afin d'éviter tout risque d'incendie.

Avant toute opération de nettoyage, éteindre l'imprimante et attendre le refroidissement du plan de travail et du séchoir (environ 30 min.). Un mouvement inattendu de la machine peut provoquer des blessures. Les composants chauds peuvent provoquer des brûlures.

Éliminer tout dépôt d'encre ou de saleté sur le trajet du matériau et les autres zones de l'appareil. Les galets presseurs, les rouleaux d'entraînement et le plan de travail sont particulièrement sujets à la formation de dépôts. Procéder à leur nettoyage à l'aide d'un chiffon imbibé de détergent neutre dilué avec de l'eau et bien essoré.

### A NOTER

- Ce dispositif est un appareil de précision, très sensible à la poussière et à la saleté. Un nettoyage quotidien doit être effectué.
- Ne pas lubrifier l'appareil.

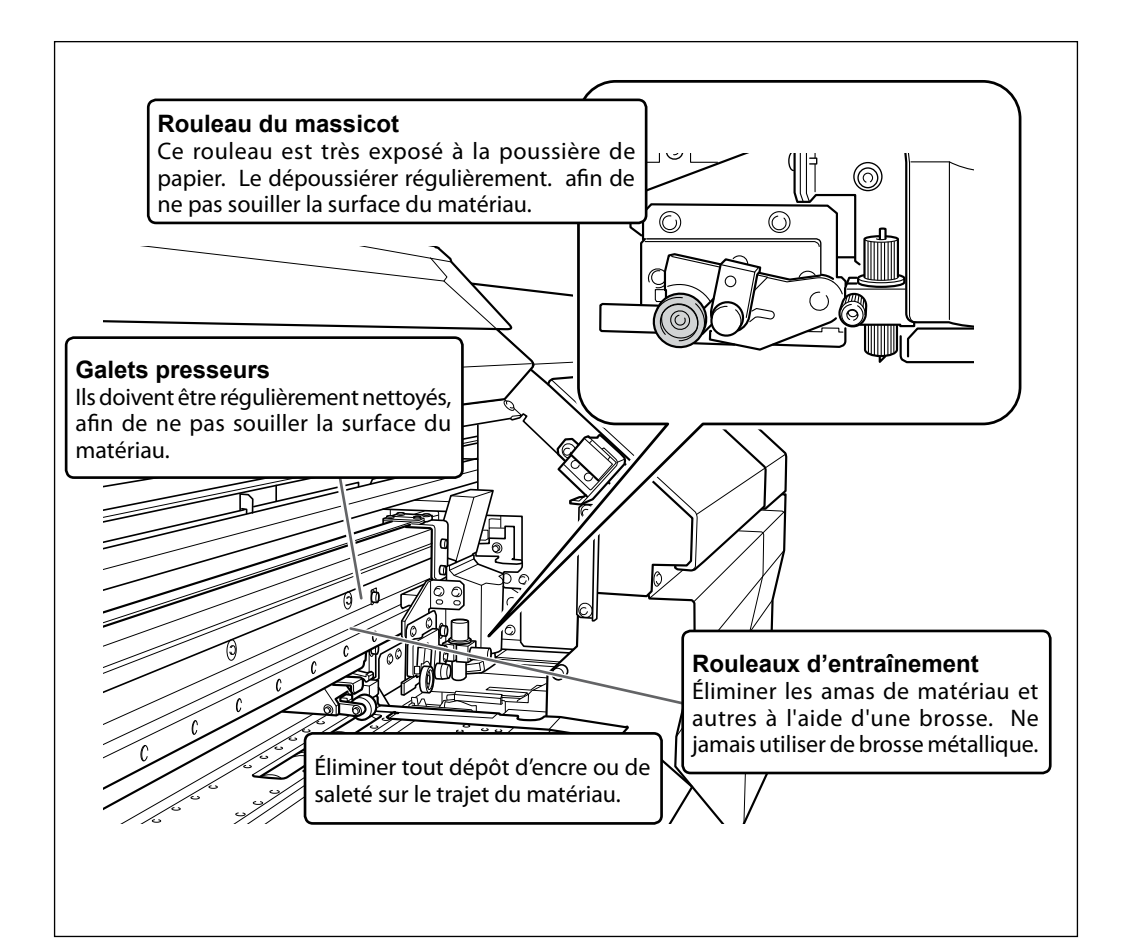

# Soin et entretien des têtes d'impression

L'entretien des têtes d'impression est capital pour garantir une qualité d'impression optimale permanente. Il doit être assuré au quotidien et de façon périodique.

### **Entretien quotidien**

#### Tests d'impression et nettoyage courant

Il est conseillé de procéder à un nettoyage ordinaire avant les opérations quotidiennes.

P. 61, "Tests d'impression et nettoyage courant"

#### Entretien périodique

#### > Nettoyage intermédiaire/approfondi

- Ces types de nettoyage doivent être effectués si des problèmes tels que des décalages d'impression persistent malgré un nettoyage ordinaire.
- P. 78, "Nettoyage intermédiaire"
- P. 79, "Nettoyage approfondi"

#### >Nettoyage manuel de la tête d'impression

Procéder au nettoyage manuel périodiquement, en fonction de la fréquence d'utilisation.

- P. 81, "Nettoyage manuel de la tête d'impression"
- Les têtes d'impression sont des composants sujets à l'usure. Son remplacement périodique est nécessaire, à une fréquence qui dépend de l'utilisation. Les têtes sont disponibles chez les revendeurs agréés Roland DG Corp.
### ANOTER

À signaler toutefois que, plus le nettoyage est intense, plus il consomme d'encre ; effectué trop souvent, il peut endommager les têtes d'impression. Il ne doit être effectué qu'à bon escient.

# Nettoyage intermédiaire

Ces types de nettoyage doivent être effectués si des problèmes tels que des décalages d'impression persistent malgré un nettoyage ordinaire (P. 61, "Tests d'impression et nettoyage courant").

Procédure

### Effectuer un test d'impression.

P. 61, "Test d'impression"
 Quand un test d'impression est terminé, veiller à enlever le matériau.

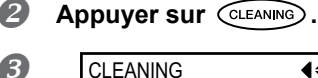

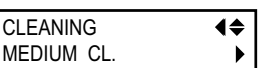

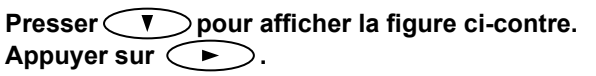

### Contrôler le groupe en ce qui concerne le décalage en examinant les résultats du test d'impression.

Avec un nettoyage intermédiaire, seuls les groupes de la tête d'impression présentant un décalage sont nettoyés.

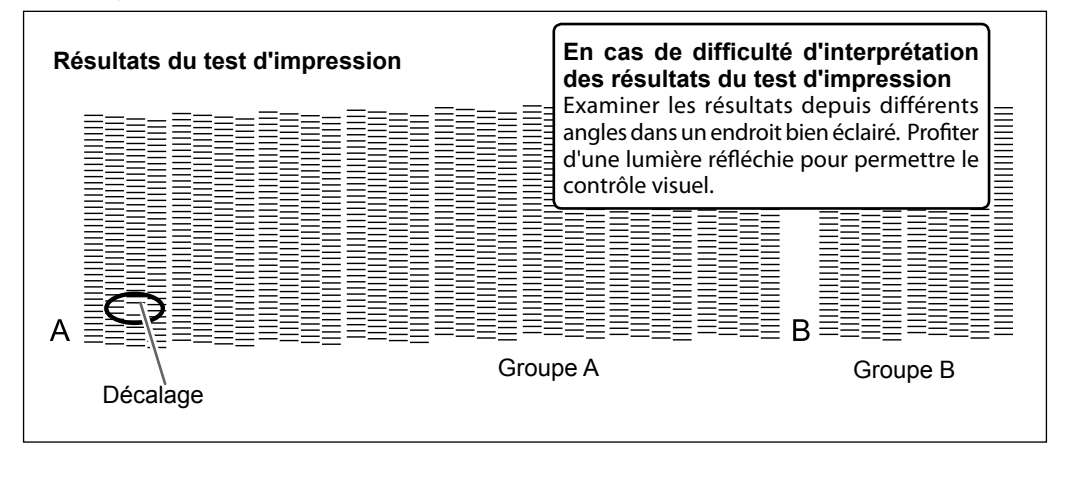

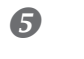

MEDIUM CL. <u>A</u>B ← Appuyer sur ( ) pour choisir le groupe de tête qui

ne doit pas être nettoyé.

Appuyer sur () () pour éliminer le groupe affiché.

Répéter cette procédure pour n'afficher que les groupes dont les têtes nécessitent un nettoyage.

Seuls les groupes A ou B affichés sont des objectifs pour le nettoyage.

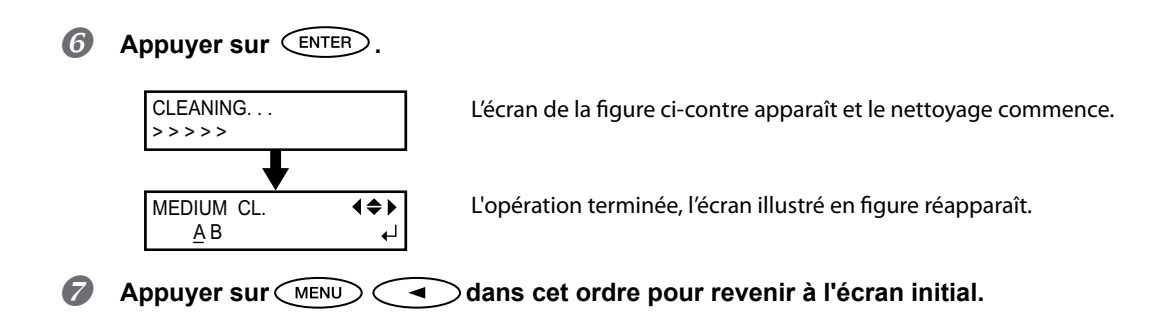

Effectuer un "powerful cleaning"si des problèmes tels que des décalages d'impression persistent malgré un nettoyage moyen.

# Nettoyage approfondi

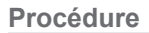

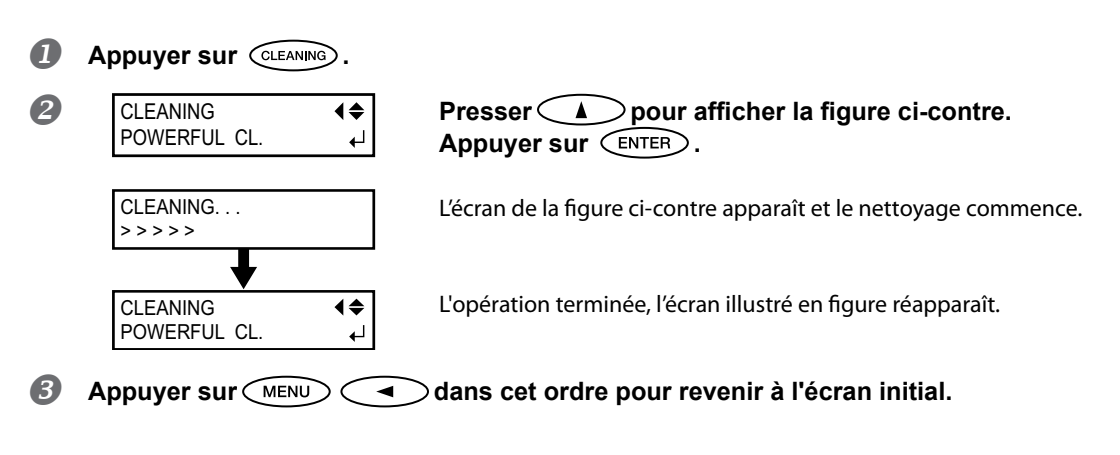

### Inefficacité du nettoyage "Powerfull" (approfondi)

Si des problèmes tels que des décalages persistent malgré un nettoyage approfondi répété, procéder au "Nettoyage manuel des têtes d'impression". Ce type de nettoyage peut se révéler efficace s'il est effectué périodiquement, en fonction de la fréquence d'utilisation.

P. 81, "Nettoyage manuel de la tête d'impression"

### Nettoyage manuel nécessaire

### Procéder à un nettoyage manuel plus d'une fois par mois.

Pour conserver les meilleures conditions d'impression le nettoyage manuel doit être effectué plus d'une fois par mois. Cette opération prend environ 10 minutes.

### Le nettoyage manuel est conseillé dans les cas ci-après :

À l'apparition des anomalies ci-après, qui ne peuvent être résolues par les fonctions de nettoyage automatiques, telles que le nettoyage ordinaire.

À noter que le changement des raclettes peut également apporter une solution aux problèmes.

- & P. 87, "Remplacement de la raclette"
- Ø P. 90, "Remplacement de la raclette en feutre"

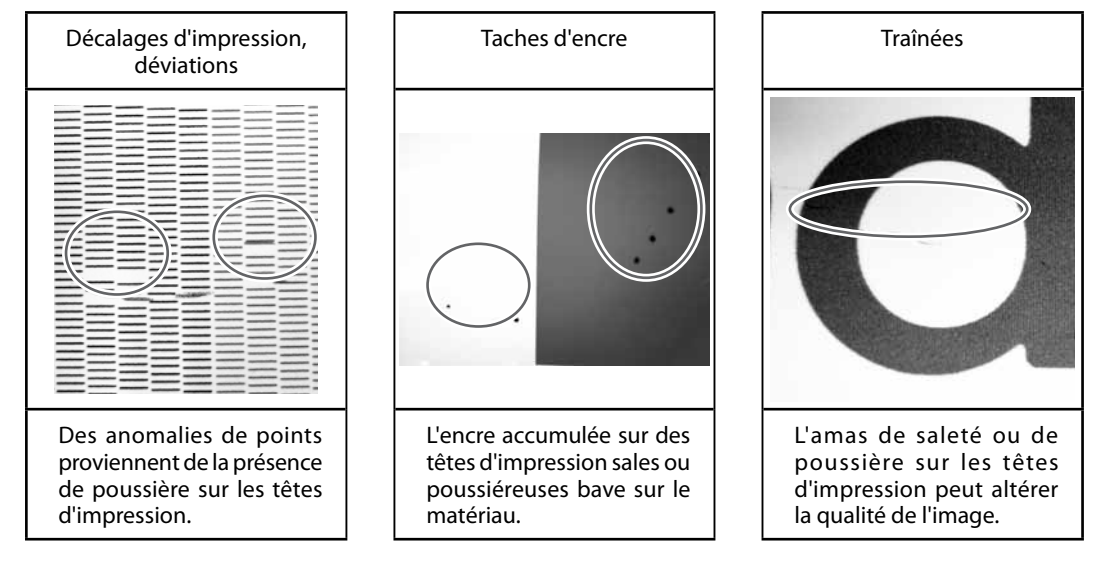

- Dès que les bâtonnets et le liquide pour nettoyage manuel sont épuisés, pensez à vous réapprovisionner chez votre revendeur agréé Roland DG Corp.
- Les têtes d'impression sont des composants sujets à l'usure. Son remplacement périodique est nécessaire, à une fréquence qui dépend de l'utilisation. Les têtes sont disponibles chez les revendeurs agréés Roland DG Corp.

### Nettoyage manuel de la tête d'impression

### (IMPORTANT!)

Remarques importantes sur cette procédure

- > Avant cette opération, retirer tout matériau de l'appareil.
- Pour éviter que les têtes se déssèchent, cette procédure ne doit pas prendre plus de 30 minutes. Un signal sonore retentit au bout de 30 minutes.
- Utiliser exclusivement les bâtonnets de nettoyage fournis. Des coton-tiges ou autres éléments pelucheux peuvent endommager les têtes. Les bâtonnets de nettoyage sont disponibles auprès de votre revendeur agréé Roland DG Corp.
- Ne plonger en aucun cas un bâtonnet déjà utilisé dans le liquide de nettoyage afin d'éviter de l'altérer.
- > Ne pas mettre le bâtonnet dans le liquide de nettoyage afin d'éviter de l'altérer.
- > Ne jamais frotter la buse de la tête d'impression. .
- Passer sur les éponges très délicatement, en appuyant le moins possible. Ne pas les frotter, les gratter ni les écraser.

Émission d'un signal sonore au cours du nettoyage

Un signal sonore retentit 30 minutes après le début des opérations. A ce moment-là, arrêter le travail et suivre la procédure à la phase **3**. page 84 pour fixer le capot L (G-GAUCHE) et le capot R (D-DROIT), puis fermer le capot avant. Presser ENTER pour sortir du menu de nettoyage automatique. Recommencer ensuite la procédure depuis le début.

# **PRUDENCE** Veiller à exécuter ces opérations en respectant ces instructions. Ne jamais toucher de zones différentes de celles indiquées ici.

Un mouvement inattendu de l'appareil peut provoquer des blessures.

# 1. Accéder au menu de nettoyage manuel de la tête d'impression.

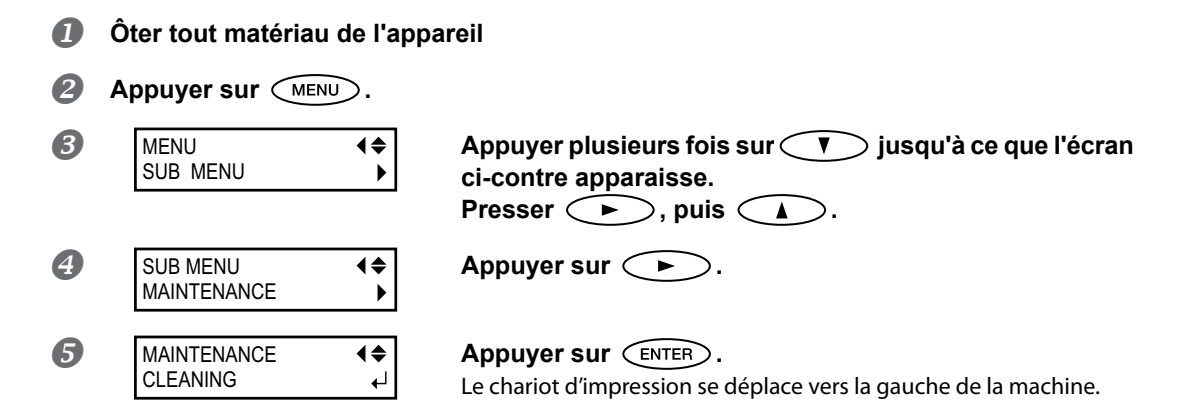

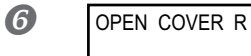

À l'apparition de l'écran ci-contre, ouvrir le capot R (D-DROIT).

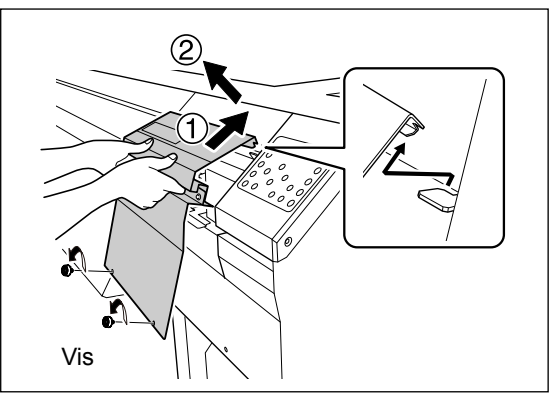

Enlever les vis, soulever le capot D dans le sens de (1), puis le tirer dans le sens de (2).

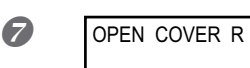

### Ouvrir le capot L (G-GAUCHE).

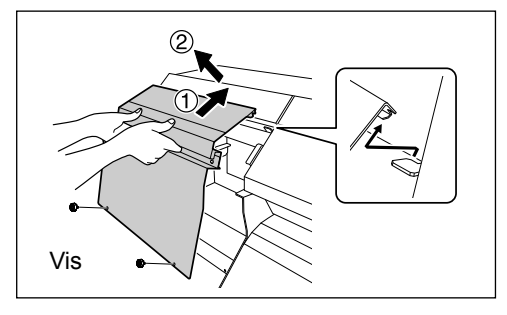

Enlever les vis, soulever le capot G dans le sens de (1), puis le tirer dans le sens de ②.

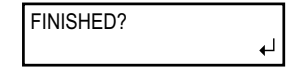

Les opérations préparatoires sont terminées lorsque cet écran apparaît.

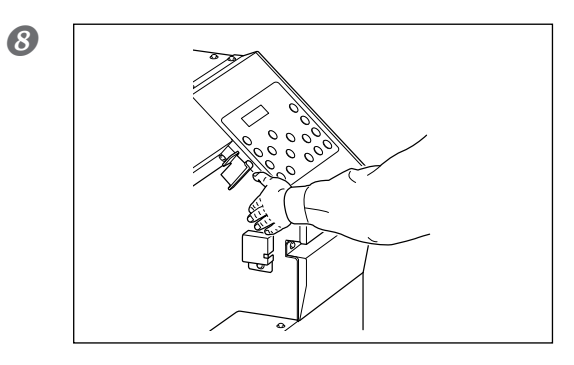

Toucher le point indiqué en figure pour décharger toute électricité statique

# 2. Utilisation du bâtonnet de nettoyage.

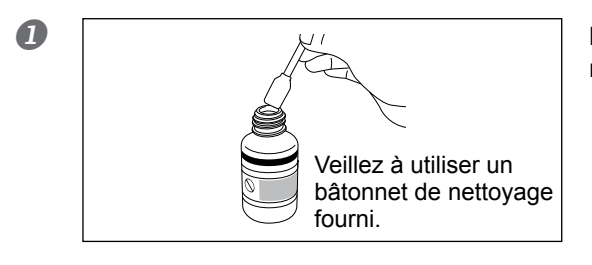

Humidifier le bâtonnet avec le liquide de nettoyage.

### Effectuer les opérations de nettoyage dans l'ordre de la figure ci-dessous : Veiller particulièrement à éliminer les amas fibreux (bouloches).

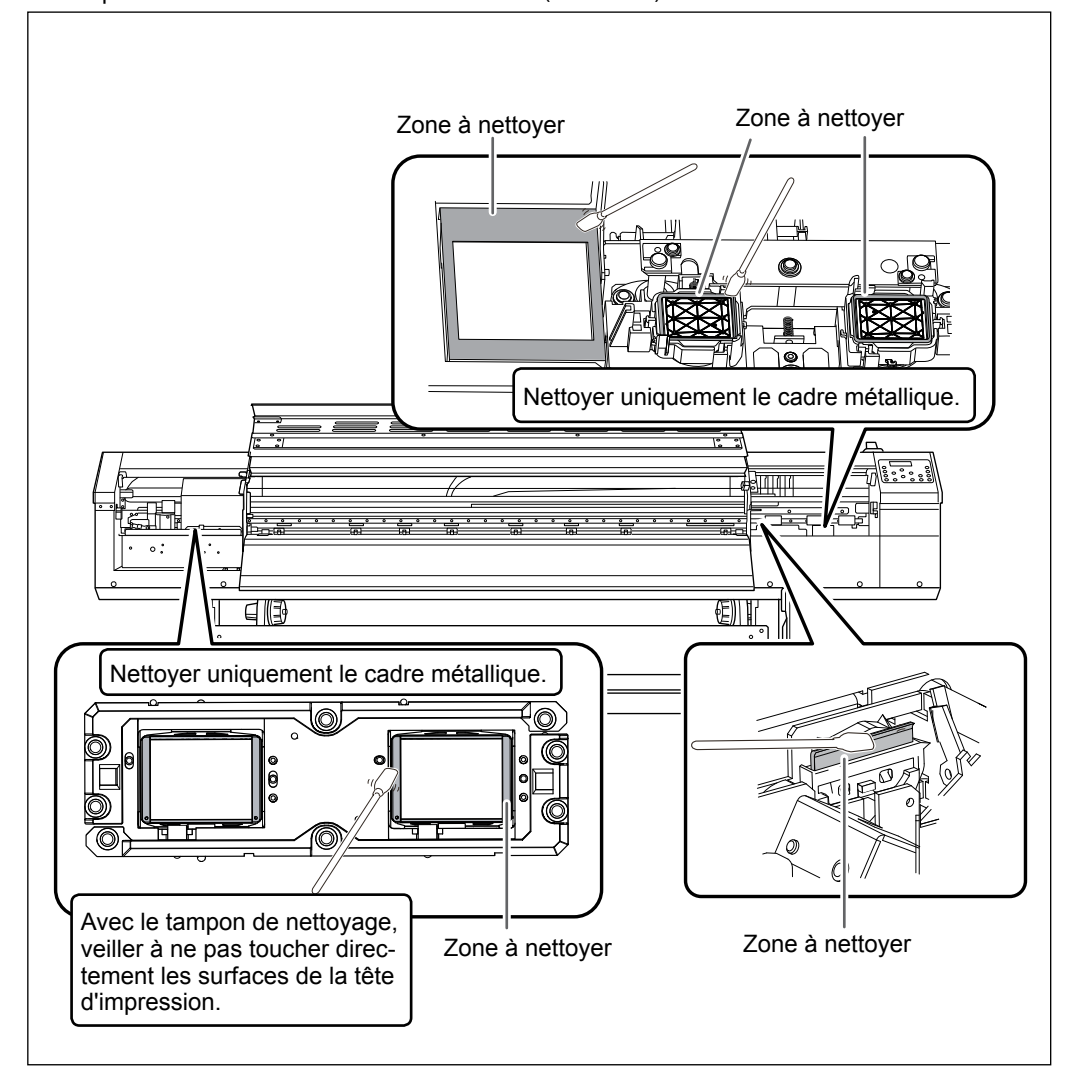

## *3*. Repositionner les capots gauche et droit et sortir du menu de nettoyage.

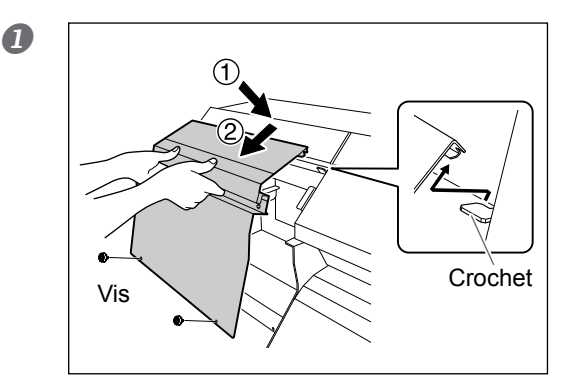

### Fixer le capot G.

Abaisser le capot G dans le sens de (1), le bloquer avec le crochet puis l'abaisser dans le sens de (2). Enfin, le fixer avec les vis.

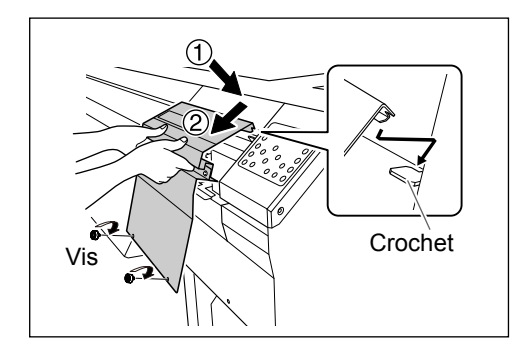

#### Fixer le capot D.

Abaisser le capot D dans le sens de (1), le bloquer avec le crochet puis l'abaisser dans le sens de (2). Enfin, le fixer avec les vis.

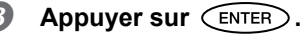

CLEANING... >>>> MAINTENANCE

L'écran de la figure ci-contre apparaît et le nettoyage commence.

L'opération terminée, l'écran illustré en figure réapparaît.

Appuyer sur MENU Ans cet ordre pour revenir à l'écran initial.

# **4.** Test d'impression de vérification des résultats de la procédure.

**Effectuer un test d'impression pour vérifier les résultats de la procédure.** Effectuer les opérations à l'aide de la fonction de nettoyage automatique de l'appareil, plusieurs fois si nécessaire.

P. 80, "Opérations d'entretien à effectuer plus d'une fois par mois"

2

### Persistance de problèmes tels que décalages d'impression

En cas d'anomalie de points telles que décalages, non résolues après avoir procédé au nettoyage à l'aide de la fonction nettoyage (ordinaire, intermédiaire ou approfondi) ou après un nettoyage manuel, effectuer l'opération ci-dessous.

### [IMPORTANT!]

Une grande quantité d'encre sera évacuée lors de cette opération. Cette opération ne doit être effectuée que si les décalages ne sont pas résolus malgré les procédures de nettoyage (ordinaire, intermédiaire ou approfondi) ou le nettoyage manuel.

Ø P. 78, "Inefficacité du nettoyage ordinaire"

P. 80, "Opérations d'entretien à effectuer plus d'une fois par mois"

Procédure

П

Videz le fluide qui a été évacué dans le flacon de vidange.

En se reportant à P. 74, "Élimination de l'encre usagée", jeter le fluide évacué. Commencer depuis la phase 2.

### 

### Veiller à bien vider l'encre usagée à ce point.

Une grande quantité d'encre sera évacuée lors de cette opération. Veiller à bien vider l'encre usagée à ce point. Dans le cas contraire, l'encre peut s'échapper du flacon de collecte lors des étapes suivantes.

### Appuyer sur ENTER.

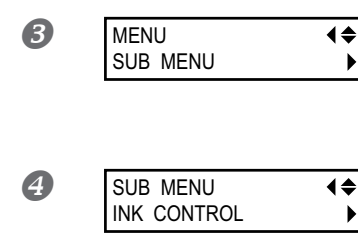

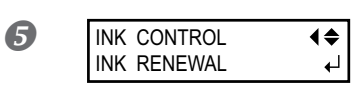

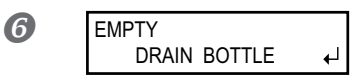

RENEWING INK...

INK CONTROL

INK RENEWAL

>>>>>

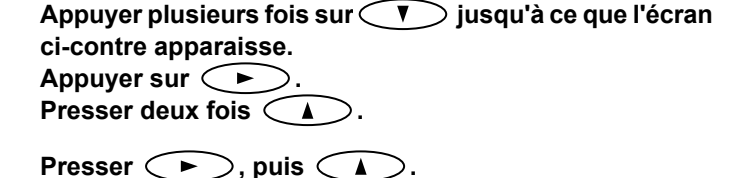

Appuyer sur 🗩.

Vérifier que la bouteille de vidange soit vide, puis appuyer sur ENTER.

L'écran ci-contre apparaît.

L'opération terminée, l'écran illustré en figure réapparaît.

Appuyer sur MENU dans cet ordre pour revenir à l'écran initial.

**₹** 

₊

### A NOTER Nettoyage de la surface de la tête en dernier recours

En cas de persistances de décalage et/ou déviations malgré un nettoyage répété, le nettoyage de la surface de la tête peut être la solution de secours. La surface de la tête (buse) présentant un mécanisme très fragile, veiller à intervenir avec une extrême précaution. À noter que cette opération est une solution de secours. Elle peut avoir des effets négatifs sur les composants intègres. Pour toute question, veuillez contacter votre revendeur agréé Roland DG Corp.

#### Procédure

#### Humidifier le bâtonnet avec le liquide de nettoyage.

### Appuyer délicatement le bâtonnet de nettoyage sur la surface de la tête (buse).

Presser très délicatement de sorte que le liquide de nettoyage imprègne la buse. Ne jamais frotter le bâtonnet sur la surface ni le presser fortement.

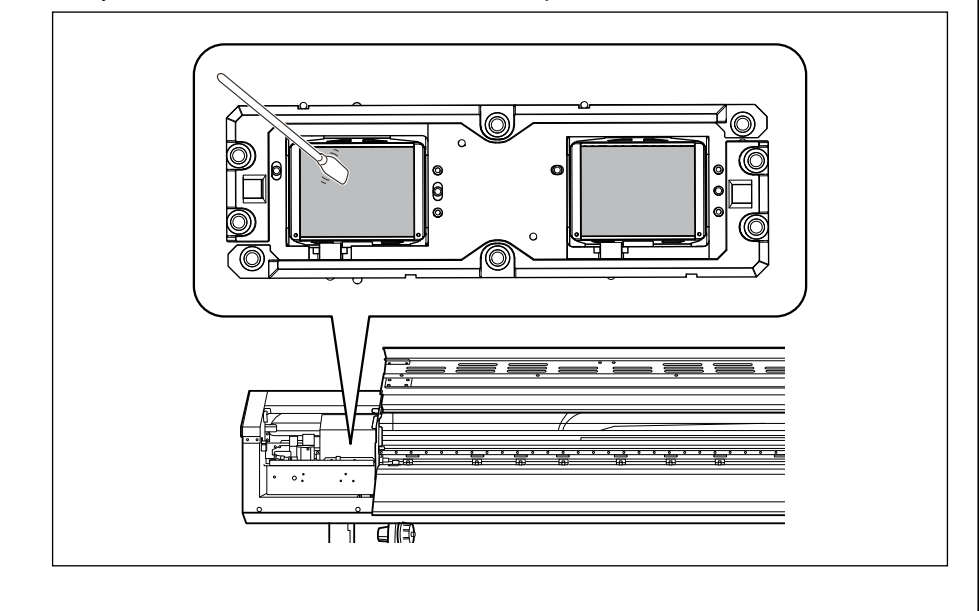

### Remplacement de la raclette

La raclette est un composant permettant de nettoyer les têtes d'impression. À l'apparition du message cidessous, la raclette doit être changée. La remplacer par une neuve.

| TIME FOR      |   |
|---------------|---|
| WIPER REPLACE | + |

Pour la fourniture de la raclette, veuillez contacter votre revendeur agréé Roland DG Corp.

**PRUDENCE** Veiller à exécuter ces opérations en respectant ces instructions. Ne jamais toucher de zones différentes de celles indiquées ici.

Un mouvement inattendu de l'appareil peut provoquer des blessures.

#### Ι. Afficher le menu [REPLACE WIPER] П TIME FOR À l'apparition du message de la figure ci-contre, appuyer ₽ WIPER REPLACE SUR (ENTER). 2 Retirer tout matériau du plan de travail. B Appuyer sur (MENU). 4 MENU **∢**♦ Appuyer plusieurs fois sur 💎 jusqu'à ce que l'écran SUB MENU • ci-contre apparaisse. Presser $\subset \triangleright \supset$ , puis $\triangleleft$ 6 SUB MENU **♦** Presser < >, puis <MAINTENANCE ۲ 6 MAINTENANCE **∢**♦ Appuyer sur (ENTER). REPLACE WIPER NOW PROCESSING. . Le chariot de la tête d'impression se déplace en un point permettant le changement de la raclette, puis l'écran ci-contre apparaît. OPEN FRONT COVER Ouvrir le capot avant.

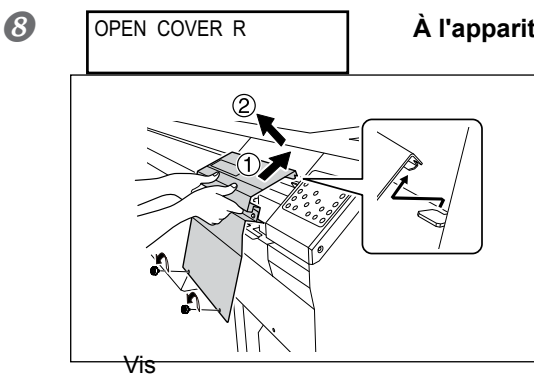

### À l'apparition de l'écran ci-contre, ouvrir le capot D.

Enlever les vis, soulever le capot D dans le sens de 1, puis le tirer dans le sens de 2.

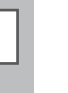

FINISHED? ↓

Les opérations préparatoires sont terminées lorsque cet écran apparaît.

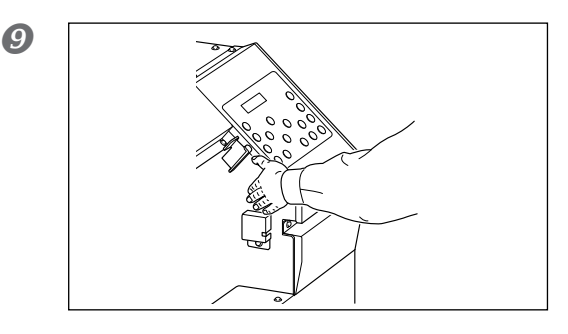

Toucher le point indiqué en figure pour décharger toute électricité statique

2. Remplacement de la raclette.

### **1** Extraire la raclette usagée.

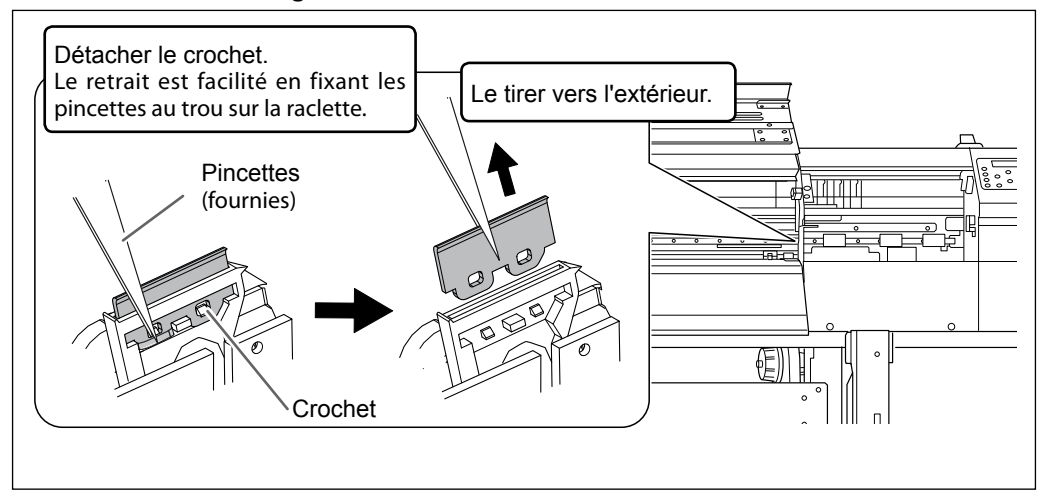

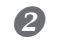

### Insérer la raclette neuve.

Positionner l'extrémité inclinée sur le côté arrière. Inversement, le nettoyage correct est impossible.

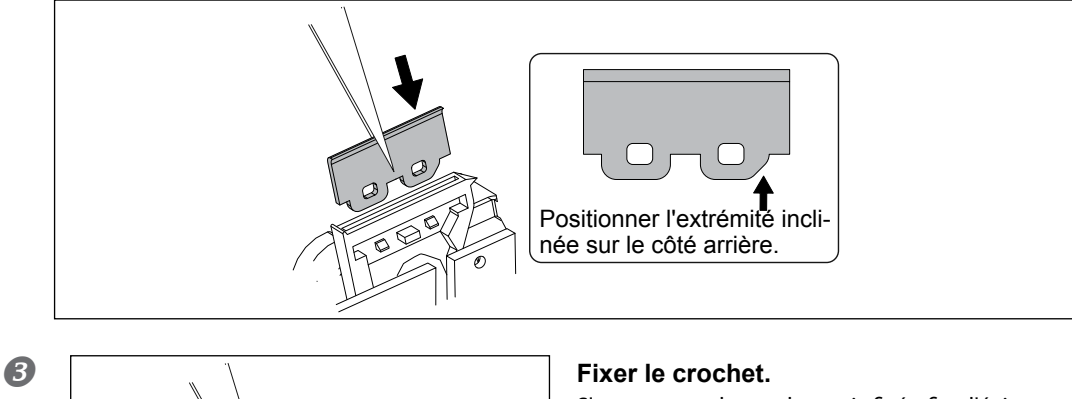

S'assurer que le crochet soit fixé afin d'éviter tout problème de décalages ou autres.

3. Quitter le menu de remplacement de la raclette de nettoyage.

Crochet

**1** Fixer le capot D.

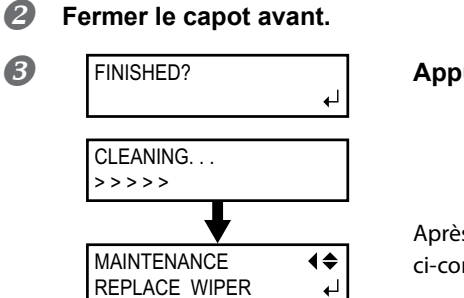

Appuyer sur ENTER.

Après avoir quitté le menu de remplacement de la raclette, l'écran ci-contre apparaît.

Appuyer sur MENU Ans cet ordre pour revenir à l'écran initial.

4. Test d'impression de vérification des résultats de la procédure.

### Effectuer un test d'impression pour vérifier les résultats.

### Remplacement de la raclette en feutre

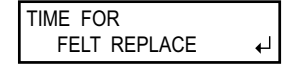

La raclette en feutre est l'élément utilisé pour nettoyer les têtes d'impression. Quand cet écran s'affiche sur l'écran d'affichage, il est temps de procéder au remplacement. Remplacer au moyen d'un élément neuf.

Pour la fourniture de la raclette en feutre, veuillez contacter votre revendeur agréé Roland DG Corp.

# **PRUDENCE** Veiller à exécuter ces opérations en respectant ces instructions. Ne jamais toucher de zones différentes de celles indiquées ici.

Un mouvement inattendu de l'appareil peut provoquer des blessures.

# *I*. Accéder au menu de remplacement de la raclette en feutre.

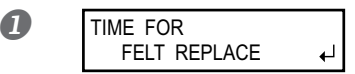

À l'apparition du message de la figure ci-contre, appuyer sur CENTER.

- Ôter tout matériau de l'appareil.
- **B** Appuyer sur MENU.

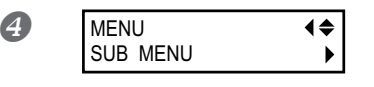

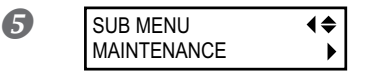

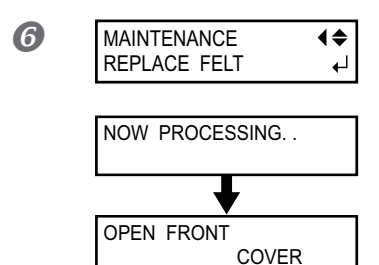

| Appuyer plusieurs fois sur 💎 jusqu'à ce que l'écran |
|-----------------------------------------------------|
| ci-contre apparaisse.                               |
| Presser 🌔, puis 🔺.                                  |

Appuyer sur **>**. Presser deux fois **>**.

Appuyer sur ENTER.

Le chariot de la tête d'impression se déplace en un point permettant le changement de la raclette en feutre, puis l'écran ci-contre apparaît.

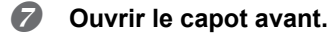

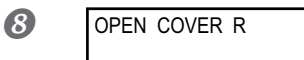

### À l'apparition de l'écran ci-contre, ouvrir le capot D.

Enlever les vis, soulever le capot D dans le sens de ①, puis le tirer dans le sens de ②.

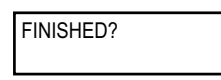

∀is

Les opérations préparatoires sont terminées lorsque cet écran apparaît.

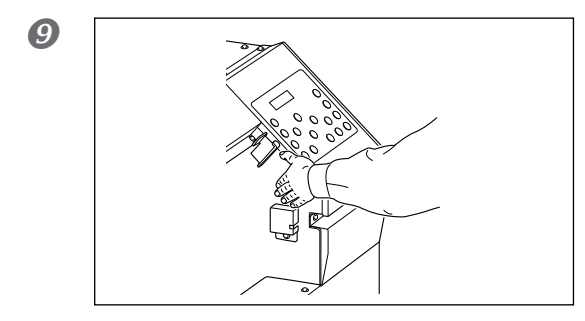

Toucher le point indiqué en figure pour décharger toute électricité statique

# 2. Remplacement de la raclette en feutre.

₊

### **1** Extraire la raclette usagée.

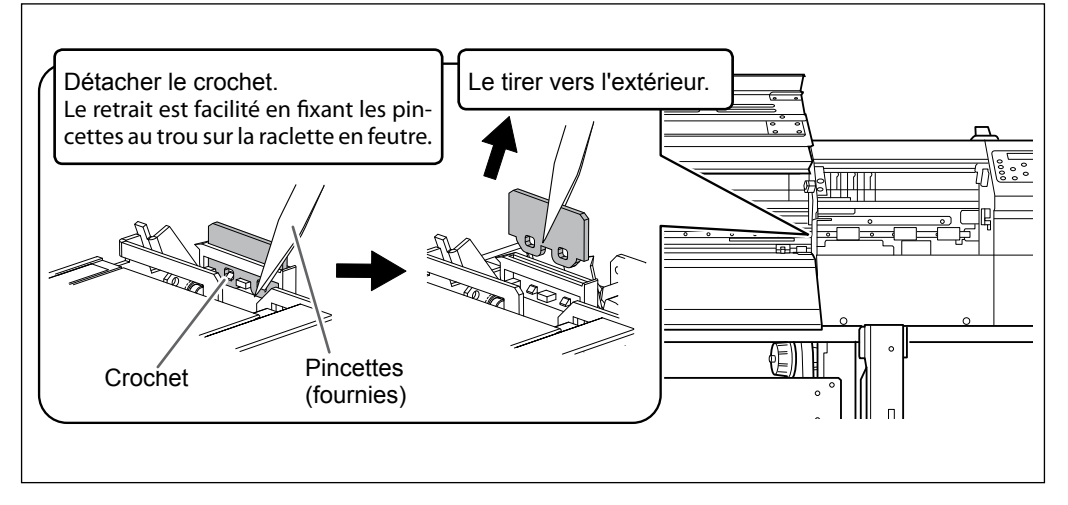

**S** Entretien

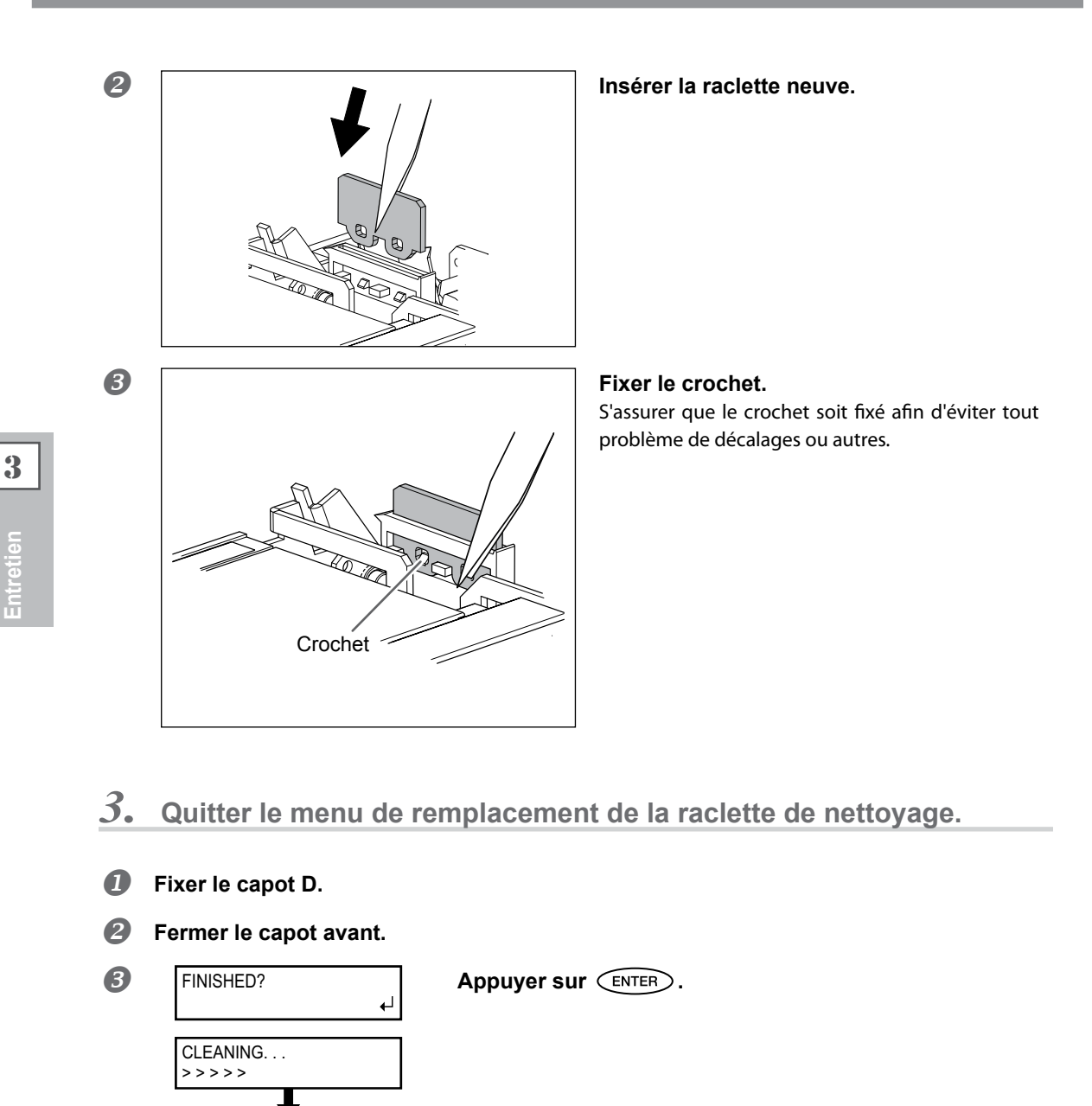

Après avoir quitté le menu de remplacement de la raclette en feutre, l'écran ci-contre apparaît.

Appuyer sur MENU Ans cet ordre pour revenir à l'écran initial.

4. Test d'impression de vérification des résultats de la procédure.

### Effectuer un test d'impression pour vérifier les résultats.

& P. 80, "Opérations d'entretien à effectuer plus d'une fois par mois"

MAINTENANCE

REPLACE FELT

### Remplacement de la lame

Si la lame s'émousse, si son fil est ébréché ou si sa qualité baisse, la remplacer par une lame neuve.

PRUDENCE Veiller à exécuter ces opérations en respectant ces instructions. Ne jamais toucher de zones différentes de celles indiquées ici. Un mouvement inattendu de l'appareil peut provoquer des blessures.

**PRUDENCE** Ne jamais toucher pas la pointe de la lame avec les doigts afin d'éviter des blessures.

*I*. Accéder au menu de remplacement de la lame.

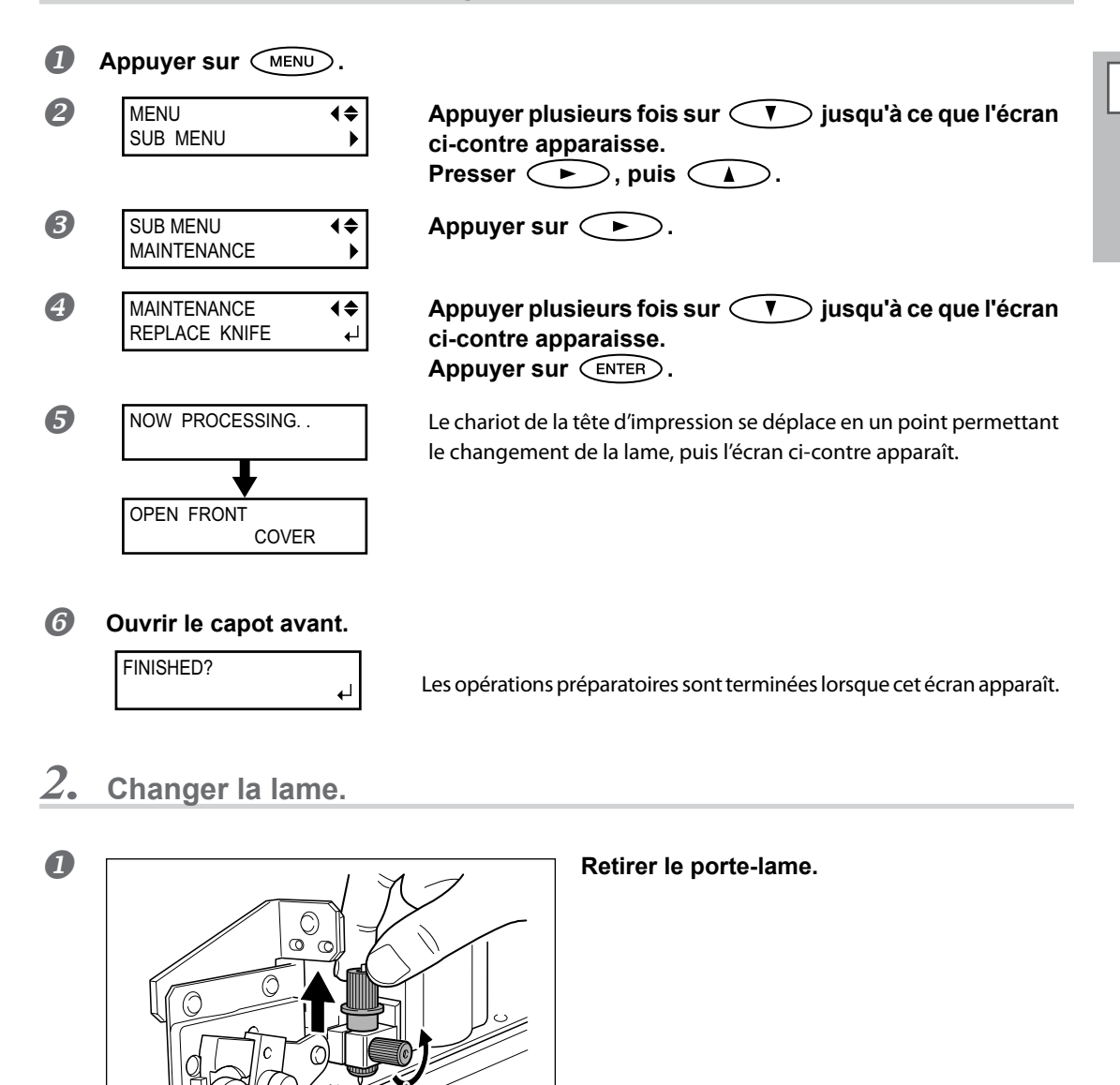

**3** Entretien

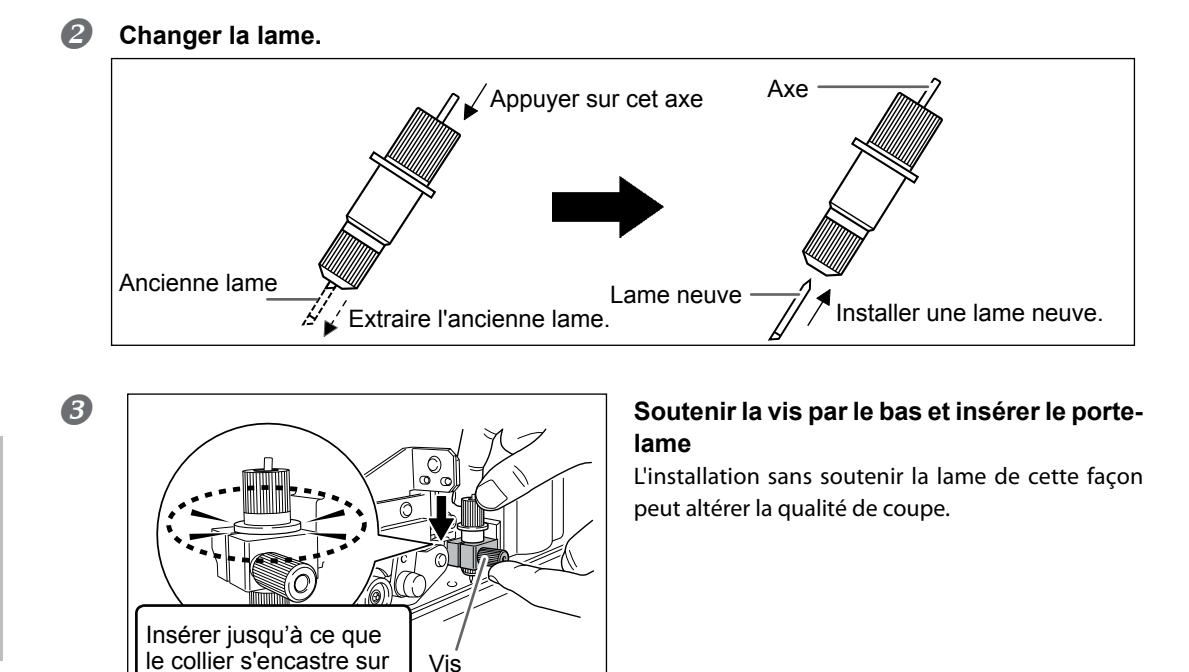

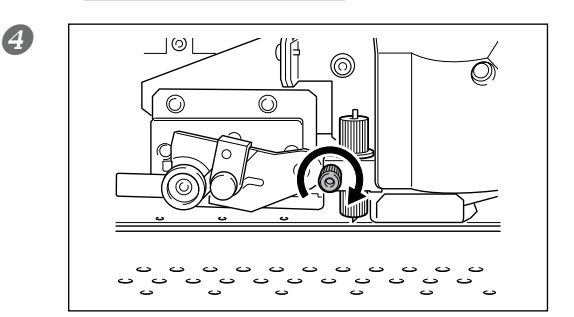

### Serrer la vis.

Tirer le porte-lame vers le haut pour s'assurer qu'il ne se desserre pas.

3. Sortir du menu de remplacement de la lame.

Vis

П Fermer le capot avant. Appuyer sur (ENTER).

la surface.

2 Appuyer sur MENU dans cet ordre pour revenir à l'écran initial.

#### 4. Réglage des conditions de coupe et des dimensions de coupe

3

### Remplacement du massicot

Si la lame du massicot est émoussée, la remplacer par la lame de rechange fournie.

PRUDENCE Veiller à exécuter ces opérations en respectant ces instructions. Ne jamais toucher de zones différentes de celles indiquées ici. Un mouvement inattendu de l'appareil peut provoquer des blessures.

**PRUDENCE** Ne jamais toucher pas la pointe du massicot avec les doigts. afin d'éviter des blessures.

**1.** Remplacement du massicot

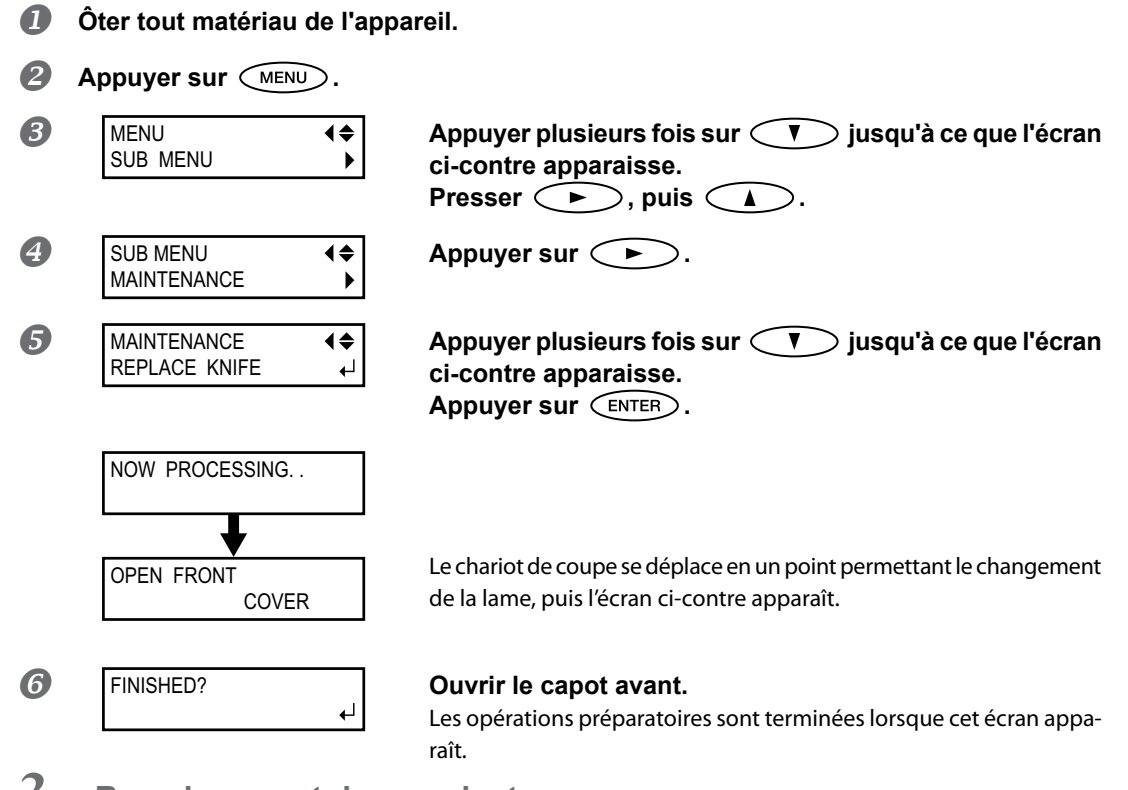

2. Remplacement du massicot

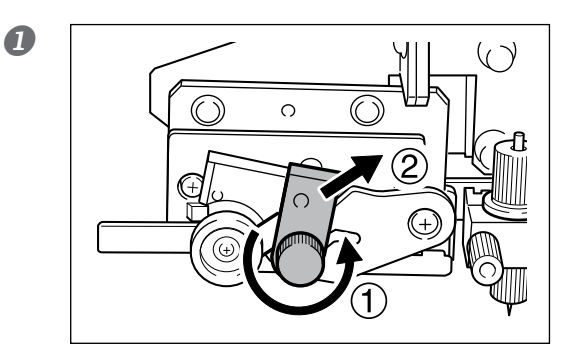

Remplacer le massicot.

1) Desserrer la vis jusqu'à ce qu'elle sorte.

(2) Saisir le bout de la vis et la tirer délicatement dans le sens de la flèche. Ne pas la tirer vers soi lors de cette opération.

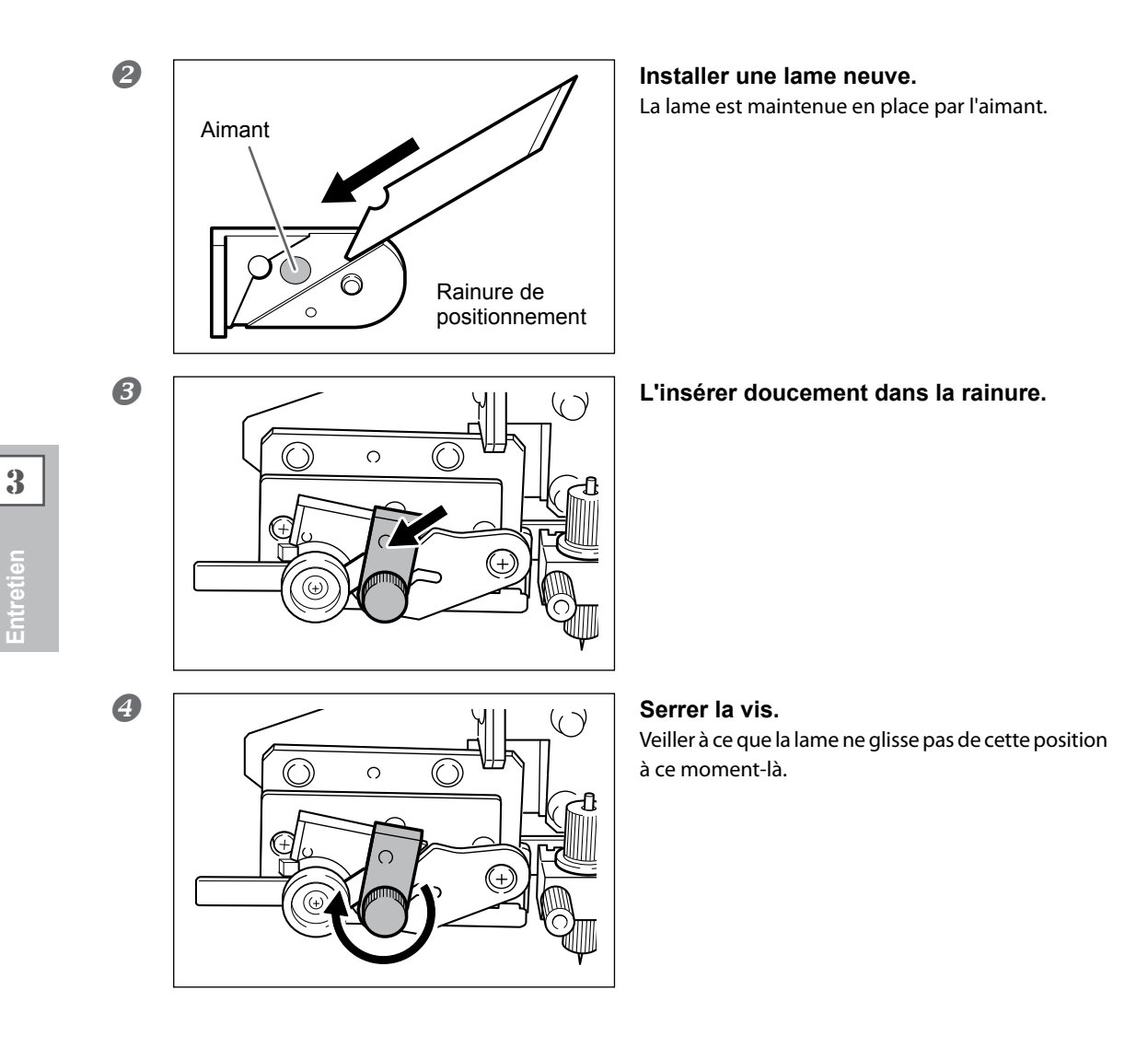

- 3. Sortir du menu de remplacement de la lame.
- **1** Fermer le capot avant. Appuyer sur ENTER.
- Appuyer sur (MENU) (I dans cet ordre pour revenir à l'écran initial.

Entretien

### **Entretien permanent**

### Mettre l'appareil sous tension une fois par mois.

Actionner l'interrupteur secondaire une fois par mois. À la mise sous tension, la machine effectue une série d'opérations importantes, dont certaines permettent d'éviter par exemple le dessèchement des têtes d'impression. Si l'imprimante reste inactive pendant une longue période, les têtes d'impression risquent de s'abîmer. Veiller donc à la mettre sous tension pour lui permettre d'effectuer ces opérations automatiques.

#### Maintenir une température et une humidité relative constantes.

Même si l'appareil n'est pas utilisé, il doit être laissé à une température de 5 à 40°C et à une température relative entre 20 et 80%, (sans condensation). Des températures trop élevées peuvent altérer l'encre et provoquer des pannes. Des températures trop basses peuvent provoquer le gel de l'encre et endommager les têtes.

### **Fonction Alarme**

PRESS THE POWER KEY TO CLEAN

Cette fonction permet de rappeler d'allumer l'interrupteur secondaire une fois par mois. Lorsque l'appareil n'est pas utilisé pendant un mois environ, l'écran ci-contre apparaît et un signal sonore retentit. Allumer alors l'interrupteur secondaire. Une fois les opérations de maintenance terminées, éteindre l'interrupteur secondaire. Cette fonction n'a d'effet que lorsque l'interrupteur principal de l'appareil est enclenché. S'assurer donc que l'interrupteur principal soit enclenché, même en cas de non utilisation de l'appareil sur une période prolongée.

# Évacuer l'encre et nettoyer l'intérieur

**Procédure** 

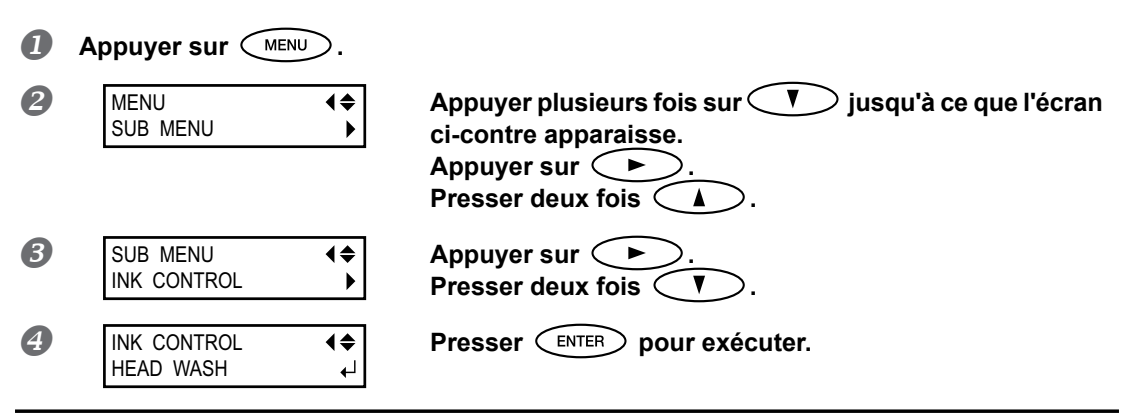

### Description

Cette opération évacue l'encre restant à l'intérieur de l'imprimante et nettoie l'intérieur à l'aide des cartouches de nettoyage, par exemple avant de déplacer l'imprimante ou de l'amener en réparation. Cette opération nécessite huit cartouches de nettoyage SOL INK et six fausses cartouches. L'écran affiche les instructions à suivre pour insérer et enlever les cartouches. Suivez-les pour exécuter cette procédure. Lorsque le nettoyage est terminé, l'alimentation secondaire s'éteint automatiquement.

Il n'est pas nécessaire d'effectuer cette procédure dans le cadre de la maintenance quotidienne.

# Évacuer l'encre restant à l'intérieur de la machine

| Pro | Procédure               |                 |                                                                                                    |
|-----|-------------------------|-----------------|----------------------------------------------------------------------------------------------------|
| 0   | Appuyer sur 🤇           | ENU.            |                                                                                                    |
| 2   | MENU<br>SUB MENU        | <b>(</b> ≑<br>▶ | Appuyer plusieurs fois sur 🚺 jusqu'à ce que l'écran<br>ci-contre apparaisse.<br>Appuyer sur 🍋.     |
| 3   | SUB MENU<br>INK CONTROL | <b>(</b> ≑<br>▶ | Appuyer plusieurs fois sur 💙 jusqu'à ce que l'écran<br>ci-contre apparaisse.<br>Presser ►, puis 🔽. |
| 4   | INK CONTROL<br>PUMP UP  | <b>♦</b><br>↓   | Presser ENTER pour exécuter.                                                                       |

#### Description

Cette opération évacue l'encre restant à l'intérieur de l'imprimante. C'est une procédure préliminaire à des tâches de maintenance. Cette opération nécessite deux cartouches de nettoyage. L'écran affiche les instructions à suivre pour insérer et enlever les cartouches. Suivez-les pour exécuter cette procédure. Lorsque le nettoyage est terminé, l'alimentation secondaire s'éteint automatiquement. Il n'est pas nécessaire d'effectuer cette procédure dans le cadre de la maintenance quotidienne.

# Chapitre 4 Partie pratique

| Utilisation intégrale de la fonction de préconfiguration100                                         |
|----------------------------------------------------------------------------------------------------|
| Sauvegarde de plusieurs réglages sous une préconfiguration                                          |
| donnée et nommée100                                                                                 |
| Chargement d'une preconfiguration enregistree                                                       |
| Chargement automatique d'un prereglage enregistre<br>quand le matériau est chargé102                |
| Utilisation intégrale du système de chauffage du matériau103                                        |
| Définition et description du système de chauffage du matériau103                                    |
| Réglage de la température du système de chauffage du matériau 104                                   |
| Contrôle du système de chauffage du matériau<br>lors du préchauffage106                             |
| Séchage du bord libre de la zone d'impression sur le séchoir                                        |
| Réglage du temps de séchage après impression                                                        |
| Utilisation d'un séchoir en option108                                                               |
| Utilisation d'une unité de soufflage-ventilation                                                    |
| Utilisation intégrale de la fonction Correction109                                                  |
| Correction du désalignement en impression bidirectionnelle                                          |
| Correction plus précise du désalignement en impression bidirectionnelle 110                         |
| Réduction des bandes horizontales et similaires                                                     |
| (fonction correction de l'alimentation)                                                             |
| Réglage en fonction des types et conditions du matériau 112                                         |
| Réglage de la hauteur de la tête en fonction de l'épaisseur du matériau 112                         |
| Utilisation de matériaux transparents113                                                            |
| Impression de matériaux difficiles à sécher 113                                                     |
| Utilisations de matériaux sujets à fissuration/à alimentation complexe 114                          |
| Accélération de la sortie de matériaux étroits 115                                                  |
| Prévention de bavures et de décalages sur le matériau 116                                           |
| Utilisation de matériaux collants 117                                                               |
| Utilisation intégrale de la fonction coupe                                                          |
| Astuces et conseils pour le réglage de la coupe 118                                                 |
| Prévention de la traction excessive du matériau<br>lors des opérations de coupe seule118            |
| Réglage précis des conditions de coupe 119                                                          |
| Réglage précis des dimensions de coupe                                                              |
| Correction de la distance pendant la coupe                                                          |
| Correction du désalignement des positions d'impression et de coupe                                  |
| Priorité des Réglages de coupe de la machine<br>sur les réglages d'un Computer Side du logiciel RIP |
| Affichage des réglages de la fonction de correction                                                 |
| Impression et coupe sénarées 127                                                                    |
| Réalisation d'une impression et d'une course sénarées                                               |
| Impression avec Cron Marks (renères)                                                                |
| Alignement automatique et coune                                                                     |
| Alignement manual et coupe                                                                          |
| Correction du désalignement des positions d'impression                                              |
| Litilization du système d'élévation du matériau                                                     |
| Caractéristiques du réenrouleur du matériou                                                         |
| Sélections à effectuer au moment de l'instellation du support                                       |
| Conditions a enectuer au moment de l'Installation du support                                        |
| Mandrin                                                                                             |
| Modalitás de prálàvement du matériau                                                                |
| Modalités d'enlèvement du matériau prélevé                                                          |
| would be a chievenient ou materiau preieve                                                          |

### Sauvegarde de plusieurs réglages sous une préconfiguration donnée et nommée

**Procédure** 

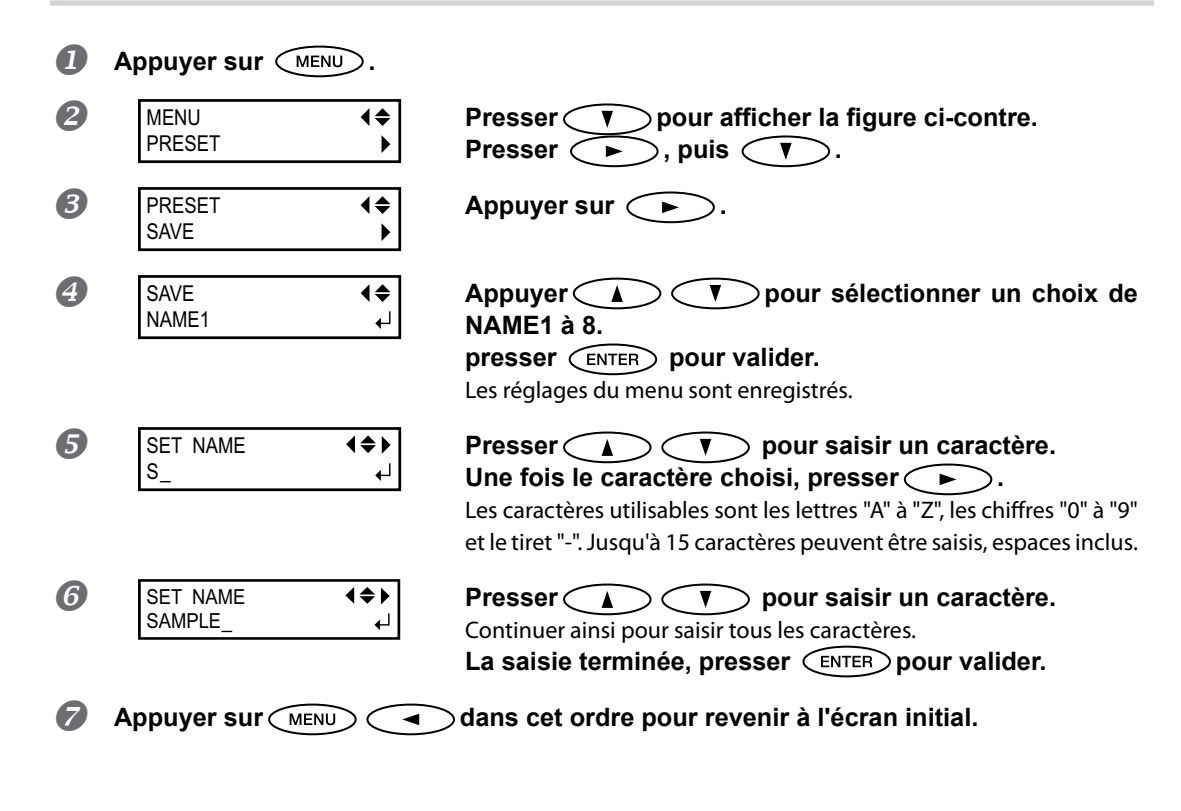

#### Description

Le menu [PRESET] (Préconfiguration) permet de modifier aisément de nombreux réglages tout en les adaptant au matériau. Jusqu'à huit types de préconfigurations peuvent être enregistrés. Un nom peut être attribué à chacun d'eux. L'utilisation des noms de matériaux permet de reconnaître ces préréglages. Il peut être fastidieux de modifier tous les postes du menu à chaque changement de matériau. Il peut donc être utile de sauvegarder les différents réglages optimisés pour un type de matériau fréquemment utilisé sous la forme d'un préréglage (ou Preset). À l'utilisation suivante du matériau, les réglages des postes des menus pourront être modifiés aux valeurs optimales du matériau simplement en chargeant les préconfigurations précédemment enregistrées. Les postes des menus pouvant être enregistrés en tant que préréglages sont indiqués ci-après.

| [PRE] (Preheater ) (Préchauffage) [PRINT] (Im-<br>pression), (Print heater) (Chauffage), [DRYER] | P. 104, "Réglage de la température du système<br>de chauffage du matériau"                                                                      |
|--------------------------------------------------------------------------------------------------|----------------------------------------------------------------------------------------------------|
| (Sechoir)                                                                                        | -                                                                                                    |
| [PREHEATING] (Préchauffage)                                                                      |                                                                                                    |
| [DRYING TIME] (Temps de séchage)                                                                 |                                                                                                    |
| [ADJUST BI-DIR SIMPLE SETTING] (Réglage configuration bidirectionnelle simple)                   |                                                                                                    |
| [ADJUST BI-DIR DETAIL SETTING] (réglage confi-<br>guration bidirectionnelle détaillée)           | P. 110, "Correction plus précise du désaligne-<br>ment en impression bidirectionnelle"                                                          |
| [CALIBRATION] (Étalonnage)                                                                       | P. 110, "Réduction des bandes horizontales et<br>similaires (fonction correction de l'alimentation)"                                            |
| [EDGE DETECTION] (Détection des bords)                                                           | 🖉 P. 113, "Utilisation de matériaux transparents"                                                                                               |
| [SCAN INTERVAL] (Intervalle de balayage)                                                         |                                                                                                    |
| [VACUUM POWER] (Force d'aspiration)                                                              | <ul> <li>P. 114, "Utilisations de matériaux sujets à<br/>fissuration/à alimentation complexe"</li> </ul>                                        |
| [FULL WIDTH S] (Largeur totale minimale)                                                         | P. 115, "Accélération de la sortie de matériaux<br>étroits"                                                                                     |
| [FEED FOR DRY] (Alimentation pour séchage)                                                       | <ul> <li>P. 106, "Séchage du bord libre de la zone<br/>d'impression sur le séchoir"</li> </ul>                                                  |
| [FORCE], [SPEED], [OFFSET], [UP-SPEED] (Force, vitesse, offset, accélération)                    |                                                                                                    |
| [CALIBRATION] (Étalonnage) (in the [CUTTING<br>MENU]) (Menu coupe)                               | P. 122, "Correction de la distance pendant la coupe"                                                                                            |
| [PRINT-CUT ADJ.] (Réglage coupe-impression)                                                      |                                                                                                    |
| [CROP-CUT ADJ.] (Réglage de la séparation)                                                       | <ul> <li>P. 132, "Correction du désalignement des<br/>positions d'impression et de coupe avec les Crop<br/>Marks (repères de coupe)"</li> </ul> |
| [BROWER FAN] (ventilateur)                                                                       |                                                                                                    |
| [MEDIA RELEASE] (relâchement du matériau) :                                                      | Z P. 117, "Utilisation de matériaux collants"                                                                                                   |

P. 102, "Chargement d'une préconfiguration enregistrée"

# Chargement d'une préconfiguration enregistrée

**Procédure** 

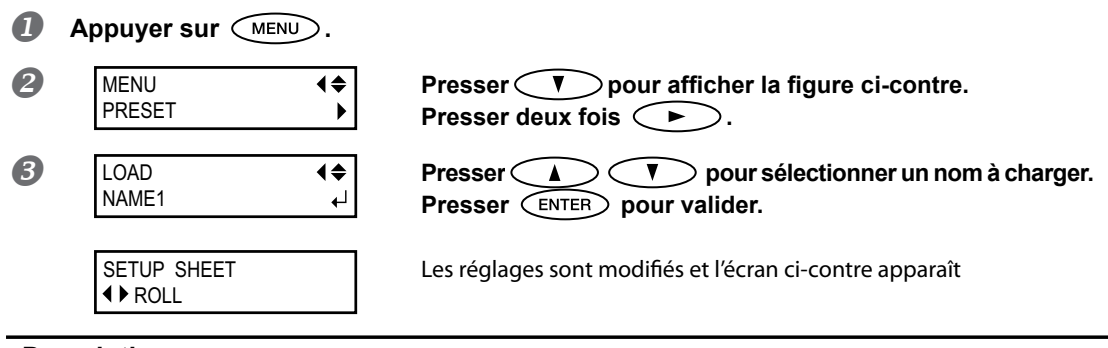

### Description

Cette fonction charge un préréglage sauvegardé. L'un des huit préréglages peut être sélectionné (Si aucun nom ne leur a été attribué, ils sont identifiés comme NAME1 à NAME8). En chargeant un préréglage quand (SET UP) est éclairé, (SET UP) s'éteint. Dans ce cas, monter le levier de chargement, vérifier que le matériau soit correctement chargé, puis abaisser levier de chargement afin que l'impression puisse sortir.

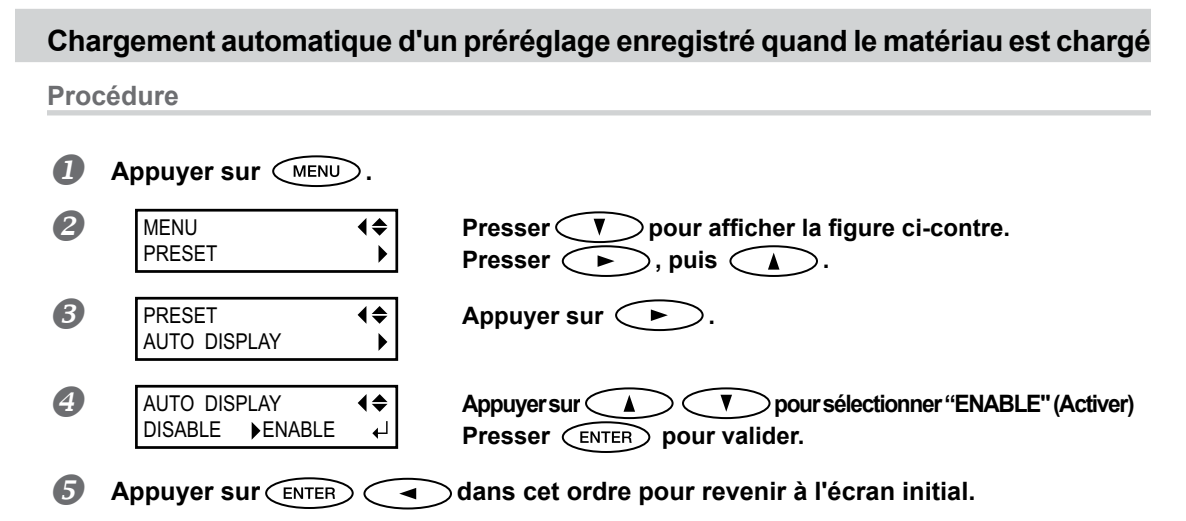

#### Description

Une fois que "ENABLE" est sélectionné, l'écran de chargement d'un préréglage s'affiche toujours quand le matériau est chargé. Suivre la procédure indiquée ci-dessous pour utiliser le préréglage chargé.

### Comment utiliser le préréglage chargé

Quand vous appuyez sur (SET UP) à la fin du processus de chargement du matériau, l'écran présenté dans la figure apparaît. Quand vous appuyez sur (ENTER), le préréglage affiché à l'écran est chargé. (La pression de SET UP) effectuée avant la pression de (ENTER) effectue l'installation avec les réglages actuels sans charger les préréglages.)

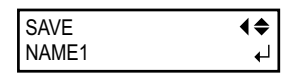

# Définition et description du système de chauffage du matériau

L'appareil présente un système de chauffage qui chauffe le matériau, afin de favoriser l'adhérence de l'encre et son séchage. Les réglages de température peuvent être modifiés pour les adapter au type de matériau et à la vitesse d'impression.

| Préchauffeur                                 |  |
|----------------------------------------------|--|
| Chauffago                                    |  |
| Permet d'optimiser l'adhérence de l'encre.   |  |
| Séchoir ———————————————————————————————————— |  |
|                                              |  |
|                                              |  |
|                                              |  |

\* En utilisant un séchoir en option, vous pouvez accéler davantage le séchage de l'encre.

& P. 108, "Utilisation d'un séchoir en option"

| <b>PRUDENCE : températures élevées</b><br>Le plan de travail et le séchoir atteignent des températures élevées. Faire<br>preuve de prudence pour éviter un incendie ou des brûlures.                                                             |
|----------------------------------------------------------------------------------------------------|
| Quand aucune impression n'est en cours, retirer tout matériau de l'appareil<br>ou éteindre l'interrupteur secondaire.<br>L'application continue de chaleur en un même point peut provoquer un incendie<br>ou l'émission de gaz toxiques.         |
| Ne pas utiliser de matériaux non compatibles avec la chaleur,<br>afin d'éviter le risque d'incendie, d'émission de gaz toxiques ou d'endommager<br>le matériau.                                                                                  |
| Ne jamais utiliser le plan de travail ou le séchoir pour d'autres tâches<br>que celles pour lesquelles ils ont été conçus (sécher des vêtements par<br>exemple).<br>Ceci pourrait causer une surchauffe et provoquer un incendie ou un accident. |

#### Utiliser à une température ambiante de 20 à 32°C.

Si l'appareil est utilisé à une température ambiante inférieure à 20°C, le matériau, en fonction du type ou de la largeur, peut se gondoler ou des phénomènes liés à la température peuvent se produire. Dans ce cas, baisser la température du système de chauffage d'environ 2°C. Pour obtenir des résultats d'impression homogènes, l'appareil doit être utilisé à une température ambiante de 20 à 32°C.

# Réglage de la température du système de chauffage du matériau

Procédure

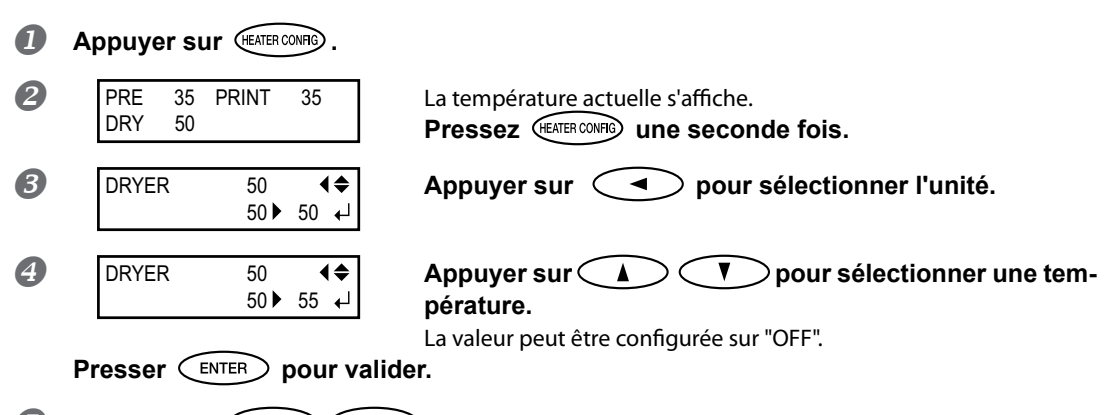

Appuyer sur MENU dans cet ordre pour revenir à l'écran initial.

### Estimation et suggestion de réglage de température

La température optimale pour le système de chauffage dépend du type de matériau et des différents modes d'impression. Utilisez les règles suivantes comme guide général, et modifier les valeurs en conséquence.

| Préchauffeur                                                 | Le régler sur une température égale ou inférieur à la température du chauffeur<br>d'impression. Le préchauffeur sert principalement à chauffer le matériau gra-<br>duellement. Cela parce que le matériau a plus de chances de se rétracter ou de<br>se froisser s'il est chauffé trop brusquement.                                                                                                    |
|--------------------------------------------------------------|----------------------------------------------------------------------------------------------------|
| Chauffage                                                    | Ce chauffage sert essentiellement à améliorer l'adhérence de l'encre et à éviter<br>toute bavure. Si l'encre forme des grumeaux ou des bavures, augmenter la<br>température. Attention : une température trop élevée peut abîmer le matériau<br>ou le faire gondoler.                                                                                                    |
| Séchoir                                                      | Si le séchage de l'encre est insuffisant, augmenter la température. Attention<br>: une température trop élevée peut abîmer le matériau ou le faire gondoler.                                                                                                    |
| Relation entre<br>mode d'impres-<br>sion et tempé-<br>rature | La température optimale pour le système de chauffage dépend du type de<br>matériau et des différents modes d'impression. En présence de bavures ou de<br>séchage insuffisant même après avoir augmenté la température, essayer d'uti-<br>liser un mode d'impression du programme RIP offrant une meilleure qualité<br>d'image. Par ailleurs, pour utiliser un mode d'impression plus rapide, augmenter<br>la température. |
| Quantité d'encre                                             | Le fait de modifier la quantité d'encre en utilisant les paramètres du programme<br>RIP peut donner de meilleurs résultats. Si des problèmes tels que les bavures<br>persistent même après avoir augmenté la température, essayer de réduire la<br>quantité d'encre.                                                                                                    |
| Autre points<br>à prendre en<br>compte                       | En présence de réglages conseillés pour la température, le mode d'impression et<br>autres valeurs telles que les modalités d'utilisation du matériau, ceux-ci devront<br>être pris en compte.                                                                                                    |

### Exemples de températures préréglées

| Matériau                                                                                                    | Température                                              |
|----------------------------------------------------------------------------------------------------|----------------------------------------------------------|
| Type: Bannière en voile (PVC)<br>Épaisseur: 300 à 400 μm (12 à 16 mil)                                                | Préchauffeur : 40°C<br>Chauffage : 40°C<br>Séchoir: 50°C |
| Type: Film de marquage (PVC, avec adhésif)<br>Épaisseur: 60 à 100 μm (2.5 à 4 mil, papier de<br>doublure non compris) | Préchauffeur : 40°C<br>Chauffage : 40°C<br>Séchoir: 50°C |

- Il s'agit seulement d'estimations approximatives. Les configurations doivent être adaptées au type de matériau utilisé.
- L'utilisation du système de chauffage matériau ne rend pas nécessairement possible l'application de l'encre à n'importe quel type de support. Veiller à tester à l'avance.
- Les résultats peuvent varier considérablement selon le mode d'impression et d'autres facteurs. Effectuer des réglages appropriés au matériau.
- Lorsque des suggestions de réglages sont données pour la température, le mode d'impression et autres, utilisez-les.

### Description

Par défaut, la mise sous tension de l'appareil n'entraîne pas la mise en route du système de chauffage à la température préréglée. La température monte jusqu'à la valeur préréglée quand le matériau a été correctement chargé et que SET UP s'éclaire. Ce réglage peut également être effectué dans le programme RIP. Ce réglage est utilisé dès qu'il a été paramétré dans le logiciel RIP.

En fonction de l'environnement d'utilisation, la température du chauffage ou du séchoir peut dépasser la température préréglée sans que cela ne soit problématique.

#### Réglages par défaut

[PRE]: 40°C [PRINT]: 40°C [DRY]: 50°C

### Contrôle du système de chauffage du matériau lors du préchauffage

Remarque : Préchauffage : Vérifier que les interrupteurs principal et secondaire soient enclenchés et que SET UP ne soit pas éclairé (contrôler que l'installation du matériau ne soit pas terminée).

**Procédure** 

| 0 | Maintenez enfoncé MENU          | et appuyez sur (Heater CONFIG).                                                                                                    |
|---|---------------------------------|----------------------------------------------------------------------------------------------------|
| 2 | HEATER MENU (\$<br>PREHEATING ) | Appuyer sur 💙 pour afficher l'écran ci-contre.<br>Appuyer sur ► .                                                                                                    |
| 3 | PREHEATING<br>30°C ► MENU ←     | Appuyer sur A pour valider.<br>MENU : Le système chauffe à la température préréglée<br>en permanence, sans réduire la température lors du<br>préchauffage.<br>30°C: Le système reste à 30 °C pendant le préchauffage.<br>OFF : Le système éteint le chauffage pendant le pré-<br>chauffage.<br>Presser ENTER pour valider. |
| 4 | Appuyer sur MENU                | ⊘dans cet ordre pour revenir à l'écran initial.                                                                                                    |

#### Réglages par défaut

[PREHEATING] (préchauffage) : 30°C

### Séchage du bord libre de la zone d'impression sur le séchoir

**Procédure** 

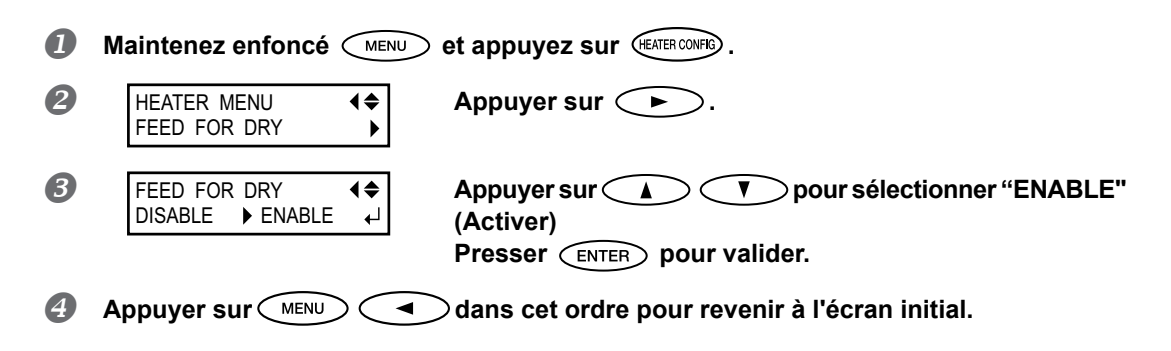

#### Description

- "ENABLE" (Activer) : le matériau est alimenté jusqu'à ce que le bord libre de la zone d'impression se positionne sur le séchoir. Une marge de la position de fin d'impression à la position de départ de l'impression suivante est fixée à 200 mm. La marge réglée sur l'ordinateur est ignorée.

   P. 108, "Utilisation d'un séchoir en option"
- "DISABLE" (Désactivé) : l'alimentation du matériau s'arrête à la fin de l'impression. Dans ce cas, le bord libre de la zone imprimée n'avance pas jusqu'au séchoir, sauf en cas d'impression consécutive.

#### Réglages par défaut

[FEED FOR DRY] (Alimentation pour séchage) : DISABLE (Désactivé)

### Réglage du temps de séchage après impression

#### Procédure

|   | Maintenez enfoncé 🦳           | NU et appuyez sur (TEATER CONFIG).                                                  |
|---|-------------------------------|-------------------------------------------------------------------------------------|
| 2 | HEATER MENU<br>DRYING TIME    | Appuyer sur 🔔 pour afficher l'écran ci-contre.<br>Appuyer sur 🕨.                    |
| 3 | DRYING TIME<br>0min → 10min ↓ | Appuyer sur A V pour sélectionner l'inter-<br>valle.<br>Presser ENTER pour valider. |
| 4 | Appuyer sur MENU              | dans cet ordre pour revenir à l'écran initial.                                      |

#### Description

Définir l'intervalle après impression de la première page. L'opération suivante ne commence pas tant que le temps réglé n'est pas écoulé. PAUSE clignote pendant l'intervalle. Quand on appuie sur PAUSE alors que PAUSE est allumé, l'intervalle est terminé et

que l'opération suivante a commencé. En maintenant pressé (SET UP) pendant que (PAUSE) clignote, l'impression est annulée.

Ce réglage peut également être effectué dans le programme RIP. Ce réglage est utilisé dès qu'il a été paramétré dans le logiciel RIP.

#### Réglages par défaut

[DRYING TIME] (Temps de séchage) : 0 min

# Utilisation d'un séchoir en option

**Procédure** 

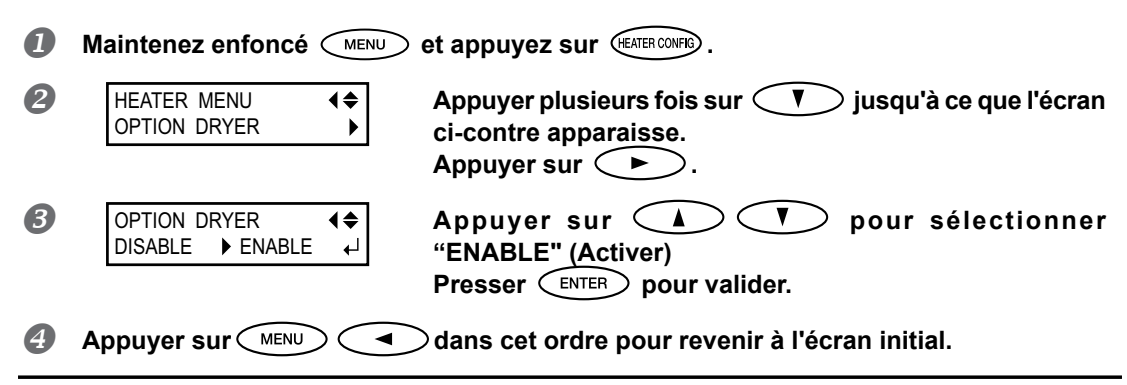

#### Description

Cela commute le séchoir en option sur "ENABLE" ou "DISABLE".

Quand on utilise un séchour en option, il faut régler [OPTION DRYER] sur "ENABLE". Et l'on peut accélérer davantage le séchage de l'encre. Veuillez contacter votre revendeur Roland DG Corp. agréé pour les modèles de séchoir conseillés. Pour plus de détails concernant l'utilisation d'un séchoir en option, voir la documentation du séchoir utilisé.

#### Réglages par défaut

[OPTION DRYER]: DISABLE (Désactivé)

# Utilisation d'une unité de soufflage-ventilation

Procédure

| 1                                                                                                    | Maintenez enfoncé MENU           | et appuyez sur (HEATER CONFIG).                                                                |
|----------------------------------------------------------------------------------------------------|----------------------------------|------------------------------------------------------------------------------------------------|
| 2                                                                                                    | HEATER MENU (\$<br>BROWER FAN )  | Appuyer plusieurs fois sur 🚺 jusqu'à ce que l'écran<br>ci-contre apparaisse.<br>Appuyer sur 🍋. |
| 3                                                                                                    | BROWER FAN<br>DISABLE ► ENABLE ← | Appuyer sur A V pour sélectionner<br>"ENABLE" (Activer)<br>Presser ENTER pour valider.         |
| 4                                                                                                    | Appuyer sur MENU                 | ⊖dans cet ordre pour revenir à l'écran initial.                                                |
| Description                                                                                                    |                                  |                                                                                                |
| Cela commute l'unité de séchage-ventilation en option sur "ENABLE" ou "DISABLE".<br>Quand on utilise une unité de séchage-ventilation sélectionner "ENABLE" te l'on peut accélérer davantage le séchage de l'encre |                                  |                                                                                                |

Quand on utilise une unité de séchage-ventilation, sélectionner "ENABLE". Et l'on peut accélérer davantage le séchage de l'encre. Veuillez contacter votre revendeur Roland DG Corp. agréé pour les modèles d'unité de séchage-ventilation conseillés. Pour plus de détails concernant l'utilisation d'une d'unité de séchage-ventilation, voir la documentation de l'unité de séchageventilation utilisée.

#### Réglages par défaut

[BROWER FAN] (ventilateur) : DISABLE (Désactivé)

# Correction du désalignement en impression bidirectionnelle

**Procédure** 

| 0 | Appuyer sur                 | D.              |                                                                                                 |
|---|-----------------------------|-----------------|-------------------------------------------------------------------------------------------------|
| 2 | MENU<br>ADJUST BI-DIR       | <b>{</b> ≑<br>▶ | Appuyer plusieurs fois sur 💎 jusqu'à ce que l'écran<br>ci-contre apparaisse.<br>Appuyer sur ►.  |
| 8 | ADJUST BI-DIR<br>TEST PRINT | <b>\$</b><br>↓  | Appuyer sur ENTER.<br>Un motif de test est imprimé.<br>En fin d'impression, V Þ dans cet ordre. |
| 4 | SIMPLE SETTING<br>0 ► -6    | <b>\$</b><br>↓  | Appuyer sur<br>de correction.<br>Presser ENTER pour valider.                                    |

Choix d'une valeur de correction Sélectionner la valeur qui produit le plus faible désalignement de 2 lignes. Plus faible désalignement Échelle des valeurs de correction Simple -30 -29 -28 -27 -26 -25 -24 -23 -22 -21 -20 -19 -18 -17 -16 -15 -14 -8 -6 Valeur de correction actuelle

5 Appuyer sur MENU ◄ dans cet ordre pour revenir à l'écran initial.

### Description

L'appareil imprime en mode bidirectionnel (la tête imprime selon un mouvement d'aller-retour). Cette méthode est dénommée "Impression bidirectionnelle". Elle a l'avantage de réduire les temps d'impression, mais génère de légers désalignements lors des passages en aller-retour. La procédure qui permet de corriger et de supprimer les désalignement est appelée "Correction bidirectionnelle". Ce désalignement varie en fonction de la hauteur des têtes et de l'épaisseur du matériau. Il est donc conseillé d'effectuer une correction pour une adaptation au matériau utilisé.

Ce réglage sert également à corriger le désalignement des positions d'impression et de coupe. Dans ce cas, vérifier ou modifier ce réglage.

### Correction plus précise du désalignement en impression bidirectionnelle

Si une autre correction est nécessaire, par exemple si le réglage effectué avec [SIMPLE SETTING] (réglage simple) n'améliore pas l'impression, utiliser [DETAIL SETTING] (Réglage détaillé).

Pour plus d'informations sur le fonctionnement, voir P. 47, "Réglages initiaux (correction du décalage pour une impression bidirectionnelle plus précise)"

### Réduction des bandes horizontales et similaires (fonction correction de l'alimentation)

**Procédure** 

Avec un matériau en rouleau, s'assurer qu'il ne soit pas affaissé.

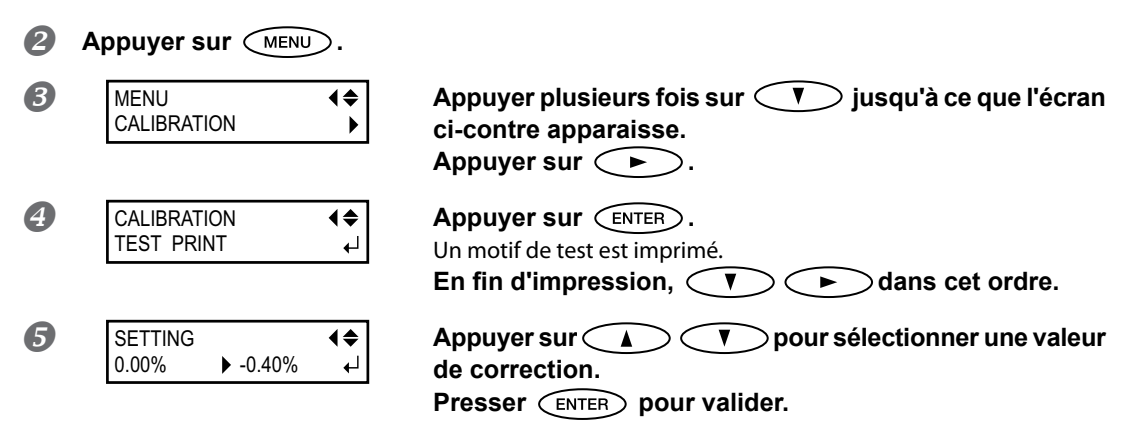

#### Choix d'une valeur de correction

Sélectionner la valeur pour obtenir le plus faible écart angulaire et la plus petite superposition du haut par rapport au bas.

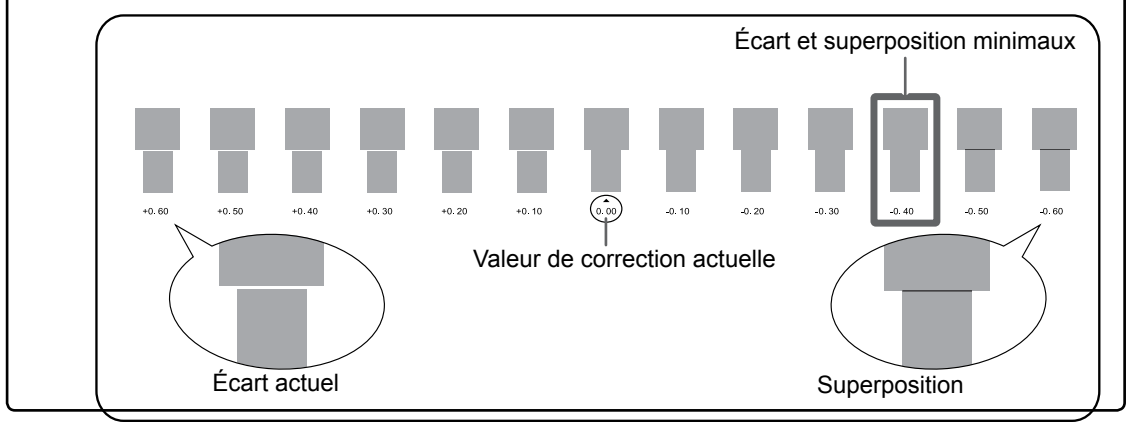

6 Appuyer sur MENU dans cet ordre pour revenir à l'écran initial.

### Description

L'amplitude de mouvement du matériau subit de légères variations dues à l'épaisseur du matériau et à la température du système de chauffage. La présence de différences dans l'amplitude du mouvement favorise l'apparition de bandes horizontales durant l'impression. Il est conseillé d'effectuer une correction en fonction du matériau utilisé et du système de chauffage. Répéter plusieurs fois l'impression d'un motif de test et de saisie d'une valeur de correction afin de trouver le réglage optimal.

Ce réglage peut être aussi effectué sur l'ordinateur (ex.en sélectionnant le type de matériau dans le programme RIP). Le réglage effectué sur l'ordinateur prédomine sur le réglage fait sur l'imprimante.

### Réglages par défaut

[SETTING] (Réglage) : 0.00%

### Réglage de la hauteur de la tête en fonction de l'épaisseur du matériau

Procédure

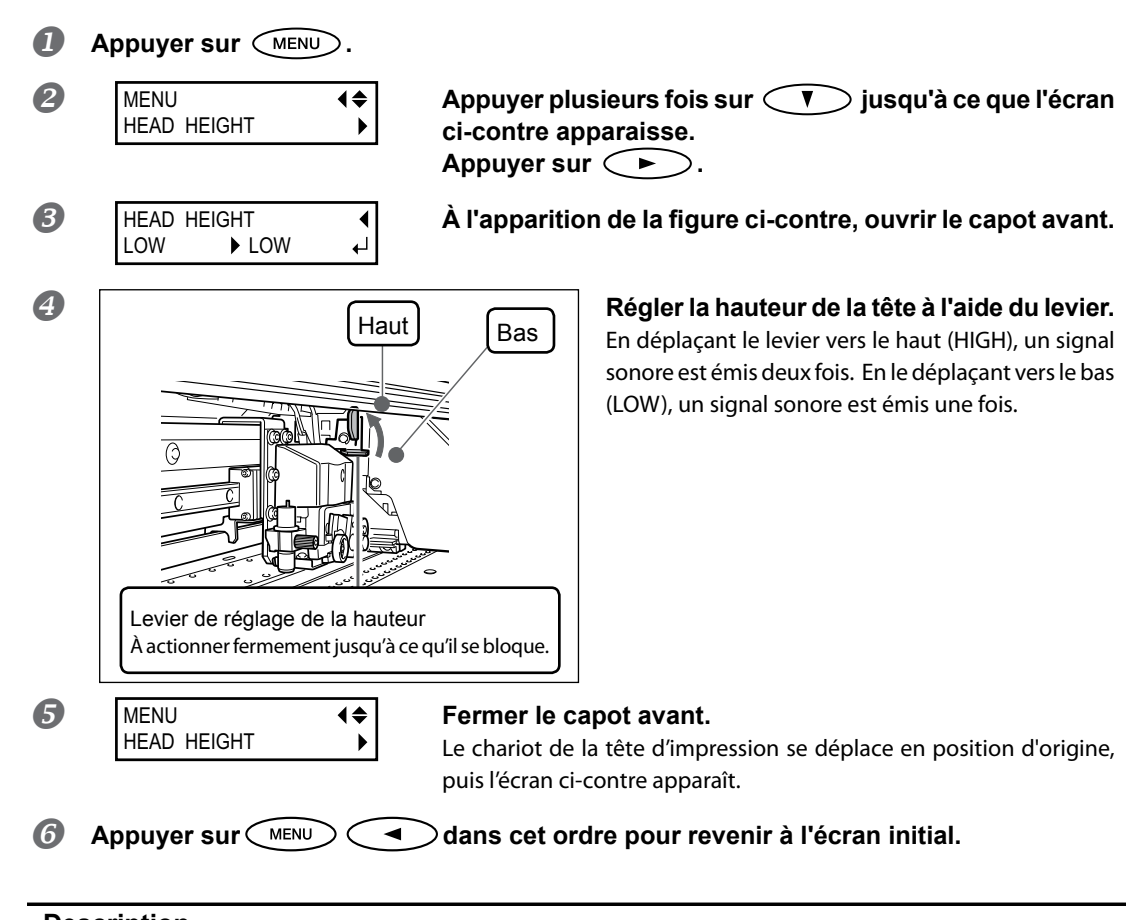

### Description

Selon le matériau employé, ce dernier peut se plisser ou se désengager du plateau lors de l'impression, ce qui augmente les risques de contact avec les têtes d'impression. Dans ce cas, régler la hauteur de la tête sur "HIGH" (haut). Avec ce dernier réglage (HIGH/haut), la qualité peut être inférieure par rapport au réglage "LOW" (bas). Dans ces cas, veuillez consulter les pages ci-dessous.

- Ø P. 47, "Réglages initiaux (correction du décalage pour une impression bidirectionnelle plus précise)"

### Utilisation de matériaux transparents

**Procédure** 

|   | Appuyer sur MENU.                        |                                                                                                    |
|---|------------------------------------------|----------------------------------------------------------------------------------------------------|
| 2 | MENU (\$<br>SUB MENU                     | Appuyer plusieurs fois sur 🚺 jusqu'à ce que l'écran<br>ci-contre apparaisse.<br>Presser deux fois ►. |
| 8 | EDGE DETECTION ◀♠<br>ENABLE ► DISABLE ←J | Appuyer sur<br>SABLE" (Désactiver)<br>Presser ENTER pour valider.                                    |
|   | SETUP SHEET<br>◀▶ ROLL                   | Les réglages sont modifiés et l'écran ci-contre apparaît                                             |

### Description

Ce réglage active ou désactive la détection des bords principal et libre du matériau. Il est normalement réglé sur "ENABLE" (Activé). Lorsqu'un matériau transparent est chargé, le régler sur "DISABLE" (Désactivé).

Quand "DISABLE" est sélectionné, "ROLL," "TU," et "TU2" sont disponibles dans le réglage du support. A ce moment-là, régler la marge du bord avant du matériau sur la position de départ impression à 75 mm ou plus.

Si [EDGE DETECTION] (Détection bord) est réglé sur "DISABLE" (Désactivé), l'impression ne s'interrompt pas lorsque le matériau est épuisé. Dans ce cas, appuyer immédiatement sur PAUSE pour interrompre l'impression. Le plan de travail ou autre peut alors être souillé par l'encre ou de l'encre peut pénétrer dans l'appareil et l'endommager.

### Réglages par défaut

[EDGE DETECTION] (Détection bord) ENABLE (Activé)

### Impression de matériaux difficiles à sécher

**Procédure** 

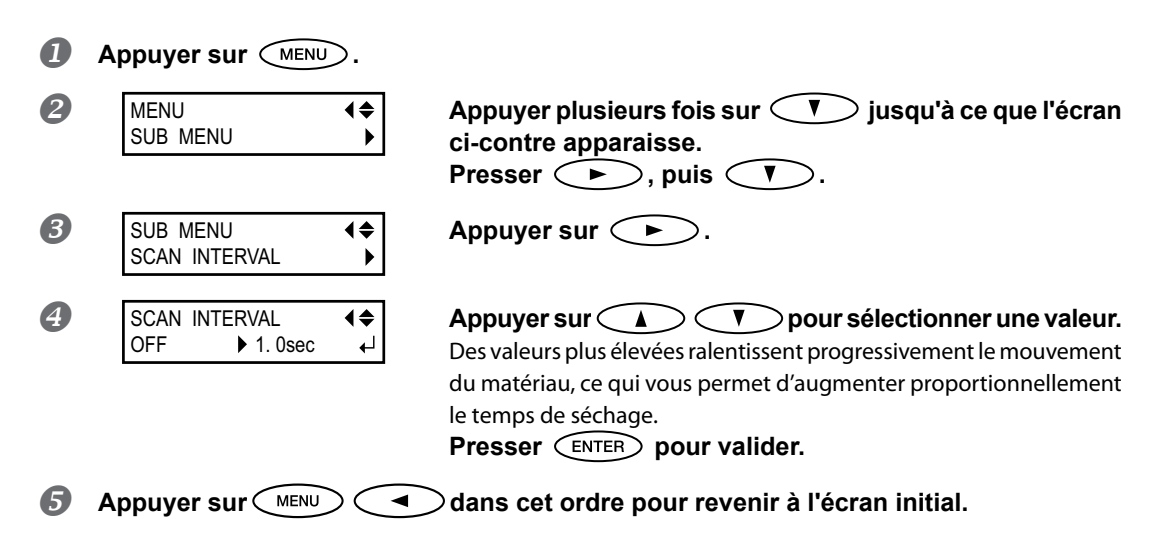
#### Description

Procédure à utiliser lorsque l'encre sèche difficilement malgré l'utilisation du système de chauffage. Ce réglage peut également être effectué dans le programme RIP. Une fois le réglage effectué dans le logiciel RIP, il sera utilisé et le réglage fait sur l'imprimante sera ignoré.

#### Réglages par défaut

[SCAN INTERVAL] (Intervalle de balayage) : OFF

## Utilisations de matériaux sujets à fissuration/à alimentation complexe

**Procédure** 

| 9 | MENU ↓<br>SUB MENU ►         | Appuyer plusieurs fois sur  ▼ jusqu'à ce que l'écran<br>ci-contre apparaisse.<br>Appuyer sur  ►.<br>Presser deux fois  ▼.                                                                                                    |
|---|------------------------------|----------------------------------------------------------------------------------------------------|
|   | SUB MENU ↓<br>VACUUM POWER ↓ | Appuyer sur 🕞.                                                                                                    |
|   | VACUUM POWER<br>AUTO ► 90% ↓ | Appuyer sur<br>O à 100%<br>Une valeur supérieure produit une force d'aspiration supérieure. Pour<br>des matériaux de détendant facilement par froissage ou déforma-<br>tion, l'augmentation de la force d'aspiration peut aider à corriger le<br>problème. En cas de matériaux minces, à mouvement peu fluide, la<br>réduction de la force d'aspiration peut aider à corriger le problème.<br>AUTO<br>La force d'aspiration est automatiquement adaptée au niveau optimal<br>pour la largeur du matériau. |
|   |                              | Presser (ENTER) pour valider.                                                                                                    |

#### Description

Le plan de travail utilise un système d'aspiration pour saisir le matériau et le maintenir de façon stable. La force d'aspiration peut être réglée en fonction de la nature et des conditions du matériau.

Ce réglage peut également être effectué dans le programme RIP. Une fois le réglage effectué dans le logiciel RIP, il sera utilisé et le réglage fait sur l'imprimante sera ignoré.

#### Réglages par défaut

[VACUUM POWER] (Force d'aspiration) : AUTO

## Accélération de la sortie de matériaux étroits

Procédure

| 1 | Appuyer sur MENU.                     |                                                                                                    |
|---|---------------------------------------|----------------------------------------------------------------------------------------------------|
| 2 | MENU (\$<br>SUB MENU                  | Appuyer plusieurs fois sur 🚺 jusqu'à ce que l'écran<br>ci-contre apparaisse.<br>Appuyer sur 🕩.                                                                                                    |
| 8 | SUB MENU (<br>FULL WIDTH S            | Appuyer plusieurs fois sur  ▼ jusqu'à ce que l'écran<br>ci-contre apparaisse.<br>Appuyer sur  ►.                                                                                                    |
| 4 | FULL WIDTH S <b>4</b><br>FULL ► OFF ↓ | Appuyer sur A Pour sélectionner un choix.<br>SHEET (Feuille)<br>"SHEET" (Feuille) adapte le déplacement de la tête à la largeur maté-<br>riau.<br>OFF<br>OFF adapte l'amplitude du déplacement des têtes aux données<br>d'impression. Le mouvement est limité au minimum et les données<br>sont imprimées à la vitesse maximale. À noter toutefois qu'en raison<br>de la vitesse variable du déplacement du matériau, les couleurs<br>peuvent être irrégulières.<br>FULL<br>La vitesse du matériau devient constante et donne les résultats<br>d'impression les plus stables.<br>Presser ENTER pour valider. |
| 5 | Appuyer sur MENU                      | $\supset$ dans cet ordre pour revenir à l'écran initial.                                                                                                    |

#### Description

Ce réglage diminue le temps d'impression en réduisant la largeur du mouvement de la tête au minimum requis Utile en cas de matériau étroit ou de quantité limitée de données à imprimer

#### Réglages par défaut

[FULL WIDTH S] (Largeur totale minimale) : FULL

4 Partie Pratique

## Prévention de bavures et de décalages sur le matériau

**Procédure** 

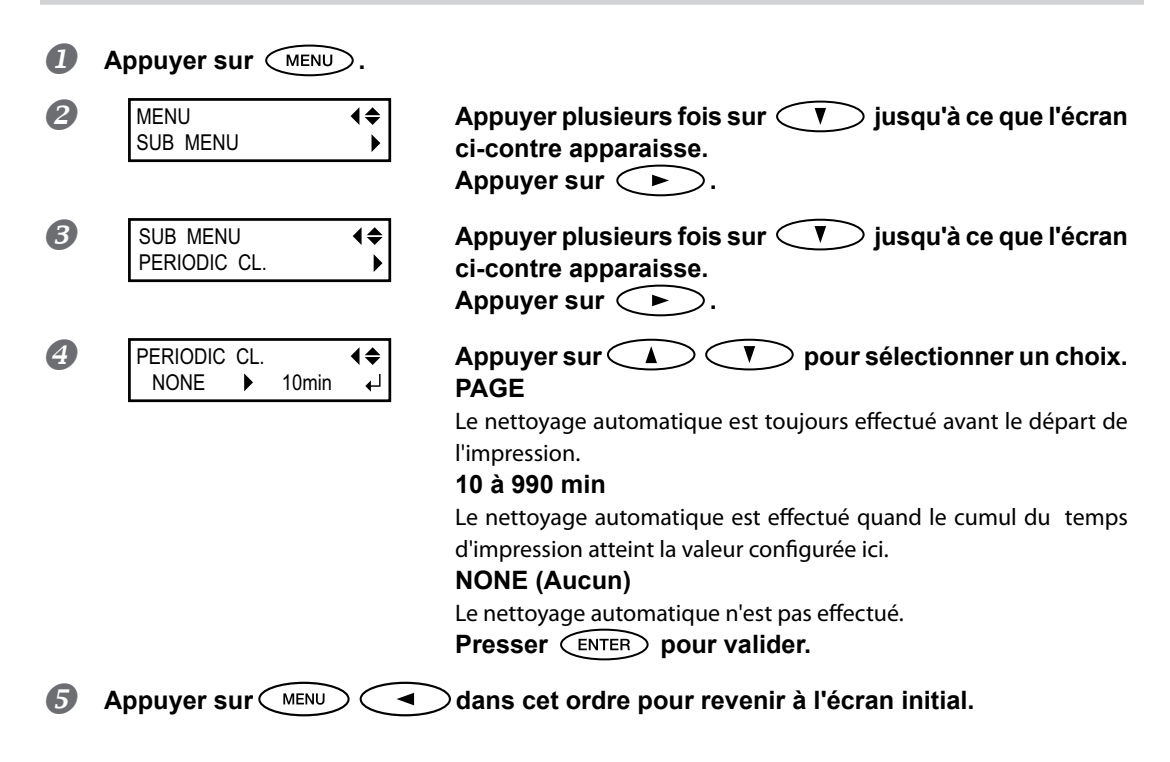

#### Description

Dans les cas ci-après, l'encre a tendance à se déposer sur la surface des têtes. Dans certaines conditions, cette encre peut salir le matériau ou provoquer des décalages. Cette fonction devra être utilisée.

- Utilisation de matériau sujets à l'accumulation de charges statiques
- > En conditions de basses températures
- Lorsque la hauteur de la tête est réglée sur "HIGH" (haut).

En sélectionnant "PAGE" ou une valeur de 10 à 990 min., les dépôts d'encre sont éliminés avant ou pendant l'impression. Dans ces cas, les temps d'impression seront cependant plus longs.

#### Réglages par défaut

[PERIODIC CL.] (nettoyage périodique) : NONE (Aucun)

## Utilisation de matériaux collants

Procédure

|   | Appuyer sur MENU.             |                                                                                                |
|---|-------------------------------|------------------------------------------------------------------------------------------------|
| 2 | MENU (\$<br>SUB MENU )        | Appuyer plusieurs fois sur 🚺 jusqu'à ce que l'écran<br>ci-contre apparaisse.<br>Appuyer sur 🍋. |
| 8 | SUB MENU (<br>MEDIA RELEASE ) | Appuyer plusieurs fois sur 🚺 jusqu'à ce que l'écran<br>ci-contre apparaisse.<br>Appuyer sur 🍋. |
| 4 | MEDIA RELEASE                 | Appuyer sur<br>(Activer)<br>Presser ENTER pour valider.                                        |
| 5 | Appuyer sur MENU              | ⊃dans cet ordre pour revenir à l'écran initial.                                                |

#### Description

Certains types de matériau ont tendance à adhérer au plan de travail. Dans ces cas, une alimentation régulière est compromise, en raison du risque de bourrage du matériau. Avec de tels matériaux, régler le poste [MEDIA RELEASE] (relâchement du matériau) sur "ENABLE" (Activé). Le matériau est ainsi détaché s'il se colle avant le début de l'impression. À noter toutefois que l'alimentation du matériau risque d'être irrégulière lors de l'impression après cette opération. Il est donc conseillé de laisser ce poste sur "DISABLE" (Désactivé) sauf en cas d'impératif.

#### Réglages par défaut

[MEDIA RELEASE] (relâchement du matériau) : DISABLE (Désactivé)

## Astuces et conseils pour le réglage de la coupe

En réglant le poste [PREFEED] sur "ENABLE" (activé), l'appareil fait avancer automatiquement le matériau et le soulève à nouveau avant qu'il soit coupé. Il n'est donc pas nécessaire de dévider le matériau à l'arrière de l'appareil avant de procéder à cette opération.

Pour de meilleurs résultats, éteindre le système de chauffage matériau et laisser refroidir l'appareil avant de procéder à la coupe.

& P. 104, "Réglage de la température du système de chauffage du matériau"

La pointe de la protection du porte-lame peut rayer, tacher ou endommager la surface imprimée. Dans ce cas, augmenter l'extension de la lame.

& P. 121, "Réglage précis des dimensions de coupe"

#### Prévention de la traction excessive du matériau lors des opérations de coupe seule

#### **Procédure** П Maintenez enfoncé (MENU) et appuyez sur (UT CONFIG). 2 CUTTING MENU Appuyer plusieurs fois sur 🔿 jusqu'à ce que l'écran **₹** PREFEED Þ ci-contre apparaisse. Appuyer sur 🔶 B 🔾 🔿 pour sélectionner "ENABLE" PREFEED **∢**♦ Appuyer sur 🤇 🔺 ENABLE DISABLE (Activer) Presser **ENTER** pour valider. Appuyer sur CMENU 4 $\supset$ dans cet ordre pour revenir à l'écran initial.

#### Description

Le matériau est dévidé en fonction de la quantité de données envoyées par l'ordinateur avant de procéder à la coupe. Il n'est donc pas nécessaire de tourner les embouts à la main pour dévider le matériau à chaque opération de coupe. À noter toutefois que le matériau avance même en cas de seule impression, cette fonction doit donc être réglée sur "DISABLE" (désactivée) si l'avance n'est pas nécessaire.

#### Réglages par défaut

[PREFEED] (pré-alimentation) : DISABLE (Désactivé)

> pour sélectionner la condi-

## Réglage précis des conditions de coupe

#### **Procédure**

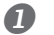

#### Réalisation d'un test de coupe

▶ 50 qf

 $\swarrow$  P. 131, "Alignement manuel et coupe" Procédure  $I_*$ 

2 La coupe des gabarits de test terminée, presser (UT CONFIG).

B

#### Appuyer sur 🤇 🗨 **{\$** 4

tion de découpe à régler.

#### Pour les informations sur le mode d'évaluation du test de coupe, consulter la page suivante.

#### [Force]

FORCE

50 gf

Règle la force (Pression) de la lame. (Réglage par défaut 50gf)

#### [Speed] (Vitesse) :

Règle la vitesse de coupe. Réglage par défaut : 30 cm/s).

#### [OFFSET]

Règle l'offset (compensation) de la lame. Entrez une des valeurs d'offset listée. (Réglage par défaut : 0.250 mm)

#### [UP-SPEED] (Accélération) :

Règle l'accélération de la lame pendant la coupe (vitesse de déplacement de la lame entre une ligne de coupe effectuée et la suivante). Si le matériau se détache lors de son avance et que la lame abîme la surface du matériau, réduisez cette vitesse. (Réglage par défaut : 30 cm/s).

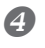

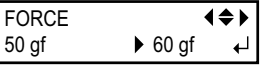

Appuyer sur ( ) ( ) pour sélectionner une valeur. Presser **ENTER** pour valider.

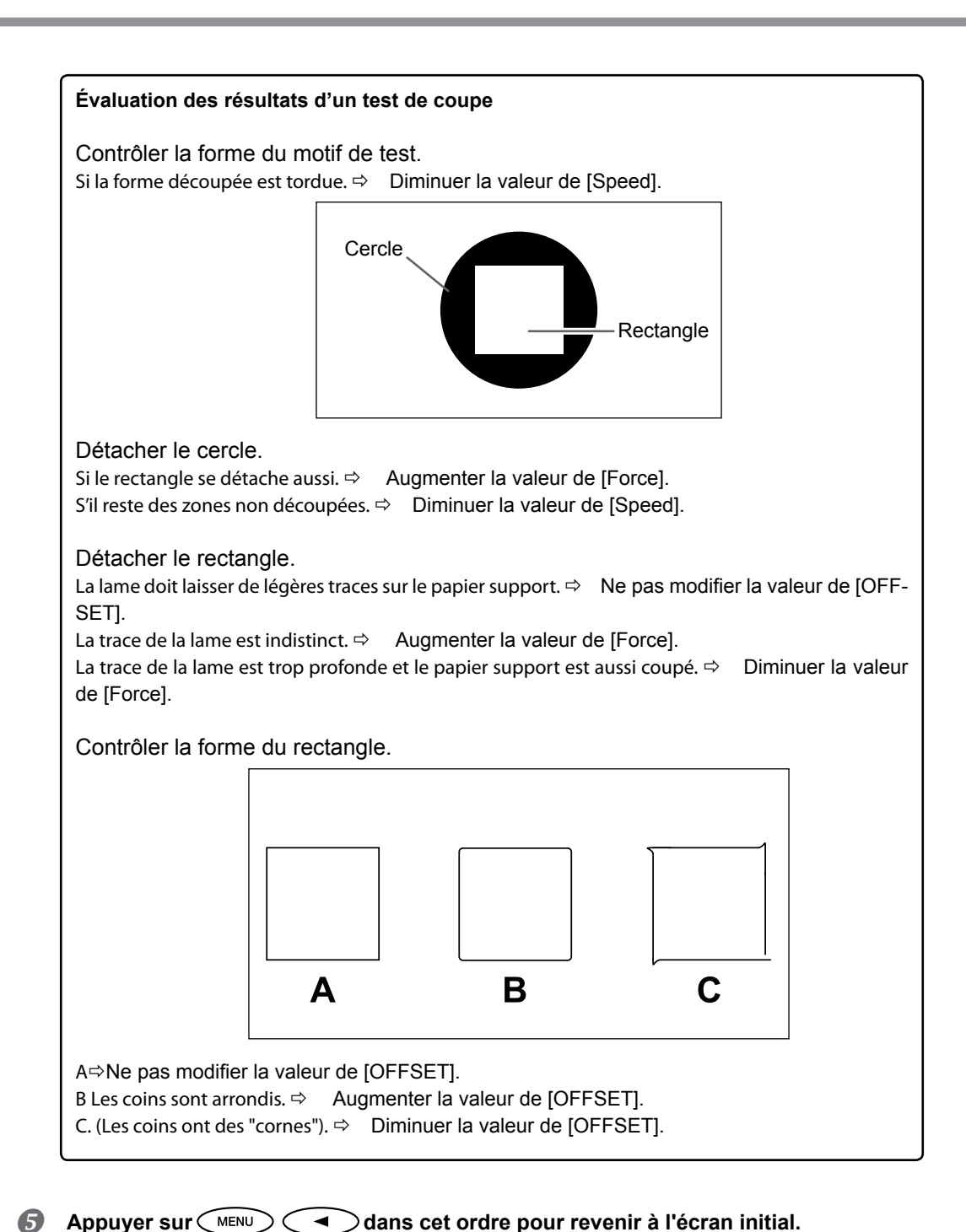

## Réglage précis des dimensions de coupe

Pour effectuer un réglage précis de la profondeur de coupe, par exemple pour découper un matériau avec support papier fin, de bons résultats peuvent être obtenus en en réglant la pointe de la lame. Tourner l'extrémité du support de lame pour régler l'extension de la lame. Chaque repère de l'indicateur correspond à 0.1 millimètre. Un réglage de 0.5 millimètre peut être effectué avec un tour complet de la protection.

À noter qu'en cas d'extention trop faible de la lame, le bout de la protection risque de toucher, d'endommager et de souiller la surface imprimée. Il est important de veiller particulièrement à ce réglage avec un média sur lequel l'encre adhère difficilement.

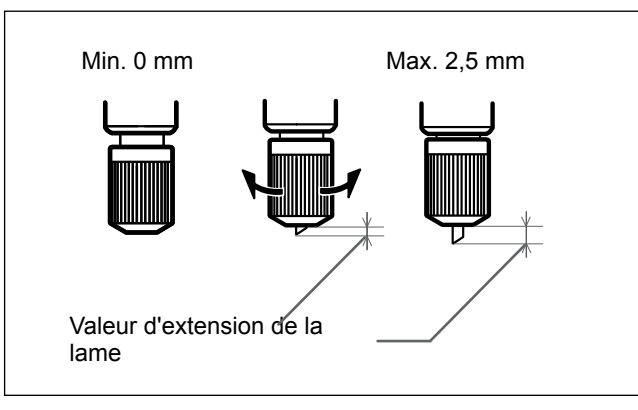

#### Estimation approximative de la valeur d'extension de la lame

Utiliser les dimensions ci-après pour évaluer le réglage de l'extension de la lame.

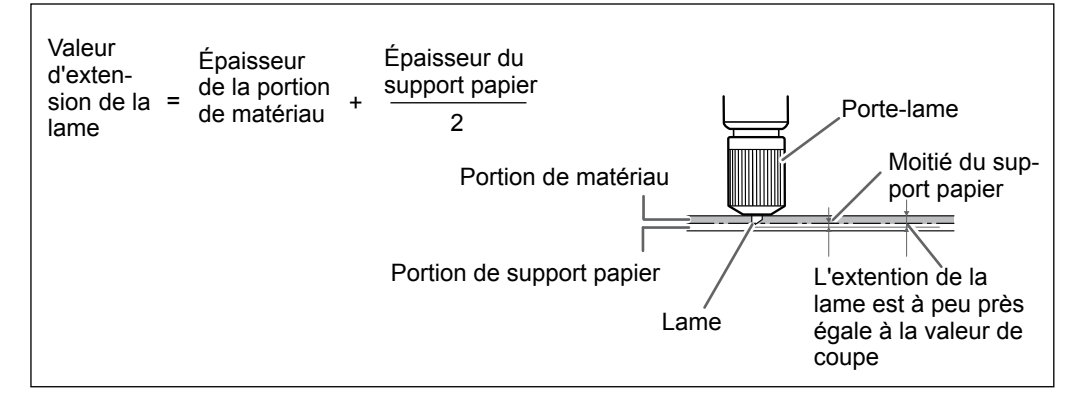

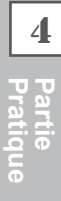

## Correction de la distance pendant la coupe

\* En cas d'impression immédiatement suivie d'une coupe, s'assurer de régler la valeur de correction à "0.00%" afin d'éviter que les positions d'impression et de coupe ne soient pas alignées.

#### **Procédure**

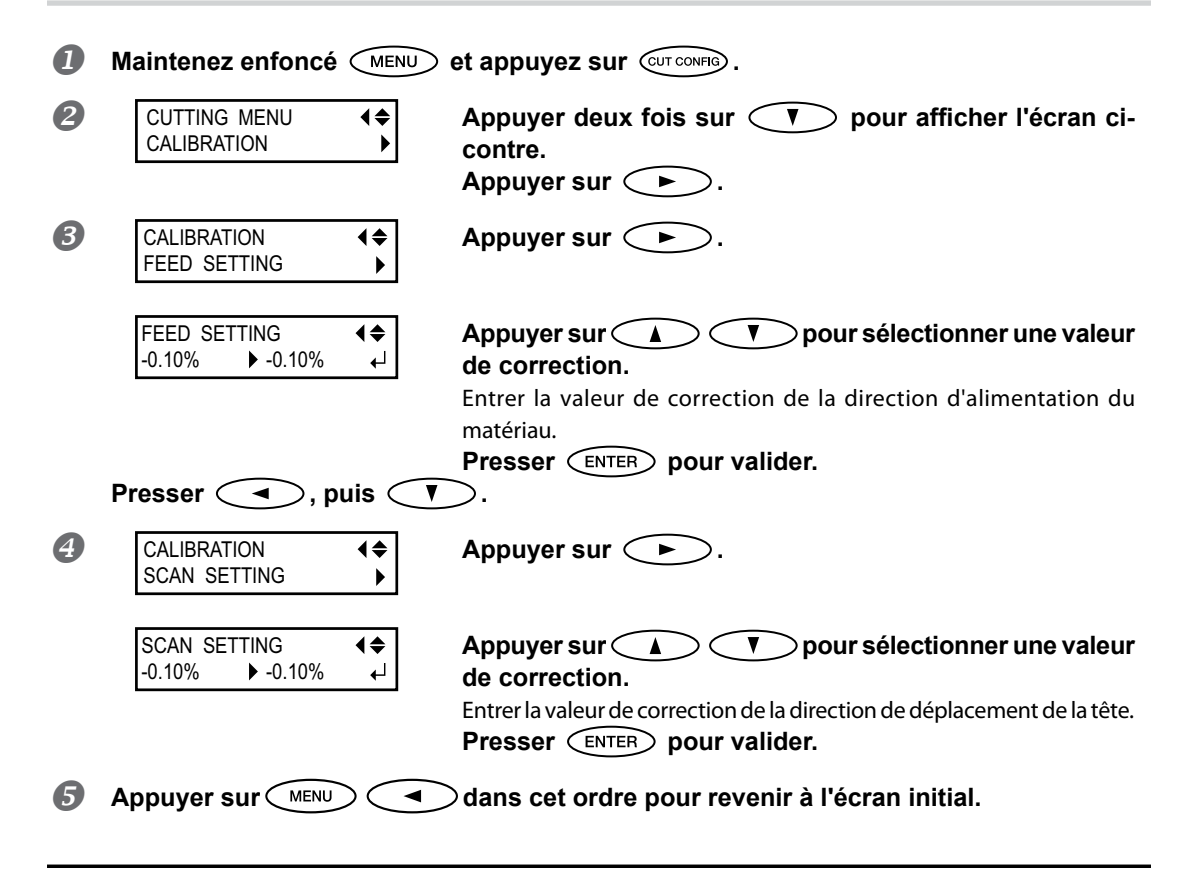

#### Description

La distance de déplacement du matériau varie légèrement en fonction de l'épaisseur du matériau. La longueur d'une ligne coupée peut donc être différente de la longueur configurée dans les données. Une valeur de correction doit être saisie pour uniformiser les longueurs.

#### Réglages par défaut

[FEED SETTING] (Réglage alimentation) : 0.00% [SCAN SETTING] (Réglage balayage) : 0.00%

## Correction du désalignement des positions d'impression et de coupe

Remarque : Pour ce réglage, veiller à configurer la valeur de correction de [CUTTING MENU CALIBRATION] (Étalonnage menu coupe) à "0.00%".

#### Procédure

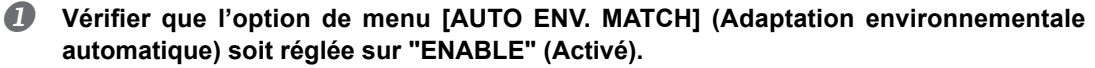

Ø P. 126, "Affichage des réglages de la fonction de correction environnementale automatique"

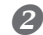

#### Procéder à la correction bidirectionnelle.

- Z P. 109, "Correction du désalignement en impression bidirectionnelle"
- 8 P. 110, "Correction plus précise du désalignement en impression bidirectionnelle"

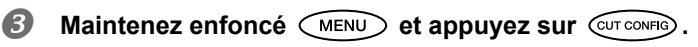

**♦** 

**₹** 

₊

►

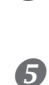

4

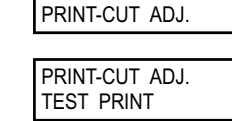

CUTTING MENU

## Appuyer sur 🕩.

#### Appuyer sur ENTER.

Le motif de test (P&C1) est imprimé et coupé. Le motif de test est imprimé en trois points : de chaque côté et au centre du matériau. Si une correction est nécessaire, suivre la procédure suivante.

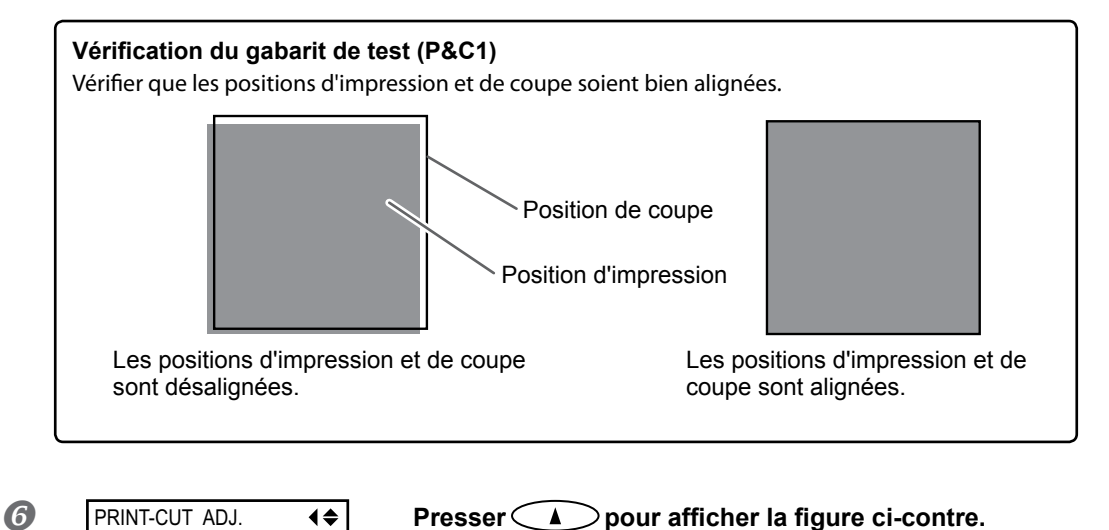

 TEST PRINT 2
 Appuyer sur
 ENTER

 Le motif de test (P&C2) est imprimé et coupé.

Pour les informations sur le mode d'évaluation du test de coupe, consulter la page suivante.

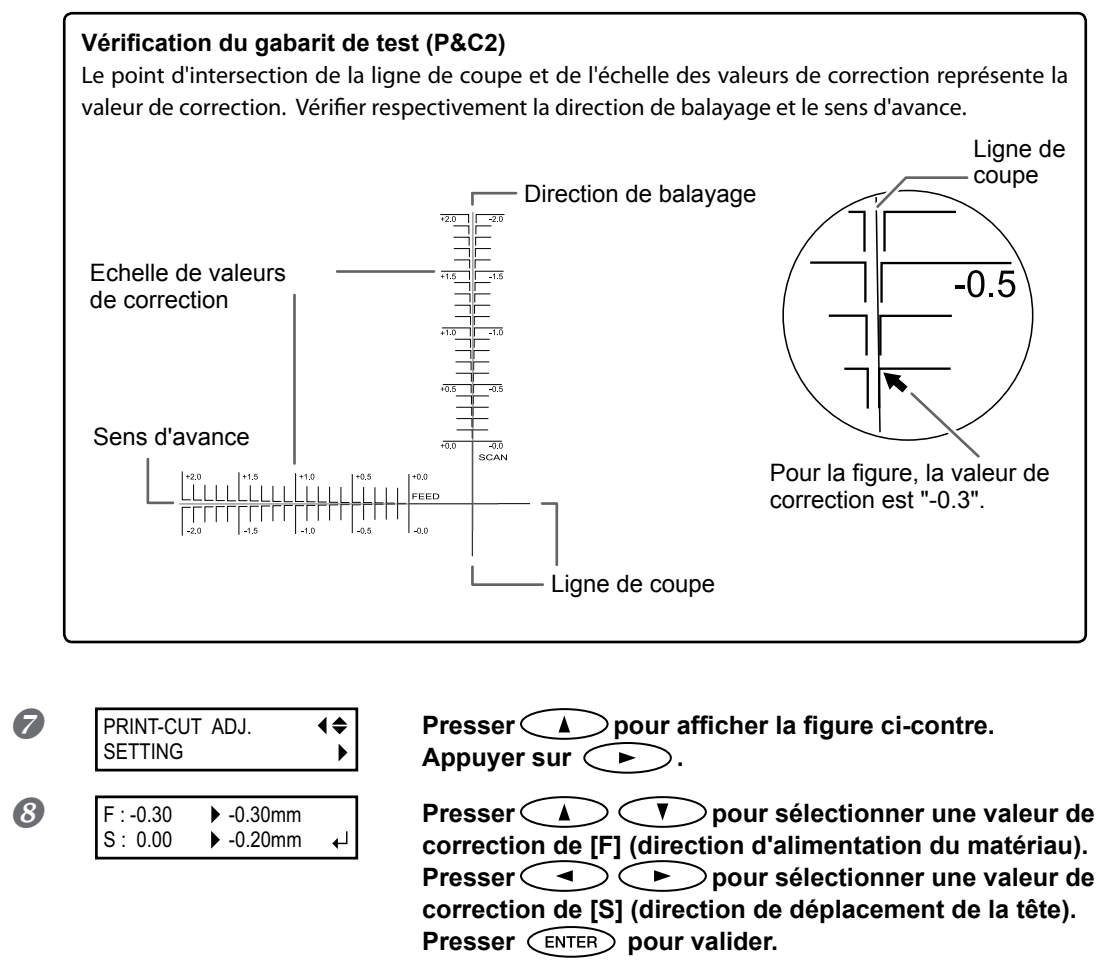

| PRINT-CUT ADJ. | <b>{</b> ♦ |
|----------------|------------|
| TEST PRINT     | <b>↓</b>   |

| Presser MENU      | dans | cet | ordre | pour | afficher | la |
|-------------------|------|-----|-------|------|----------|----|
| figure ci-contre. |      |     |       |      |          |    |

#### Appuyer sur ENTER.

Le motif de test (P&C1) est imprimé et coupé. Si les lignes d'impression et de coupe sont alignées, le réglage est terminé. Si d'autres corrections sont nécessaires, repasser à la procédure 8 et affiner le réglage.

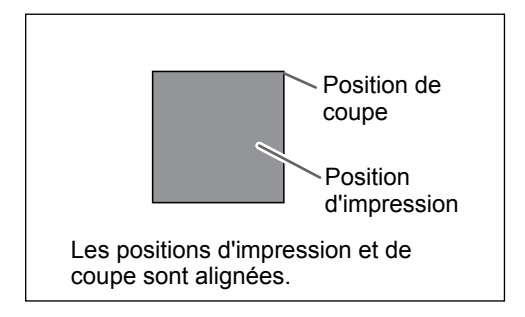

9

#### Description

Cette fonction permet de corriger des désalignements apparus lors d'une impression immédiatement suivie d'une coupe. Imprimer les repères d'alignement, effectuer une détection des repères, puis corriger le décalage. De très légers désalignements peuvent se produire entre les positions d'impression et de coupe, dus à l'épaisseur du matériau ou à la hauteur de la tête. Il est conseillé d'apporter les corrections nécessaires en fonction du matériau utilisé.

#### Réglages par défaut

- [F] (correction de la direction d'alimentation du matériau) : 0,00mm
- [S] (correction de la direction de déplacement de la tête) : 0,00mm

## Priorité des Réglages de coupe de la machine sur les réglages d'un Computer Side du logiciel RIP

| Prod | cédure                          |                 |                                                                          |
|------|---------------------------------|-----------------|--------------------------------------------------------------------------|
| 0    | Maintenez enfoncé               | MENU            | et appuyez sur (CUT CONFIG).                                             |
| 2    | CUTTING MENU<br>CUTTING PRIOR   | <b>1</b> ≑<br>▶ | Presser deux fois 🗼 pour afficher la figure ci-contre.<br>Appuyer sur 🕨. |
| 8    | CUTTING PRIOR<br>COMMAND ▶ MENU | €►<br>↓         | Appuyer sur A T pour sélectionner "MENU".<br>Presser ENTER pour valider. |
| 4    | Appuyer sur                     |                 | ⊖dans cet ordre pour revenir à l'écran initial.                          |

#### Description

Vous pouvez aussi effectuer les réglages pour les conditoons de coupe au moyen du programme RIP. Par défaut, les réglages effectués dans le programme RIP sont prioritaires. Pour donner la priorité aux conditions de coupe réglées sur l'appareil, désactiver les réglages du programme RIP, ou procéder au réglage décrit ci-dessus.

#### Réglages par défaut

[CUTTING PRIOR] (Priorité coupe) : COMMAND (Commande)

#### Affichage des réglages de la fonction de correction environnementale automatique

Cette fonction permet d'adapter automatiquement les conditions optimales de l'appareil aux conditions d'environnement d'exercice (humidité et température). Ce réglage automatique permet de réduire le désalignement dans le sens de balayage (direction de déplacement de la tête) pendant l'impression ou la coupe. Régler normalement sur "ENABLE" (Activer).

**Procédure** 

| Maintenez enfoncé                      | et appuyez sur (UT CONFIG).                                                                      |
|----------------------------------------|--------------------------------------------------------------------------------------------------|
| CUTTING MENU ↓<br>AUTO ENV. MATCH ↓    | Presser pour afficher la figure ci-contre. Appuyer sur .                                         |
| AUTO ENV. MATCH     DISABLE   ► ENABLE | Contrôler que ce paramètre soit "ENABLE" (Activé)<br>Presser A T pour sélectionner un choix pour |
| Réglage actuel Réglage<br>modifié      | Presser ENTER pour valider.                                                                      |
| Appuyer sur                            | dans cet ordre pour revenir à l'écran initial.                                                   |
|                                        |                                                                                                  |

#### Réglages par défaut

[AUTO ENV. MATCH] (Adaptation environnementale automatique) : ENABLE (Activé)

## Réalisation d'une impression et d'une coupe séparées

Le matériau imprimé peut être retiré puis rechargé pour la coupe.

(Exemple : Réalisation d'un pelliculage ou autre après impression, puis rechargement du matériau et réalisation de la coupe). Procéder ensuite à l'alignement afin d'éviter des décalages entre l'impression effectuée et les lignes de coupe. Effectuer ce réglage selon la procédure ci-après.

**Procédure** 

#### Impression avec Crop Marks

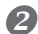

Aligner sur la base des crop marks (repères) imprimés et procécer à la coupe. Les crop marks (repères) peuvent être détectés en automatique ou en manuel.

- P. 129, "Alignement automatique et coupe"

Remarque : Dans la mesure du possible, corriger les décalages des positions d'impression et de coupe.

Z P. 132, "Correction du désalignement des positions d'impression et de coupe avec les Crop Marks (repères de coupe)"

## Impression avec Crop Marks (repères)

Utiliser le logiciel RIP pour faire les réglages pour l'impression des crop marks (repères). Pour de plus amples informations sur cette configuration, veuillez consulter la documentation du programme RIP.

## [IMPORTANT!]

Les repères d'alignement et symboles dessinés à l'aide de programmes graphiques ne peuvent pas servir de crop marks (repères).

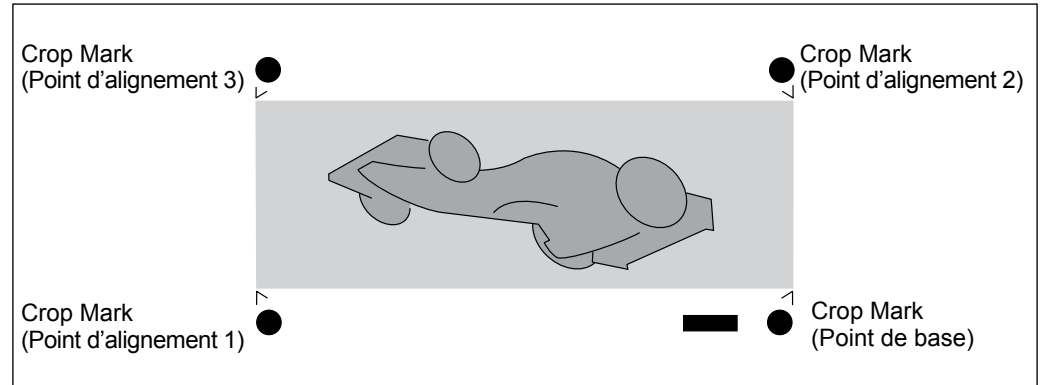

#### Les crop marks (repères) sont imprimés tel qu'illustré en figure.

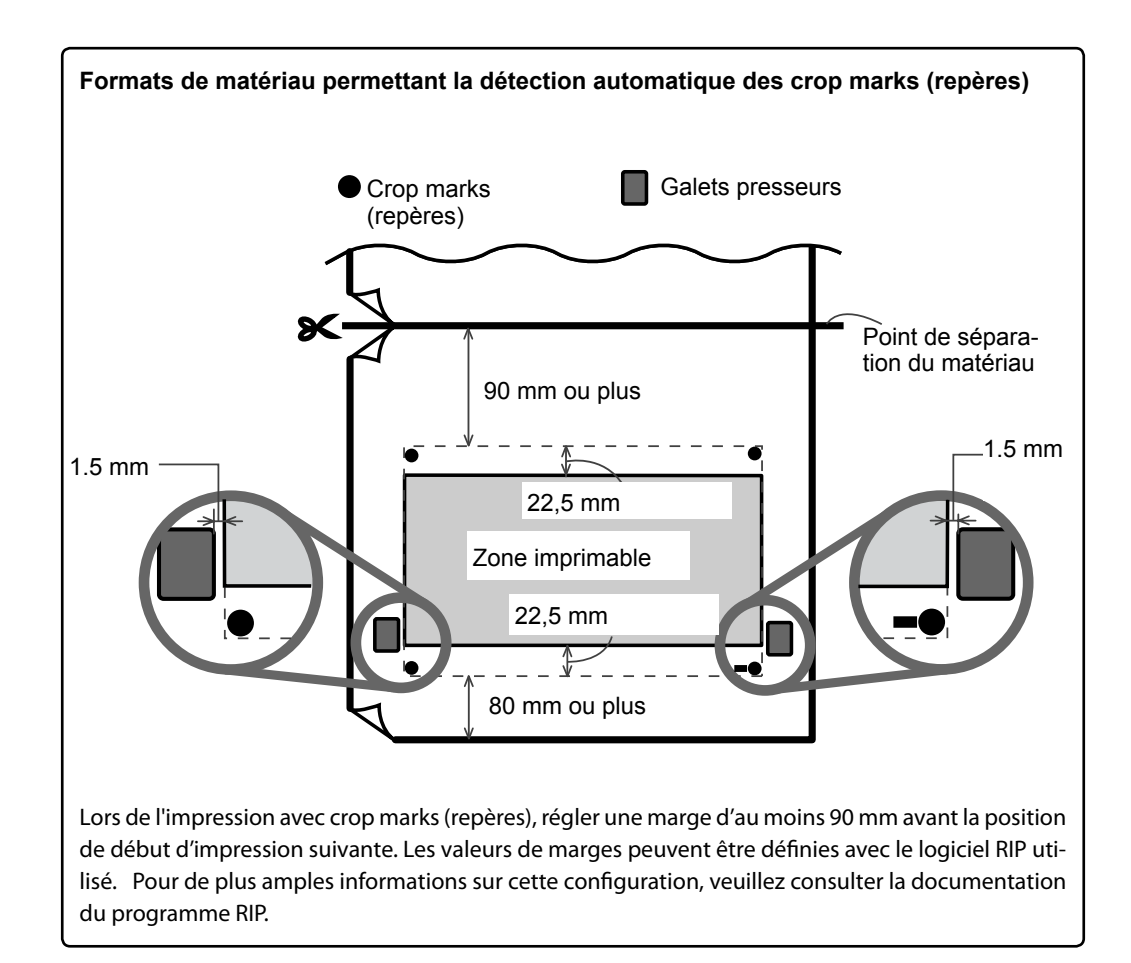

## Alignement automatique et coupe

En effectuant le réglage pour la lecture des crop marks (repères) lors de l'envoi des données de coupe par l'ordinateur, l'alignement est effectué avec ou sans crop marks, tel que défini en automatique. Pour de plus amples informations sur cette configuration, veuillez consulter la documentation du programme RIP.

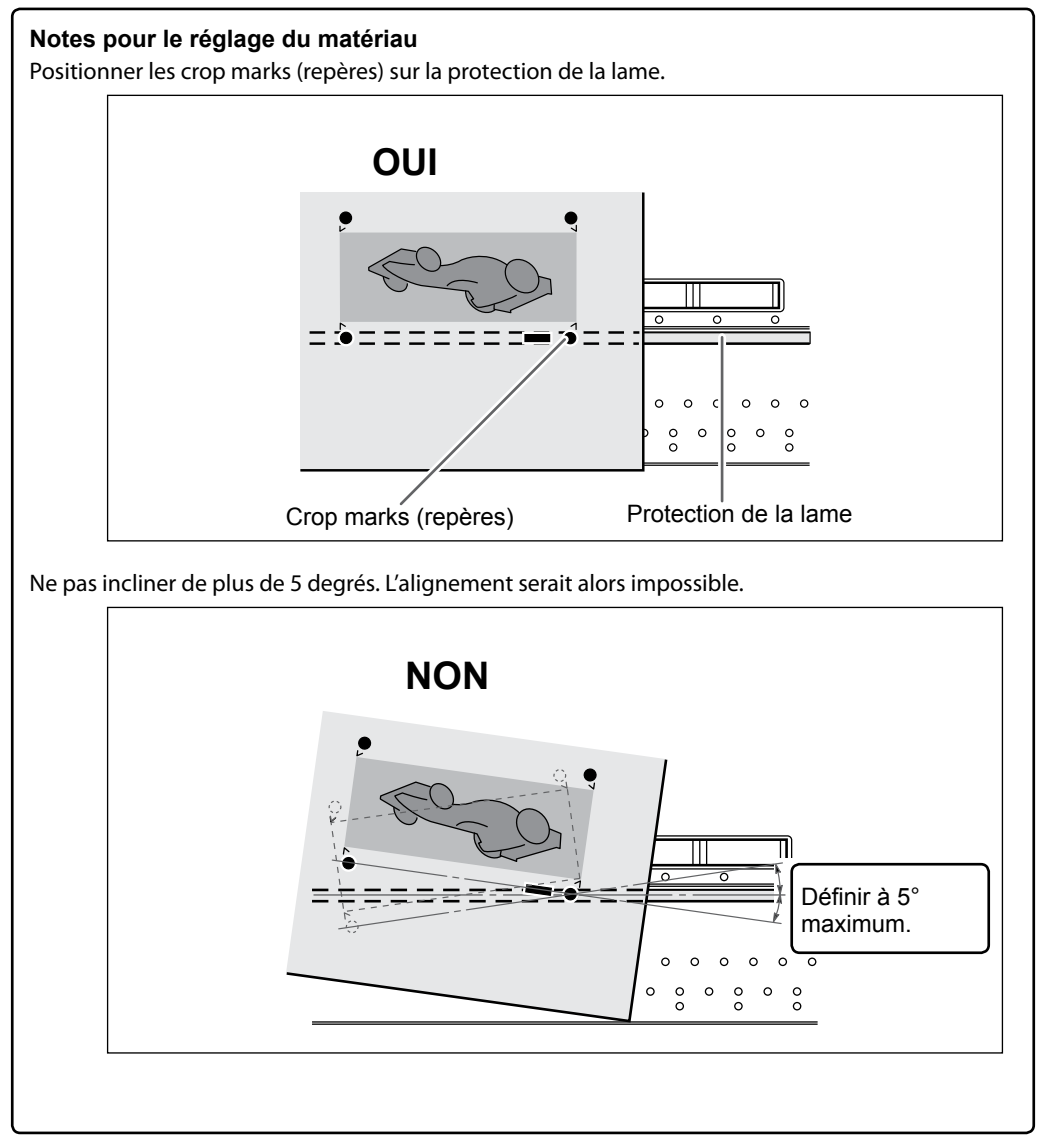

#### Si l'alignement automatique n'est pas possible

CROPMARK ERROR NOT FOUND Si l'appareil ne parvient pas à détecter les crop marks (repères), l'écran ci-dessous apparaît et l'opération s'interrompt. Appuyer sur n'importe quelle touche pour revenir à l'écran initial. Recharger le matériau et renvoyer les données.

\* Pour effectuer un alignement automatique sur un matériau long, il est conseillé d'effectuer l'impression par paquets de données les plus petits possible.

Les crop marks (repères) sont difficilement détectables en raison de la tendance du matériau à se déformer ou autre. Sur de grands formats, des erreurs dues à des déformations ou autre sont plus fréquentes et rendent impossible une détection homogène. Dans ces cas, procéder à un alignement manuel.

P. 131, "Alignement manuel et coupe"

| Arrêt de                              | Arrêt de la détection et lancement de la coupe                                                                                                    |  |  |
|---------------------------------------|----------------------------------------------------------------------------------------------------|--|--|
| Pro                                   | cédure                                                                                                    |  |  |
| 0                                     | <b>Presser</b> PAUSE <b>pendant la détection des crop marks (repères).</b><br>La détection s'interrompt. Selon le contenu des données, un certain temps peut s'écouler<br>avant que la détection en cours s'arrête.    |  |  |
| 2                                     | CANCEL CROPMARK<br>DETECTION? ↓Appuyer sur €NTERLa détection s'arrête et la coupe commence.                                                                                                    |  |  |
| *Remarc<br>relan<br>@ P. 13<br>de cou | au cours de la procédure <b>()</b> , la détection peut être<br>cée et l'impression peut être annulée.<br>32, "Correction du désalignement des positions d'impression et de coupe avec les Crop Marks (repères<br>upe)" |  |  |

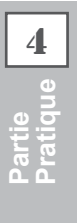

## Alignement manuel et coupe

Avec certains types de matériau, la détection automatique des crop marks (repères) peut ne pas être possible. Dans ce cas, procéder à un alignement manuel.

## **1.** Définir le point de départ.

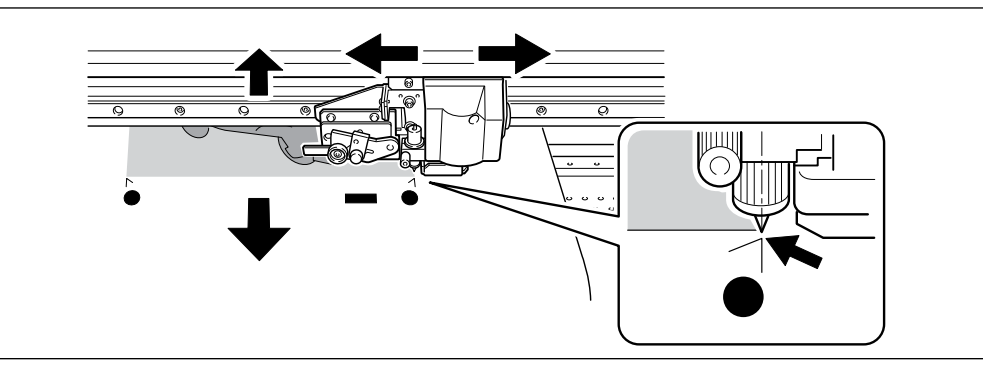

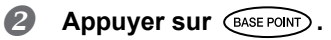

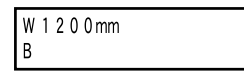

Le caractère "B" apparaît en bas à gauche de l'écran de réglage. Le point de base est réglé.

- 2. Définir les points d'alignement.

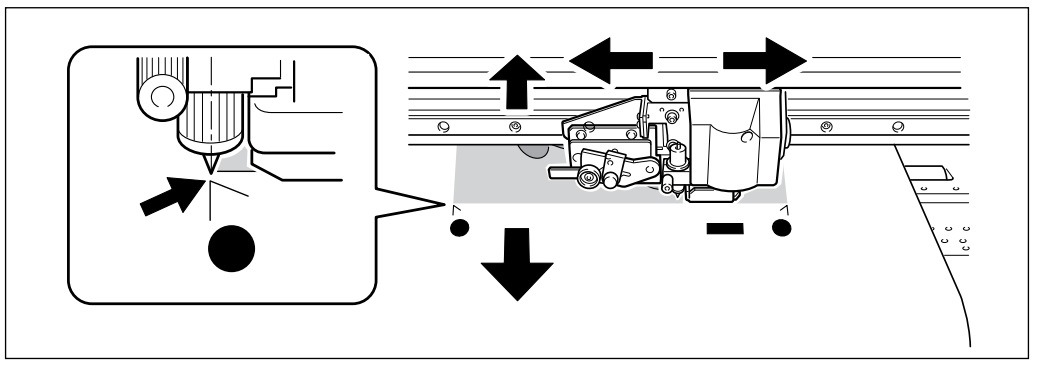

#### **2** Maintenir **BASE POINT** pendant au moins une seconde.

| 3 | SETTING<br>ALIGN POINT 1 ↓                      | À l'apparition de l'écran ci-contre, appuyer sur ENTER.<br>Le numéro du point d'alignement réglé est défini automatiquement. |
|---|-------------------------------------------------|----------------------------------------------------------------------------------------------------|
|   | W1100mm<br>B1                                   | Le point d'alignement est réglé.                                                                                             |
|   | Indique que le point de point d'alignement 1 or | base et le<br>nt été réglés.                                                                                                 |

## A Répéter la procédure de **0** ~ **3** pour définir les autres points d'alignement nécessaires.

#### Envoyer les données de coupe et effectuer la coupe.

## A NOTER Notes sur les points d'alignement

Les numéros des points d'alignement sont déterminés par rapport à l'emplacement du point de base. Les points d'alignement ne peuvent être réglés qu'après avoir défini le point de base. La modification du réglage du point de base annule les points d'alignement précédemment définis.

#### Correction du désalignement des positions d'impression et de coupe avec les Crop Marks (repères de coupe)

Remarque : Pour ce réglage, veiller à configurer la valeur de correction de [CUTTING MENU CALIBRATION] (Étalonnage menu coupe) à "0.00%".

Service P. 122, "Correction de la distance pendant la coupe"

#### Procédure

Vérifier que l'option de menu [AUTO ENV. MATCH] (Adaptation environnementale automatique) soit réglée sur "ENABLE" (Activé).

Z P. 126, "Affichage des réglages de la fonction de correction environnementale automatique"

#### Procéder à la correction bidirectionnelle.

- & P. 109, "Correction du désalignement en impression bidirectionnelle"
- Ø P. 110, "Correction plus précise du désalignement en impression bidirectionnelle"

#### **B** Maintenez enfoncé (MENU) et appuyez sur (UT CONFIG).

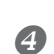

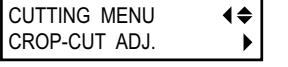

Presser pour afficher la figure ci-contre. Appuyer sur

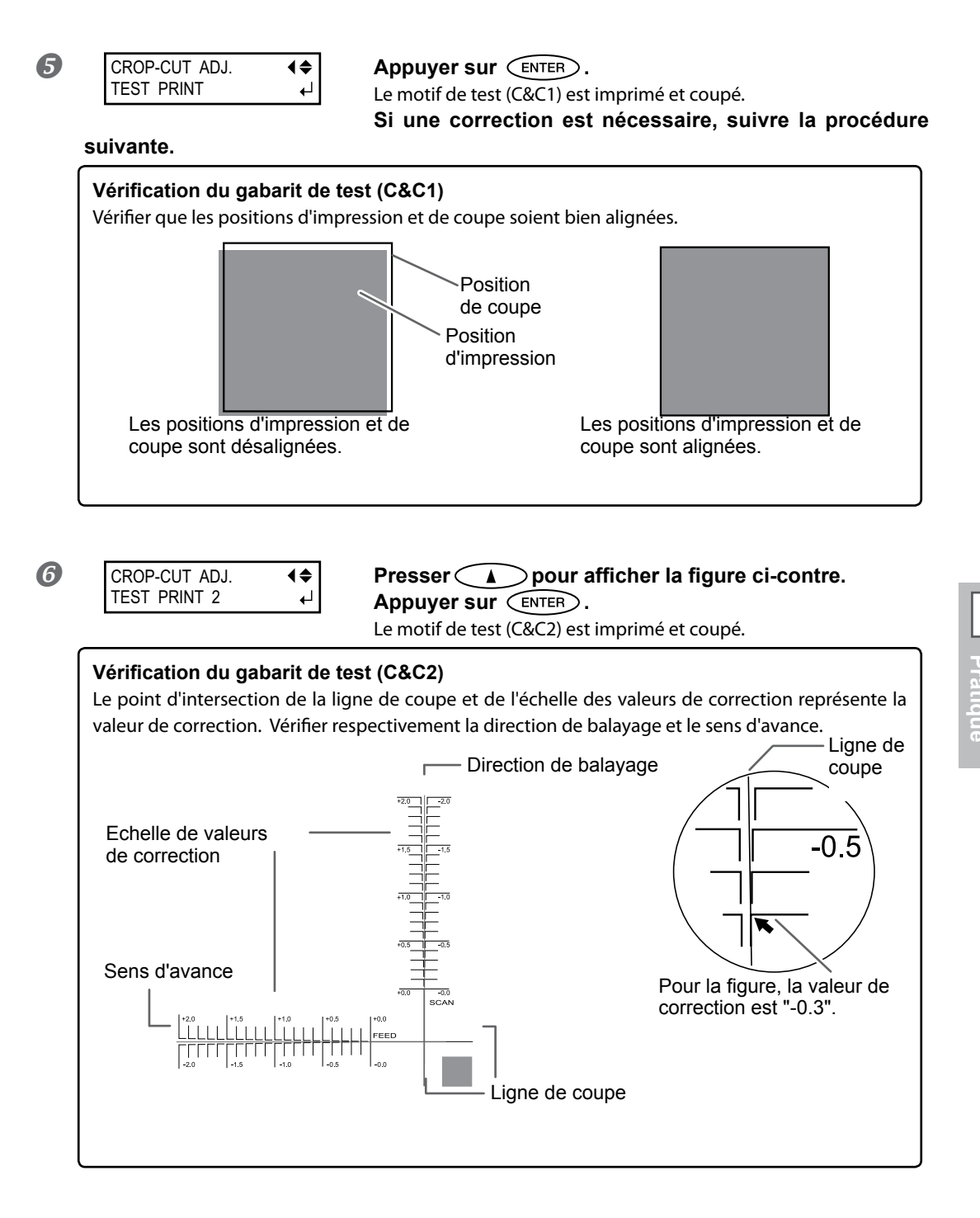

| CROP-CUT ADJ. | <b>♦</b> |
|---------------|----------|
| SETTING       | ►        |

Ø

Presser pour afficher la figure ci-contre. Appuyer sur

133

| 9 | CROP-CUT ADJ. | <b>∢</b> ♦ |
|---|---------------|------------|
| - | TEST PRINT    | L <b>→</b> |

Presser Presser Presse

Presser MENU A dans cet ordre pour afficher la figure ci-contre.

#### Appuyer sur (ENTER).

Le motif de test (C&C1) est imprimé et coupé. Si les lignes d'impression et de coupe sont alignées, le réglage est terminé. Si d'autres corrections sont nécessaires, repasser à la procédure ③ et affiner le réglage.

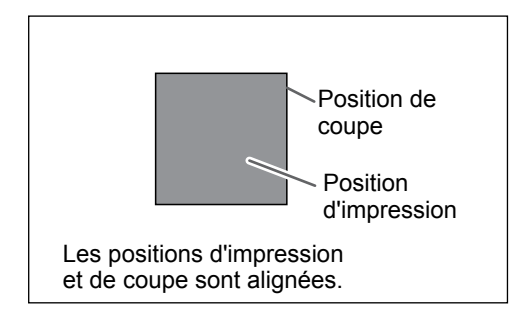

#### Description

En fonction de la composition du matétiau, les positions d'impression et de coupe peuvent ne pas être alignées, malgré l'utilisation des crop marks (repères). Corriger ce décalage en fonction du matériau utilisé.

#### Réglages par défaut

- [F] (direction d'alimentation) : 0,00 mm
- [S] (direction de balayage) : 0,00 mm

## Caractéristiques du réenrouleur du matériau

L'utilisation du réenrouleur permet d'imprimer avec prélèvement automatique du matériau. Cela permet un fonctionnement sans surveillance de nuit et une impression efficace sur les supports longs.

## Sélections à effectuer au moment de l'installation du support

Quand le réenrouleur est utilisé, sélectionner "TU" ou "TU2" dans [SETUP SHEET]. "TU" et "TU2" ont les caractéristiques suivantes.

| TU  | Effectue l'opération d'impression en prélevant automatiquement le matériau d'impres-<br>sion. A sélectionner quand seule l'opération d'impression est effectuée, sans opération de reprise.                                                                                                    |
|-----|----------------------------------------------------------------------------------------------------|
| TU2 | A sélectionner quand l'opération d'impression s'accompagne d'une opération de reprise,<br>comme par exemple quand seule l'opération de coupe ou l'opération d'impression et<br>de coupe est effectuée. Le matériau n'est pas prélevé quand l'impression est effectuée<br>avant l'opération de reprise. Il est à noter que l'impression pendant un temps prolongé<br>en une seule fois peut faire que le matériau touche le sol et se salisse.<br>P. 140, "Au sujet de l'impression en longueur en une fois quand "TU2" est sélectionné" |

## Conditions de fonctionnement pour le système de prélèvement

| Certaines conditions de fonctionnement pour le système de prélèvement diffèrent entre "TU" et "TU2."                                                                                                    |                                                                                                    |
|----------------------------------------------------------------------------------------------------|----------------------------------------------------------------------------------------------------|
| TU                                                                                                    | TU2                                                                                                    |
| Ne jamais actionner l'interrupteur de comma<br>levier de chargement est poussé vers l'arrière                                                                                                    | nde manuel de l'unité d'enroulage quand le<br>e.                                                                                                    |
| Ne pas alimenter le matériau en sens inverse<br>Une panne pourrait se produire en raison de la trac                                                                                                    | en pressant la touche .<br>tion excessive du matériau.                                                                                                    |
| Ne pas utiliser la fonction automatique de sép<br>Si la séparation automatique a été configurée dans<br>tout de suite après la fin de l'impression d'une page.<br>pages ou plus, désactiver la fonction de séparatio<br>s'interrompt dès que le matériau a été séparé. | <b>Daration.</b><br>le logiciel RIP, la séparation du matériau est effectuée<br>En cas d'impression et d'élévation continue sur deux<br>n automatique dans le programme RIP. L'élévation |
| A ne jamais utiliser pendant la coupe<br>Ne jamais utiliser le réenrouleur quand vous<br>n'effectuez pas d'opérations de coupe. L'utili-<br>sation n'est possible que lorsque l'on effectue<br>l'impression.                                                           |                                                                                                    |
| Quand on fait sortir le matériau vers l'avant<br>de la machine en appuyant sur V, il<br>faut veiller à régler le point de base.                                                                                                    |                                                                                                    |
| Régler la fonction [PREFEED] sur "DI-<br>SABLE".                                                                                                    |                                                                                                    |
| Régler la fonction [FEED FOR DRY] sur         "DISABLE".         P. 106, "Séchage du bord libre de la zone         d'impression sur le séchoir"                                                                                                    |                                                                                                    |
| <b>Réglages des marges</b><br>Si vous pouvez régler les marges sur l'ordinateur,<br>réglez-les chacune sur 40 mm ou plus.                                                                                                    |                                                                                                    |

## Mandrin

#### Pour le mandrin, utiliser l'élément inclus.

Le mandrin inclus est une pièce spéciale destinée exclusivement à l'utilisqtion avec cette machine. L'utilisation d'une autre pièce que cella fournie peut entraîner une rotation sans traction ou d'autres problèmes empêchant le prélèvement du matériau.

#### Le mandrin est une pièce soumise à usure.

Le mandrin est une pièce soumise à usure. Le cycle de remplacement varie en fonction des conditions d'utilisation, mais pour assurer un bon prélèvement du matériau, contrôler l'état du mandrin et le remplacer si nécessaire. Pour acheter une pièce de remplacement, veuillez contacter votre revendeur Roland DG Corp. agréé.

## Modalités de prélèvement du matériau

Faire passer le média dans l'imprimante.

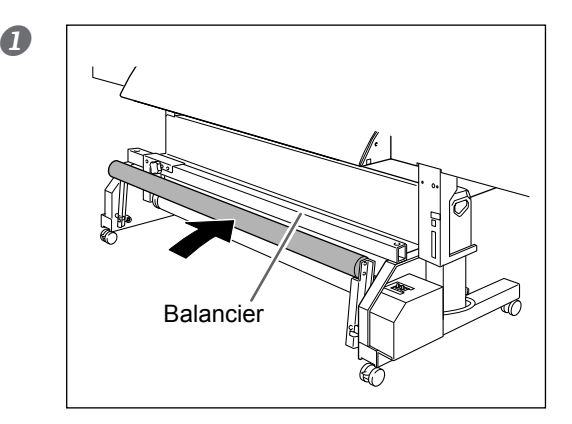

Déplacer le rouleau tendeur vers l'arrière de l'appareil.

#### Charger le matériau en rouleau.

Ø P. 37, "Chargement du matériau"

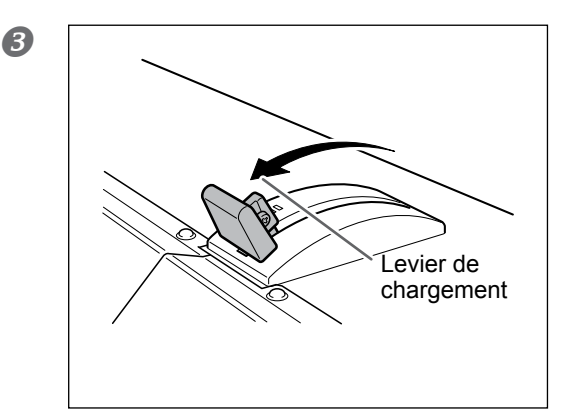

Tirer le levier de chargement pour maintenir le matériau en place.

## 2. Fixer le média sur le mandrin.

Quand fixe le mandrin, il faut l'insérer de façon sûre sur les extrémités du réenrouleur. Pour plus d'informations sur la façon de fixer le mandrin, voir le Guide d'installation.

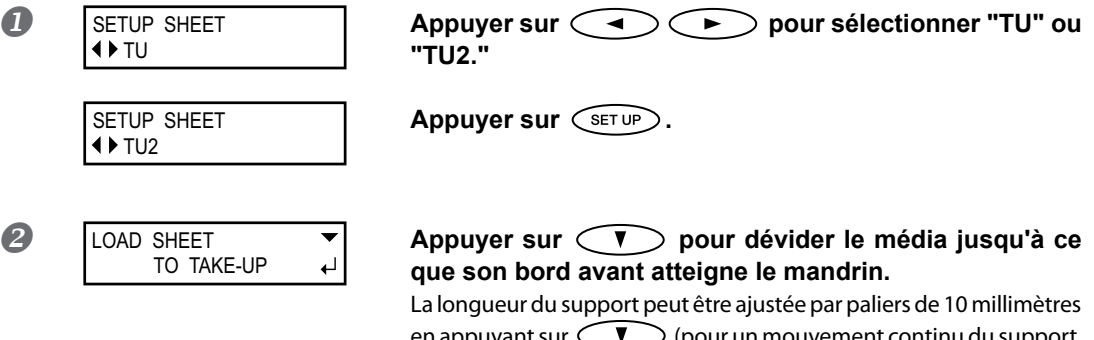

en appuyant sur (pour un mouvement continu du support, maintenir la touche).

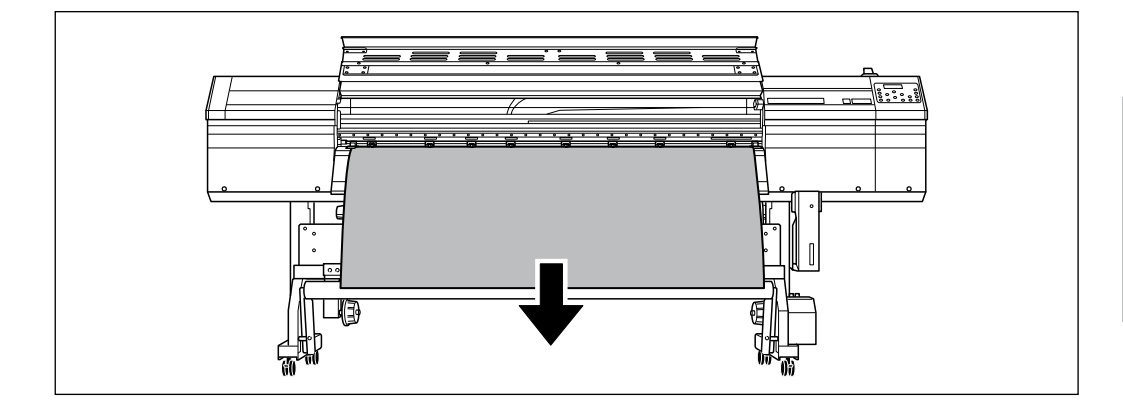

Fixez le matériau en place avec le ruban en trois endroits (le milieu et les deux côtés) de telle sorte que le matériau ne forme pas un angle.

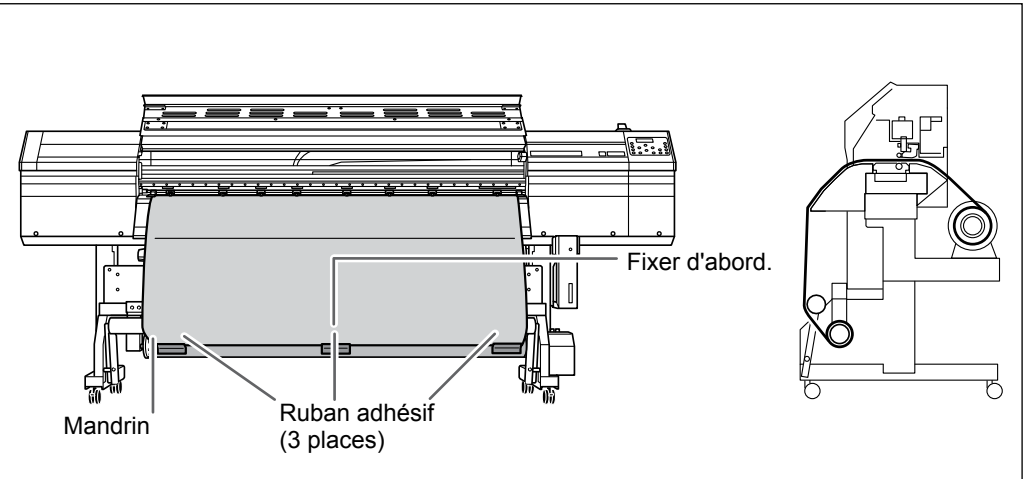

#### Enroulage vers l'extérieur

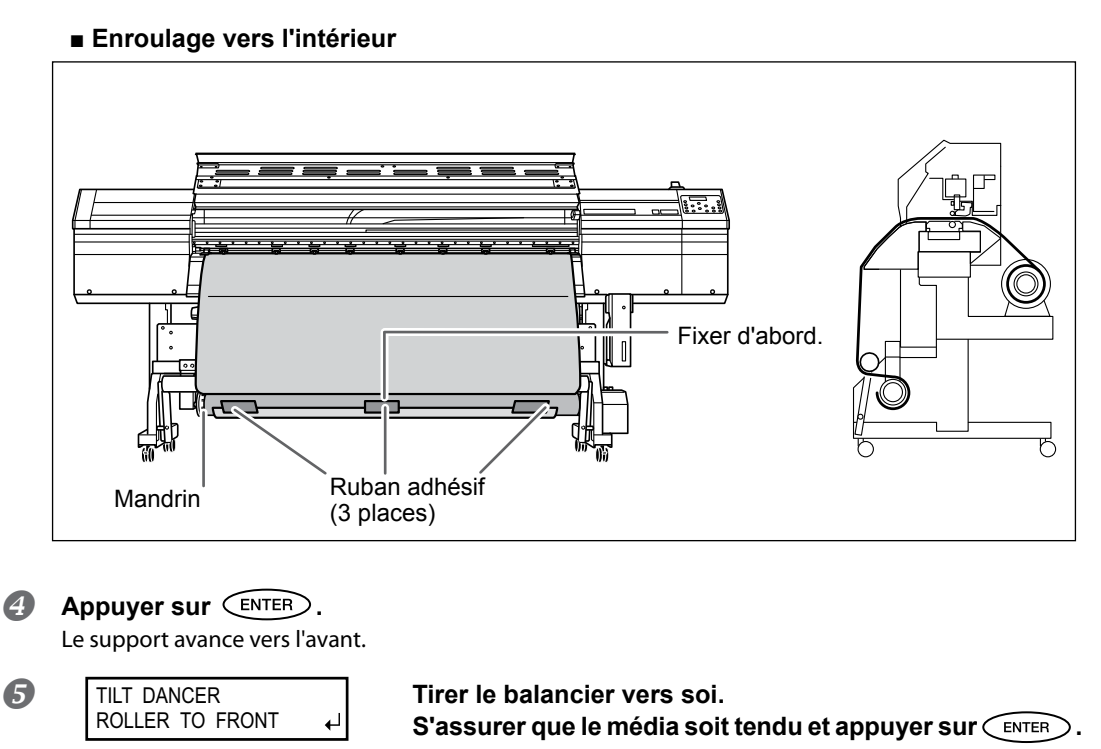

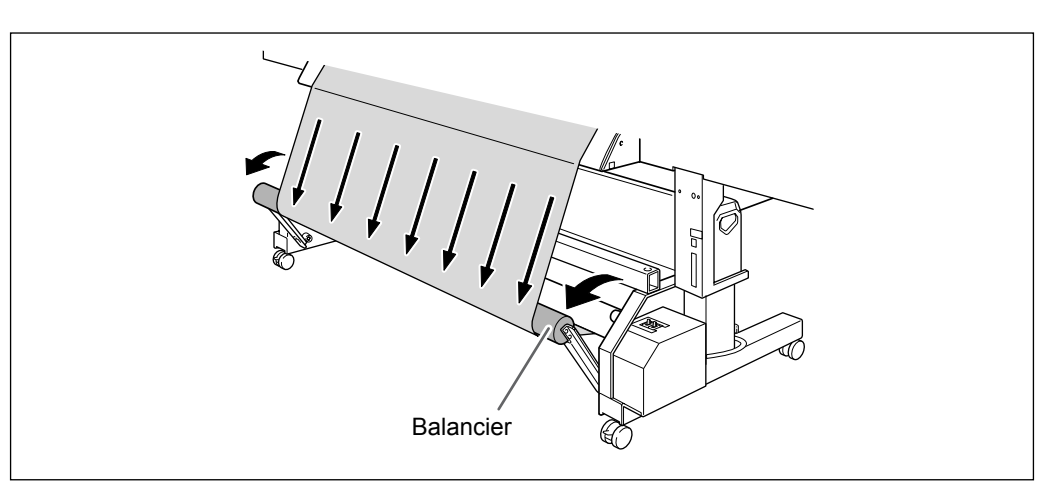

## **3.** Effectuer les réglages du réenrouleur.

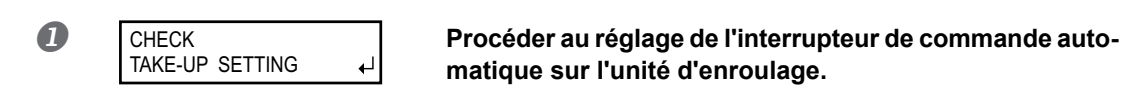

#### Enroulage vers l'extérieur

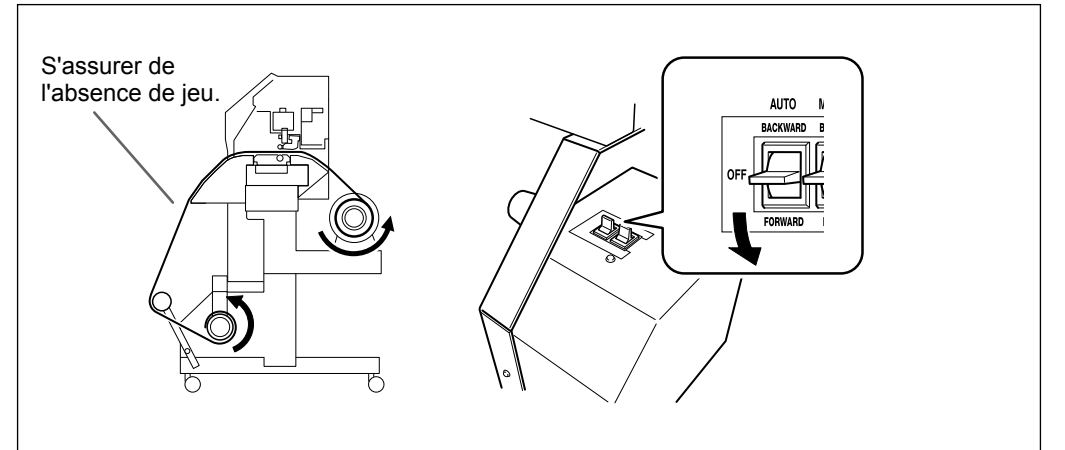

#### Enroulage vers l'intérieur

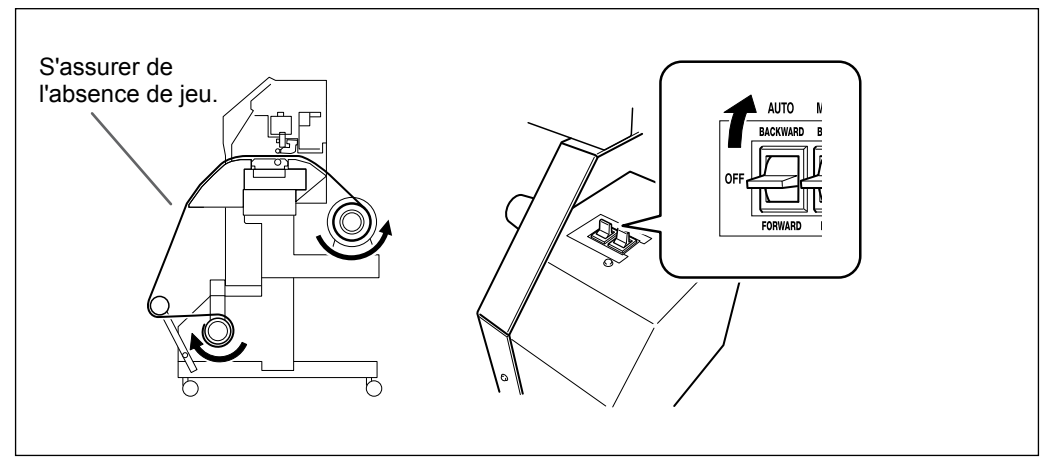

Au début de l'enroulage, s'assurer que l'extrémité du média ne s'enroule ou ne se froisse pas.

#### **2** Appuyer sur **ENTER**.

W 1200 m

Le réglage est terminé quand cet écran apparaît.

4

#### Mode d'emploi de l'interrupteur MANUAL sur le réenrouleur

Vous pouvez prélever le matériau en utilisant l'interrupteur MANUAL.

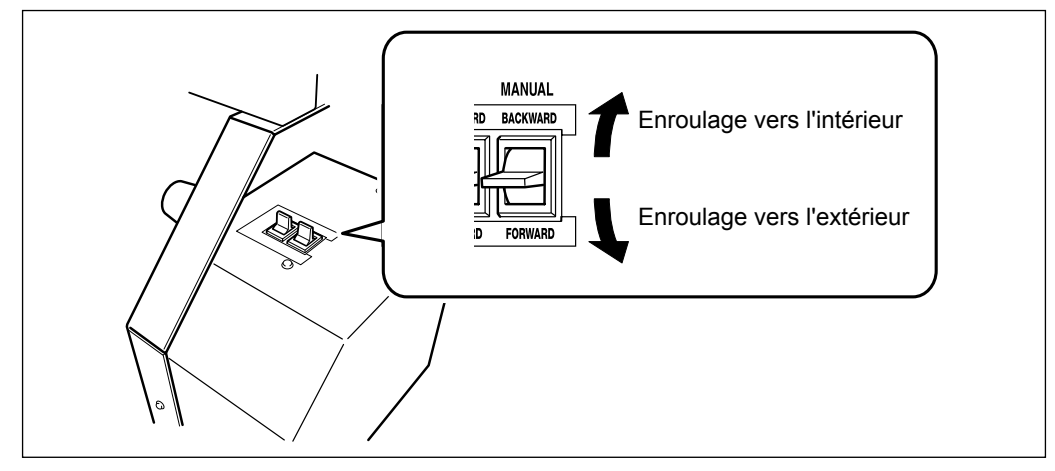

#### Au sujet de l'impression en longueur en une fois quand "TU2" est sélectionné

Si un matériau trop long est imprimé en une fois quand "TU2" est sélectionné, le matériau pourrait se salir en touchant le sol. Pour éviter ce phénomène, prévoir une sortie d'environ 300 mm.

Pour la limitation de la longueur de l'impression, utiliser la fonction du logiciel RIP.

 $\ensuremath{\ensuremath{\ens$ 

#### Impression en limitant la longueur (Roland VersaWorks)

Ce paragraphe décrit l'impression avec limitation de la longueur, en utilisant Roland VersaWorks (RVW). Pour toute information sur l'utilisation détaillée de RVW, veuillez consulter le manuel RVW.

Procédure

## Ouvrir la fenêtre "Que Properties" (Propriétés file) (ou la fenêtre "Job Setting" (Configuration tâche))

Sélectionner le répertoire utilisé pour la saisie

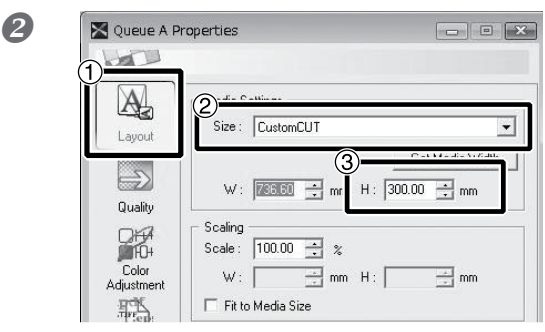

Fenêtre "Que Properties" (Propriétés file) (Le choix et la méthode de la fenêtre "Job Setting" (Configuration tâche) sont identiques à cette procédure).

1 Cliquer sur 🕰.

 ② Dans [Size] (Dimension), de "Media Settings" (Configurations matériau), sélectionner "CustomCUT" (coupe sur mesure)
 ③Configurer "H".

## Modalités d'enlèvement du matériau prélevé

# **PRUDENCE** Le retrait du média enroulé de l'unité doit être effectué par au moins deux personnes.

Risque de blessure en cas de tentative par une personne sans assistance.

#### Retrait du média enroulé

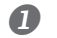

#### Séparation du média.

- **2** Maintenir le mandrin pour éviter qu'il chute.
- B Desserrer le bras de fixation du bras et déplacer le bras.

#### Extraire le mandrin des brides.

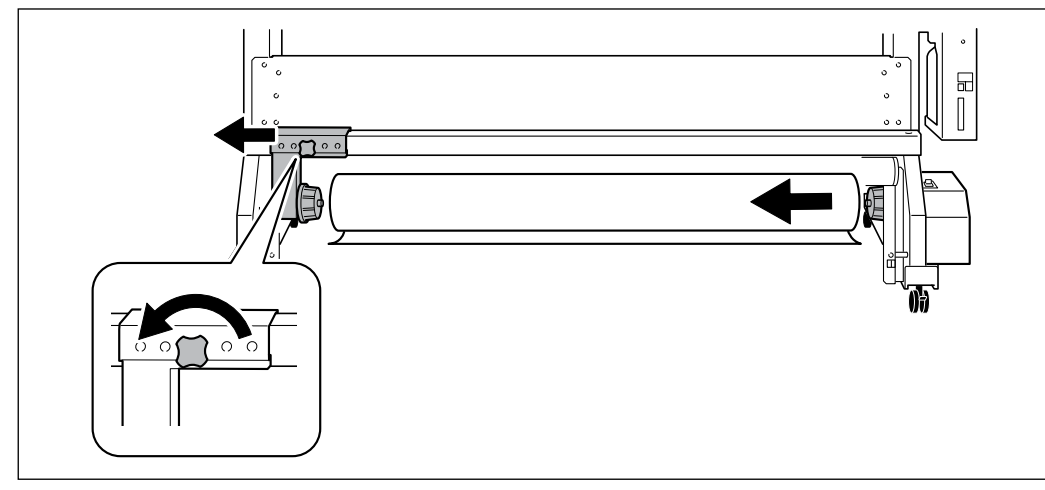

# Chapitre 5 Pour les administrateurs

| Gestion  | des opérations d'impression                               | 144   |
|----------|-----------------------------------------------------------|-------|
|          | Impression d'un rapport-système                           | 144   |
|          | Détermination des évènement lors de l'épuisement de l'enc | re144 |
|          | Affichage de la quantité de matériau restant              | 145   |
|          | Vérification des réglages de la quantité restante         |       |
|          | à chaque changement du matériau                           | 146   |
|          | Impression de la quantité de matériau restant             | 147   |
| Gestion- | -système de l'imprimante                                  | 148   |
|          | Configuration du Menu Langue et de l'unité de mesure      | 148   |
|          | Réglage de l'intervalle d'activation du mode Veille       |       |
|          | (Fonction économie d'énergie)                             | 148   |
|          | Affichage des informations-système de l'appareil          | 149   |
|          | Restauration de tous les réglages aux valeurs initiales   | 150   |
| Change   | ment de type d'encre                                      | 151   |
|          | Au sujet du changement de type d'encre                    | 151   |
|          | Changement du type d'encre                                | 151   |
|          |                                                           |       |

## Impression d'un rapport-système

Cette fonction permet d'imprimer les informations sur le système, dont la liste des valeurs de réglage.

#### **Procédure**

|   | Appuyer sur MENU.           |                                                                                                    |
|---|-----------------------------|----------------------------------------------------------------------------------------------------|
| 2 | MENU ↓<br>SUB MENU ▶        | Appuyer plusieurs fois sur                                                                                                 |
| 3 | SUB MENU<br>SYSTEM REPORT ↓ | Appuyer plusieurs fois sur V jusqu'à ce que l'écran<br>ci-contre apparaisse.<br>Appuyer sur ENTER.<br>Lancer l'impression. |
| 4 | Appuyer sur MENU            | dans cet ordre pour revenir à l'écran initial.                                                                             |

## Détermination des évènement lors de l'épuisement de l'encre

En fonction des exigences, les opérations à faire lorsqu'une cartouche d'encre est épuisée peuvent être modifiées.

Procédure

5

|   | MENU I                       | Appuyer plusieurs fois sur v jusqu'à ce que l'écran<br>ci-contre apparaisse.<br>Appuyer sur .<br>Presser deux fois .                                                                                                    |
|---|------------------------------|----------------------------------------------------------------------------------------------------|
|   | SUB MENU INK CONTROL         | Presser deux fois .                                                                                                    |
| 1 | EMPTY MODE<br>STOP ► CONT. ← | Presser<br>"STOP" : Arrête immédiatement l'impression lorsqu'une cartouche s'épuise<br>"CONT" (continue) : L'impression continue lorsqu'une cartouche s'épuise.<br>Lorsqu'une cartouche s'épuise, un signal sonore retentit.<br>Presser (ENTER) pour valider. |

#### Description

Si "STOP" est sélectionné, l'impression est suspendue. Les couleurs peuvent être irrégulières. Avant de lancer l'impression, s'assurer que la quantité d'encre restante soit suffisante.

Si "CONT" est sélectionné, l'impression continue bien que l'encre soit complètement épuisée. Pour remplacer la cartouche, attendre que l'impression soit terminée ou appuyer sur PAUSE pour mettre l'impression en pause.

#### Réglages par défaut

[EMPTY MODE] (Mode vide) : STOP

## Affichage de la quantité de matériau restant

La quantité de matériau restant à utiliser peut être affichée. Après avoir fait ce réglage, la quantité restante est affichée dans le menu principal jusqu'à ce qu'elle soit épuisée (à zéro).

**Procédure** 

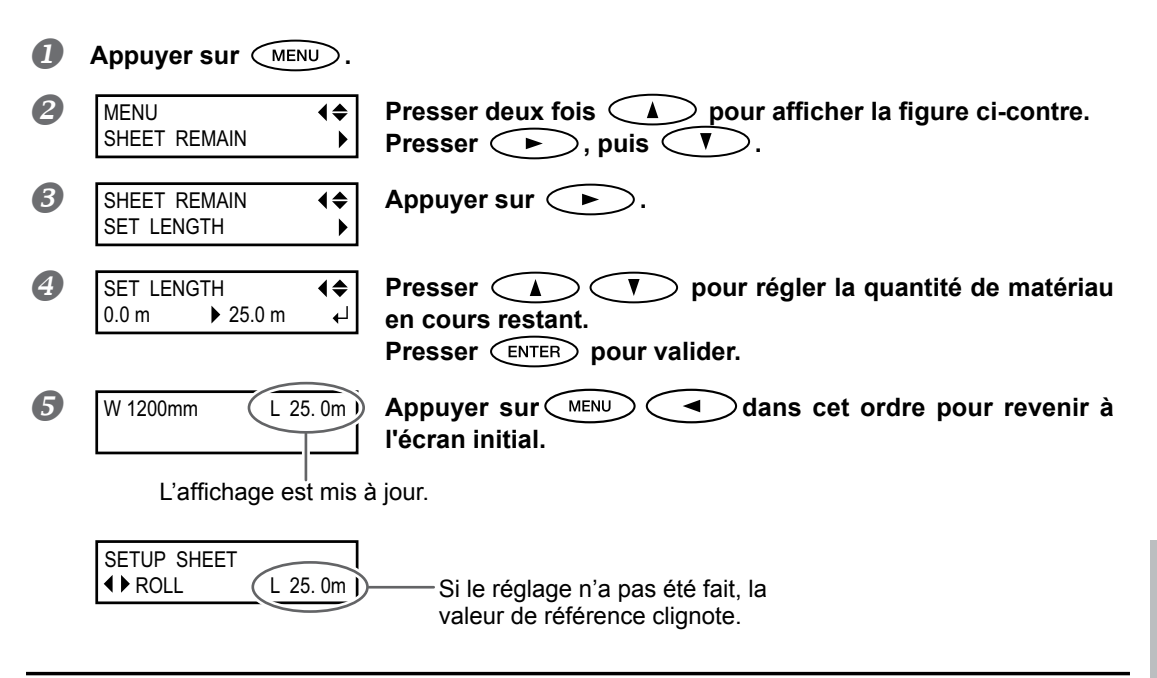

#### Description

Si ce réglage est supprimé, par exemple en retirant le matériau ou en montant le levier de chargement, la quantité restante affichée se met à clignoter sur l'écran. S'agissant d'une valeur de matériau restant, elle n'est pas actualisée automatiquement lors du changement du matériau. Le réglage doit donc être refait à cette occasion. Il est à noter, toutefois, que lorsque le matériau en feuille est chargé (autrement dit, quand [SETUP SHEET] est réglé sur "PIECE"), le réglage de la quantité de matériau restant se fait automatiquement.

Cette valeur peut aussi être affichée automatiquement à chaque changement de matériau. Voir le paragraphe suivant "Vérification des réglages de la quantité restante à chaque changement de matériau".

Remarque : La quantité restante affichée n'est qu'une estimation, sa précision n'est pas garantie.

| Tormoution and regiaged as a gaunate restance a shaqay shangement as materiaa |
|-------------------------------------------------------------------------------|
|-------------------------------------------------------------------------------|

| Rég  | SET LENGT                          | H                                                                                                    |
|------|------------------------------------|----------------------------------------------------------------------------------------------------|
| Proc | édure                              |                                                                                                    |
| 0    | Appuyer sur MENU.                  |                                                                                                    |
| 2    | MENU (<br>SHEET REMAIN )           | Presser deux fois<br>Appuyer sur<br>Presser deux fois<br>V.                                                                                                    |
| 3    | SHEET REMAIN (\$<br>AUTO DISPLAY ) | Appuyer sur 🕞.                                                                                                    |
| 4    | AUTO DISPLAY                       | Appuyer sur<br>(Activer)<br>Presser ENTER pour valider.<br>En réglant sur "ENABLE" (Activer), le menu [EDGE DETECTION] doit être<br>réglé sur "ENABLE" (Activer).<br>Ix transparents" |
| 6    | Appuyer sur MENU                   | dans cet ordre pour revenir à l'écran initial.                                                                                                    |

#### Description

Pour éviter de répéter les réglages à chaque changement de matériau, configurer ce menu sur "ENABLE" (Activer). S'assurer toutefois d'avoir aussi configuré le menu [EDGE DETECTION] (voir P. 113, "Utilisation de matériaux transparents") sur "ENABLE" (Activer). Dans le cas contraire, [SHEET REMAIN] (Feuilles restantes) ne sera pas automatiquement affiché.

Par ailleurs, lorsque le matériau en feuille est chargé (autrement dit, quand [SETUP SHEET] est réglé sur "PIECE"), le réglage de la quantité de matériau restant se fait automatiquement, et ce menu ne s'affiche donc pas.

#### Réglages par défaut

[AUTO DISPLAY] (Affichage automatique) : DISABLE (Désactivé)

## Impression de la quantité de matériau restant

Permet d'imprimer la quantité de matériau restant, affichée dans le menu principal.

#### Procédure

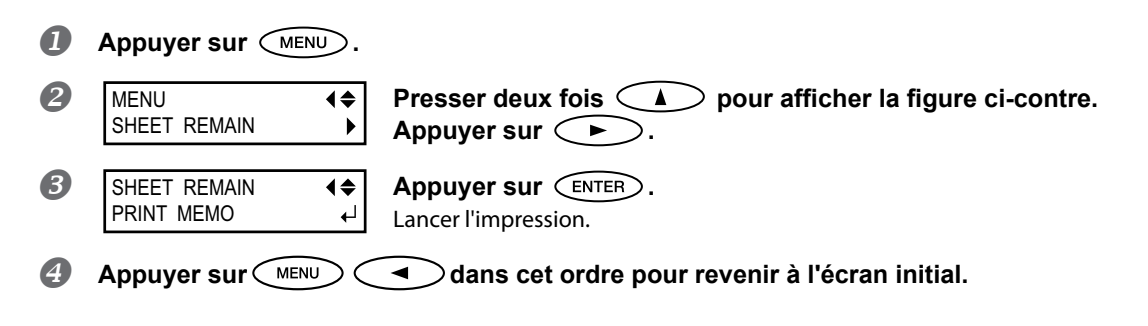

#### Description

Cette fonction permet d'enregistrer la longueur restante du matériau en cours d'utilisation. L'impression de la quantité restante avant de changer de matériau sert de référence et permet d'en utiliser les valeurs pour refaire ce réglage à la prochaine utilisation de ce même matériau.

À noter toutefois qu'en continuant à imprimer, l'impression suivante commence en haut de la portion imprimée du matériau restant. Après avoir imprimé cette portion, il est donc conseillé de la couper avant d'imprimer à nouveau.

## Configuration du Menu Langue et de l'unité de mesure

Cette fonction permet de configurer la langue et les unités de mesure affichées à l'écran du panneau de commande.

#### Procédure

|   | Maintenir MENU 6         | et al          | lumer l'interrupteur secondaire.                                                                                                    |
|---|--------------------------|----------------|----------------------------------------------------------------------------------------------------|
| 2 | MENU LANGUAGE<br>ENGLISH | <b>♦</b><br>↓  | Presser<br>Presser<br>Presse |
| 3 | LENGTH UNIT<br>mm ▶ INCH | <b>♦</b><br>↓  | Presser                                                                                                    |
| 4 | TEMP. UNIT<br>℃ ▶°F      | <b>\$</b><br>↓ | Presser<br>Presser<br>Presse |

#### Réglages par défaut

[MENU LANGUAGE] (Menu langue) : ENGLISH (Anglais) [LENGTH UNIT] (Unité de longueur) : mm [TEMP. UNIT] (Unité de température) : °C

## Réglage de l'intervalle d'activation du mode Veille (Fonction économie d'énergie)

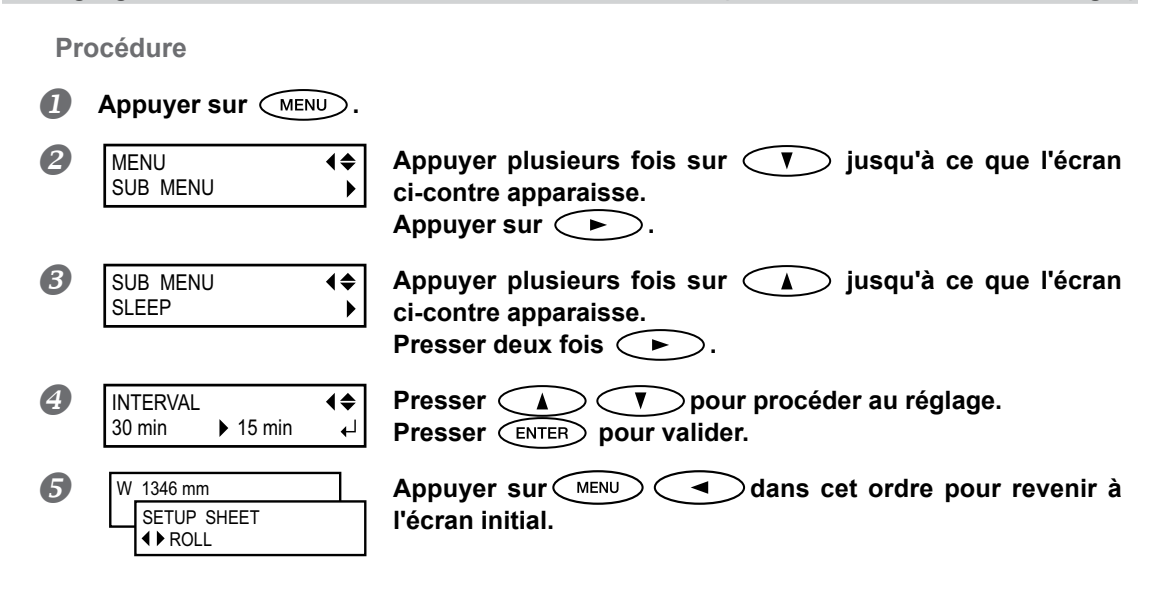

#### Réglages par défaut

[INTERVAL] (Intervalle) : 30min

## Affichage des informations-système de l'appareil

Remarque : Pour toute information sur les modalités de création d'un réseau, veuillez consulter le "Guide d'installation".

#### Procédure

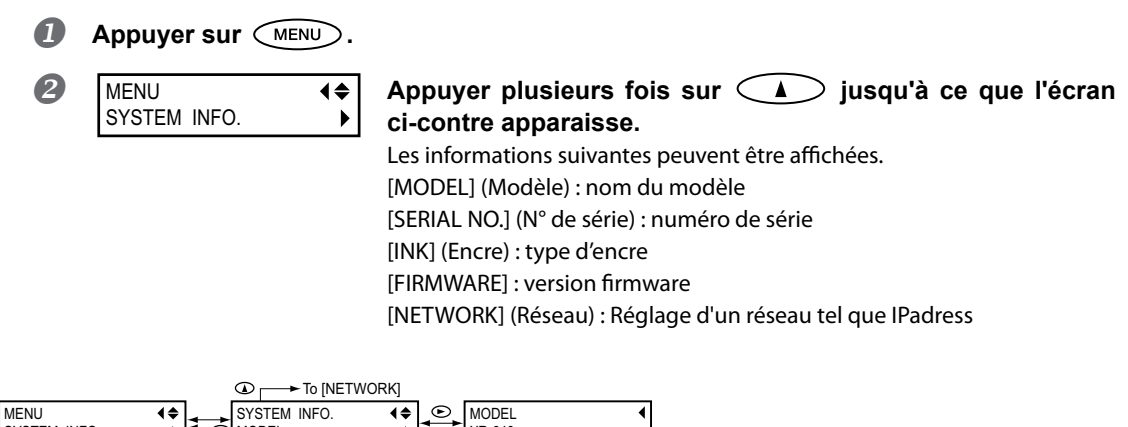

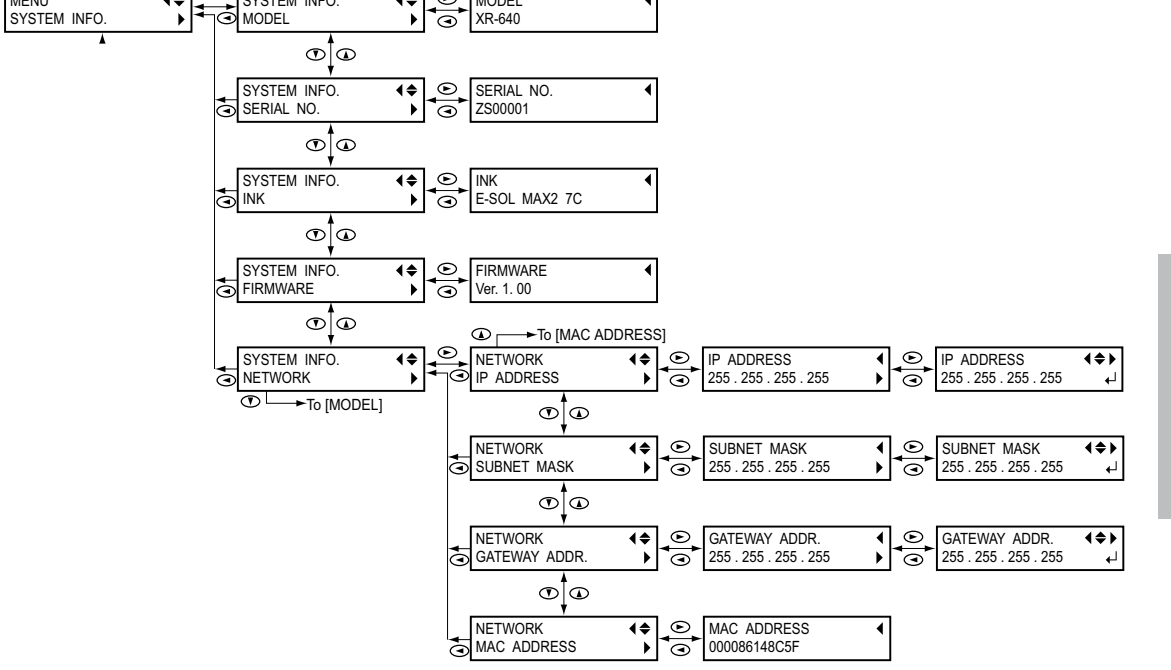

5
## Restauration de tous les réglages aux valeurs initiales

Ce menu restaure tous les réglages à leur valeur d'usine à l'exception de ceux de [LENGTH UNIT] (Unité de longueur) et [TEMP. UNIT] (Unité de température).

**Procédure** 

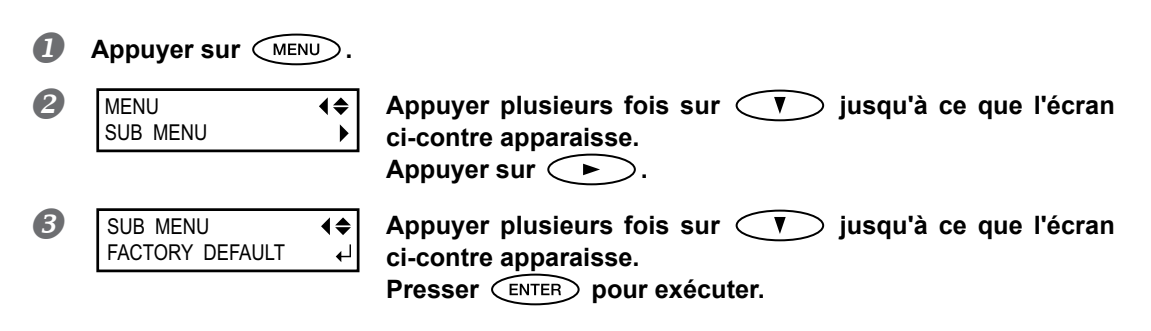

# Au sujet du changement de type d'encre

Sur cette machine, vous pouvez changer le type d'encre vous-même dans les cas suivants:

|               |                       | Cyan          | Magenta          |   | Jaune         | Noir                           |               |                          |
|---------------|-----------------------|---------------|------------------|---|---------------|--------------------------------|---------------|--------------------------|
|               |                       | Clair<br>Cyan | Clair<br>Magenta |   | Clair<br>Noir | (Liquide<br>de net-<br>toyage) |               |                          |
|               |                       |               |                  | • |               |                                |               |                          |
| Cyan          | Magen-<br>ta          | Jaune         | Noir             |   | Cyan          | Magen-<br>ta                   | Jaune         | Noir                     |
| Clair<br>Cyan | Clair<br>Magen-<br>ta | Clair<br>Noir | Blanc            |   | Clair<br>Cyan | Clair<br>Magen-<br>ta          | Clair<br>Noir | Métal-<br>lisé<br>Argent |

-

\* Dans d'autres cas, l'intervention d'un technicien du service technique est nécessaire. Veuillez contacter votre revendeur Roland DG Corp. agréé.

# Changement du type d'encre

Cette opération nécessite les éléments suivants. Les préparer avant de commencer l'opération.

- > Nouvelle fausse cartouche: 6 pièces
- Liquide de nettoyage
- Tige de nettoyage

Veuillez contacter votre revendeur Roland DG Corp. agréé pour leur achat.

# Le Pour les administrateurs

# *1.* Drainer l'encre dans la machine.

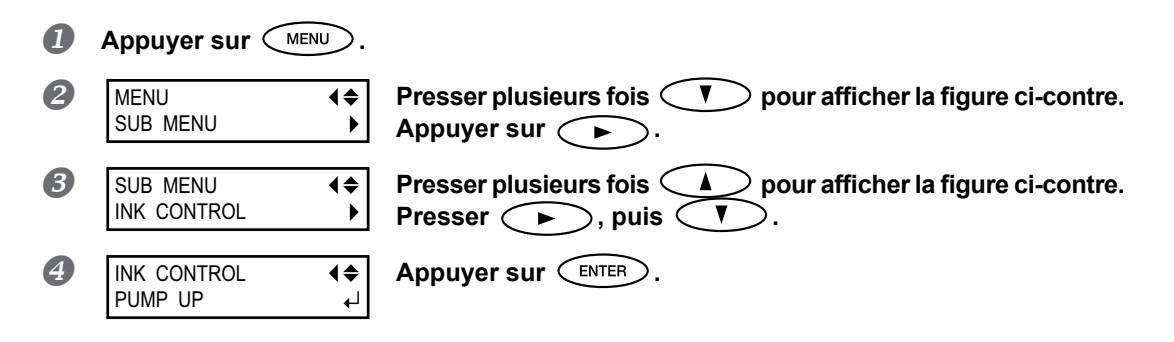

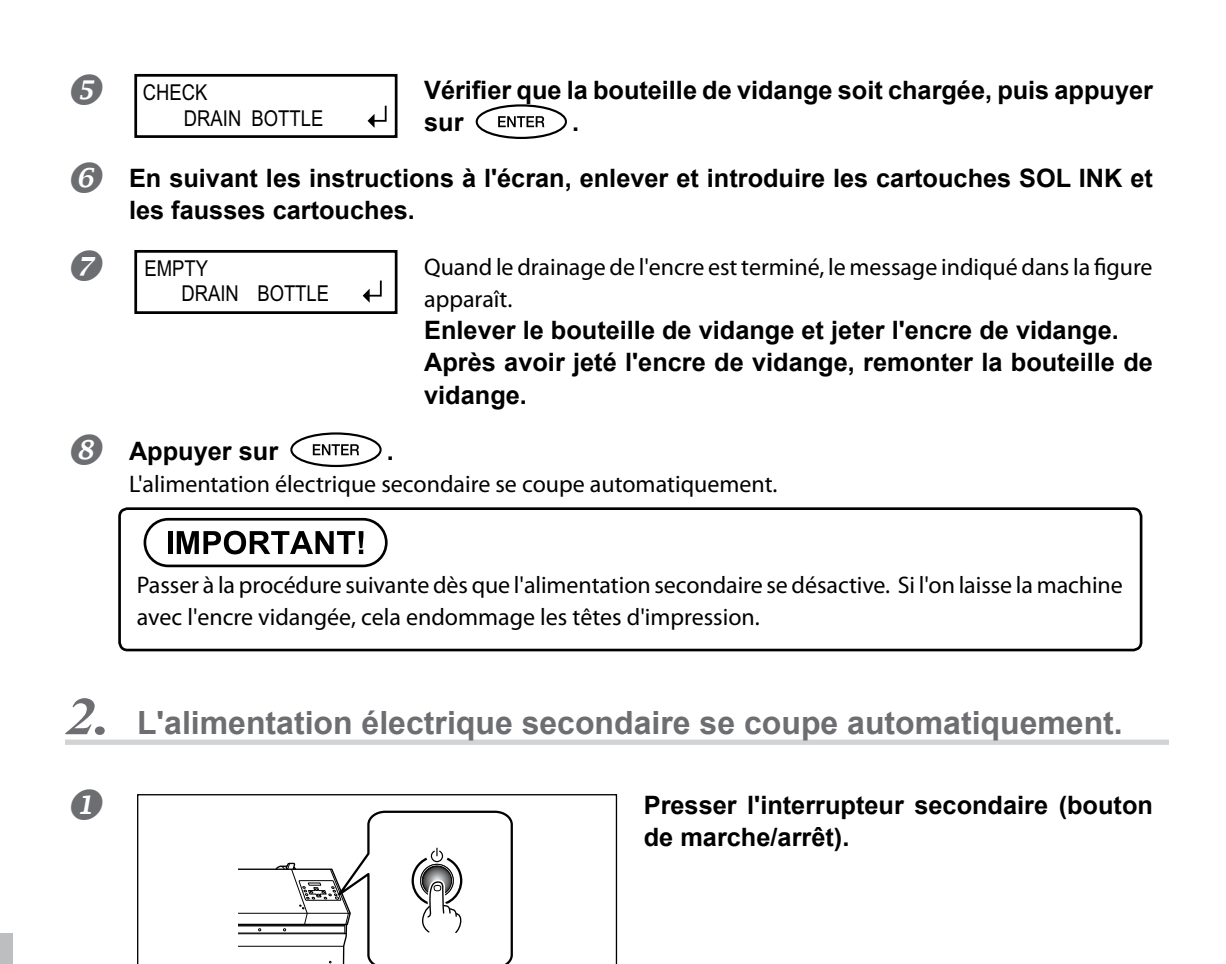

| 2 | SELECT INK TYPE 🗢 | Appuyer sur 🔺 ou 🔍 |
|---|-------------------|--------------------|
|   | E-SOL MAX2 7C     |                    |

SELECT INK TYPE E-SOL MAX2 LkW ↓
Appuyer sur ▲ ▼ pour sélectionner le type d'encre.
Sélectionner le type d'encre selon la couleur utilisée, blanc ou argent métallisé.

| Blanc<br>(W) | Argent métallisé<br>(MT) | Mode Encre I    |
|--------------|--------------------------|-----------------|
| 0            |                          | E-SOL MAX2 LkW  |
|              | 0                        | E-SOL MAX2 LkMT |

Après avoir sélectionné le Type d'Encre, appuyer sur ENTER.

5 E-SOL MAX2 LkW ↓ [YES] No ↓ Confirmer que le Type d'Encre est correct, puis utiliser pour sélectionner [Yes]. Appuyer sur ENTER.

INSTALL DRAIN BOTTLE ↓

Vérifiez que le flacon de vidange est installé. Appuyer sur ENTER.

5

6

#### 3. Utilisation du bâtonnet de nettoyage.

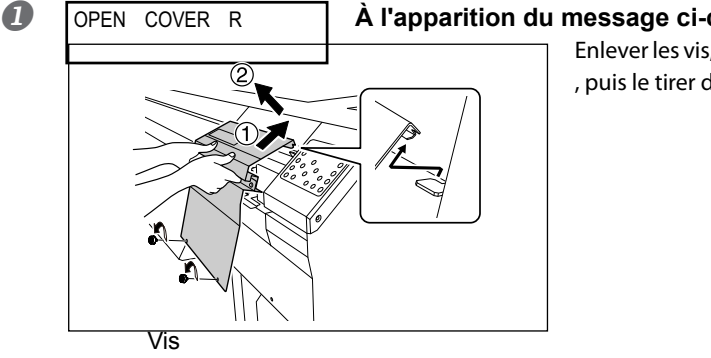

#### À l'apparition du message ci-contre, ouvrir le capot D.

Enlever les vis, soulever le capot R dans le sens de ① , puis le tirer dans le sens de (2).

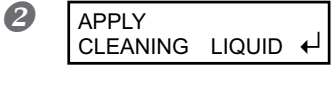

Quand le message ci-contre apparaît, mettre la tige de nettoyage dans le fluide de nettoyage et nettoyer l'endroit indiqué. Utiliser une tige de nettoyage par séance de nettoyage, puis jeter la tige après l'utilisation. La réutilisation des tiges de nettoyage peut réduire la

qualité d'impression.

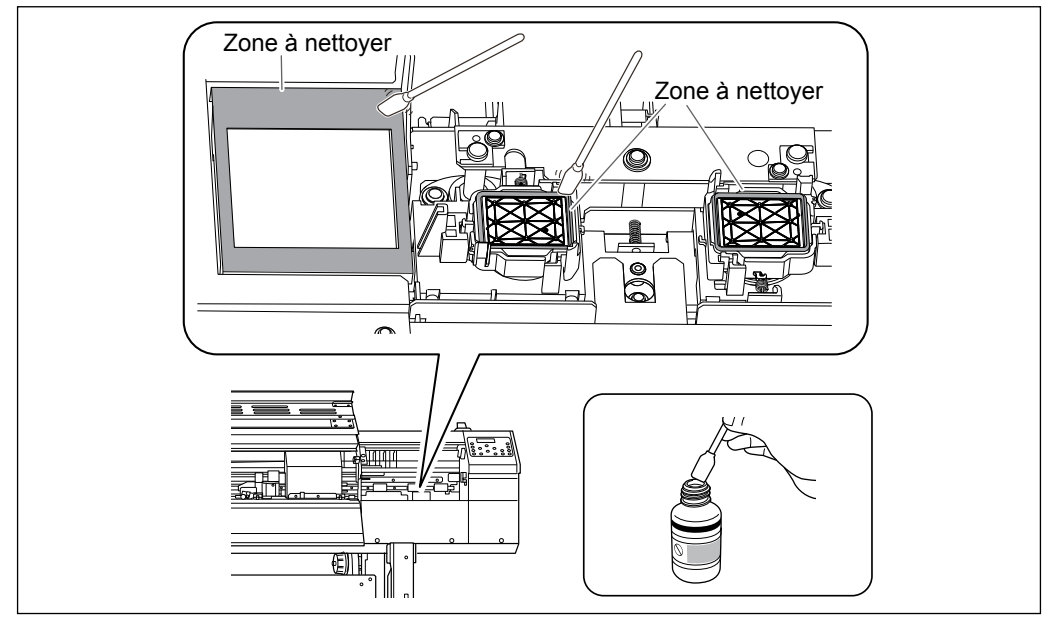

B Après le nettoyage, installer le couvercle R.

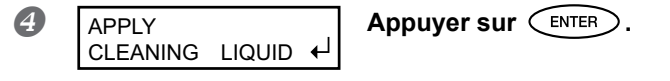

5

SET SOL CRT.

#### 4. Insérez une cartouche d'encre pour chaque couleur.

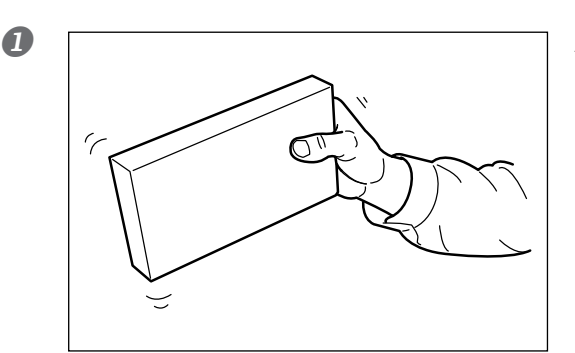

78

Avant d'insérer chaque cartouche, sécouezla doucement.

Introduire les cartouches d'encre dans les logements 7 et 8.

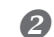

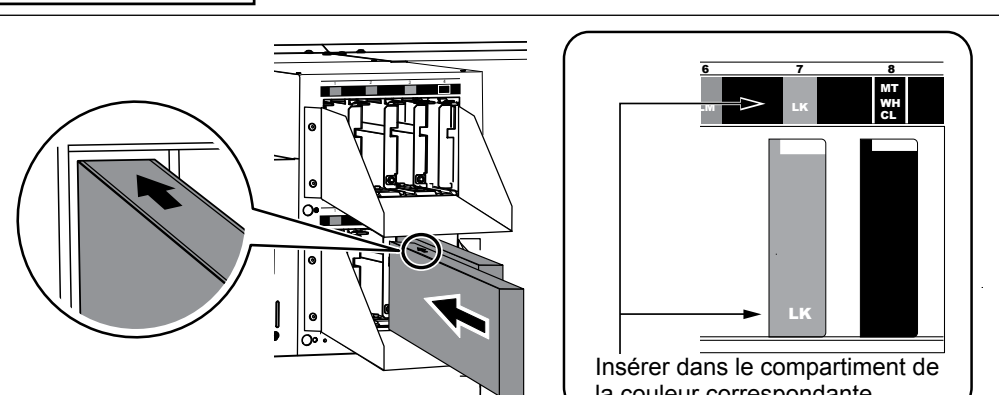

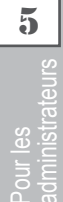

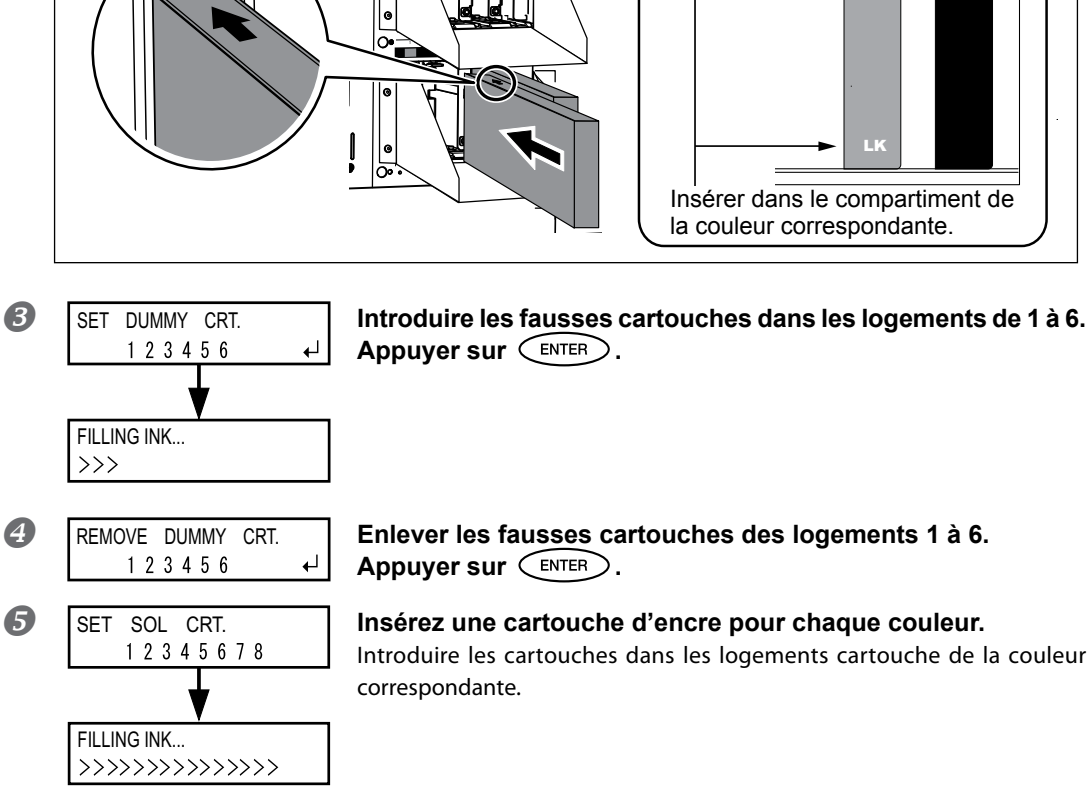

# 5. Nettoyer les têtes d'impression.

# IMPORTANT!

Cette opération prend environ 5 minutes. Pendant cette opération, ne pas s'éloigner de la machine et terminer cette opération en suivant les instructions à l'écran. Le fait de s'éloigner avant que cette opération soit terminée pourrait endommager les têtes d'impression et rendre la machine inutilisable.

0

CLOSE THE VALVE

Introduire la clef pour vis à six pans fourni dans l'orifice présenté dans la figure ci-dessous. La faire tourner dans la direciton de la flèche jusqu'à ce que le buzzer sonne une fois et la tenir avec la main.

La valve se ferme.

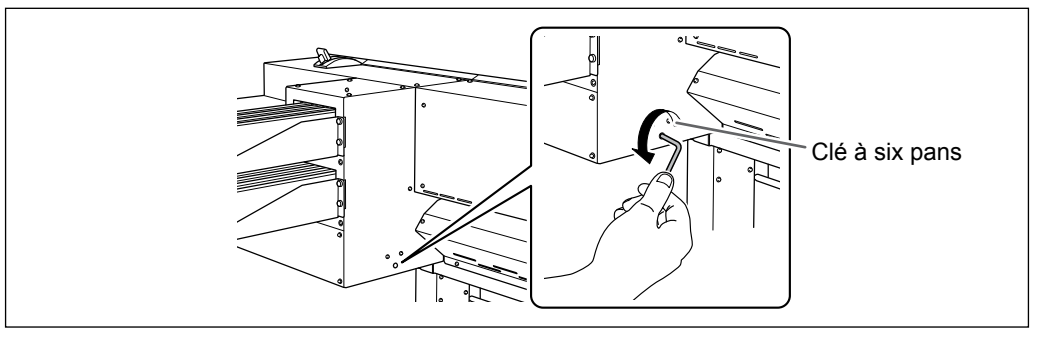

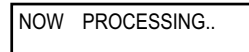

Tout en tenant la clef avec la main, attendre que l'instruction suivante s'affiche.

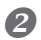

OPEN THE VALVE

Quand la clef présentée sur la gauche apparaît et que le buzzer sonne deux fois, tourner la clef dans le sens de la flèche présentée dans la figure jusqu'à ce que le buzzer sonne une fois. La valve s'ouvre.

Ouvrer la valve immédiatement bien que le nettoyage continue à l'intéreur de la machine même une fois que l'écran présenté à gauche apparaît. Le fait de laisser la valve fermée peut endommager les têtes d'impression.

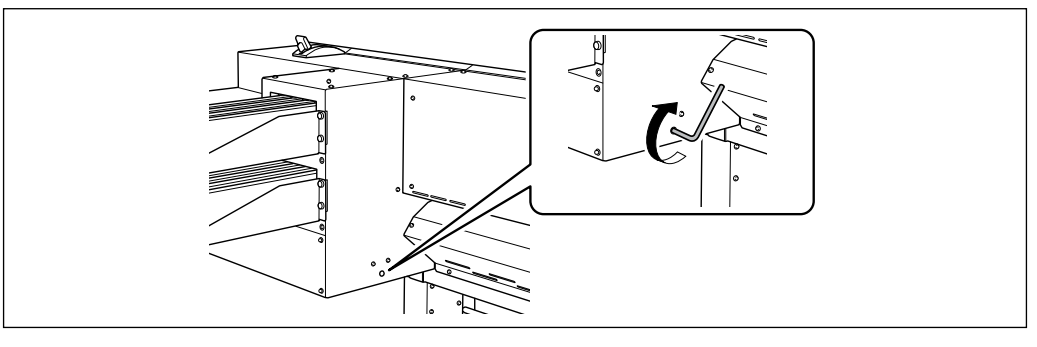

5

Attendre que l'opération suivante affichée apparaisse.

En suivant les instructions à l'écran, répéter les phases **1** et **2**.

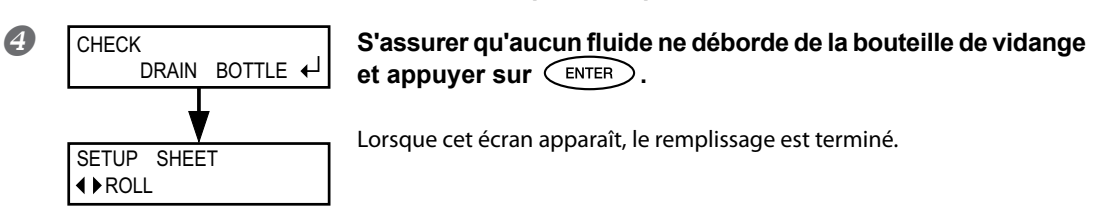

# Chapitre 6 Lire ce chapitre en cas de problème. QUES-TIONS FRÉQUENTES

| L'imprimante ne démarre pas158                                                                                                    |     |  |  |  |
|----------------------------------------------------------------------------------------------------|-----|--|--|--|
| L'imprimante ne fonctionne pas                                                                                                    | 158 |  |  |  |
| Le réenrouleur ne fonctionne pas                                                                                                    | 159 |  |  |  |
| Le système de chauffage ne chauffe pas                                                                                                    | 160 |  |  |  |
| Séparation du média impossible                                                                                                    | 160 |  |  |  |
| Impossible de sélectionner "EDGE" et "PIECE"                                                                                                    | 160 |  |  |  |
| Impression ou coupe de qualité impossible                                                                                                    | 161 |  |  |  |
| Résultats d'impression médiocres ou présence                                                                                                    | 404 |  |  |  |
| de bandes horizontales                                                                                                    |     |  |  |  |
| Les couleurs sont inhomogènes ou irrégulières                                                                                                    | 162 |  |  |  |
| Le matériau se salit pendant l'impression                                                                                                    | 163 |  |  |  |
| Décalage ou déviation de la découpe                                                                                                    | 164 |  |  |  |
| Pourrogo du motóriou                                                                                                    | 405 |  |  |  |
| Bourrage un materiau                                                                                                    |     |  |  |  |
| Bourrage du matériau                                                                                                    |     |  |  |  |
| Bourrage du matériau<br>Bourrage du matériau<br>Irrégularité de l'alimentation du matériau                                                                                                    |     |  |  |  |
| Bourrage du matériau<br>Bourrage du matériau<br>Irrégularité de l'alimentation du matériau<br>Le matériau gondole ou se rétracte                                                                                                    |     |  |  |  |
| Bourrage du matériau<br>Bourrage du matériau<br>Irrégularité de l'alimentation du matériau<br>Le matériau gondole ou se rétracte<br>L'alimentation du matériau n'est pas droite                                                                                                    |     |  |  |  |
| Bourrage du matériau<br>Bourrage du matériau<br>Irrégularité de l'alimentation du matériau<br>Le matériau gondole ou se rétracte<br>L'alimentation du matériau n'est pas droite<br>Irrégularité de l'alimentation du matériau                                                                                                    |     |  |  |  |
| Bourrage du matériau<br>Bourrage du matériau<br>Irrégularité de l'alimentation du matériau<br>Le matériau gondole ou se rétracte<br>L'alimentation du matériau n'est pas droite<br>Irrégularité de l'alimentation du matériau<br>Enroulage irrégulier du média                                                                                                    |     |  |  |  |
| Bourrage du matériau<br>Bourrage du matériau<br>Irrégularité de l'alimentation du matériau<br>Le matériau gondole ou se rétracte<br>L'alimentation du matériau n'est pas droite<br>Irrégularité de l'alimentation du matériau<br>Enroulage irrégulier du média                                                                                                    |     |  |  |  |
| Bourrage du matériau<br>Bourrage du matériau<br>Irrégularité de l'alimentation du matériau<br>Le matériau gondole ou se rétracte.<br>L'alimentation du matériau n'est pas droite<br>Irrégularité de l'alimentation du matériau<br>Irrégularité de l'alimentation du matériau<br>Enroulage irrégulier du média<br>Enroulage irrégulier du média                                                                                                    |     |  |  |  |
| Bourrage du matériau<br>Bourrage du matériau<br>Irrégularité de l'alimentation du matériau<br>Le matériau gondole ou se rétracte<br>L'alimentation du matériau n'est pas droite<br>Irrégularité de l'alimentation du matériau<br>Irrégularité de l'alimentation du matériau<br>Enroulage irrégulier du média<br>Enroulage irrégulier du média<br>Arrêt de la tête d'impression. Explications                                                                     |     |  |  |  |
| Bourrage du matériau<br>Bourrage du matériau<br>Irrégularité de l'alimentation du matériau<br>Le matériau gondole ou se rétracte<br>L'alimentation du matériau n'est pas droite<br>Irrégularité de l'alimentation du matériau<br>Enroulage irrégulier du média<br>Enroulage irrégulier du média<br>Arrêt de la tête d'impression. Explications<br>Première étape<br>Les têtes d'impression ne bougent toujours pas                                               |     |  |  |  |
| Bourrage du matériau<br>Bourrage du matériau<br>Irrégularité de l'alimentation du matériau<br>Le matériau gondole ou se rétracte<br>L'alimentation du matériau n'est pas droite<br>Irrégularité de l'alimentation du matériau<br>Irrégularité de l'alimentation du matériau<br>Enroulage irrégulier du média<br>Enroulage irrégulier du média<br>Arrêt de la tête d'impression. Explications<br>Première étape<br>Les têtes d'impression ne bougent toujours pas |     |  |  |  |

## L'imprimante ne fonctionne pas

#### L'imprimante est-elle sous tension ?

Allumer l'interrupteur principal de l'imprimante, puis l'interrupteur secondaire et vérifier que le témoin soit éclairé.

P. 36, "Mise en marche"

#### SET UP est-il éclairé ?

L'impression est impossible lorsque SET UP est éteint.

Pousser le levier de chargement vers l'arrière, fermer le capot avant et appuyer sur SET UP.

P. 65, "Préparation à la réception de données d'un ordinateur"

#### Le capot avant est-il ouvert ?

Fermer les capots avant, gauche et droit.

#### Le menu principal est-il affiché ?

#### Menu principal

W 1200 m

Si le menu principal n'est pas affiché, l'impression ne démarre pas même si les données sont envoyées par l'ordinateur. Aller au

menu principal, appuyer sur (MENU), puis appuyer sur (

P. 65, "Préparation à la réception de données d'un ordinateur"

#### PAUSE est-il éclairé ?

Quand PAUSE s'éclaire, l'opération est suspendue. Pour repartir, presser PAUSE . PAUSE s'éteint et

l'impression redémarre.

P. 67, "Pause et annulation de l'impression"

#### L'encre est-elle épuisée ?

#### 1\_2 3 4 5 6 7 8

Quand les données d'impression sont envoyées pendant que l'écran ci-contre est affiché, un message apparaît et un bip sonore retentit. Les opérations sont suspendues parallèlement. Dès que la cartouche d'encre est remplacée par une neuve, l'impression ou la coupe redémarre.

- P. 73, "Remplacement des cartouches d'encre"
- P. 144, "Détermination des évènement lors de l'épuisement de l'encre"

#### Un message est-il affiché à l'écran ?

- P. 171, "Apparition d'un message"
- P. 173, "Apparition d'un message d'erreur"

#### Le câble est-il branché ?

Brancher le câble en toute sécurité.

"Setup Guide" (Guide d'installation)

#### Le routage du réseau est-il approprié ?

Essayer de connecter l'ordinateur et l'appareil sur le même concentrateur (hub), ou de les connecter directement à l'aide d'un câble croisé. S'il est ainsi possible d'imprimer, le problème vient du réseau.

#### Le réseau est-il correctement configuré ?

Si le câblage est correct et qu'aucun problème n'est détecté sur le réseau, contrôler les adresses IP et les autres paramètrages. Ils doivent être corrects à la fois sur l'appareil et sur l'ordinateur. Procéder à nouveau aux configurations en veillant à ce que l'adresse IP n'entre pas en conflit avec les adresses d'autres dispositifs du réseau, que la configuration du port du logiciel RIP spécifie bien l'adresse IP configurée sur la machine, à l'absence de faute de frappe dans les paramétrages ou autre.

- "Setup Guide" (Guide d'installation)
- P. 149, "Affichage des informations-système de l'appareil"

#### Le logiciel RIP a-t-il été fermé de façon anormale ?

Vérifier que le logiciel RIP fonctionne correctement, puis éteindre et rallumer l'interrupteur secondaire.

"Roland VersaWorks Quick Start Guide" (Guide de démarrage rapide Roland VersaWorks)

## Le réenrouleur ne fonctionne pas

#### Le câble est-il branché ?

Connecter le câble du réenrouleur à la machine. Pour effectuer le réenroulement automatiquement pendant l'impression, effectuer le réglage également pour l'interrupteur AUTO.

- "Setup Guide" (Guide d'installation)
- P. 136, "Modalités de prélèvement du matériau"

## Le système de chauffage ne chauffe pas

#### Le matériau a-t-il été chargé ?

Le système de chauffage du matériau n'atteint pas la température présélectionnée si le témoin SETUP est éteint (par défaut). Charger le matériau et attendre que l'appareil chauffe.

P. 103, "Utilisation intégrale du système de chauffage du matériau"

#### La température ambiante est-elle trop basse ?

Utiliser la machine en un lieu à température de 20 à 32 °C.

# Séparation du média impossible

#### Le massicot est-il installé ?

La coupe du matériau est impossible si le massicot n'est pas installé.

P. 95, "Remplacement du massicot"

## Impossible de sélectionner "EDGE" et "PIECE".

#### [EDGE DETECTION] (Détection bords) est-il réglé sur "DISABLE" (Désactivé)?

Si "EDGE DETECTION" est réglé sur "DISABLE", le bord avant et le bord arrière du matériau ne peuvent pas être détectés et donc "EDGE" et "PIECE" ne peuvent pas être sélectionnés dans "SETUP SHEET". Pour sélectionner "EDGE" ou "PIECE", régler "ENABLE" sur "EDGE DETECTION".

P. 113, "Utilisation de matériaux transparents"

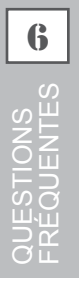

### Résultats d'impression médiocres ou présence de bandes horizontales

#### Les têtes provoquent-elles des décalages d'impression ?

Effectuer un test d'impression et vérifier qu'aucun décalage ne se produise. Dans le cas contraire, procéder à un nettoyage de la tête.

- P. 61, "Tests d'impression et nettoyage courant"
- P. 78, "Inefficacité du nettoyage ordinaire"

#### La hauteur de la tête est-elle correcte ?

L'impression avec le paramètre [HEAD HEIGHT] (hauteur de la tête) configuré sur "HIGH" (haut) est de moins bonne qualité que lorsqu'il est sur "LOW" (bas) Laisser ce paramètre sur "LOW" (bas) sauf en cas de nécessité (utilisation d'un matériau épais par exemple).

P. 112, "Réglage de la hauteur de la tête en fonction de l'épaisseur du matériau"

#### Une correction de l'alimentation a-t-elle été effectuée ?

Un fort désalignement dans l'alimentation du matériau peut donner une impression de mauvaise qualité et avec des bandes horizontales. Procéder au réglage sur l'ordinateur afin de l'adapter au type de matériau utilisé ou effectuer la correction sur l'imprimante.

P. 110, "Réduction des bandes horizontales et similaires (fonction correction de l'alimentation)"

#### Une correction bidirectionnelle a-t-elle été effectuée ?

Lors de l'impression bidirectionnelle, utiliser l'option [ADJUST BI-DIR] (réglage bidirectionnel) pour effectuer une correction. La valeur optimale de correction peut varier surtout en fonction de l'épaisseur du matériau. Définir ou sélectionner une valeur de correction adaptée au matériau. Si une nouvelle correction est nécessaire, par exemple si le réglage effectué avec [SIMPLE SETTING] (réglage simple) n'améliore pas l'impression, utiliser [DETAIL SETTING] (Réglage détaillé).

- P. 109, "Correction du désalignement en impression bidirectionnelle"
- P. 110, "Correction plus précise du désalignement en impression bidirectionnelle"

#### Le système de chauffage du matériau est-il à la bonne température ?

Si l'encre forme des grumeaux ou des bavures, augmenter la température. Attention : une température trop élevée peut abîmer le matériau ou le faire gondoler.

P. 103, "Utilisation intégrale du système de chauffage du matériau"

#### La température ambiante est-elle trop basse ?

Le système de chauffage du matériau peut ne pas chauffer suffisamment si la température ambiante est inférieure à 20°C. Par ailleurs, bien que le système de chauffage atteigne la température programmée, un matériau trop froid peut donner des résultats de mauvaise qualité. Avant d'imprimer, laisser le matériau atteindre la température ambiante.

#### Le mode d'impression est-il approprié ?

Si la qualité d'impression reste médiocre bien que le système de chauffage du matériau soit en température, essayer d'imprimer en mode "qualité supérieure". Selon le type de matériau, des bavures peuvent apparaître avec ce mode et les résultats peuvent varier de façon significative, en fonction des configurations du logiciel RIP (sélection du profil couleur par exemple). Les configurations doivent être adaptées au type de matériau utilisé.

#### L'imprimante est-elle installée en lieu stable et de niveau ?

Ne jamais installer l'appareil en position inclinée, instable ou sujette à des vibrations. S'assurer également que les têtes d'impression ne soient pas exposées aux courants d'air. Ces facteurs pourraient générer des lacunes d'impression ou altérer la qualité d'impression.

#### Le matériau est-il chargé et installé correctement ?

Si le matériau n'est pas correctement chargé ou installé, son alimentation peut être irrégulière aboutissant à une mauvaise qualité d'impression S'assurer que le matériau ait été correctement chargé et installé. P. 167, "Irrégularité de l'alimentation du matériau"

#### Les réglages de l'option [PRESET] (pré-alimentation) sont-ils appropriés ?

Si les réglages sélectionnés dans l'option [PRESET] (Pré-alimentation) ne sont pas adaptés au type de matériau, l'impression peut être de mauvaise qualité. Sélectionner les réglages les plus adaptés au type de matériau utilisé.

- P. 49, "Installation du matériau (menu [Media Setting] (Configuration du matériau))"
- P. 100, "Utilisation intégrale de la fonction de préconfiguration"

## Les couleurs sont inhomogènes ou irrégulières

#### Les cartouches d'encre ont-elles été délicatement secouées avant de les installer ?

Secouer délicatement les cartouches neuves avant de les installer.

#### Le matériau est-il gondolé ?

Si le matériau est gondolé et dévie du plan de travail, les couleurs peuvent être irrégulières ou la qualité d'impression altérée.

P. 167, "Irrégularité de l'alimentation du matériau"

#### L'impression a-t-elle été interrompue ?

Lorsque l'impression est interrompue, les couleurs peuvent être altérées à la reprise de l'impression. Éviter d'interrompre l'impression. Par défaut, l'impression s'interrompt lorsque l'encre restante s'épuise sur l'appareil. Avant de procéder à une longue impression, vérifier la quantité d'encre restant dans les cartouches. L'impression peut aussi être interrompue lorsque les données n'arrivent pas assez vite de l'ordinateur. Il est conseillé de n'effectuer aucune autre opération sur l'ordinateur lorsqu'une impression est en cours.

#### L'imprimante est-elle installée en lieu stable et de niveau ?

Ne jamais installer l'appareil en position inclinée, instable ou sujette à des vibrations. S'assurer également que les têtes d'impression ne soient pas exposées aux courants d'air. Ces facteurs pourraient générer des lacunes d'impression ou altérer la qualité d'impression.

#### Le matériau est-il chargé et installé correctement ?

Si le matériau n'est pas correctement chargé ou installé, son alimentation peut être irrégulière aboutissant à une mauvaise qualité d'impression S'assurer que le matériau ait été correctement chargé et installé.

P. 167, "Irrégularité de l'alimentation du matériau"

#### Les paramètres de fonctionnement sont-ils configurés aux valeurs appropriées ?

Selon les réglages des options comme [FULL WIDTH S] (largeur totale) et [PERIODIC CL.] (nettoyage périodique), des couleurs irrégulières peuvent apparaître. Si les réglages ont été modifiés, essayer de restaurer les valeurs par défaut.

- P. 115, "Accélération de la sortie de matériaux étroits"
- P. 116, "Prévention de bavures et de décalages sur le matériau"

#### Les réglages de l'option [PRESET] (pré-alimentation) sont-ils appropriés ?

Si les réglages sélectionnés dans l'option [PRESET] (Pré-alimentation) ne sont pas adaptés au type de matériau, l'impression peut être de mauvaise qualité. Sélectionner les réglages les plus adaptés au type de matériau utilisé.

P. 100, "Utilisation intégrale de la fonction de préconfiguration"

## Le matériau se salit pendant l'impression

#### Les têtes d'impression est-elle en contact avec le matériau ?

Il se peut que la hauteur des têtes d'impression soit trop basse. Par ailleurs, si le matériau n'est pas chargé et installé correctement, il peut se gondoler ou se relâcher et entrer en contact avec les têtes

- P. 112, "Réglage de la hauteur de la tête en fonction de l'épaisseur du matériau"
- P. 166, "Irrégularité de l'alimentation du matériau"

#### Les têtes d'impression sont-elles sales ?

Des gouttes d'encre peuvent couler sur le matériau lors de l'impression dans les cas ci-après :

#### > Amas de poussière fibreuse (bouloches) autour de la tête.

#### > Présence d'encre sur la tête suite à un frottement contre le matériau.

Procéder alors au nettoyage manuel des têtes. Il est conseillé d'effectuer régulièrement un nettoyage de la tête.

- P. 80, "Opérations d'entretien à effectuer plus d'une fois par mois"
- Faible humidité en traction.

Utiliser l'appareil en un lieu à humidité relative de 35 à 80% (sans condensation).

#### Les galets presseurs ou les guides du matériau sont-ils sales ?

Les nettoyer régulièrement.

P. 76, "Nettoyage"

# Décalage ou déviation de la découpe

#### Le matériau est-il chargé et installé correctement ?

Si le matériau n'est pas correctement chargé ou installé, ou si son alimentation est irrégulière, la qualité de coupe peut être altérée. S'assurer que le matériau ait été correctement chargé et installé.

P. 167, "Irrégularité de l'alimentation du matériau"

#### Les réglages des conditions de coupe sont-ils appropriés ?

Un décalage ou une déviation de la coupe peut se produire si la vitesse de coupe ou la force de la lame est trop élevée. Essayer de modifier les conditions de coupe. Si le matériau a un fort support adhésif, la couche adhésive se recolle sur elle-même immédiatement après la coupe. Toutefois, si un test de coupe montre que le décollement du matériau et les traces de la lame sur le support papier sont optimales, le matériau peut être correctement coupé. Veiller à ne pas configurer une force de lame trop élevée.

P. 100, "Utilisation intégrale de la fonction de préconfiguration"

#### L'impression est-elle trop longue ?

En cas d'impression immédiatement suivie d'une coupe notamment, plus la page est longue (à savoir la distance de retour du matériau après impression), plus le risque de décalage existe. Il est conseillé de limiter la longueur de chaque page au minimum nécessaire.

#### Un matériau sujet à forte dilatation et contraction est-il utilisé ?

En cas d'impression immédiatement suivie d'une coupe, un décalage peut se produire si le matériau se dilate ou se contracte. Dans ce cas, essayer d'imprimer avec les crop marks (repères), régler le point de base et un ou plusieurs points d'alignement puis procéder à la coupe. Ceci permet de corriger la dilatation ou la contraction du matériau.

# L'option [AUTO ENV. MATCH] (adaptation environnementale automatique) est-elle réglée sur "DISABLE" (désactivé) ?

Les positions d'impression et de coupe peuvent se décaler par effet de la température ou de l'humidité ambiante. En réglant [AUTO ENV. MATCH] (adaptation environnementale automatique) sur "ENABLE" (activé), une adaptation aux conditions environnementales est effectuée afin de corriger le décalage.

P. 126, "Affichage des réglages de la fonction de correction environnementale automatique"

# Le réglage de l'option [CALIBRATION] (étalonnage) ([CUTTING MENU] (option menu coupe)) est-il correct ?

En cas d'impression immédiatement suivie d'une découpe, passer au [CUTTING MENU] (menu coupe) et régler la valeur de [CALIBRATION] (étalonnage) à "0.00".

P. 122, "Correction de la distance pendant la coupe"

#### Les galets presseurs sont-ils correctement positionnés ?

Veiller à positionner les galets presseurs sur les rouleaux d'entraînement. Dans le cas contraire, un désalignement du matériau peut se produire.

P. 37, "Chargement du matériau"

## En cas de bourrage du matériau

Dès l'apparition d'un message d'erreur en raison d'un bourrage de matériau, corriger immédiatement l'anomalie. Les têtes d'impression peut alors se détériorer.

P. 176, "[MOTOR ERROR TURN POWER OFF] (Extinction pour erreur moteur)"

Le matériau est gondolé ou affaissé ?

Plusieurs facteurs peuvent faire gondoler ou affaisser le matériau. Voir le paragraphe suivant pour résoudre le problème.

P. 167, "Irrégularité de l'alimentation du matériau"

#### La hauteur des têtes est-elle trop basse ?

Essayer d'augmenter la hauteur de la tête. Le matériau peut inévitablement se gondoler ou s'affaisser. Tenir compte de ce facteur pour régler la hauteur des têtes.

P. 112, "Réglage de la hauteur de la tête en fonction de l'épaisseur du matériau"

Une alimentation irrégulière du matériau peut générer une série d'anomalies : mauvaise qualité d'impression, contact des têtes d'impression avec le matériau, positionnements décalés, bourrages. Procéder comme suit.

## Le matériau gondole ou s'affaisse.

#### Le matériau est-il correctement chargé et installé de façon sûre ?

L'alimentation est irrégulière si le matériau n'est pas droit ou si sa tension n'est pas identique à gauche et à droite. Recharger le matériau.

P. 49, "Installation du matériau (menu [Media Setting] (Configuration du matériau))"

#### Le matériau est-il resté longtemps chargé ?

Le matériau peut se gondoler ou s'affaisser s'il est chauffé sur une période prolongée. En fin d'impression, éteindre l'interrupteur secondaire ou retirer le matériau.

#### Les guides du matériau ont-ils été installés ?

Lors des opérations d'impression, s'assurer d'avoir fixé les guides du matériau.

#### Le matériau a-t-il été chargé alors que le chauffage était chaud ?

En chargeant le matériau quand le système de chauffage est monté en température, une élévation trop brutale de sa température se produit : le matériau peut se gondoler ou s'affaisser en cours d'impression. Avant de charger le matériau, éteindre l'interrupteur secondaire et attendre le refroidissement du plan de travail.

P. 103, "Utilisation intégrale du système de chauffage du matériau"

#### La température du système de chauffage du matériau est-elle trop élevée ?

Régler la température à une valeur adaptée au type de matériau.

P. 103, "Utilisation intégrale du système de chauffage du matériau"

#### La température ambiante est-elle trop basse ?

Utiliser l'appareil en un lieu à température de 20 à 32°C. À une température ambiante inférieure à 20°C, selon le type ou la largeur du matériau, celui-ci peut se gondoler ou se déformer. Dans ce cas, baisser la température du système de chauffage d'environ 2°C. Pour obtenir des résultats d'impression homogènes, l'appareil doit être utilisé à une température ambiante de 20 à 32°C.

#### La température du local est-elle trop élevée ?

Utiliser l'appareil en un lieu à humidité relative de 35 à 80% (sans condensation).

#### Le matériau utilisé est-il dévié ?

En utilisant un tel matériau, celui-ci peut se gondoler.

# L'alimentation du matériau n'est pas droite

#### Le matériau est-il correctement chargé et installé de façon sûre ?

L'alimentation est irrégulière si le matériau n'est pas droit ou si sa tension n'est pas identique à gauche et à droite. Recharger le matériau.

P. 49, "Installation du matériau (menu [Media Setting] (Configuration du matériau))"

## Irrégularité de l'alimentation du matériau

#### Le matériau ou les axes heurtent-ils un autre objet ?

Vérifier que le matériau et les axes n'entrent en contact avec aucun objet. L'impression pourrait en être affectée, même si l'alimentation semble régulière.

P. 49, "Installation du matériau (menu [Media Setting] (Configuration du matériau))"

#### Le matériau est-il trop épais ?

Un matériau trop épais peut non seulement provoquer un défilement irrégulier, mais aussi endommager les têtes d'impression, ce qui se traduit par des dysfonctionnements divers. Ne pas utiliser de matériaux trop épais.

#### Les rouleaux d'entraînement sont-ils sales ?

Contrôler que les rouleaux d'entraînement soit exempts d'amas de matériaux étrangers tels que chutes de matériau.

P. 76, "Nettoyage"

# Enroulage irrégulier du média

#### L'avance du média est-elle instable ?

Différents facteurs peuvent rendre l'alimentation du matériau instable. Voir le paragraphe suivant pour résoudre le problème.

P. 167, "Irrégularité de l'alimentation du matériau"

#### Le mandrin est-il correctement installé ?

Fixer le mandrin dans les embouts d'extrémité. Si le mandrin n'est pas correctement fixé, il risque de tourner sans traction et ne pas parvenir à enrouler le média.

"Setup Guide" (Guide d'installation)

#### Le mandrin est-il plié ou affaissé ?

Le média ne peut pas être enroulé régulièrement si le mandrin est plié ou affaissé.

#### Le mandrin fourni est-il utilisé ?

Pour le mandrin, utiliser l'élément inclus. L'utilisation d'une autre pièce que cella fournie peut entraîner une rotation sans traction ou d'autres problèmes empêchant le prélèvement du matériau.

@ P. 136, "Mandrin"

En cas d'arrêt du chariot de la tête d'impression au-dessus du plan de travail, intervenir immédiatement pour éviter que les têtes se sèchent.

# Première étape

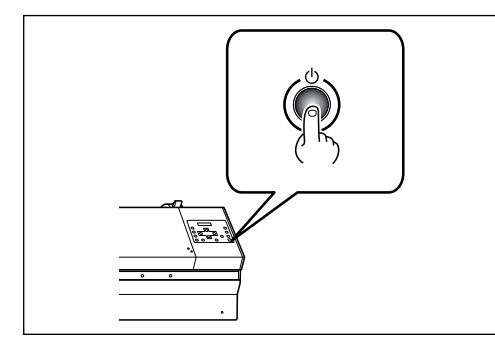

Éteindre et rallumer l'interrupteur secondaire.

En présence d'un bourrage, retirer le matériau.

Si le chariot de la tête d'impression se déplace en position d'attente (sous le capot D), l'opération a réussi.

#### Si les têtes d'impression ne bougent toujours pas

Essayer d'éteindre et de rallumer l'interrupteur principal et l'interrupteur secondaire à la suite.

# Les têtes d'impression ne bougent toujours pas

Dans ce cas, exécuter la procédure de secours ci-après. Veuillez contacter votre revendeur agréé Roland DG Corp.

#### Procédure

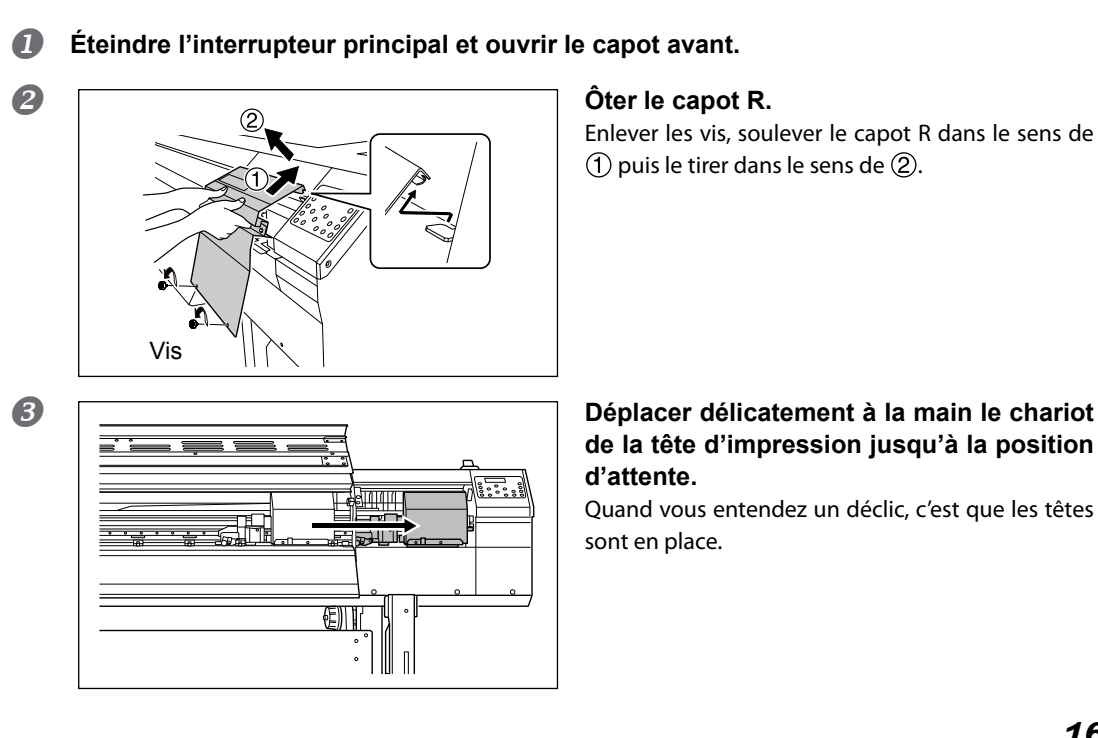

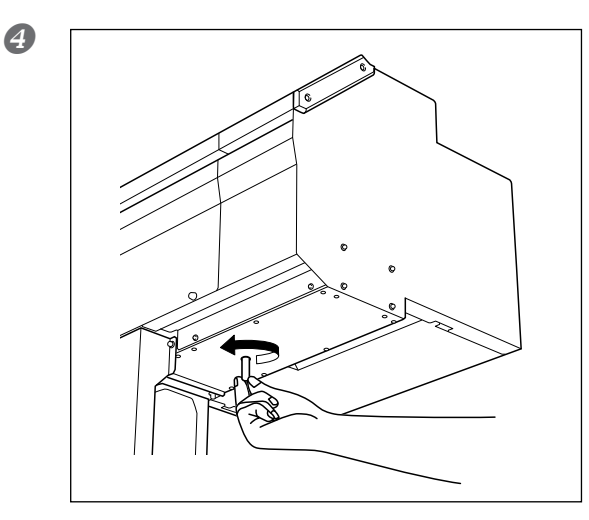

Introduire l'embout pour chariot d'impression dans l'ouverture à la base de la machine et tourner doucement. L'embout se soulève.

① Déplacer le chariot de la tête d'impression pour aligner la marque sur le guide de l'embout.
 ② Tourner encore l'outil pour amener l'embout près des têtes.

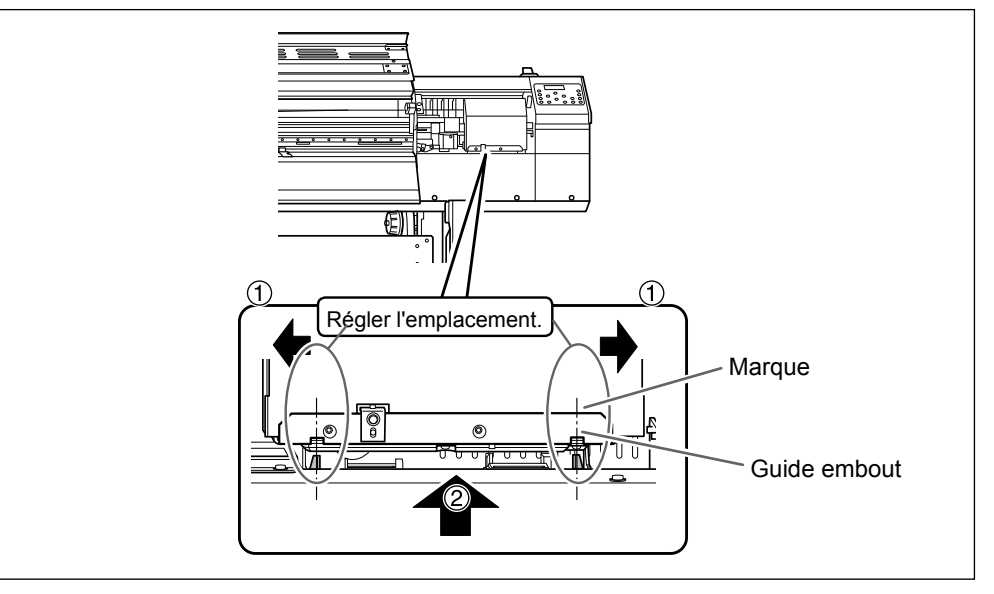

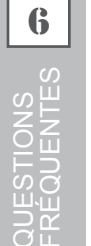

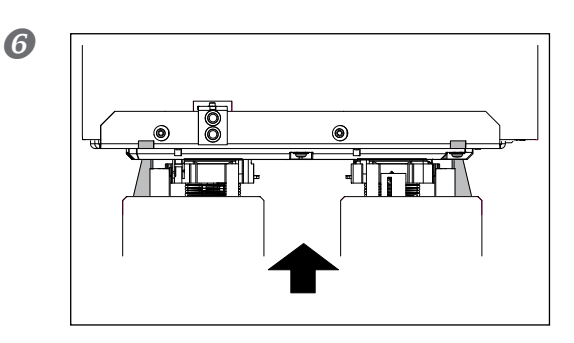

#### Dès que les têtes d'impression sont en contact avec l'embout, tourner l'embout pour chariot d'impression d'un ou deux tours supplémentaires.

S'assurer que les têtes d'impression soient opportunément recouvertes par l'embout. Ci-après figurent les principaux messages affichés à l'écran de l'appareil pour indiquer l'opération à effectuer. Ils n'indiquent en aucun cas une erreur. Suivre les indications fournies et agir en conséquence.

#### [1=2=3=4=5=6=7=8=]

Faible quantité d'encre restante. Remplacer la cartouche d'encre indiquée par le numéro qui clignote par une cartouche neuve. (L'affichage varie selon le nombre de logements de cartouche d'encre utilisés).

# [PRESS POWER KEY TO CLEAN] (Presser le bouton marche/arrêt pour procéder au nettoyage)

Apparaît quand l'appareil n'a pas été utilisé pendant près d'un mois. Actionner l'interrupteur secondaire une fois par mois.

P. 97, "En cas d'inutilisation prolongée"

# [CLOSE THE COVER (FRONT COVER, COVER L or COVER R] (Fermer le capot avant, gauche ou droit)

Fermer le capot avant, le capot gauche ou le capot droit. Par sécurité, le chariot ne fonctionne pas si un capot est ouvert.

#### [SHEET NOT LOADED PRESS SETUP KEY]

Charger le matériau. Ce message apparaît quand une tentative de test d'impression a été effectuée sans aucun matériau chargé.

#### [END OF THE SHEET]

Le bord arrière du matériau a été détecté pendant le fonctionnement. Appuyer sur n'importe quel bouton sur le pupitre de commande pour enlever le message. Charger le nouveau matériau.

#### [CHECK DRAIN BOTTLE] (Vérifier le flacon de collecte)

Apparaît lorsque qu'une certaine quantité de liquide s'est accumulée dans le flacon de collecte. Appuyer sur ENTER pour supprimer le message. À l'apparition de ce message, passer au menu [DRAIN BOTTLE] (flacon de collecte) et vider le flacon.

P. 74, "Élimination de l'encre usagée"

#### [INSTALL DRAIN BOTTLE] (Installer le flacon de collecte)

Vérifier si le flacon de collecte est installé. Installer le flacon, puis presser **ENTER**.

P. 74, "Élimination de l'encre usagée"

#### [NOW HEATING...] (En cours de chauffage)

Attendre que le système de chauffage du matériau ait atteint la température programmée. L'impression démarre lorsque (HATER CONFR) s'éclaire.

L'impression peut être arrêtée en maintenant (SET UP) pendant au moins une seconde pendant que ce message est affiché. En appuyant sur (PAUSE) l'impression démarre immédiatement, sans attendre que la température programmée soit atteinte.

#### [REMOVE MEDIA CLAMPS]

Cela apparaît si SHEET CUT est enfoncé alors que les prises du matériau sont fixées. Enlever les prises du matériau et appuyer sur ENTER.

#### [TIME FOR MAINTENANCE] (Date d'intervention d'entretien)

Procéder à un nettoyage manuel des têtes d'impression. Après vérification, appuyer sur ENTER. P. 81, "Nettoyage manuel de la tête d'impression"

# [TIME FOR WIPER REPLACE] (Date de remplacement de la raclette ou de la raclette en feutre)

Remplacer la raclette ou la raclette en feutre. Après vérification, appuyer sur ENTER.

- P. 87, "Remplacement de la raclette"
- P. 90, "Remplacement de la raclette en feutre"

#### [OPEN THE VALVE] (Ouvrir la vanne)

Ouvrir la vanne. Il s'agit du composant utilisé lors du nettoyage des têtes à l'occasion du premier remplissage d'encre après la livraison de l'appareil. Ne pas l'utiliser sauf pour remplir l'encre pour la première fois et la "Sélection du type d'encre". Une mauvaise fermeture de la vanne peut provoquer des anomalies, dont l'évacuation de l'encre NG.

"Setup Guide" (Guide d'installation)

P. 151, "Changement du type d'encre"

QUESTIONS FRÉQUENTES

Ce paragraphe décrit les messages d'erreur qui peuvent s'afficher sur l'écran de l'appareil et la marche à suivre pour résoudre le problème. Si l'action décrite ne résout pas le problème, ou si un message d'erreur non traité ici apparaît, veuillez contacter votre revendeur agréé Roland DG Corp.

#### [ALIGN POINT POSITION INVALID] (Position point d'alignement non valide)

# Une tentative de réglage du point d'alignement en une position où le réglage est impossible a été effectuée.

Aucun point d'alignement ne peut être réglé si l'angle entre le point de base et le point d'alignement est excessif. Recharger le matériau correctement afin de réduire cet angle, puis régler à nouveau les points de base et d'alignement de sorte à les adapter aux crop marks (repères).

P. 127, "Réalisation d'une impression et d'une coupe séparées"

#### [OPTION-DRYER IS NOT CONNECTED]

Quand l'unité de séchage-chauffage n'est pas connectée à l'imprimante, [OPTION DRYER] est réglé sur "ENABLE." Eteindre l'alimentation secondaire et l'alimentation principale, puis connecter l'unité de séchage-chauffage à l'imprimante.

#### [HEATING TIMEOUT CONTINUE?] (Fin de chauffage. Continuer ?)

#### Le chauffage ou le séchoir n'a pas atteint la température programmée.

Ce problème peut survenir en raison d'une température trop basse du local dans lequel l'imprimante est installée. Il est conseillé d'augmenter la température. Pour continuer en attendant que la température monte, appuyer sur *ENTER*. Pour lancer immédiatement l'impression, appuyer sur *PAUSE*.

#### [CARRIAGES ARE SEPARATED] (Chariots séparés)

#### Les chariots d'impression et de coupe ont été incorrectement désolidarisés.

Un problème tel qu'un bourrage du matériau s'est produit, empêchant un fonctionnement correct. L'opération ne peut pas continuer. Éteindre et rallumer l'interrupteur secondaire.

#### [CROPMARK ERROR NOT FOUND] (Erreur. Crop Mark non trouvé)

#### La détection automatique des crop marks (repères) ne peut pas être effectuée.

Charger le matériau en position correcte et effectuer à nouveau une détection des crop marks (repères). En fonction du matériau, la détection automatique des crop marks (repères) peut être impossible. Si une nouvelle détection automatique des crop marks (repères) provoque toujours une erreur, effectuer une détection manuelle.

P. 127, "Réalisation d'une impression et d'une coupe séparées"

#### [CAN'T PRINT CROP CONTINUE?] (Impression/coupe impossible. Continuer ?)

#### Le format des données, crop marks (repères) compris, est supérieur à la zone d'impression ou de coupe du matériau chargé.

Pour poursuivre l'opération sans correction, appuyer sur **ENTER**. Dans ce cas, la partie au-delà de la zone d'impression ou de coupe et les crop marks (repères) ne seront pas imprimés. Pour arrêter l'impression, interrompre l'envoi des données de l'ordinateur et relever le levier de chargement. Agrandir la zone d'impression ou de coupe en remplaçant le matériau par un morceau plus grand ou en déplaçant les galets presseurs, puis renvoyer les données.

#### Le format des données d'impression est trop petit.

Régler la dimension de la direction de balayage des données à au moins 65 mm . Pour poursuivre l'opération sans correction, appuyer sur ENTER . Dans ce cas, les données sont imprimées sans les crop marks (repères). Pour arrêter l'impression, interrompre l'envoi des données de l'ordinateur et relever le levier de chargement. Modifier la taille des données, puis les renvoyer. Aucune limitation de taille des données n'existe dans le sens de l'alimentation du matériau.

#### [TEMPERATURE IS TOO HIGH \*\*°C] (Température trop élevée)

# La température du local où est installé l'appareil est supérieure à la température limite de fonctionnement de l'appareil.

L'opération ne peut pas continuer. Éteindre l'interrupteur secondaire. La température affichée est la température ambiante actuelle du local d'installation. Augmenter la température du local à une température permettant de faire fonctionner l'appareil (15 à 32°C), laisser l'appareil atteindre la température ambiante, puis le mettre sous tension.

#### [TEMPERATURE IS TOO LOW \*\*°C] (Température trop basse)

# La température du local où est installé l'appareil est inférieure à sa température limite de fonctionnement.

L'opération ne peut pas continuer. Éteindre l'interrupteur secondaire. La température affichée est la température ambiante actuelle du local d'installation. Augmenter la température du local à une température permettant de faire fonctionner l'appareil (15 à 32°C), laisser l'appareil atteindre la température ambiante, puis le mettre sous tension.

#### [SERVICE CALL xxxx] (Appel de service)

# Une anomalie irréversible s'est produite, ou un remplacement de pièce est indispensable, ne pouvant être effectué que par un technicien du service assistance.

Noter le numéro affiché et éteindre l'interrupteur secondaire. Une fois l'appareil éteint, contacter le revendeur agréé Roland DG Corp.et communiquer le numéro qui s'est affiché à l'écran.

#### [SHEET TOO SMALL CONTINUE?] (Feuille trop petite. Continuer ?)

#### Le format des données est supérieur à la zone d'impression ou de coupe du matériau chargé. Pour poursuivre l'opération sans correction, appuyer sur (ENTER). Dans ce cas, la partie dépassant la zone d'impression ou de coupe ne sera pas imprimée. Pour arrêter l'impression, interrompre l'envoi des données de l'ordinateur et relever le levier de chargement. Agrandir la zone d'impression ou de coupe en remplaçant le matériau par un morceau plus grand ou en déplaçant les galets presseurs, puis renvoyer les données.

#### [SHEET SET ERROR SET AGAIN] (Erreur configuration feuille. Régler à nouveau)

#### SET UP a été pressé, sans aucun média chargé.

Presser une touche quelconque pour annuler l'erreur. Charger le média et pousser le levier de chargement vers l'arrière, puis appuyer sur SETUP.

P. 37, "Chargement du matériau"

#### [EDGE DETECTION] (Détection bords) est configuré sur "ENABLE" (Activé), mais un matériau transparent a été chargé.

Relever le levier de chargement, régler [EDGE DETECTION] (Détection bords) sur [DISABLE] (Désactivé) et recharger le matériau.

P. 113, "Utilisation de matériaux transparents"

#### Le matériau chargé est trop petit.

Presser une touche quelconque pour annuler l'erreur. Remplacer le matériau par un matériau de dimensions adaptées.

#### [SETUP SHEET AGAIN]

L'installation du matériau est annulée car deux conditions ou plus ne sont pas satisfaites.

- "EDGE" ou "PIECE" est sélectionné dans [SETUP SEET], quand l'installation du matériau est effectuée.
- "AUTO DISPLAY est réglé sur "ENABLE" (l'écran de chargement d'un préréglage s'affiche au moment de l'installation du matériau).
  - P. 102, "Chargement automatique d'un préréglage enregistré quand le matériau est chargé"
- Dans le préréglage chargé, "EDGE DETECTION" est réglé sur "DISABLE" (la détection des bords avant et arrière du matériau est désactivée).
  - P. 113, "Utilisation de matériaux transparents"

Quand "EDGE DETECTION" est réglé sur "DISABLE," vous ne pouvez pas sélectionner "EDGE" ou "PIECE" dans [SETUP SHEET]. Aussi le réglage est-il annulé si deux ou plus des conditons ci-dessus sont présentes. Si vous voulez sélectionner "EDGE" ou "PIECE," appeler un préréglage pour lequel "ENABLE" a été sélectionné pour [EDGE DETECTION], ou régler [EDGE DETECTION] sur "ENABLE" avant [SETUP SHEET].

#### [DATA ERROR CANCELING...] (Suppression erreur données...)

#### L'impression s'est arrêtée suite à un problème décelé dans les données reçues.

L'opération ne peut pas continuer. Vérifier le câble de connexion ou l'ordinateur et répéter les opérations à partir du chargement du matériau.

#### [PINCHROLL ERROR INVALID RIGHT (LEFT) POS]

#### Le galet presseur gauche (droit) est positionné en un point où il ne maintient pas le matériau.

Pour commencer, basculer le levier de chargement vers l'arrière et déplacer le galet presseur gauche (ou droite) en bonne position.

P. 37, "Chargement du matériau"

#### [PINCHROLL ERROR LOWER PINCHROLL]

#### (SET UP) a été pressé sans avoir préalablement abaissé les rouleaux presseurs.

Presser une touche quelconque pour annuler l'erreur. Pousser le levier de chargement vers l'arrière, puis appuyer sur (SET UP).

#### Les galets presseurs ont été soulevés pendant que (SET UP) était allumé.

L'erreur est supprimée automatiquement après une courte attente. Ne déplacer le levier de chargement pendant que l'impression est en cours.

#### [WRONG CARTRIDGE] (Cartouche erronée)

#### La cartouche d'encre installée est inutilisable.

Extraire la cartouche pour annuler l'erreur. Utiliser une cartouche de type indiqué.

#### [AVOIDING DRY-UP TURN POWER OFF] (Éviter le séchage. Éteindre l'interrupteur)

#### Les têtes d'impression ont été forcées à rester en position d'attente pour éviter leur dessèchement.

L'opération ne peut pas continuer. Éteindre et rallumer l'interrupteur secondaire.

#### [SET HEAD HEIGHT TO xxx] (Régler la hauteur de la tête à xxx)

#### La hauteur de la tête d'impresssion est inférieure à la hauteur indiquée dans le programme RIP.

Cet avertissement indique que les têtes d'impression est trop basse pour l'épaisseur de matériau spécifiée dans le programme RIP. La tête se déplace en un point permettant d'actionner le levier de correction de la hauteur. Corriger la hauteur affichée, puis presser (ENTER).

P. 112, "Réglage de la hauteur de la tête en fonction de l'épaisseur du matériau"

#### [MOTOR ERROR TURN POWER OFF] (Extinction pour erreur moteur)

#### Une anomalie du moteur s'est produite.

L'opération ne peut pas continuer. Éteindre l'interrupteur secondaire. Éliminer ensuite la cause de l'anomalie et allumer l'interrupteur secondaire immédiatement. En laissant la machine sans correction de l'anomalie, les têtes d'impression risquent de se dessécher et de s'abîmer.

Cette erreur peut être causée par divers facteurs, comme une erreur de chargement du matériau, un bourrage ou une force excessive exercée sur le matériau.

#### Bourrage du matériau.

Retirer délicatement le matériau bloqué. Les têtes d'impression peuvent aussi être endommagées. Procéder à un nettoyage de la tête, effectuer un test d'impression et vérifier les résultats.

#### Le matériau a été tiré avec une force excessive.

Une tension excessive a été appliquée au matériau. D'autres interventions sont nécessaires pour résoudre le problème Pousser tout d'abord le levier de chargement vers l'arrière et ajuster le matériau pour le détendre légèrement, puis allumer l'interrupteur secondaire.

#### [WRONG HEAD IS INSTALLED]

#### Une tête d'impression inutilisable est installée.

Éteindre l'interrupteur secondaire. Après avoir coupé l'alimentation, contacter votre revendeur agréé Roland DG Corp.

# Chapitre 7 Principales caractéristiques

| Zone d'impression/coupe1                                    | 78  |  |
|-------------------------------------------------------------|-----|--|
| Zone maximale1                                              | 178 |  |
| Zone maximale avec utilisation des Crop Marks (repères)1    | 178 |  |
| Position de séparation du matériau pendant                  |     |  |
| l'impression continue1                                      | 179 |  |
| Lame1                                                       | 80  |  |
| Positions des étiquettes de caractéristiques d'alimentation |     |  |
| et numéro de série1                                         | 81  |  |
| Caractéristiques18                                          |     |  |

# Zone d'impression/coupe

# Zone maximale

La zone d'impression ou de coupe dans le plan horizontal (sens de déplacement du chariot) est déterminée par la position des galets presseurs.

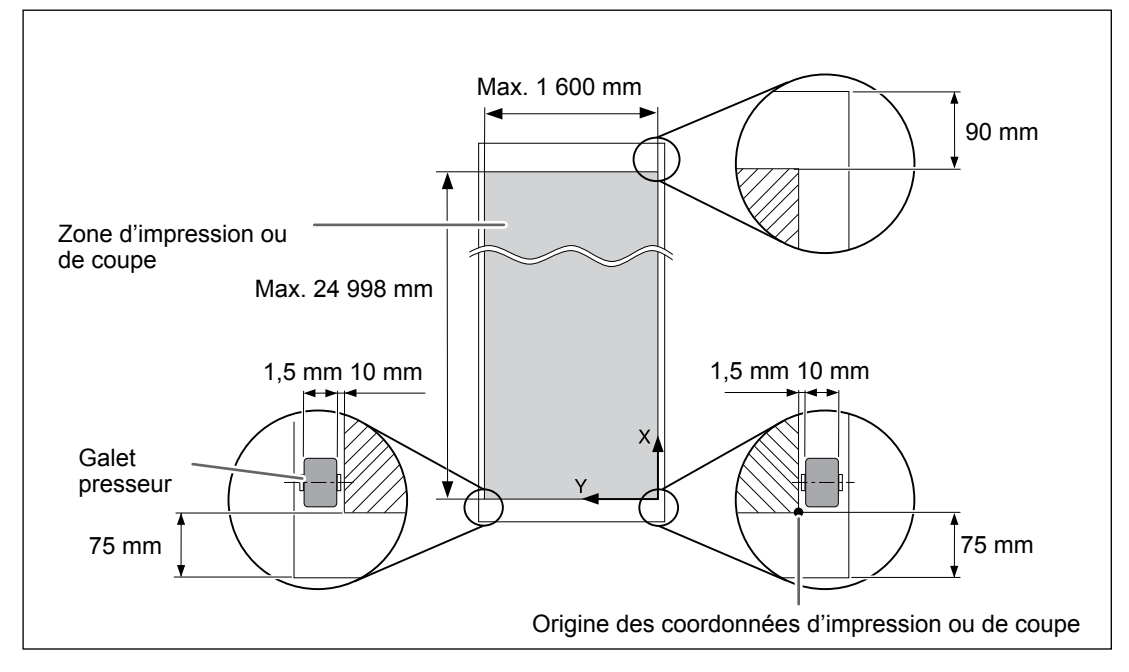

# Zone maximale avec utilisation des crop marks (repères)

En utilisant les crop marks (repères), la zone d'impression ou de coupe est réduite de la valeur égale à la taille de ces derniers.

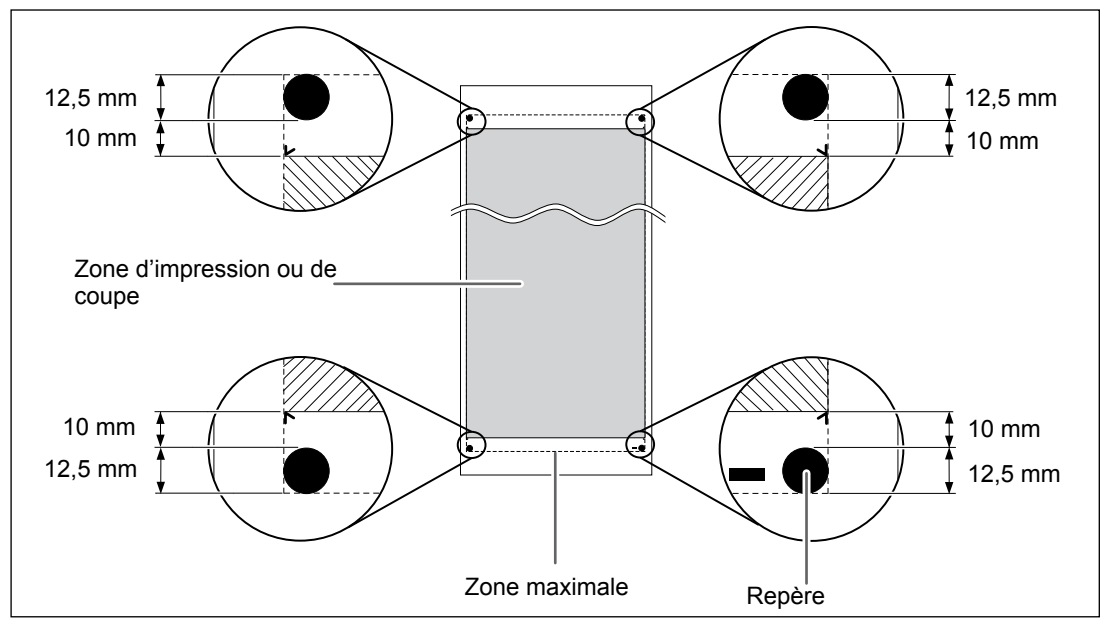

Principales Caractéristiques

# Position de séparation du matériau pendant l'impression continue

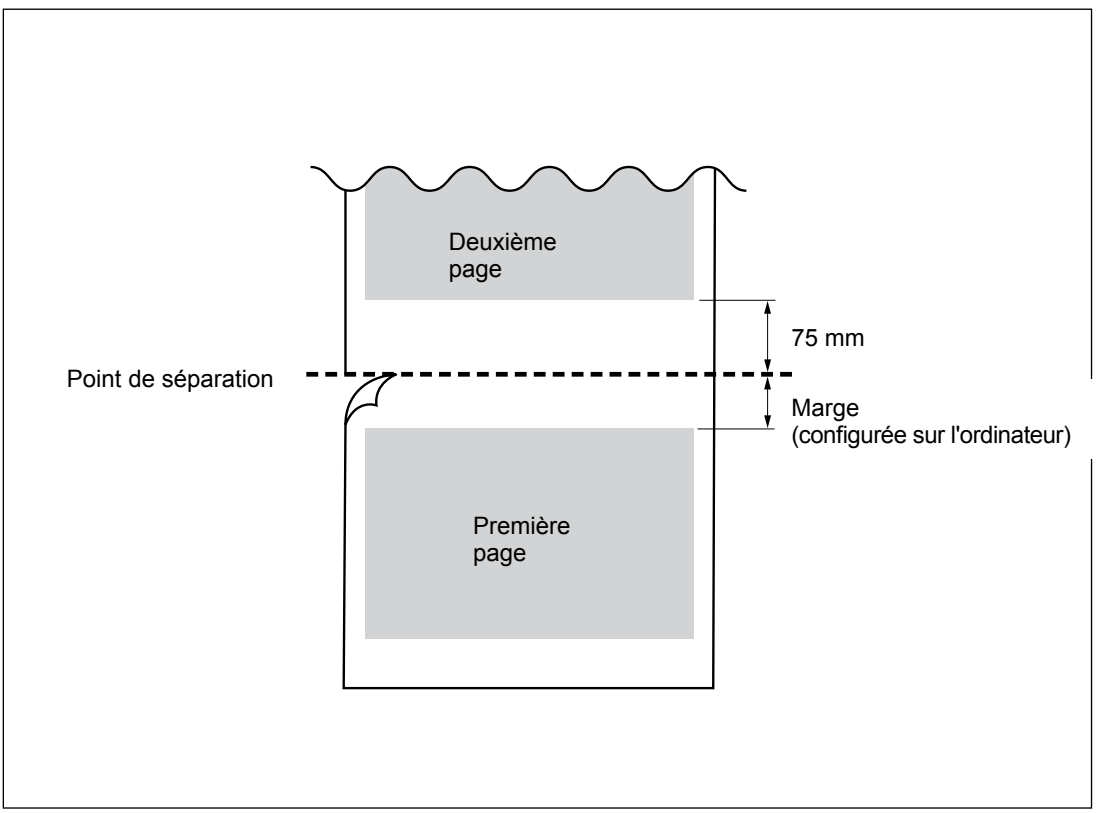

Lorsque la commande de séparation du matériau est envoyée par l'ordinateur, le matériau est coupé à la position indiquée dans la figure ci-dessous.

Les conditions de coupe et la durée de lame varient en fonction du matériau et des conditions d'utilisation, même en utilisant des lames identiques. La durée de vie varie par ailleurs en fonction du type de lame. Un guide succinct est fourni ci-après.

| Lame      | Matériau                       | Force de la<br>lame | Compensa-<br>tion (offset)<br>de la lame | Durée de la<br>lame* (guide<br>général) |
|-----------|--------------------------------|---------------------|------------------------------------------|-----------------------------------------|
| ZEC-U1005 | Vinyle de signalisation commun | 50 à 150 gf         | 0,25 mm                                  | 8 000 m                                 |
| ZEC-U5025 | Vinyle de signalisation commun | 30 à 100 gf         | 0,25 mm                                  | 4 000 m                                 |
|           | Vinyle fluorescent             | 120 à 200 gf        | 0,25 mm                                  | 4 000 m                                 |
|           | Vinyle réfléchissant           | 100 à 200 gf        | 0,25 mm                                  | 4 000 m                                 |

En présence de zone non coupées malgré une augmentation de la force de la lame à une valeur supérieure de 50 à 60 gf aux valeurs du tableau, la lame doit être remplacée.

\*Les valeurs de "Durée de la lame" sont des estimations pour la coupe de matériaux de type identique.

# Positions étiquettes caractéristiques alimentation et numéro de série

#### Numéro de série

Nécessaire pour contacter un service de maintenance, de réparation ou d'assistance technique. Ne jamais décoller l'étiquette ou la laisser se salir.

#### Puissance

Utiliser une prise électrique conforme aux conditions de tension, fréquence et ampérage indiquées ici.

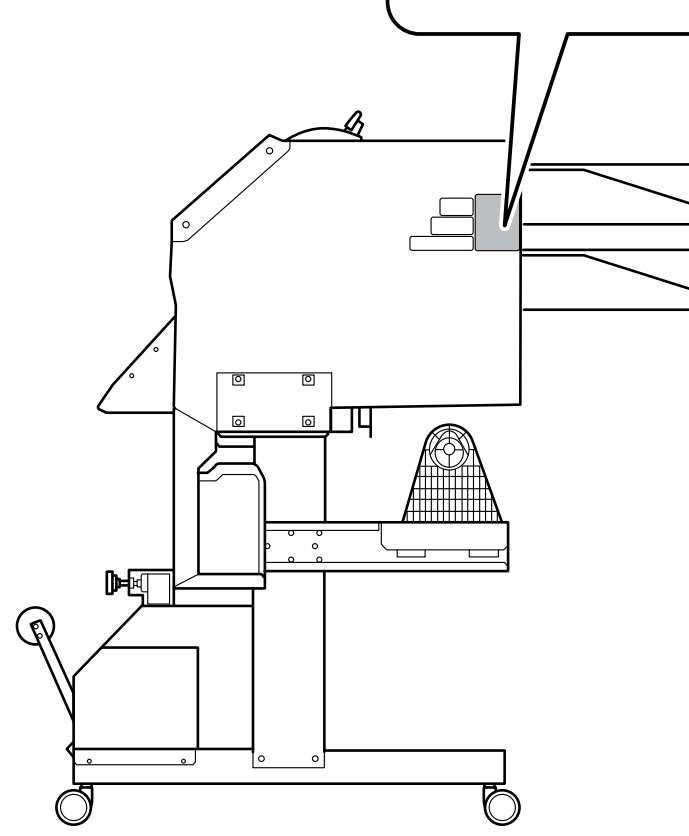

# Caractéristiques

|                                                                                                    |                                     | XR-640                                                                                                    |  |  |
|----------------------------------------------------------------------------------------------------|-------------------------------------|----------------------------------------------------------------------------------------------------|--|--|
| Système d'impression/coupe                                                                           |                                     | Système piézo-électrique à jet d'encre/système de déplacement du support                                                                                                    |  |  |
| Matériau                                                                                             | Largeur                             | 315 à 1 625 mm                                                                                                    |  |  |
|                                                                                                    | Épaisseur                           | Maximum 1.0 mm avec liner, pour l'impression                                                                                                    |  |  |
|                                                                                                    |                                     | Maximum 0,4 mm avec liner et 0,22 mm sans liner, pour la coupe                                                                                                    |  |  |
|                                                                                                    | Diamètre externe                    | Maximum 210 mm                                                                                                    |  |  |
|                                                                                                    | du rouleau                          |                                                                                                    |  |  |
|                                                                                                    | Poids du rouleau                    | Max. 40 kg                                                                                                    |  |  |
|                                                                                                    | Diamètre de<br>l'âme                | 50,8 mm ou 76,2 mm                                                                                                    |  |  |
| Largeur d'in<br>(*1)                                                                                 | npression/coupe                     | Max. 1 600 mm                                                                                                    |  |  |
| C a r -<br>touches à<br>encre                                                                        | Types                               | Cartouche 440-cc (cyan, magenta, jaune, noir, cyan clair, magenta clair,<br>noir clair)<br>Cartouche 220-cc (argent métallisé, blanc)                                                                                 |  |  |
|                                                                                                    | Couleurs                            | Sept couleurs (cyan, magenta, jaune, noir, cyan clair, magenta clair, noir clair) ou                                                                                                    |  |  |
|                                                                                                    |                                     | Sept couleurs (cyan, magenta, jaune, noir, cyan clair, magenta clair, noir clair, blanc) ou                                                                                                    |  |  |
|                                                                                                    |                                     | Sept couleurs (cyan, magenta, jaune, noir, cyan clair, magenta clair, noir clair, argent métallisé) ou                                                                                                    |  |  |
|                                                                                                    |                                     | Huit couleurs (cyan, magenta, jaune, noir, cyan clair, magenta clair, argent<br>métallisé, blanc)                                                                                                    |  |  |
| Résolution<br>(points par p                                                                          | ı d'impression<br>ouce)             | Maximum 1440 dpi                                                                                                    |  |  |
| Vitesse de co                                                                                        | oupe                                | 10 à 600 mm/s (direction d'alimentation du matériau: 10 à 300 mm/s)                                                                                                    |  |  |
| Force de la la                                                                                       | ame                                 | 30 à 300 gf                                                                                                    |  |  |
| Lame                                                                                                 | Туре                                | Compatibles avec série CAMM-1Roland                                                                                                    |  |  |
| de coupe                                                                                             | Offset de la lame<br>(compensation) | 0,000 à 1500 mm                                                                                                    |  |  |
| Résolution d<br>(en coupe)                                                                           | u logiciel                          | 0,025 mm/pas                                                                                                    |  |  |
| Précision de<br>(en impression                                                                       | la distance<br>on) (*2)(*3)         | Erreur inférieure à $\pm$ 0,3 % de la distance parcourue, ou $\pm$ 0,3 mm. La plus forte valeur.                                                                                                    |  |  |
| Précision de                                                                                         | la distance                         | Erreur inférieure à $\pm$ 0,4 % de la distance parcourue, ou $\pm$ 0,3 mm. La plus                                                                                                    |  |  |
| (en coupe) (*2)                                                                                      |                                     | En cas de correction de la distance (configuration de [CUTTING MENU]<br>(menu coupe) - [CALIBRATION] (étalonnage)) : Erreur inférieure à $\pm 0,2\%$<br>de la distance parcourue ou $\pm 0.1$ mm La plus forte valeur |  |  |
| Reproductibi<br>(en coupe) (*                                                                        | ilité<br>2)(*4)                     | ±0,1 mm ou inférieure                                                                                                    |  |  |
| Précision d'alignement pour<br>l'impression et la coupe (*2) (*5)                                    |                                     | ±0,5 mm ou inférieure                                                                                                    |  |  |
| Précision d'alignement pour<br>l'impression et la coupe avec re-<br>chargement du matériau (*2) (*6) |                                     | Erreur inférieure à $\pm$ 0,5 % de la distance parcourue, ou $\pm$ 3 mm. La plus forte valeur.                                                                                                    |  |  |
| Unité séchoir                                                                                        |                                     | Type de chauffage, champ de réglage des températures préconfigurées<br>: 30 à 55°C                                                                                                    |  |  |
| Dispositif de fixation encre (*7)                                                                    |                                     | Chauffage / préchauffage, champ de réglage des températures préconfi-<br>gurées : 30 à 50°C                                                                                                    |  |  |
| Connectivité                                                                                         |                                     | Ethernet (10BASE-T/100BASE-TX, commutation automatique)                                                                                                    |  |  |
| Fonction économie d'énergie                                                                          |                                     | Mise en veille automatique                                                                                                    |  |  |
| Caractériques d'alimentation                                                                         |                                     | CA 100 à 120 V ±10%, 12 A, 50 / 60 Hz ou AC 220 à 240 V ±10%, 6,5 A, 50 / 60 Hz                                                                                                    |  |  |
| Puissance                                                                                            | En fonction :                       | Env. 1 600 W                                                                                                    |  |  |
|                                                                                                    | En mode Veille                      | Env. 47 W                                                                                                    |  |  |
| Niveau                                                                                               | En fonction :                       | 65 dB (A) ou inférieur                                                                                                    |  |  |
| de bruit<br>acoustique                                                                               | En standby                          | 45 dB (A) ou inférieur                                                                                                    |  |  |

| Dimensions (avec base) (*8) |                   | 2 948 (L) x 1 211 (P) x 1 260 (H) mm                                      |  |  |
|-----------------------------|-------------------|---------------------------------------------------------------------------|--|--|
| Poids (avec base)           |                   | 205 kg                                                                    |  |  |
| Environne-                  | Sous tension (*8) | Température : 15 à 32°C (20°C ou plus conseillé), humidité : HR 35 à 80%  |  |  |
| mental                      |                   | (sans condensation)                                                       |  |  |
|                             | Hors tension      | Température : 5 à 40°C, humidité : HR 20 à 80% (sans condensation)        |  |  |
| Accessoires                 |                   | Bases, câble d'alimentation, lame, porte-lame, guides matériau, support   |  |  |
|                             |                   | matériau, lame de rechange du massicot, logiciel RIP, mode d'emploi, etc. |  |  |

\*1

La longueur d'impression ou de coupe est sujette aux limitations du programme.

\*2

- > Type de matériau : Média indiqué par Roland DG Corp.
- > Température : 25°C, humidité : 50%
- > Le matériau en rouleau doit être correctement chargé.
- > Applicable si tous les galets presseurs fournis sont utilisés.
- > Marges latérales : 25 mm ou plus à gauche et à droite
- Marge avant : 35 mm ou supérieure
- Dilatation/contraction du matériau non comprise
- > Non garanti en cas d'utilisation du chauffage ou du séchoir.

> Toutes les fonctions de réglage ou de correction de cet appareil ont été correctement réalisées

\*3

Course de l'impression: 1 m

\*4

L'option [PREFEED] (pré-alimentation) doit être sur [ENABLE] (Activé)

Valeurs garantissant la précision de répétition

> Matériaux de largeur supérieure à 610 mm : Longueur 4 000 mm

> Matériaux de largeur inférieure ou égale à 610 mm : Longueur 8 000 mm

\*5

> Avec matériaux de longueur inférieure à 3000 mm

> Hors effets de déplacement oblique et de dilatation et rétraction du matériau.

\*6

Format des données : 1000 mm dans la direction d'avance du média, 1 600 mm dans le sens de déplacement du chariot

> Pas de pelliculage

> Détection automatique de crop marks (repères) en 4 points quand le matériau est rechargé.

> Pendant la coupe, l'option [PREFEED] (pré-alimentation) doit être réglée sur "ENABLE" (Activé)

> Hors éventuel décalage dû à la dilatation/rétraction du matériau et/ou à son rechargement

\*7

Chauffage nécessaire après mise sous tension. Cette opération peut prendre 5 à 20 minutes, en fonction de l'environnement

Selon la température ambiante et la largeur du matériau, la température préconfigurée peut ne pas être atteinte.

\*8

Environnement de fonctionnement

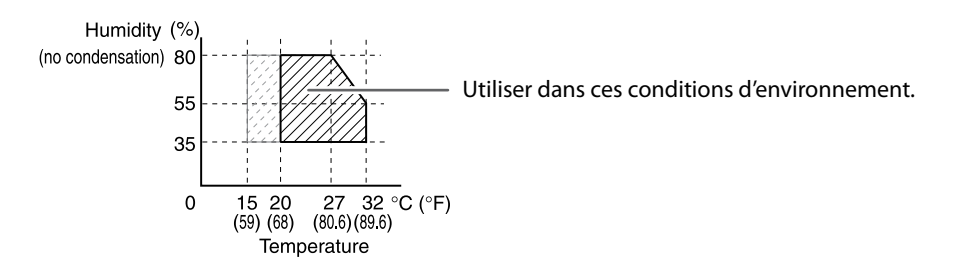
## 

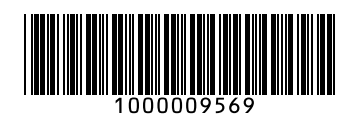

R1-120905